# **Freeway Exercise**

# Solutions for OEMs, FreeStudio Thermostat exercise

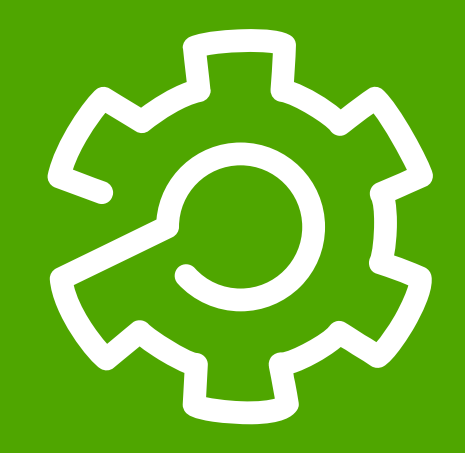

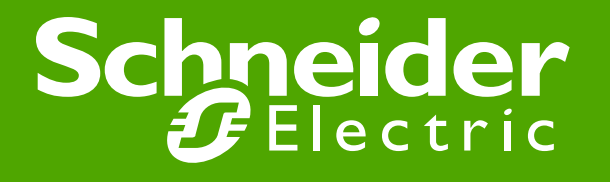

# **Table of Contents**

| Chapter 1: Function Description                                                                                                | Slide:3   |
|----------------------------------------------------------------------------------------------------|-----------|
| Chapter 2: Programming                                                                                                    | Slide:6   |
| Chapter 3: Simulation/Debugging 1                                                                                              | Slide:27  |
| Chapter 4: Resources                                                                                                    | Slide:43  |
| Chapter 5: Simulation/Debugging 2                                                                                              | Slide:69  |
| Chapter 6: Hardware                                                                                                    | Slide:85  |
| Chapter 7: Connection to Smart                                                                                                 | Slide:91  |
| Chapter 8: Target conversion and code import                                                                                   | Slide:113 |
| Chapter 9: Methodology: navigations, application, device, connection                                                           | Slide:123 |
| Chapter 10: Fan Management                                                                                                    | Slide:128 |
| Chapter 11: Network                                                                                                    | Slide:137 |
| Chapter 12: Modbus Communication                                                                                               | Slide:168 |
| Chapter 13: Modbus TCP                                                                                                    | Slide:190 |
| Chapter 14: Modbus Slave                                                                                                    | Slide:195 |
| Chapter 15: Web server                                                                                                    | Slide:203 |
| Chapter 16: Firmware update                                                                                                    | Slide:211 |
| Chapter 17: User Interface                                                                                                    | Slide:215 |
| Chapter 18: USB                                                                                                    | Slide:277 |
| Chapter 19: Documentation.<br>Schneider Electric   Industry Business   OEM Technical Training   April 2014   Aidin Aliyarzadeh | Slide:294 |

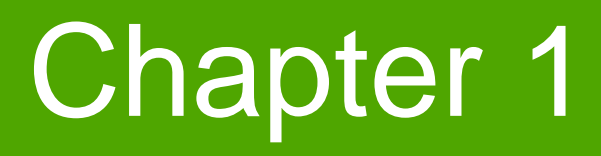

**Function Description** 

**Goal:** Describe thermostat flow chart

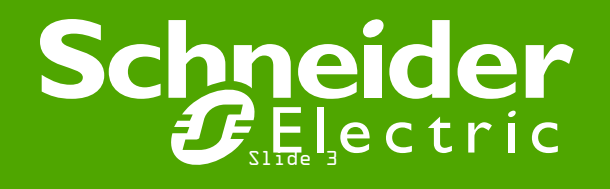

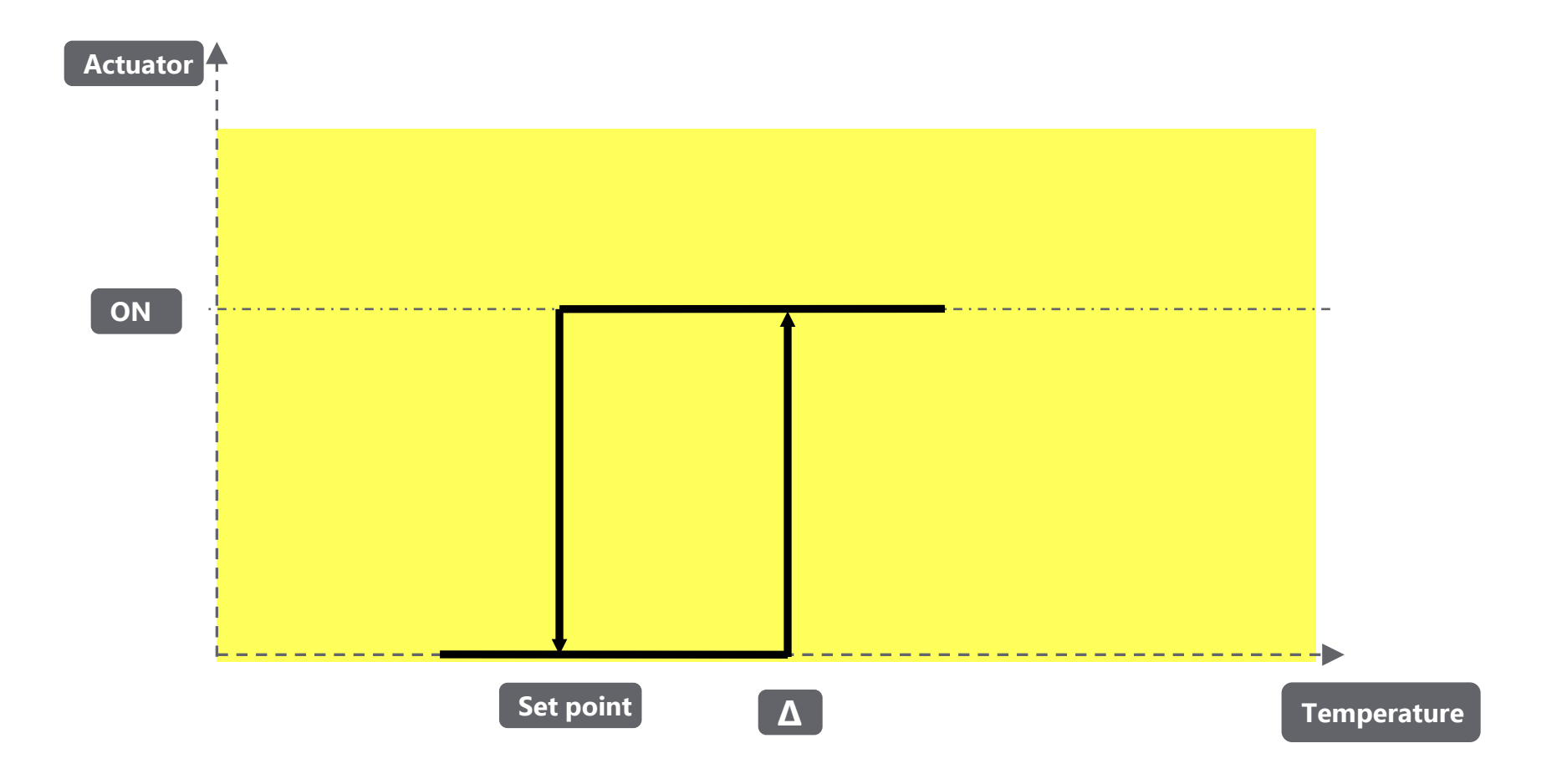

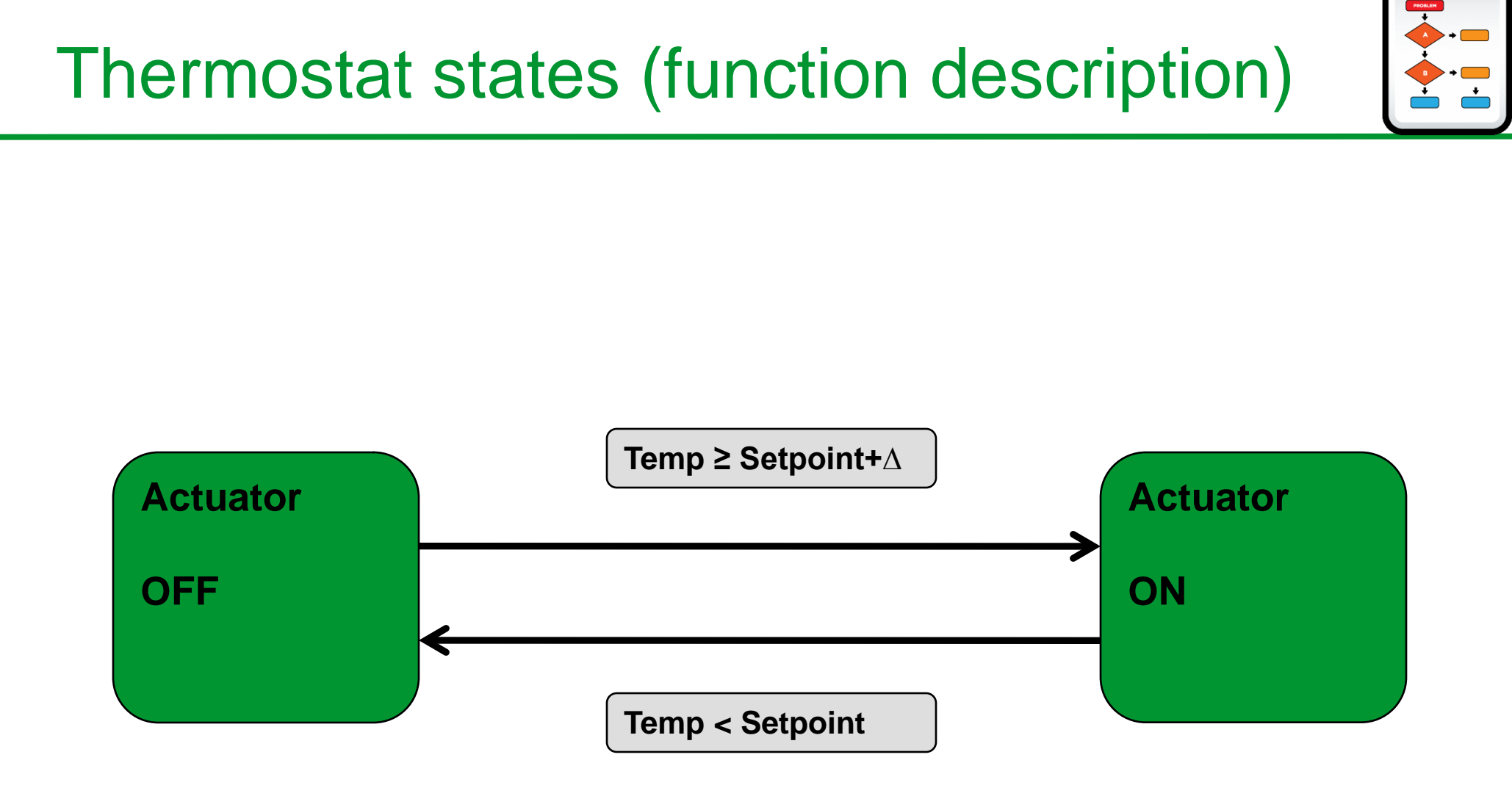

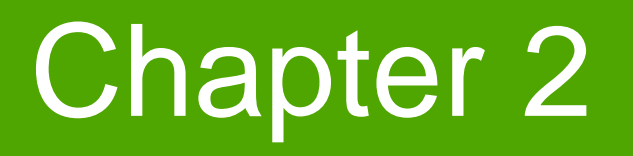

Programming

Goal:

- Familiarizing with programming environment
- Creating Thermostat Function Block

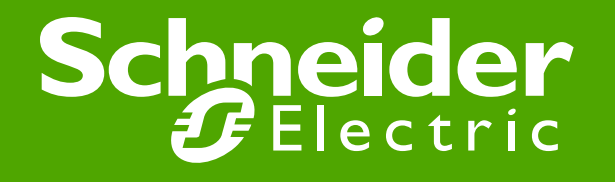

# **Creating New project**

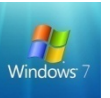

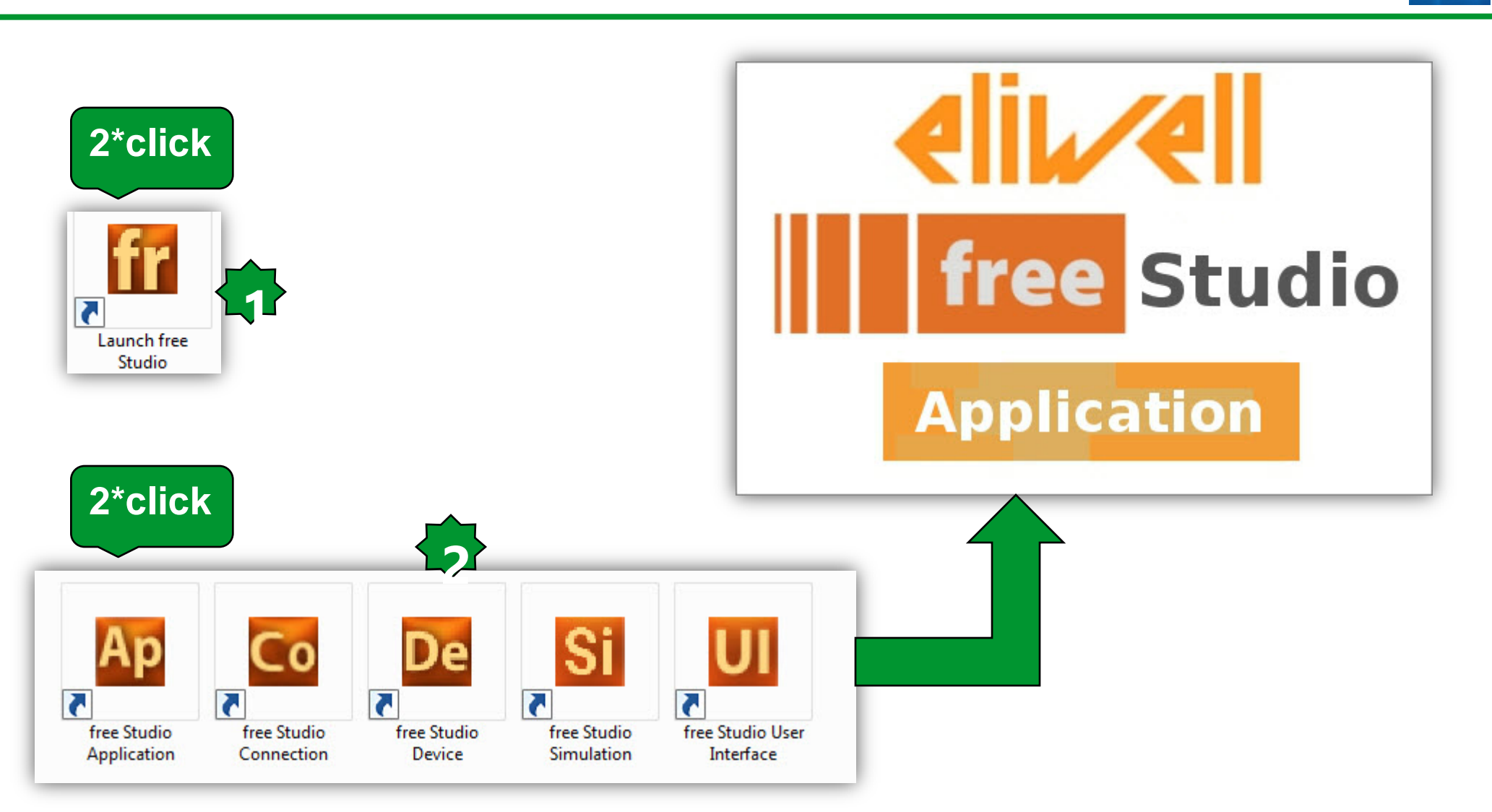

# **Creating New project**

|--|

| Ap No name - Eliwell Free Studio Application - [Welcome]                                                                                                    |                         |
|----------------------------------------------------------------------------------------------------|-------------------------|
| File Edit View Project On-line Debug Window Tools Options Help                                                                                                    | - 6 1                   |
|                                                                                                    |                         |
| $  \Box \Sigma   + \Phi \ll    -    - \Phi >    +    -    -    -    -    -    -   $                                                                                                    |                         |
|                                                                                                    |                         |
| Definitions 4 × 🔁 Welcome                                                                                                    |                         |
| Welcome to Eliwell Free Studio - Application                                                                                                    | *                       |
| New project                                                                                                    |                         |
| Name:<br>Directory: C:\Users\SESA94552                                                                                                    |                         |
| Traget selection FreeEvolution EVD 423 FreeEvolution EVC 477                                                                                                    |                         |
| FreeDouton LPC 477                                                                                                    |                         |
| FreeSmart Modbus Master 542                                                                                                    |                         |
| Open project                                                                                                    |                         |
| Open an existing project                                                                                                    |                         |
|                                                                                                    |                         |
|                                                                                                    |                         |
|                                                                                                    |                         |
| 〈 經】 →○ Definitions /                                                                                                    |                         |
|                                                                                                    |                         |
| Control Control Contro |                         |
|                                                                                                    |                         |
|                                                                                                    |                         |
|                                                                                                    |                         |
|                                                                                                    |                         |
|                                                                                                    |                         |
| Lab Deld (Endinerrint) Debug (                                                                                                    |                         |
| Image: Stand And Stand And St                  |                         |
| ireauy                                                                                                    | EDIT MODE NOT CONNECTED |

# **Creating New project**

| Ap Thermostat - Eliwell Free Studio Application -             | C:\Users\SESA94552\Thermostat\Thermostat.ppjs - [Resources]                                                                                                    |                                        |                |                      |                   |                     |                 |           |          |               |
|---------------------------------------------------------------|----------------------------------------------------------------------------------------------------|----------------------------------------|----------------|----------------------|-------------------|---------------------|-----------------|-----------|----------|---------------|
| File Edit View Project On-line Debu                           | ug Window Tools Developer Help                                                                                                    |                                        |                |                      |                   |                     |                 |           |          | - 8 ×         |
|                                                               |                                                                                                    |                                        |                |                      |                   |                     |                 |           |          |               |
|                                                               | S.                                                                                                    |                                        |                |                      |                   |                     |                 |           |          |               |
| : 🏙 🟙 🏚 🎝 40   = 🏭 🎝 45   #                                   |                                                                                                    |                                        |                |                      |                   |                     |                 |           |          |               |
| Project ** A                                                  | Resources *                                                                                                    |                                        |                |                      |                   |                     |                 |           |          |               |
|                                                               | Display-         Fundamental state display:         Image: state display:         Image: | Data export Select XSLT export filter: | FreeSmart (    | Configuration        | Export            |                     |                 |           |          |               |
| Output                                                        |                                                                                                    | ПХ                                     | ibrany         |                      |                   |                     |                 |           |          | т<br>Д Х      |
| Preprocessing module TARGET (                                 | completed.                                                                                                    |                                        | ABS            | €DIV                 | In LN             | INMUX               | I S             | ZTAN      | TO_USINT |               |
| Preprocessing module MAIN con<br>Preprocessing basic complete | mpleted.<br>d.                                                                                                    |                                        |                |                      | log LOG           | IZ NE               | SEL             | TO_BOOL   | ▲ XOR    |               |
| 0 montings 0 ontons                                           |                                                                                                    |                                        | ? ADR          | Ì∎GE                 | MMAX              | 1 OR                | ≫SHR            | TO_INT    |          |               |
| U warnings, U errors.                                         |                                                                                                    |                                        | & AND<br>≪ASIN | I>GT<br>I≫UMP        | MIN<br>MOD        | ® R<br>≼>BFT        | MSIN<br>₩SIZEOE | TO_REAL   |          |               |
|                                                               |                                                                                                    |                                        | ATAN           |                      | MOVE              | BROL .              | SQRT            | TO_UDINT  |          |               |
|                                                               |                                                                                                    |                                        | ⊴cos           |                      | MUL               | ROR                 | -SUB            | € TO_UINT |          |               |
| Build (Find in project ) Debug )                              | Besources (                                                                                                    |                                        | ♦ Onerator     | and standard blocks  | Target variables  | ) Target blocks ) h | asic /          |           |          |               |
| Ready                                                         |                                                                                                    | L                                      |                | and standard biblins | A raiger vanables |                     | <u></u>         | EDIT MODE |          | NOT CONNECTED |
|                                                               |                                                                                                    |                                        |                |                      |                   |                     |                 |           |          |               |

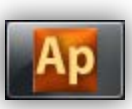

## **Programming environment**

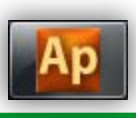

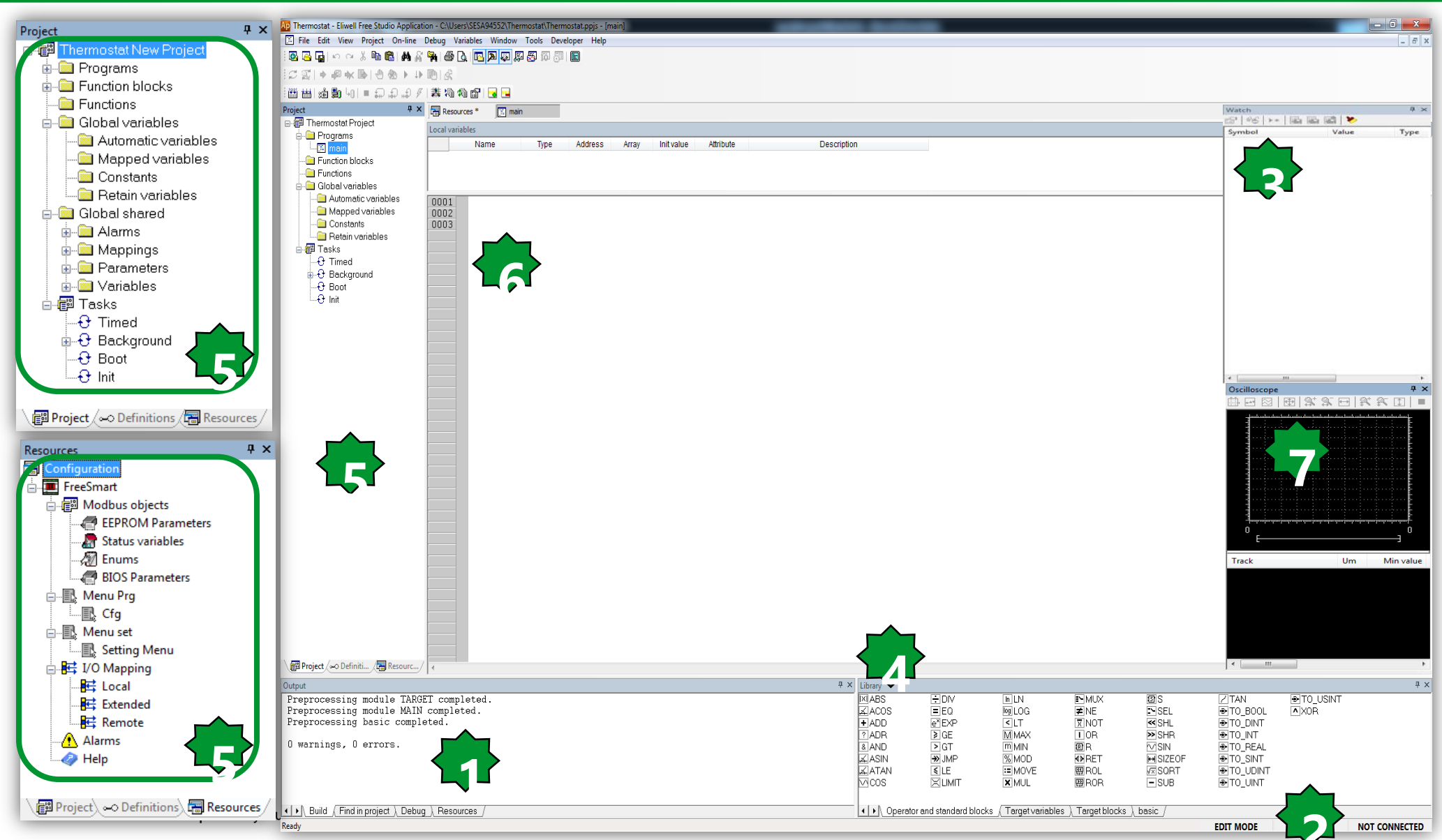

# **Programming Languages**

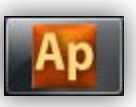

The FREE STUDIO platform is compatible with all 5 standard programming languages (IEC 61131-3).

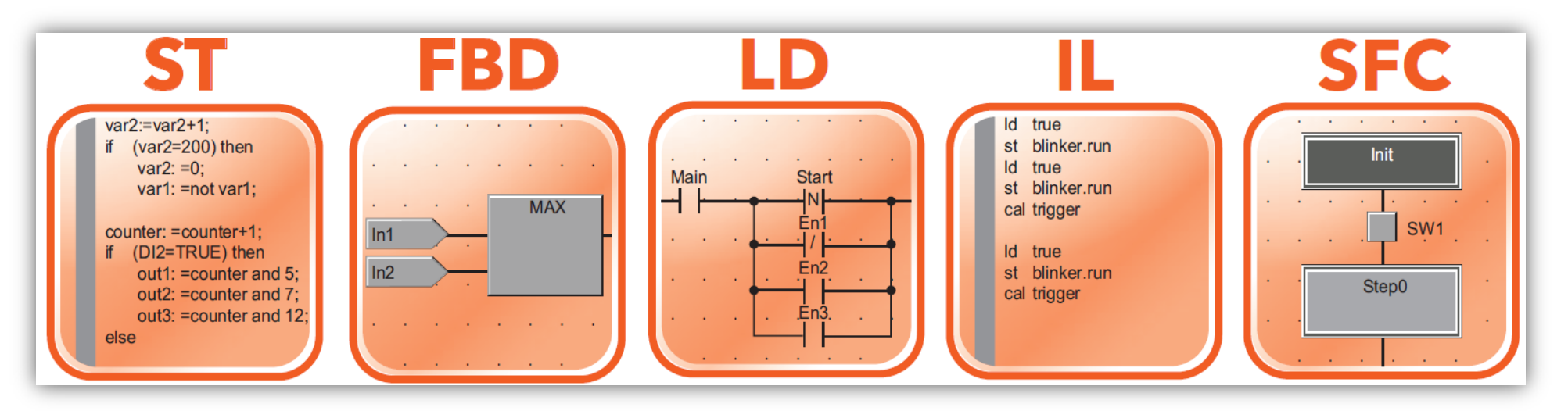

5 programming languages, 2 text-based and 3 graphics-based:

- ST, Structured Text, language text
- FBD, Functional Block Diagram language graphical
- LD, Ladder language graphical
- IL, Instruction List language text
- SFC, Sequential Function Chart language graphical

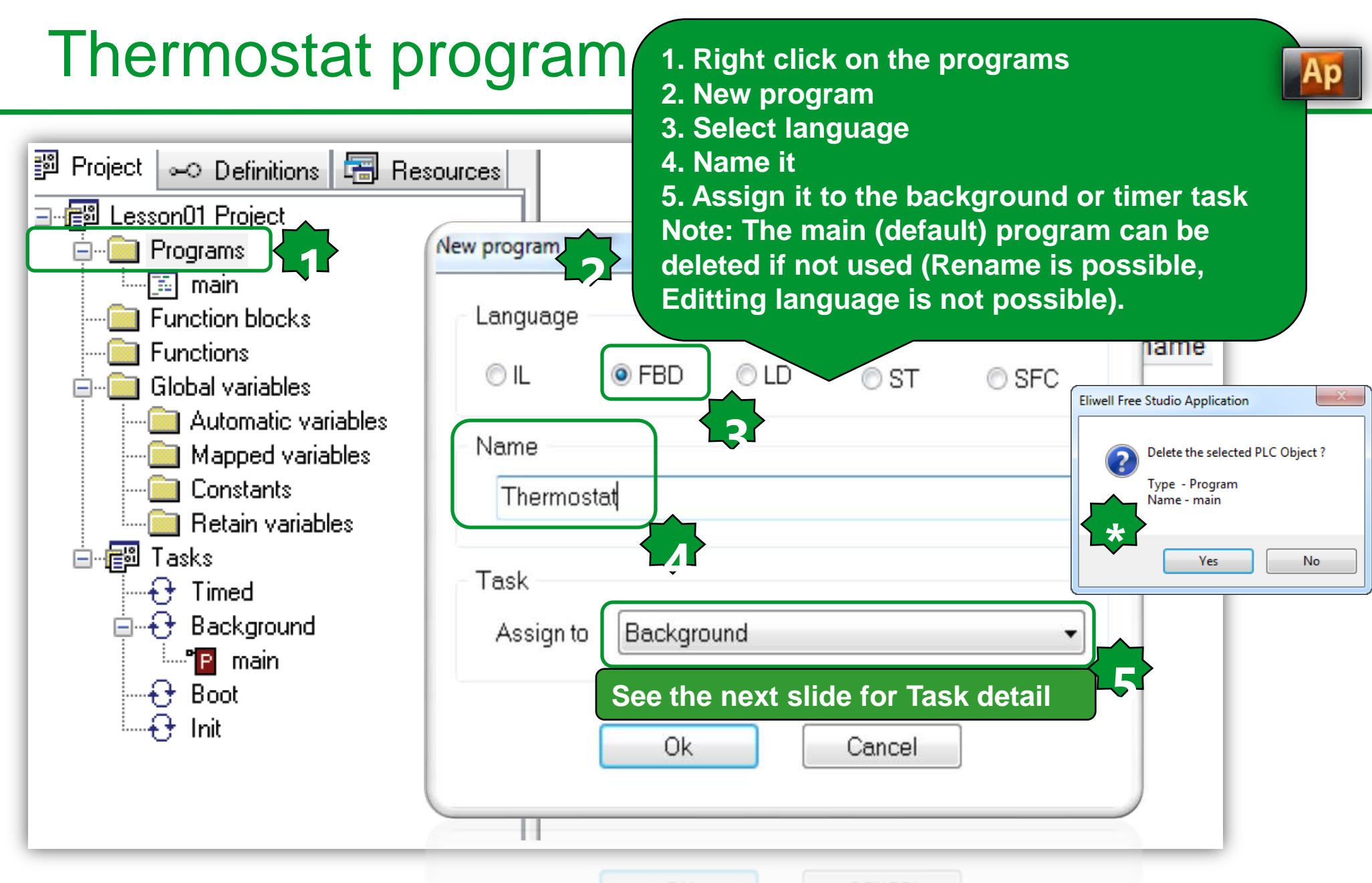

# Associating a program to a task

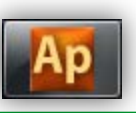

- For a program to run, it must be associated to a task.
- There are various types of tasks:
- BOOT Task runs once only at system start-up.
- Init. Task runs each time the application is downloaded and after **BOOT**.
- Timed. Task runs at regular intervals which can be set by the developer.

The default setting is 100ms.

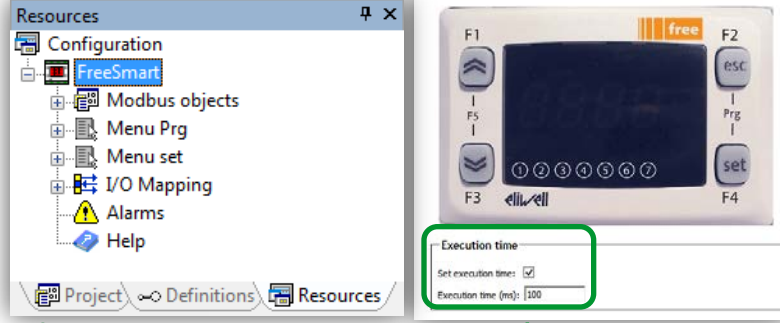

- •Background. Task runs with low priority after the Timed tasks (between the end of one Timed task and the start of the next), it can be interrupted in case of long execution or executed more than 1 time in case short execution.
- Note Each new project has the main program associated to the background task (the main program can still be eliminated and/or associated to other tasks).
- To activate a task, go to the task you want, right-click and select Add program

# Tasks

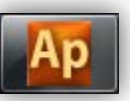

- BOOT Task runs once only at system start-up.
- Init. Task runs each time the application is downloaded and after BOOT.
- Timed. Task runs at regular intervals which can be set by the developer. The default setting is 100ms.

•Background. Task runs with low priority after the Timed tasks (between the end of one Timed task and the start of the next).

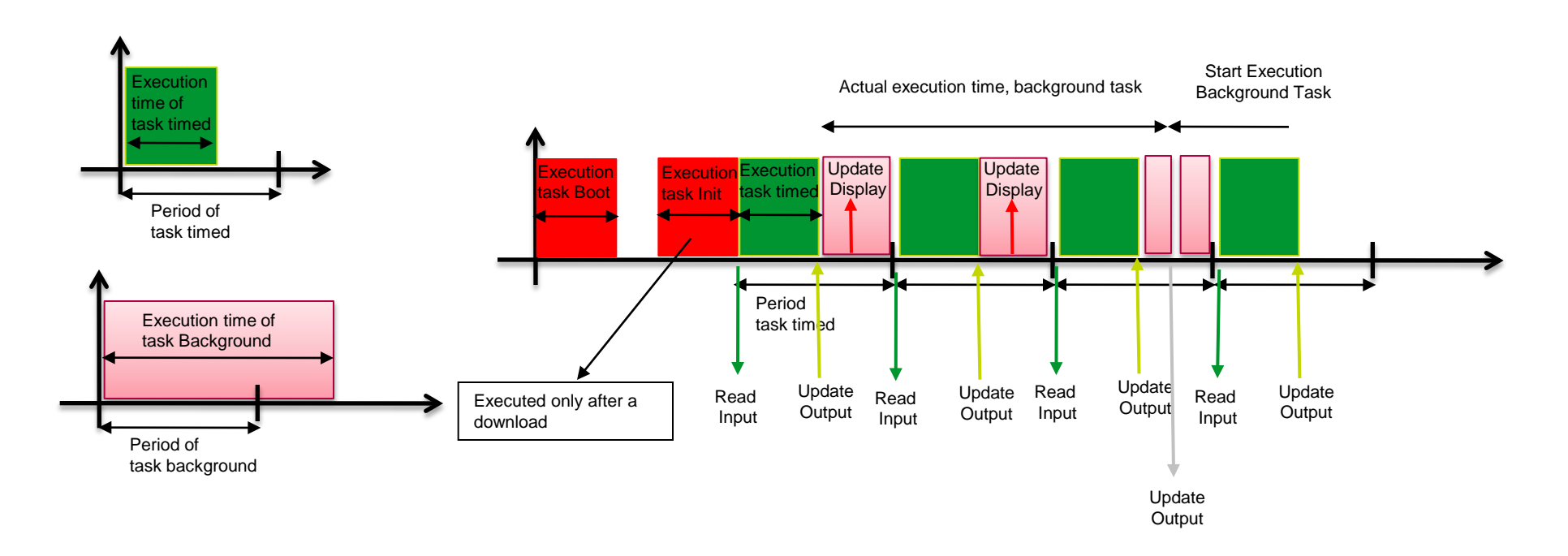

# Assigning program to the task

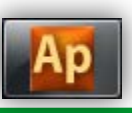

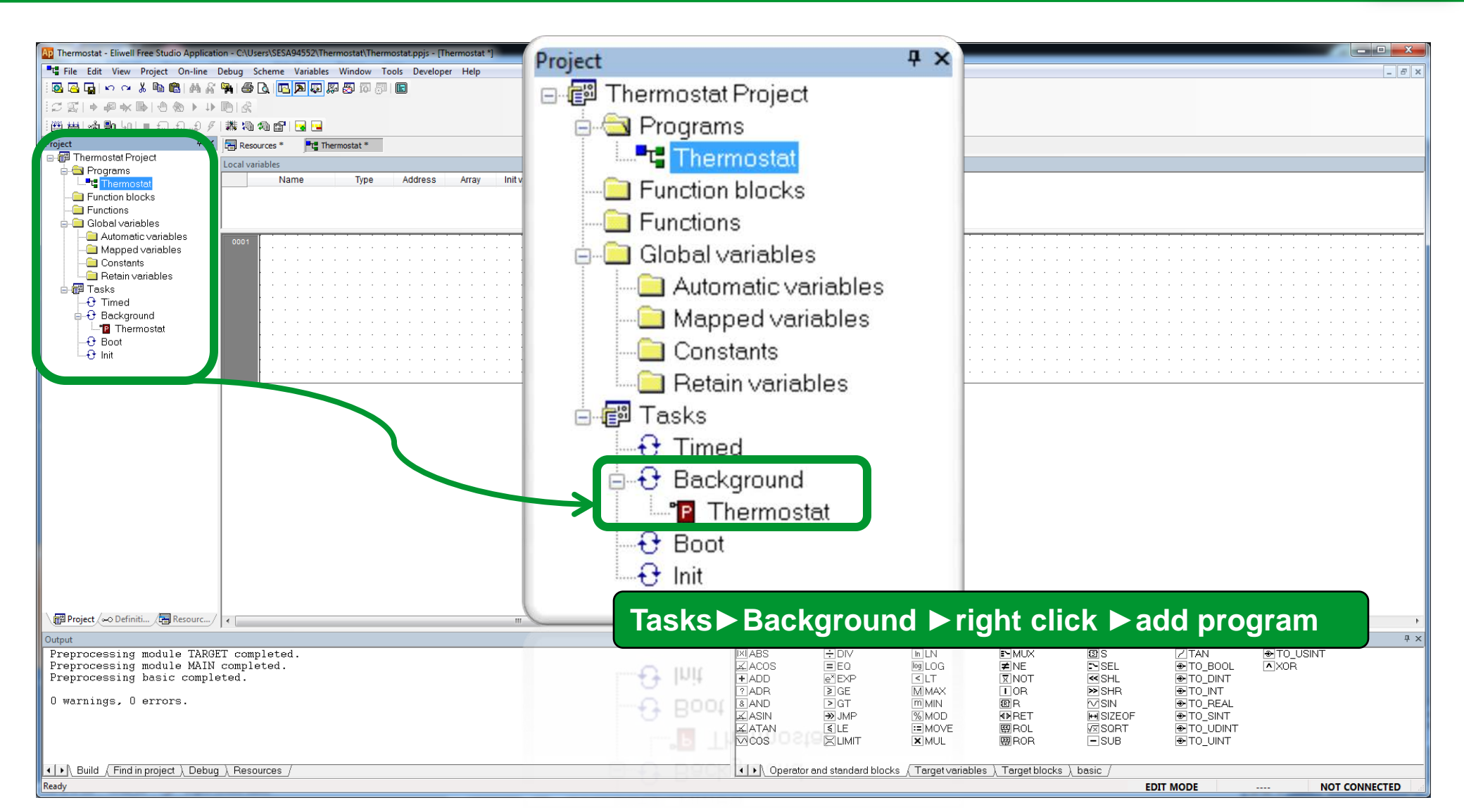

# View FBD toolbar

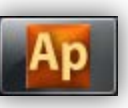

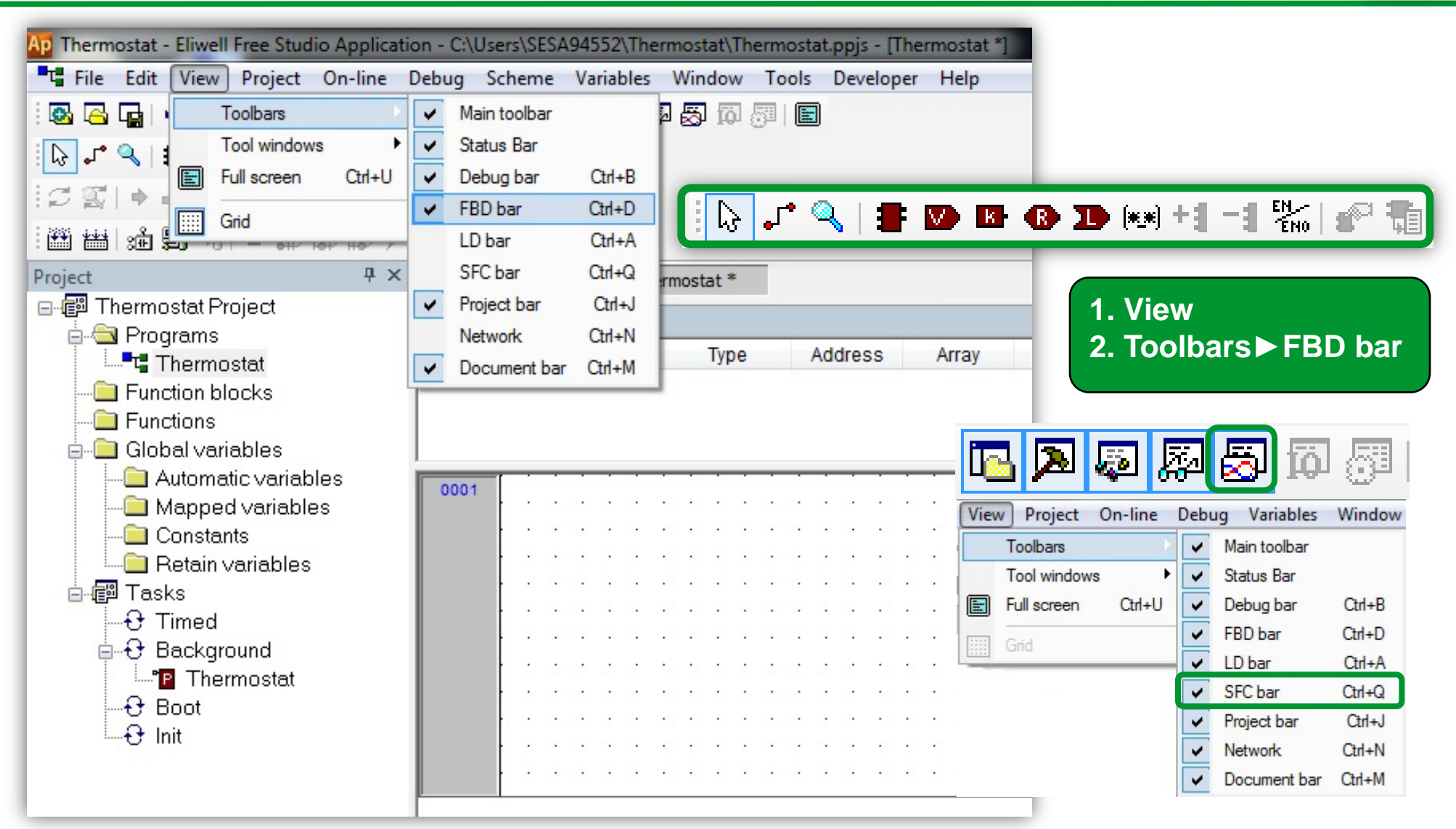

# New function block creation

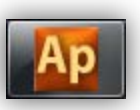

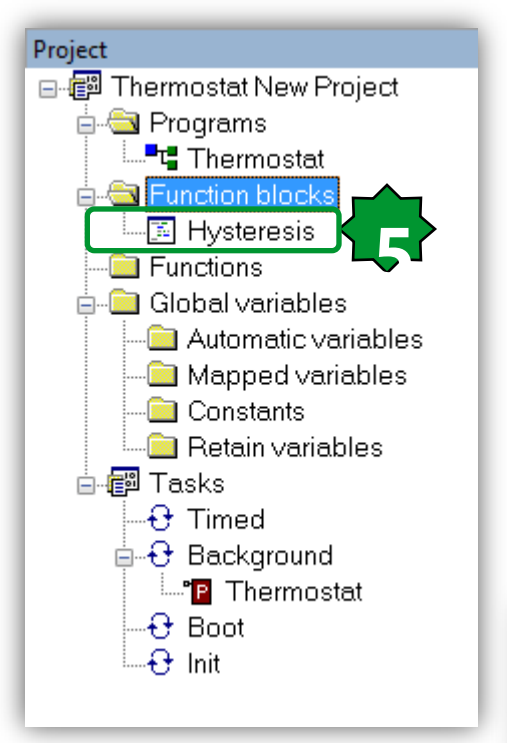

- 1. Right Click
- 2. New function block
- 3. Select the language
- 4. Assign a name
- 5. Double click on the Hysteresis to open the editor related to the selected language.

Note: Try to create function if the block does not require static RAM, it will optimize the RAM usage

| New function blo | ock   |      |                                              | ×     |
|------------------|-------|------|----------------------------------------------|-------|
| Language<br>⊚ IL | © FBD | © LD | Image: ST ■ ST ■ ST ■ ST ■ ST ■ ST ■ ST ■ ST | © SFC |
| Name<br>Hystere  | sis   |      |                                              |       |
|                  | Ok    |      | Cancel                                       | ]     |

#### Name All Location Library All All Vars type Cancel Schneider Electric | Industry Business | OEM Technical Training | April 2014 | Aidin Aliyarzadeh

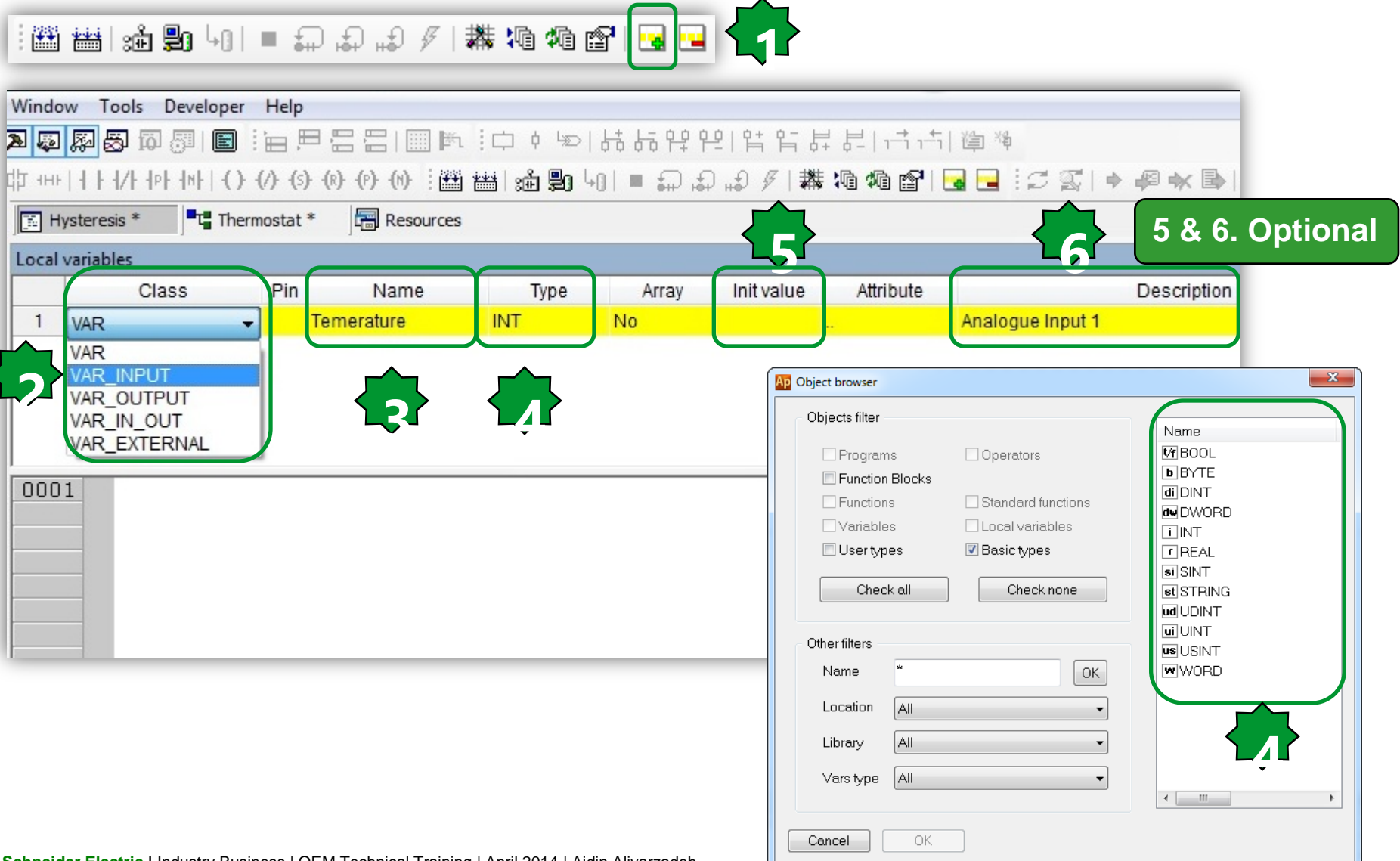

## Insert record

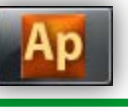

# Inside Hystersis FBD

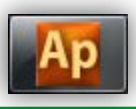

| Local variables |            |     |                 |      |       |            |           |                  |  |  |
|-----------------|------------|-----|-----------------|------|-------|------------|-----------|------------------|--|--|
|                 | Class      | Pin | Name            | Туре | Array | Init value | Attribute | Description      |  |  |
| 1               | VAR_INPUT  | 0   | Temperature     | INT  | No    |            |           | Analogue Input 1 |  |  |
| 2               | VAR_INPUT  | 1   | Setpoint        | INT  | No    |            |           | Set point        |  |  |
| 3               | VAR_INPUT  | 2   | Differentiation | INT  | No    |            |           | $\Delta$         |  |  |
| 4               | VAR_OUTPUT | 0   | Alarm           | BOOL | No    |            |           | Probe Alarm      |  |  |
| 5               | VAR_OUTPUT | 1   | Output          | BOOL | No    |            |           | Actuator         |  |  |

| 0001<br>0002<br>0003<br>0004<br>0005 | <pre>(* Hystersis FBD *) if Temperature &gt;= Setpoint + Differ Output := TRUE; end if:</pre> | Compile r<br>as FBD us                                                                                                    | esult<br>sed in     | is va<br>the   | alid as soon<br>program |                  |
|--------------------------------------|-----------------------------------------------------------------------------------------------|----------------------------------------------------------------------------------------------------|---------------------|----------------|-------------------------|------------------|
| 0006                                 | if Temperature < Setpoint then                                                                | Output                                                                                                    |                     | _              |                         |                  |
| 0008<br>0009                         | Output := FALSE;<br>end_if;                                                                   | Free code space:                                                                                                    | 2F1                 | EOh (          | 188                     | KByte)           |
| 0010<br>0011<br>0012                 | (* Probe disconnection detector 🏼                                                             | Data space:<br>Free data space:                                                                                                | 8<br>8.             | COh (<br>ABh ( | 2<br>2                  | KByte)<br>KByte) |
| 0013<br>0014                         | <pre>if Temperature = -32768 then     Alarm := TRUE;</pre>                                    |                                                                                                    |                     |                |                         |                  |
| 0015<br>0016<br>0017                 | <pre>else Alarm := FALSE;<br/>end_if;</pre>                                                   | O warnings, O er                                                                                                    | rors.               |                |                         |                  |
| 0018                                 |                                                                                               | ▲ ▶ Build / Find in press<br>▲ ▶ Build / Find in press<br>▲ ▶ Build / Find in press<br>▲ ▶ ► ► ► ► ► ► ► ► ► ► ► ► ► ► ► ► ► ► | oject ) Debug ) Re: | sources /      |                         |                  |

# FBD in Background

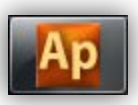

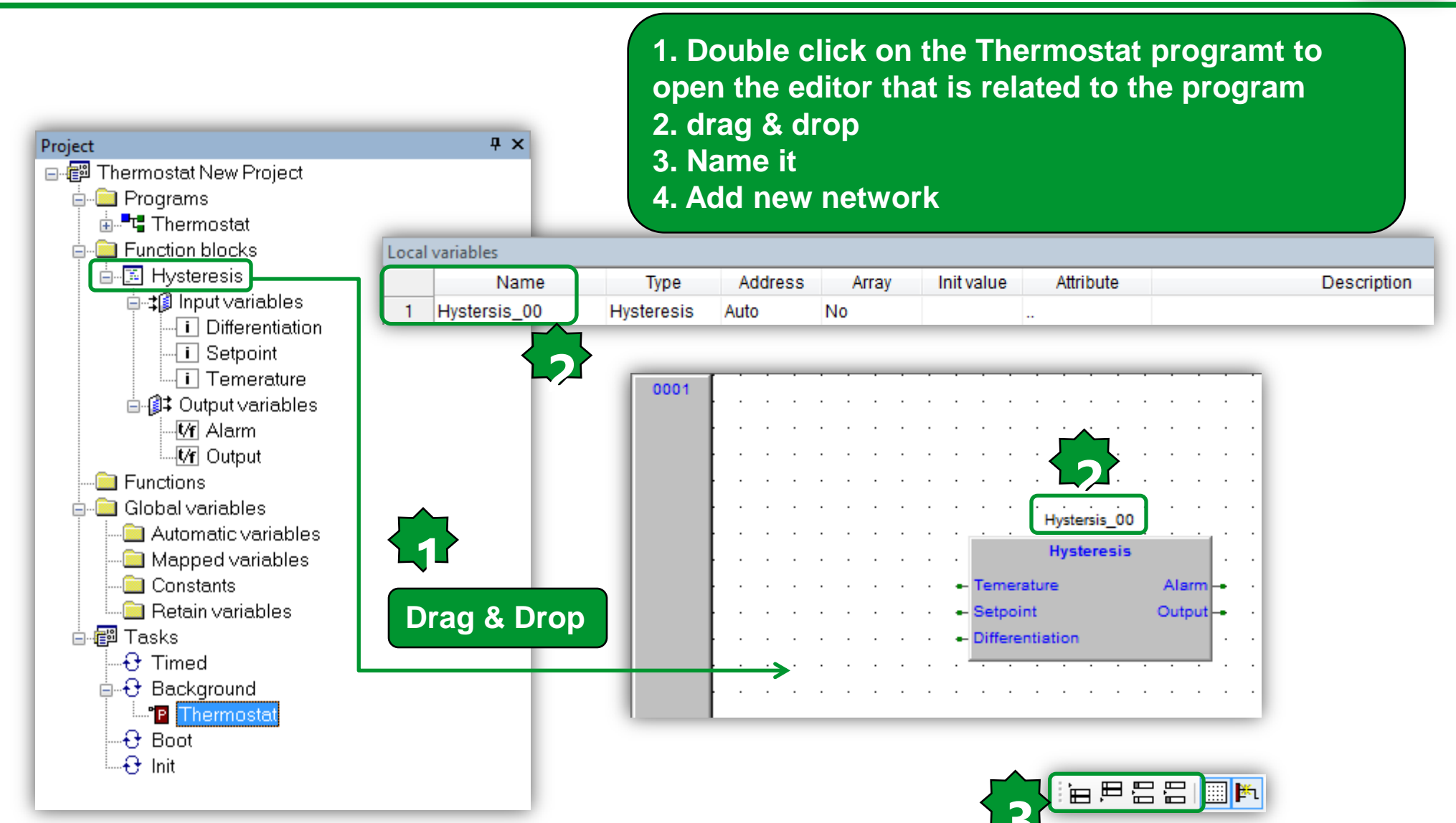

# Set password for written FB

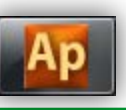

|                                                                            | _     |                                                                                                    |                                           |                         |                                                    | _                   |                                                                                                    |                                              |              |
|----------------------------------------------------------------------------|-------|----------------------------------------------------------------------------------------------------|-------------------------------------------|-------------------------|----------------------------------------------------|---------------------|----------------------------------------------------------------------------------------------------|----------------------------------------------|--------------|
| Ap PLC - Eliwell Free Studi                                                | о Ар  | plication - C:\Ele                                                                                                    | ctrical                                   | Solution Archite        | Ap M171 exercise -                                 | Eliw                | ell Free Studio Appli                                                                                                    | cation -                                     | C:\Electrica |
| File Edit View P                                                           | rojec | t On-line De                                                                                                    | bug                                       | Scheme Variab           | T File Edit Vie                                    | ew                  | Project On-line                                                                                                    | Debug                                        | Scheme       |
| 1 🖾 🕞 🕞 🗠 🔏                                                                |       | 🛍 M A 🖣                                                                                                    | . 6                                       | 🛕 🖪 🗖 🖉                 | 💽 🔂 🕞 🗠                                            | 2                   | X 🖻 🛍 M A                                                                                                    | <b>1</b>                                     | B 🖪 🗖        |
| 🖟 🖍 🔍 🛢 💟 🖪                                                                | •     | <b>1</b> (***) +# -#                                                                                                    | ENO S                                     | e 🖬 🗄 🗇 🗝               | 🕞 🖍 🔍 🚍 I                                          |                     | B 🚯 🐌 👀 +:                                                                                                    |                                              | 12 1         |
| Project                                                                    |       | Ψ×                                                                                                    | R R                                       | esources                | Project                                            |                     | <del>д</del>                                                                                                    | × 🗃                                          | Resources    |
| PLC Project                                                                | ks    |                                                                                                    | Local                                     | variables<br>Name       | e-@ M171 exerc<br>⊕-@ Program<br>⊖-@ Function      | cise<br>ns<br>n blo | Project<br>ocks                                                                                                    | Loc                                          | al variables |
| Hysteresis<br>Functions<br>⊕ Global variab<br>⊕ Global shared<br>⊕ ∰ Tasks |       | Edit source<br>View Function ble<br>Edit Function ble<br>Duplicate function<br>Delete function b<br>Export function b<br>Copy (name)<br>Crypt | ock pro<br>ck prop<br>n block<br>llock to | library<br>Ctrl+C       | Global<br>⊕<br>Global<br>⊕<br>Global<br>⊕<br>Tasks | r<br>1<br>1         | Edit source<br>View Function block p<br>Edit Function block p<br>Duplicate function block<br>Delete function block<br>Export function block<br>Copy (name) | properties<br>roperties<br>ock<br>to library | Ctrl+C       |
| Project 🗠 Definition                                                       |       | m Resources                                                                                                    |                                           | j∖_Build_ <u>}</u> Finc |                                                    |                     | Decrypt                                                                                                    |                                              |              |
| Get password                                                               | _     | ×                                                                                                    |                                           |                         | Get password                                       | **                  | **                                                                                                    |                                              | You o        |
| Confirm password:                                                          |       |                                                                                                    |                                           |                         | Confirm password:                                  |                     | ·                                                                                                    |                                              | insid        |
| ОК                                                                         |       | Cancel                                                                                                    | unical T                                  | raining   April 2014    | OK                                                 |                     | Cancel                                                                                                    |                                              |              |

You can prevent access to your written codes Inside of FBD by cript.

# Assigning local variable to the FBD

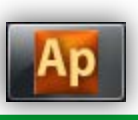

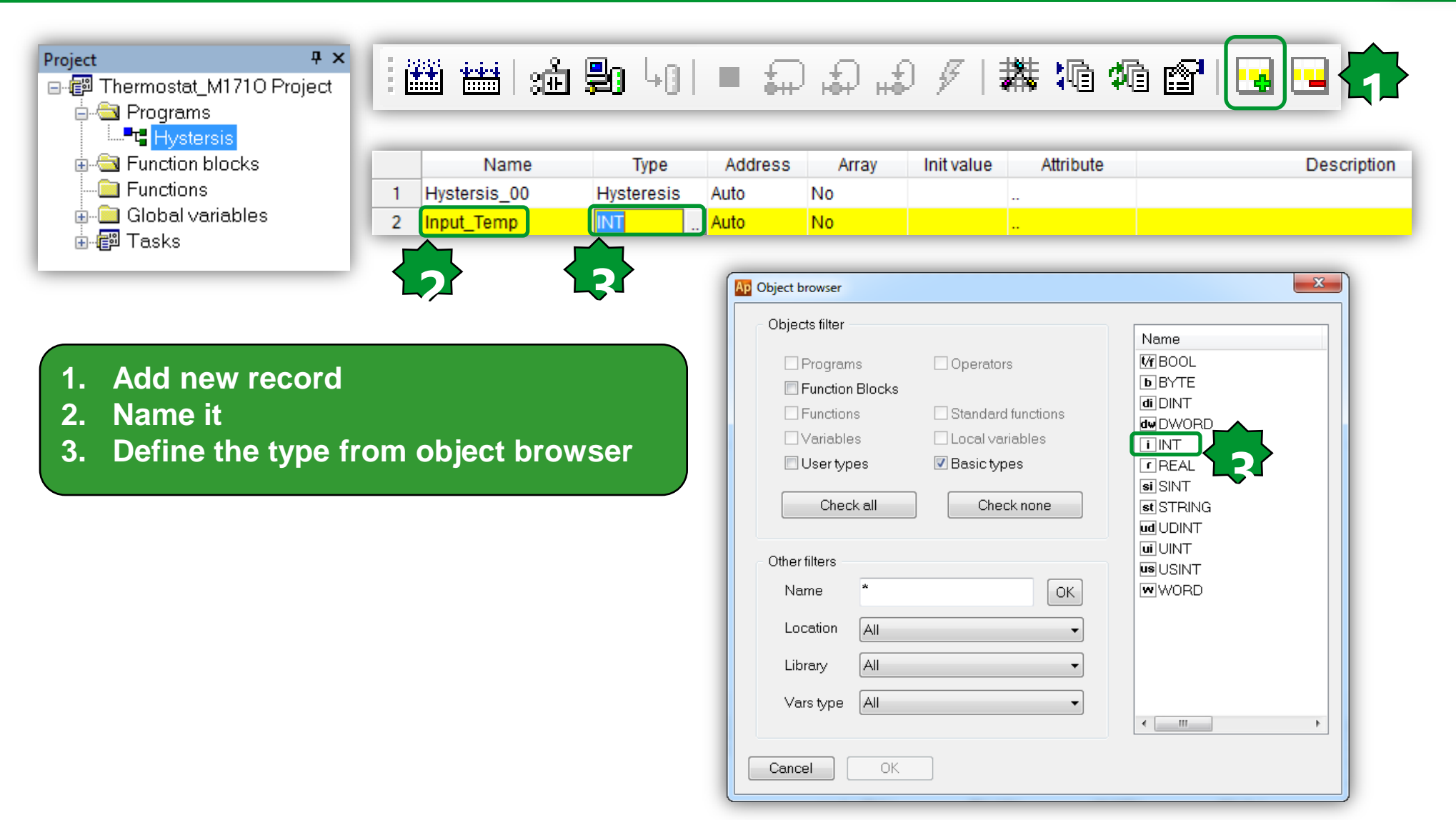

# **Connecting Variables to the FBD**

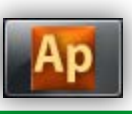

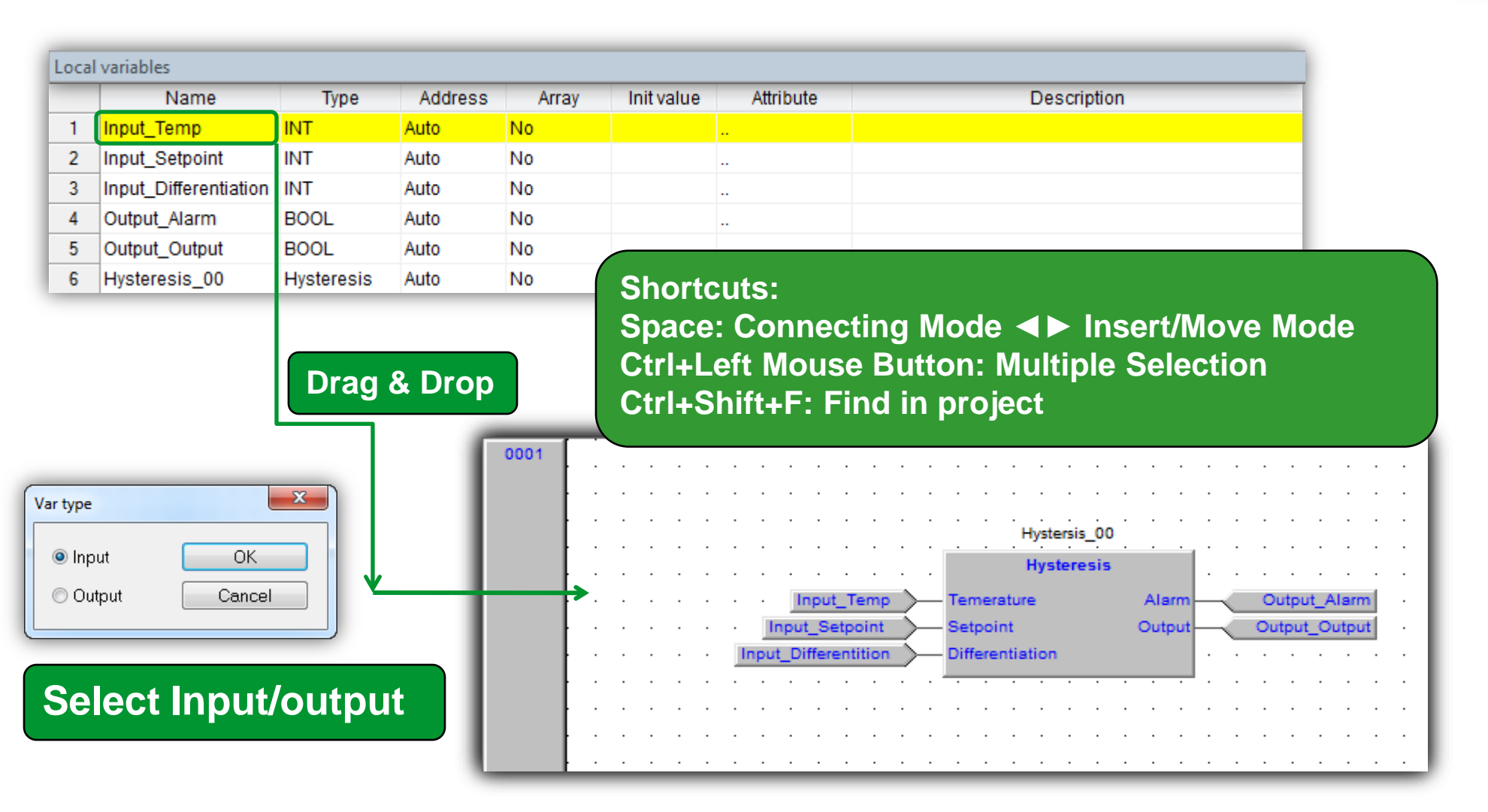

# FBD toolbar...

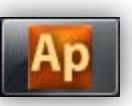

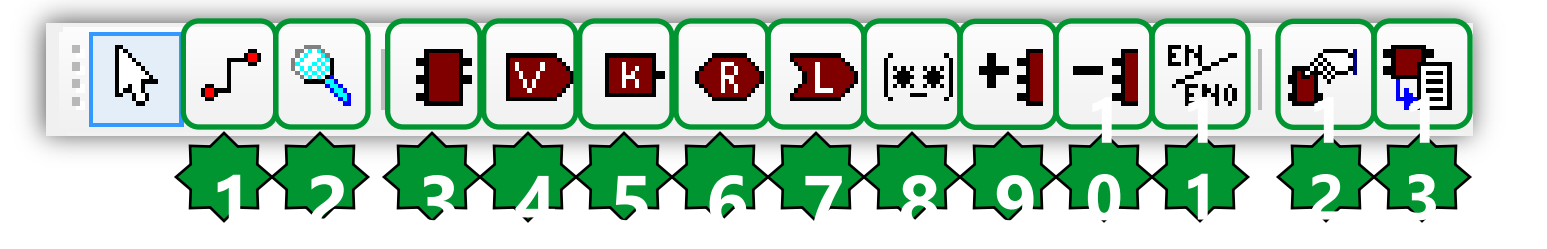

- **1.** Connection
- 2. Watch
- 3. New block
- 4. Variable
- 5. Constant
- 6. Return
- 7. Jump
- 8. Comment
- 9. Increase number of pins
- **10. Decrease number of pins**
- 11. Display enable I/O pins
- **12. FBD properties**
- 13. View source

# 11. The output will not update if En=False

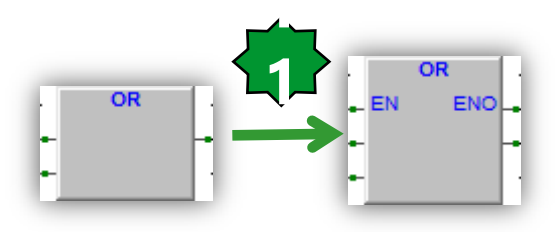

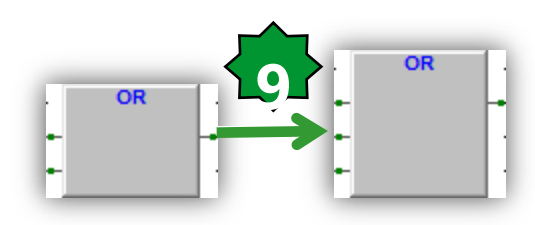

# **Cross Reference**

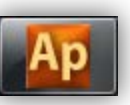

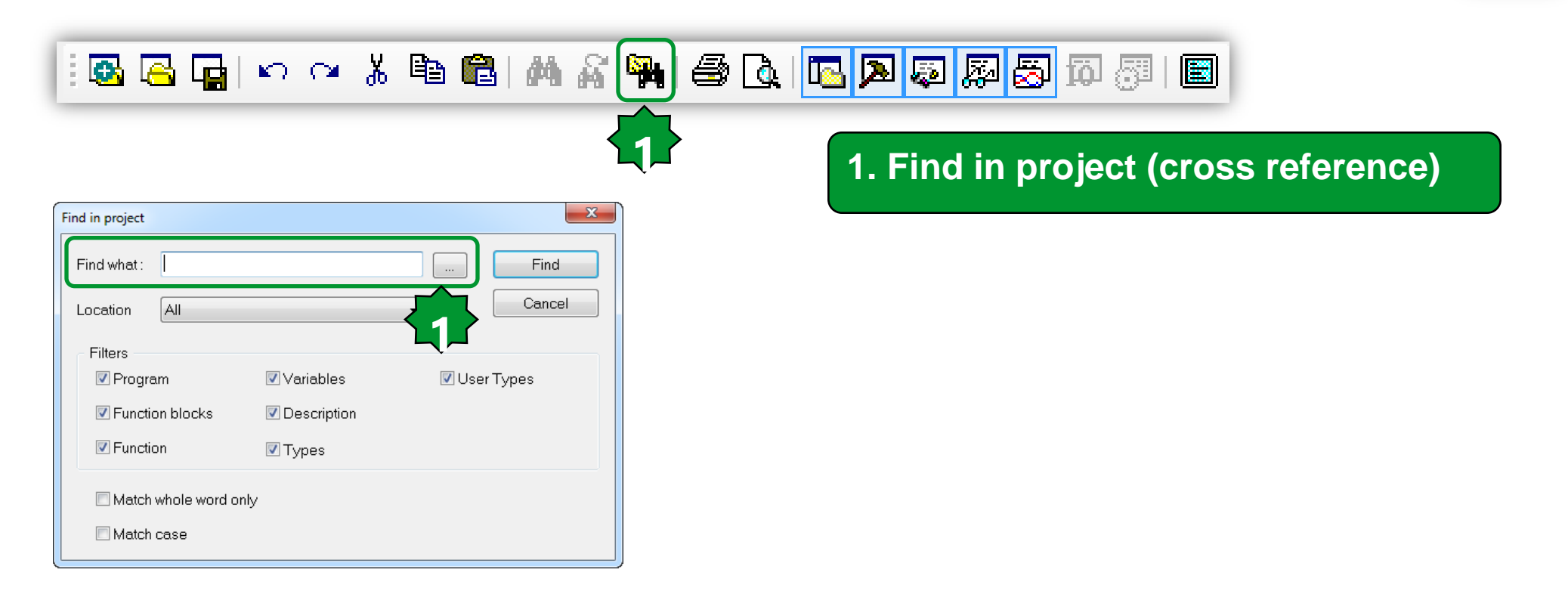

# Compile/Build

Compile

4-4-4 .....

| Dutput                                                                                                    | <b>д</b> х                       |
|----------------------------------------------------------------------------------------------------|----------------------------------|
|                                                                                                    | *                                |
| Preparing for PLC application download done.<br>Downloading file C:\Users\SESA94552\Thermostat New\Thermostat New<br>Booting PLC application done.                                                                                                    | .cod completed.                  |
| J warnings, U errors.                                                                                                    | -                                |
|                                                                                                    | -                                |
| ( III                                                                                                    | •                                |
| ( N Duild ( Find in surject ) Debug ) Decouvers (                                                                                                    |                                  |
| Build & Find in project & Debug & Resources /                                                                                                    |                                  |
| ▶ Build & Find in project & Debug & Resources /                                                                                                    |                                  |
| Dutput                                                                                                    | <del>й</del> х                   |
| Dutput<br>Generating program THERMOSTAT                                                                                                    | <del>т</del> х                   |
| Dutput<br>Generating program THERMOSTAT<br>Generating program DISPLAYALARMLED<br>Generating program APPLICATIONMENT                                                                                                    | Ф ×                              |
| Dutput<br>Generating program THERMOSTAT<br>Generating program DISPLAYALARMLED<br>Generating program APPLICATIONMENU<br>Generating unresolved                                                                                                    | т. х.                            |
| Dutput<br>Generating program THERMOSTAT<br>Generating program DISPLAYALARMLED<br>Generating program APPLICATIONMENU<br>Generating unresolved<br>aborted.                                                                                                    | <u>.</u>                         |
| Dutput<br>Generating program THERMOSTAT<br>Generating program DISPLAYALARMLED<br>Generating program APPLICATIONMENU<br>Generating unresolved<br>aborted.<br>THERMOSTAT(1\$FB:HYSTERSIS_00) - error G0008: ST => Invalid acces                                                  | ₽×<br>^<br>ss to variable        |
| Dutput<br>Generating program THERMOSTAT<br>Generating program DISPLAYALARMLED<br>Generating program APPLICATIONMENU<br>Generating unresolved<br>aborted.<br>THERMOSTAT(1\$FB:HYSTERSIS_00) - error G0008: ST => Invalid access<br>0 warnings, 1 errors.<br>Double click on the | ⊕ ×<br>s to variable<br>error to |

| 🍰 🗐 🖣 | 🔳 🥽 🎝 🎜 🖋 | 🗱 🌆 緬 😭 | 🖼 🖼

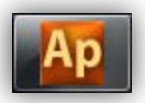

# Chapter 3

Simulation/Debugging – Part 1

#### Goal:

Debugging created FB by different off-line simulation tools such as Watch or Oscilloscope

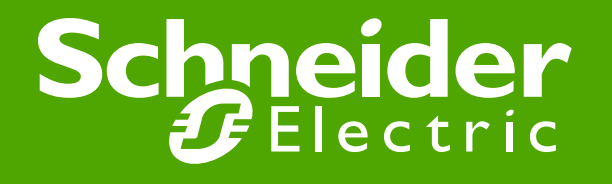

# Off line simulation mode

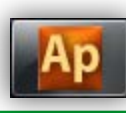

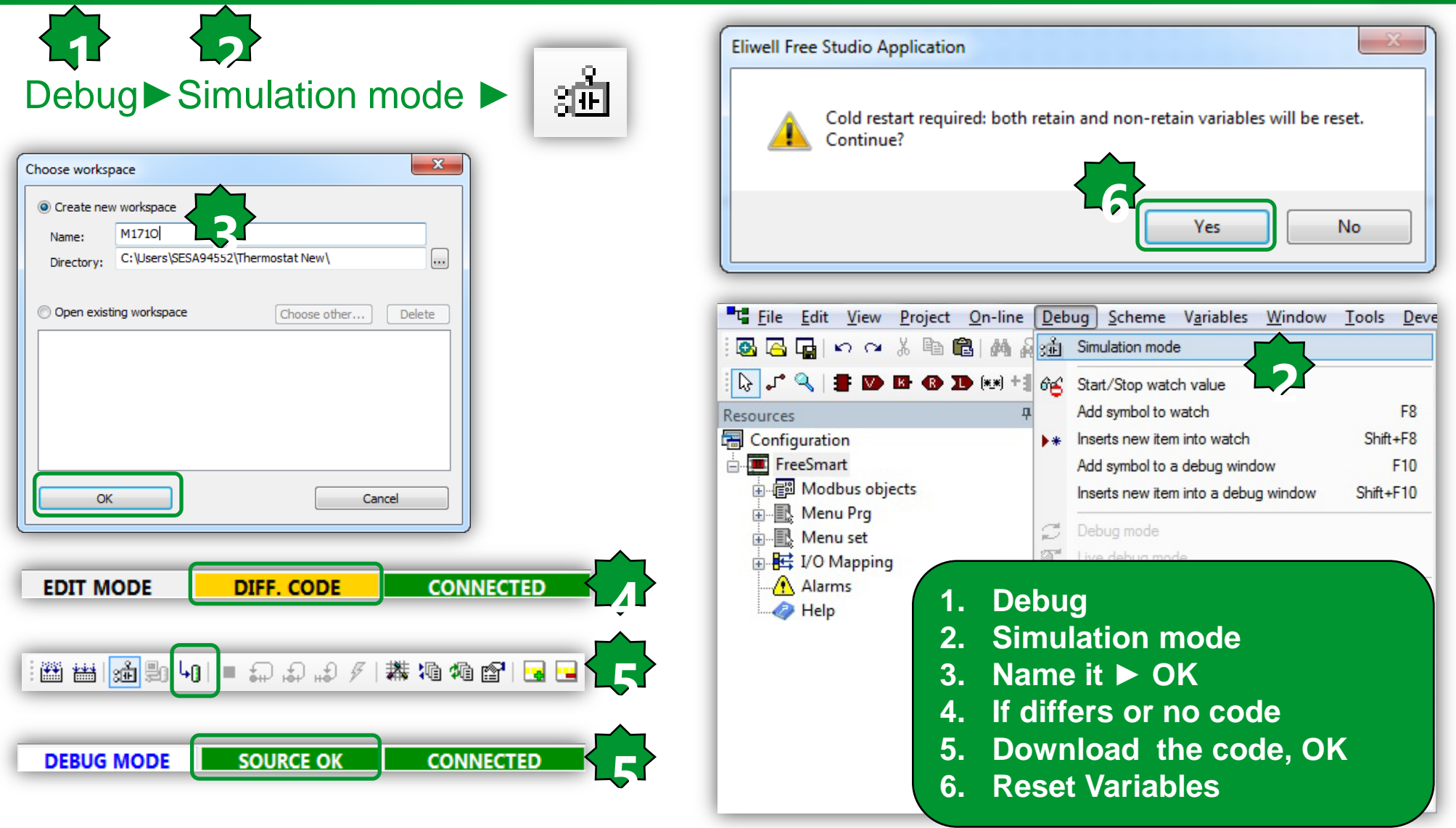

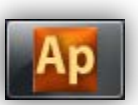

The state of communication is shown in a small box next to the right border of the **Status bar.** 

If you have not yet attempted to connect to the target, the state of communication is set to **Not connected.** 

### NOT CONNECTED

- When you try to connect to the target device, the state of communication becomes one of the following:
- -Error: the communication cannot be established. You should check both the physical link and the communication settings.

### ERROR

-Connected: the communication has been established

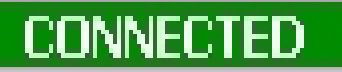

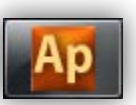

- Next to the communication status there is another small box which gives information about the status of the application currently executing on the target device.
- When the connection status is Connected, the application status takes on one of the following values.
- -No code: no application is executing on the target device.

### NO CODE

--Diff. code: the application currently executing on the target device is not the same as the one currently open in the IDE; moreover, no debug information consistent with the running application is available: thus, the values shown in the watch window or in the oscilloscope are not reliable and the debug mode cannot be activated.

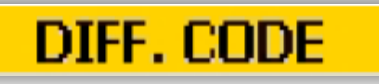

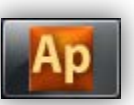

--Diff. code, Symbols OK: the application currently executing on the target device is not the same as the one currently open in the IDE; however, some debug information consistent with the running application is available (for example, because that application has been previously downloaded to the target device from the same PC): the values shown in the watch window or in the oscilloscope are reliable, but the debug mode still cannot be activated.

### DIFF. CODE (SYM)

-Source OK: the application currently executing on the target device is the same as the one currently open in the IDE: the debug mode can be activated.

### SOURCE OK

# Debug mode/Changing values

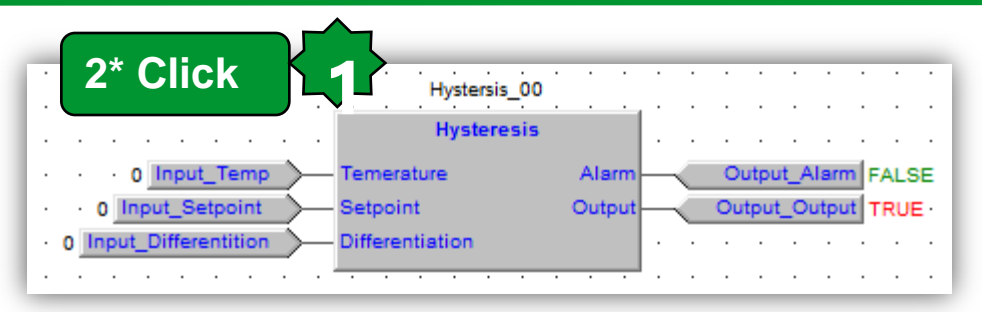

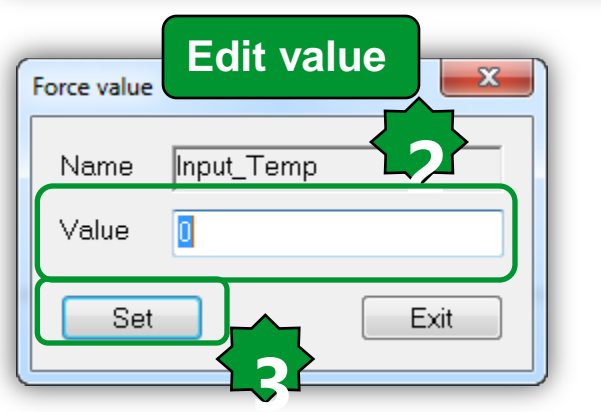

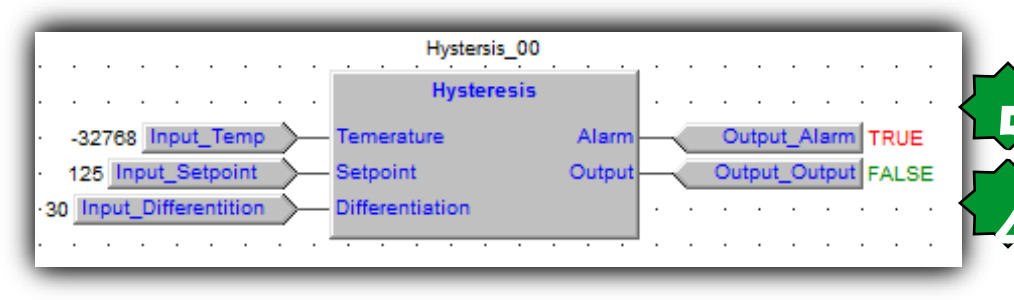

- **1. 2\*click on required variable**
- 2. Edit the value
- 3. Set the values
- 4. Check the Output status
- 5. Check the Alarm status In probe disconnection, short circuited or broken the value= - 32768
- 6. Debug mode (optional)
- 7. Live (continuous) debug mode (optional)

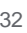

# Watch configuration

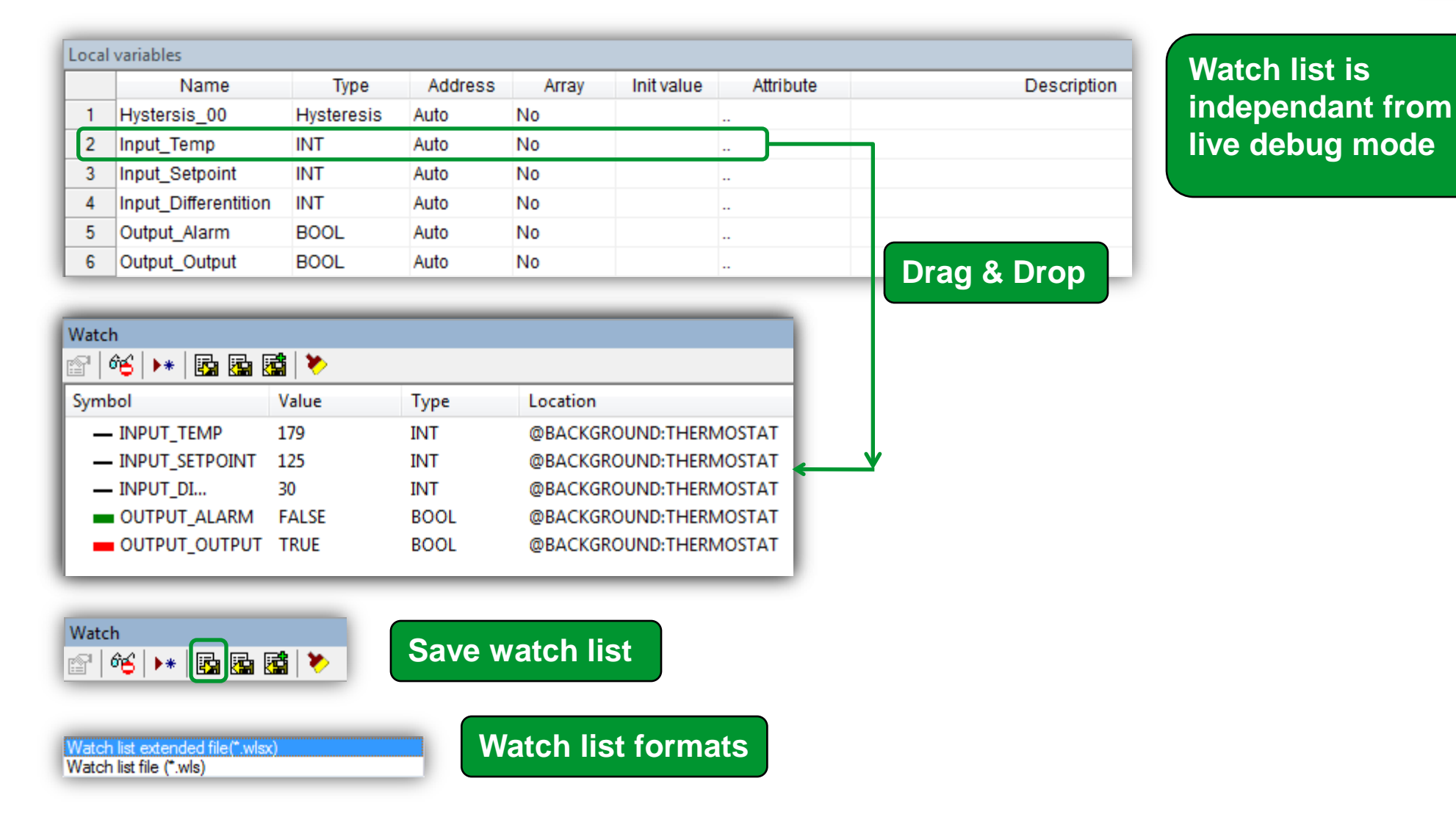

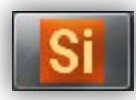

# Watch/ drag & drop

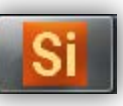

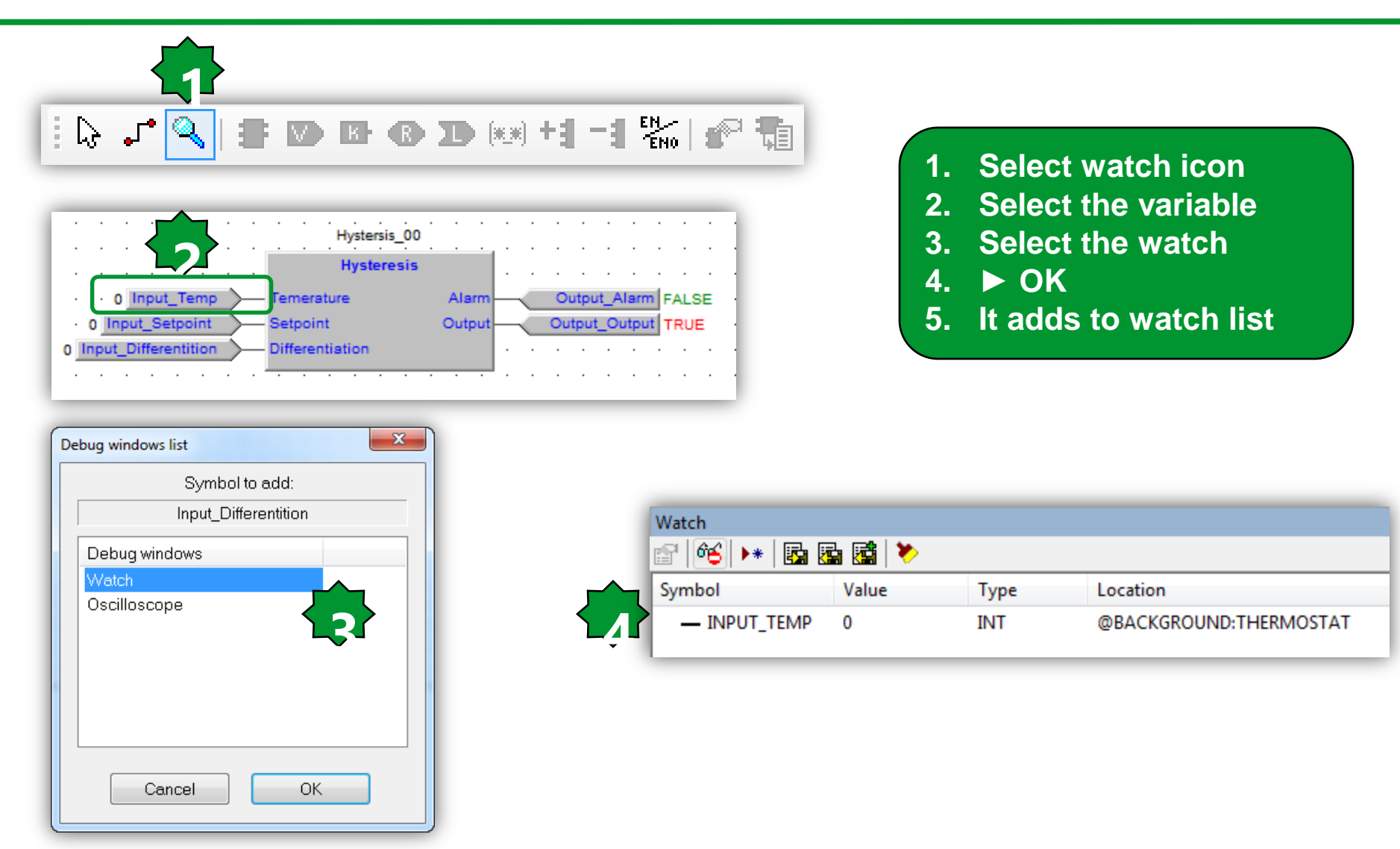

# Watch Configuration/ST language

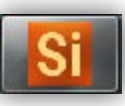

| 0001<br>0002<br>0003<br>0004<br>0005<br>0006<br>0007<br>0008<br>0009<br>0010<br>0011<br>0012<br>0013<br>0014<br>0015<br>0016<br>0017<br>0018 | <pre>(* Hystersis FBD * if Temperature &gt;= :     Output := TRUE end_if; if Temperature &lt; So     Output := FALS: end_if; (* Probe disconnec* if Temperature = -     Alarm := TRUE;     else Alarm := : end_if;</pre> | )<br>Setpoint +<br>;<br>etpoint the<br>5;<br>tion detect<br>32768 then<br>FALSE; | Different<br>en<br>tor *)<br>00<br>00<br>00<br>00<br>00<br>00<br>00<br>00<br>00<br>00<br>00<br>00<br>00 | Ciation then<br>Ciation then<br>Ci | <pre>1. Select the variale 2. Double click 3. Drag &amp; drop it directly to the watch properties  FBD *) e &gt;= Setpoint + Differentiation then TRUE; e &lt; Setpoint then FALSE;</pre> |
|----------------------------------------------------------------------------------------------------|----------------------------------------------------------------------------------------------------|----------------------------------------------------------------------------------|----------------------------------------------------------------------------------------------------|----------------------------------------------------------------------------------------------------|----------------------------------------------------------------------------------------------------|
| Watch                                                                                                    |                                                                                                    |                                                                                  |                                                                                                    |                                                                                                    |                                                                                                    |
|                                                                                                    | )*  🔄 🔚 🔚 🗡                                                                                                    | 14.1                                                                             | -                                                                                                    |                                                                                                    |                                                                                                    |
| Symbol                                                                                                    |                                                                                                    | Value                                                                            | Туре                                                                                                    | Location                                                                                                    |                                                                                                    |
| — HYS                                                                                                    | TERESIS_00.TEMPERATURE                                                                                                    | 0                                                                                | INT                                                                                                    | @BACKGROUND:THERMO                                                                                                    |                                                                                                    |

# Oscilloscope

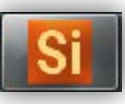

View ► Tool windows ► Async graphic windows ► 👼

|  | 5 | jõ 💯   🔳 |
|--|---|----------|
|--|---|----------|

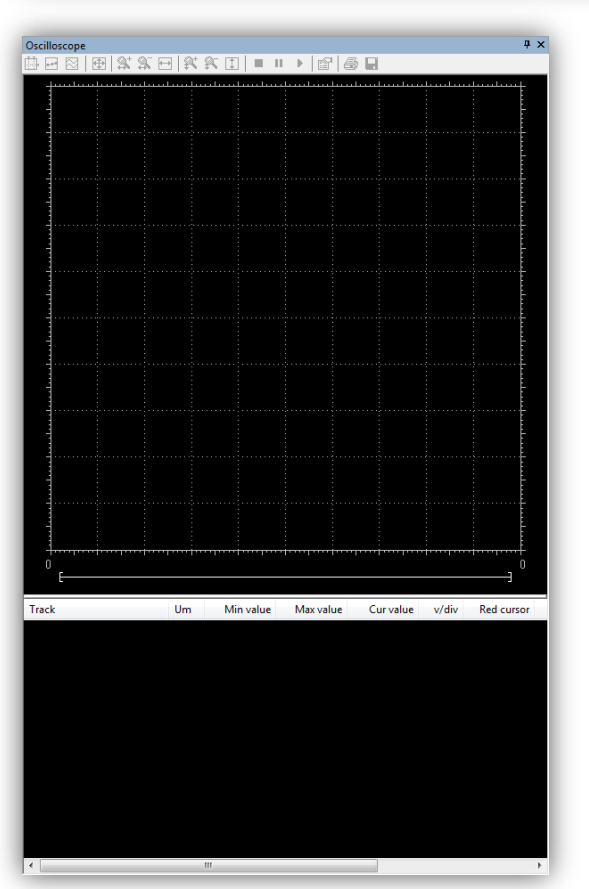
#### Assigning variable to the oscilloscope

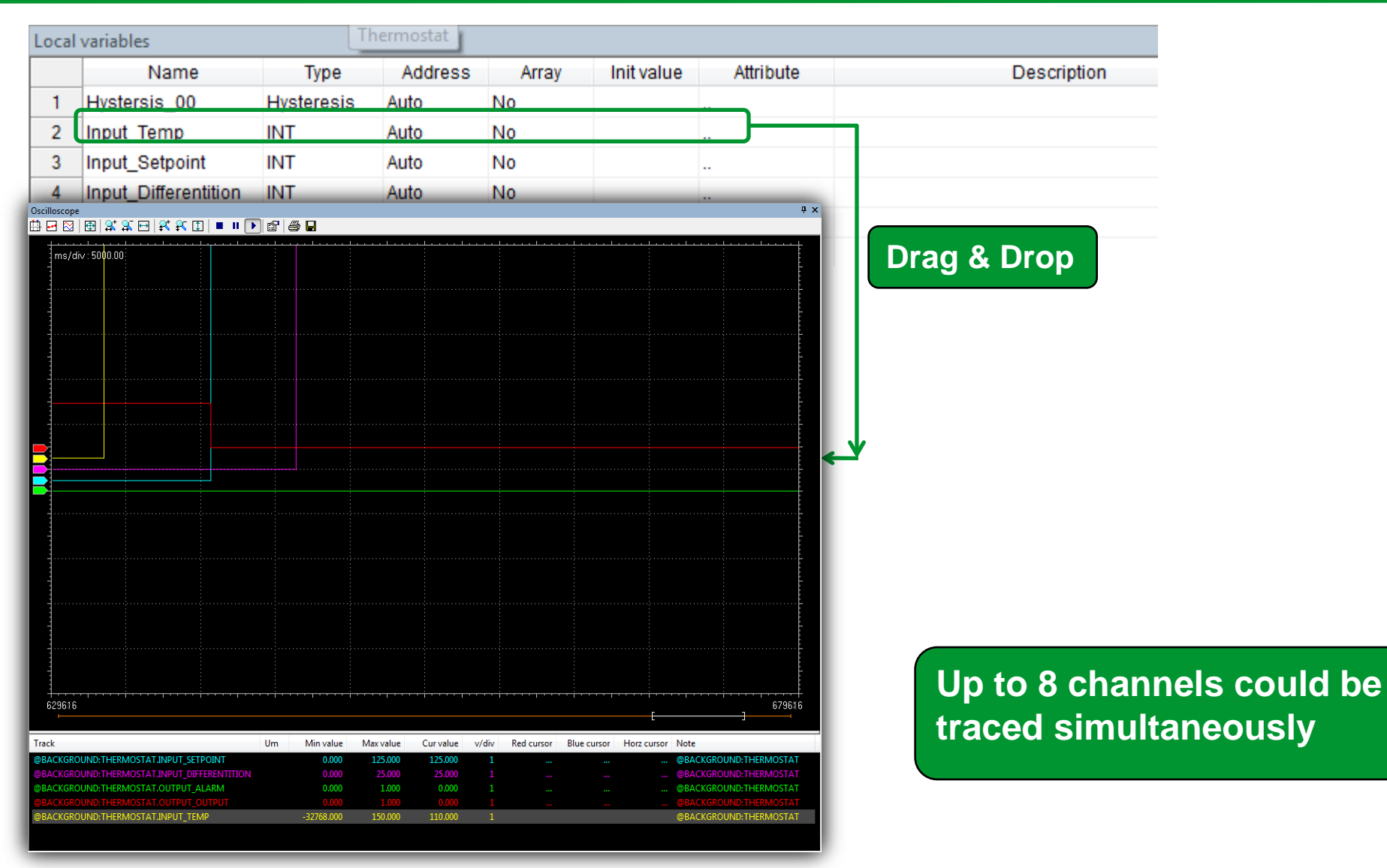

Schneider Electric | Industry Business | OEM Technical Training | April 2014 | Aidin Aliyarzadeh

## Assigning variable to the oscilloscope

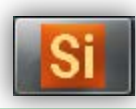

0.000

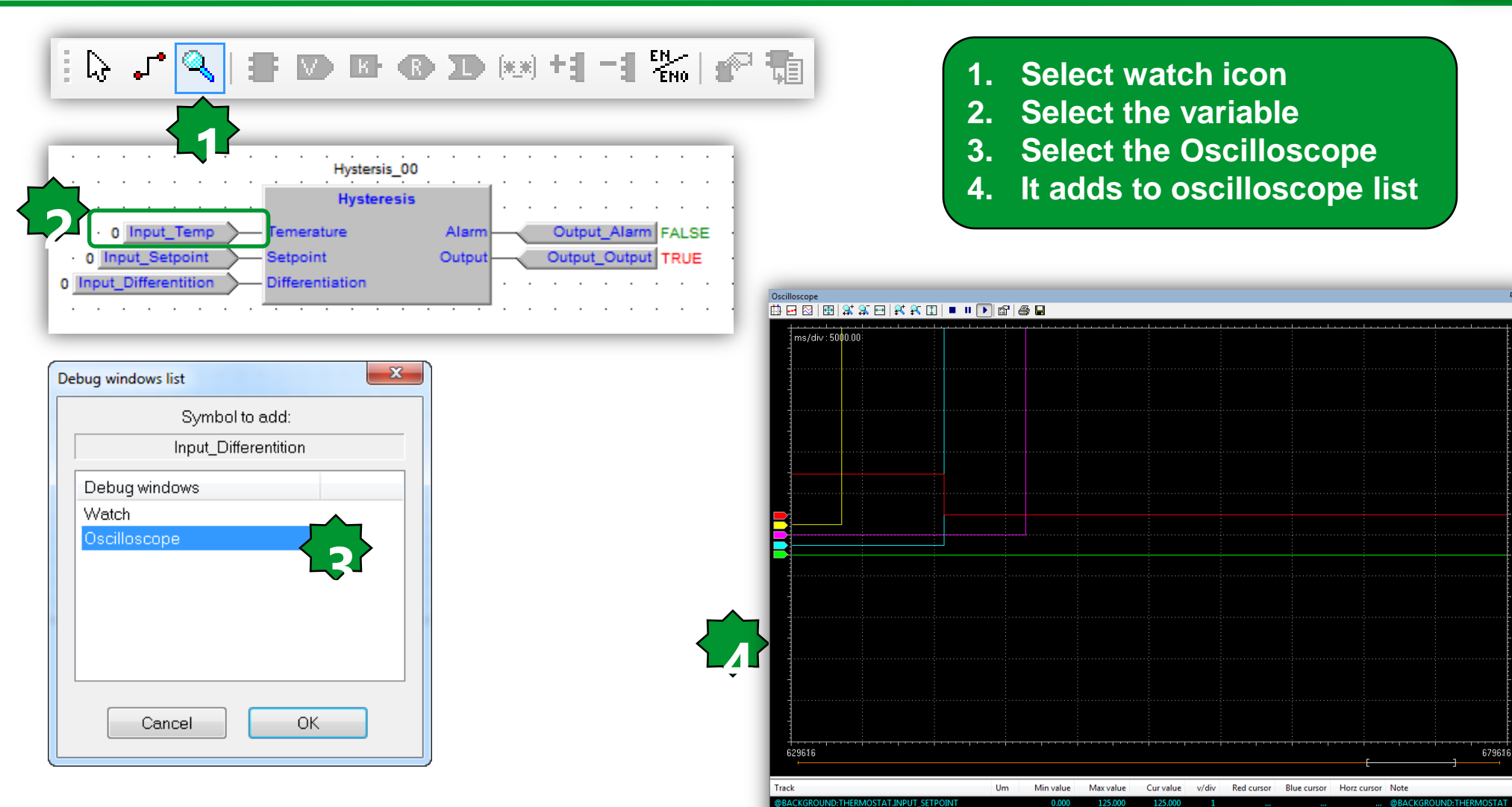

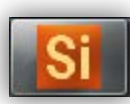

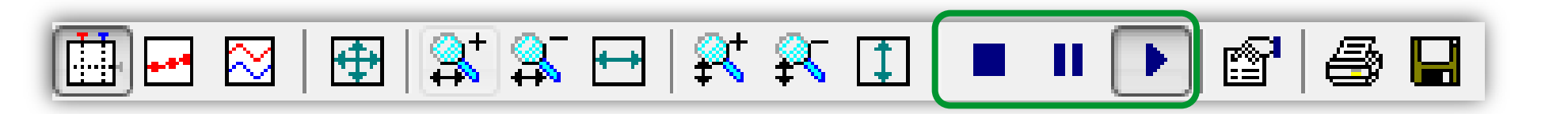

When you add a variable to the Oscilloscope, data acquisition begins immediately.

However, you can suspend the acquisition by clicking on **Pause acquisition.** The curve freezes (while the process of data acquisition is still running in background), until you click on **Restart acquisition.** 

In order to stop the acquisition you may click on Stop acquisition.

In this case, when you click on **Restart acquisition, the evolution of the** value of the variable is plotted from scratch.

#### Oscilloscope tools/ Vertical split

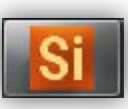

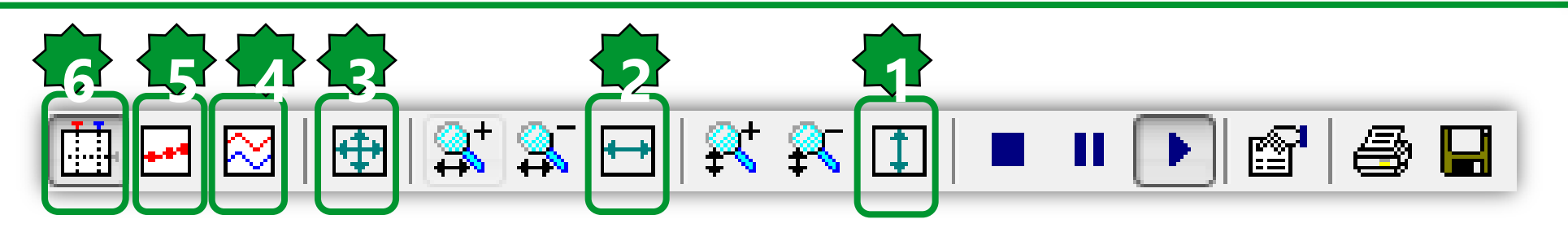

- 1.Selected track's vertical show all
- 2. Horizental show all
- 3. Show all values
- 4. When you are watching the evolution of two or more variables, you may want to split the respective tracks.
- 5. The tool highlights the single values detected during data acquisition.
- You can click on the same item again, in order to go back to the default view mode.
- 6. The Oscilloscope includes two measure bars, which can be exploited to take some measures on the chart.

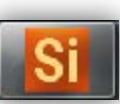

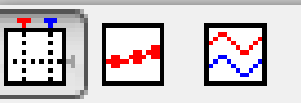

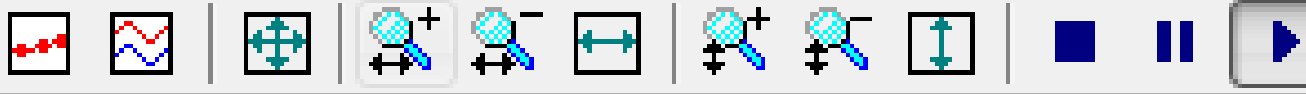

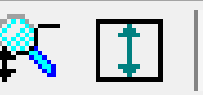

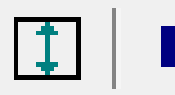

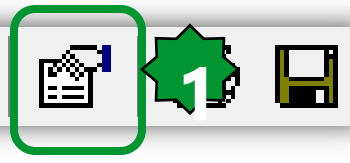

When you open the Oscilloscope, Application applies a default scale to the axes. However, if you want to set a different scale, you may follow this procedure:

1) Open the graph properties 2) Set the scale of the horizontal axis & sampling polling rate 3) Specify a distinct scale for the vertical axis.

4) Confirm your settings.

| scilloscope settings       |                                                            |                       |              |                    |
|----------------------------|------------------------------------------------------------|-----------------------|--------------|--------------------|
| Show grid<br>Show time bar | <ul><li>✓ Sample pollin</li><li>✓ Horizontal sca</li></ul> | g rate 20<br>ale 5000 | ms<br>ms/div | Real rate<br>20.00 |
| Show tracks list           | 🗹 Buffer size                                              | 40000                 | samples      |                    |
|                            |                                                            | Tracks list           |              |                    |
| Name                       | Unit                                                       | Value/di∨             | Offset       | Hide               |
| @BACKGROUND                | THERMC                                                     | 1                     | 0            |                    |
| @BACKGROUND                | THERMO                                                     | 1                     | U            |                    |
| @BACKGROUND                | THERMC                                                     | 1                     | 0            |                    |
| @BACKGROUND                | THERMC                                                     | 1                     | 0            |                    |
| @BACKGROUND                | THERMC                                                     | 1                     | 0            |                    |
|                            |                                                            |                       |              |                    |
|                            |                                                            |                       |              |                    |
|                            |                                                            |                       |              |                    |
|                            |                                                            | Cancel                | Apply        | ОК                 |

#### Oscilloscope/export

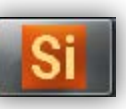

Oscilloscope **Ψ**× 🖽 🖻 | 🄁 | 🛠 🏔 🖽 | 🛠 🏔 🗊 | 🔳 🕨 💽 🖆 🛃 Ap Save As - 🕝 🕸 📂 🛄 -Save in: 1. Save icon 9 2. Name & format defining Recent Places Libraries Aidin Desktop Computer Network Aliyarzade.. -OSC: simple plain-text file, containing Desktop time and value of each sample **A** Launch fre -OSCX: XML file, that includes more Libraries Studio complete information **Available formats** Computer 3. Open it via Excel (OSCX) (h Oscilloscope XML files (\*.OSCX) Network Thermostat.OSCX Save File name: Oscilloscope files (\*.OSC) Oscilloscope XML files (\*.OSCX) Cancel Save as type All files (\*.\*)

|    | A           | В                     | C                                |              | D            | E           | F           | G       | Н                      | l l      | J           |
|----|-------------|-----------------------|----------------------------------|--------------|--------------|-------------|-------------|---------|------------------------|----------|-------------|
| 1  | hscale 💌    | triggerpos 🛛 🔽        | name                             | -            | um 🔽         | vscale 🛛 💌  | offset 🛛 💌  | color 🔽 | note 💌                 | sample 💌 | time 🔽      |
| 2  | 55536.85563 | 1.79769313486232E+308 | @BACKGROUND:THERMOSTAT.NTC_PROBE |              |              | 25323.57143 | 111271.0714 | 65535   | @BACKGROUND:THERMOSTAT | 0        | 232870186   |
| 3  | 55536.85563 | 1.79769313486232E+308 | @BACKGROUND:THERMOSTAT.NTC_PROBE |              |              | 25323.57143 | 111271.0714 | 65535   | @BACKGROUND:THERMOSTAT | 0        | 232870205.9 |
| 4  | 55536.85563 | 1.79769313486232E+308 | @BACKGROUND:THERMOSTAT.NTC_PROBE |              |              | 25323.57143 | 111271.0714 | 65535   | @BACKGROUND:THERMOSTAT | 0        | 232870226.2 |
| 5  | 55536.85563 | 1.79769313486232E+308 | @BACKGROUND:THERMOSTAT.NTC_PROBE |              |              | 25323.57143 | 111271.0714 | 65535   | @BACKGROUND:THERMOSTAT | 0        | 232870246.1 |
| 6  | 55536.85563 | 1.79769313486232E+308 | @BACKGROUND:THERMOSTAT.NTC_PROBE |              |              | 25323.57143 | 111271.0714 | 65535   | @BACKGROUND:THERMOSTAT | 0        | 232870266.2 |
| 7  | 55536.85563 | 1.79769313486232E+308 | @BACKGROUND:THERMOSTAT.NTC_PROBE |              |              | 25323.57143 | 111271.0714 | 65535   | @BACKGROUND:THERMOSTAT | 0        | 232870286.2 |
| 8  | 55536.85563 | 1.79769313486232E+308 | @BACKGROUND:THERMOSTAT.NTC_PROBE | $\mathbf{r}$ | $\mathbf{r}$ | 25323.57143 | 111271.0714 | 65535   | @BACKGROUND:THERMOSTAT | 0        | 232870306.1 |
| 9  | 55536.85563 | 1.79769313486232E+308 | @BACKGROUND:THERMOSTAT.NTC_PROBE | $\leq$       | 52           | 25323.57143 | 111271.0714 | 65535   | @BACKGROUND:THERMOSTAT | 0        | 232870326   |
| 10 | 55536.85563 | 1.79769313486232E+308 | @BACKGROUND:THERMOSTAT.NTC_PROBE |              | 2            | 25323.57143 | 111271.0714 | 65535   | @BACKGROUND:THERMOSTAT | 0        | 232870346.1 |
| 11 | 55536.85563 | 1.79769313486232E+308 | @BACKGROUND:THERMOSTAT.NTC_PROBE |              |              | 25323.57143 | 111271.0714 | 65535   | @BACKGROUND:THERMOSTAT | 0        | 232870366   |
| 12 | 55536.85563 | 1.79769313486232E+308 | @BACKGROUND:THERMOSTAT.NTC_PROBE |              |              | 25323.57143 | 111271.0714 | 65535   | @BACKGROUND:THERMOSTAT | 0        | 232870386.2 |
| 13 | 55536.85563 | 1.79769313486232E+308 | @BACKGROUND:THERMOSTAT.NTC_PROBE |              |              | 25323.57143 | 111271.0714 | 65535   | @BACKGROUND:THERMOSTAT | 0        | 232870406.1 |
| 14 | 55536.85563 | 1.79769313486232E+308 | @BACKGROUND:THERMOSTAT.NTC_PROBE |              |              | 25323.57143 | 111271.0714 | 65535   | @BACKGROUND:THERMOSTAT | 0        | 232870426.2 |
| 15 | 55536.85563 | 1.79769313486232E+308 | @BACKGROUND:THERMOSTAT.NTC_PROBE |              |              | 25323.57143 | 111271.0714 | 65535   | @BACKGROUND:THERMOSTAT | 0        | 232870445.9 |

# Chapter 4

#### Resources

#### Goal:

Defining the resources:

- Assigning physical Input/output
- EEPROM parameters
- Status variables
- Menu definition and navigation

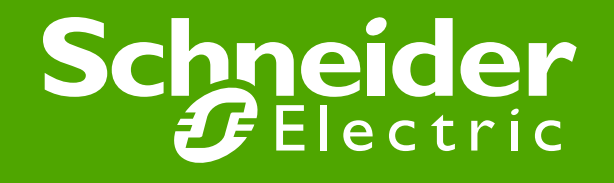

## Physical I/O Mapping (Base Unit)...

#

1 A

2

3

4

5 A

6 D

7 D

8

9

10

11

12 D

13

14

15

16 D

17

18 A

19 A

20 A

21 A

22

23

TCL1

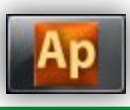

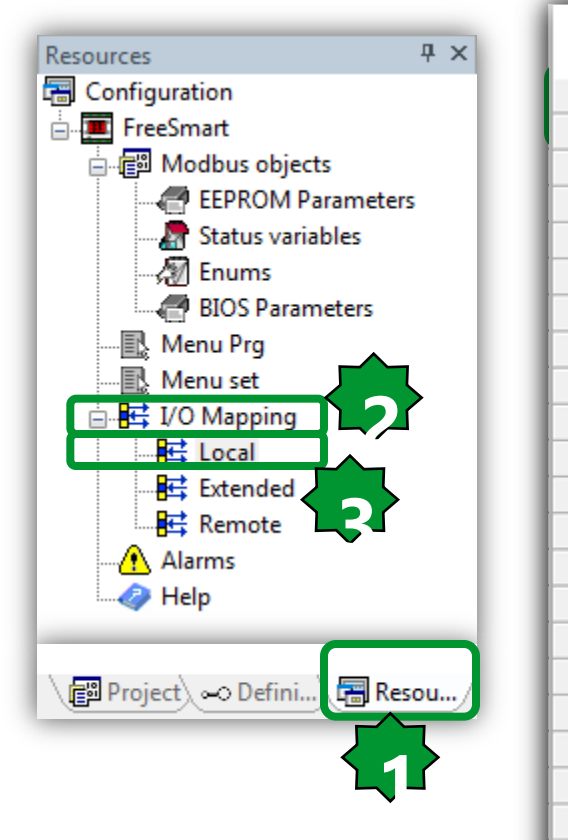

- 1. Resources
- 2. I/O mapping
- 3. Local
- 4. Name variables

|      |                |      |                      | FreeSmart Local I/O Mapping |
|------|----------------|------|----------------------|-----------------------------|
| Name | Variable       | Type |                      | Description                 |
| AIL1 | NTC_Probe      | INT  | AIL1 analogue input  |                             |
| AIL2 |                | INT  | AIL2 analogue input  |                             |
| AIL3 |                | INT  | AIL3 analogue input  |                             |
| AIL4 |                | INT  | AIL4 analogue input  |                             |
| AIL5 |                | INT  | AIL5 analogue input  |                             |
| DIL1 |                | BOOL | DIL1 digital input   |                             |
| DIL2 |                | BOOL | DIL2 digital input   |                             |
| DIL3 |                | BOOL | DIL3 digital input   | 2. I/O Mapping definition:  |
| DIL4 |                | BOOL | DIL4 digital input   |                             |
| DIL5 |                | BOOL | DIL5 digital input   |                             |
| DIL6 |                | BOOL | DIL6 digital input   | Local: Base I/O             |
| DOL1 | Output_Cooling | BOOL | DOL1 digital output  | Extend: Expansion           |
| DOL2 | Alarm          | BOOL | DOL2 digital output  | Pomoto: Koyboard            |
| DOL3 |                | BOOL | DOL3 digital output  | Remote. Reyboard            |
| DOL4 |                | BOOL | DOL4 digital output  |                             |
| DOL5 |                | BOOL | DOL5 digital output  |                             |
| DOL6 |                | BOOL | DOL6 digital output  |                             |
| AOL1 |                | INT  | AOL1 analogue output | t                           |
| AOL2 |                | INT  | AOL2 analogue output | t                           |
| AOL3 |                | INT  | AOL3 analogue outpu  | t                           |
| AOL4 |                | INT  | AOL4 analogue output | t                           |
| AOL5 |                | INT  | AOL5 analogue outpu  | it                          |

TCL1 analogue output

INT

Schneider Electric | Industry Business | OEM Technical Training | April 2014 | Aidin Aliyarzadeh

#### ...Physical I/O Mapping (Base Unit)...

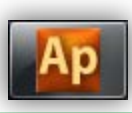

| Ap Thermostat Exercise rev.1 - Eliwell Free Studio Application - C:\Electrical\Solution Architect\Eliwell\Exercise\Thermostat Exercise\Restore\Thermostat Exercise |         |      |                     |      |                      |                                                                                                    |  |  |  |  |  |
|----------------------------------------------------------------------------------------------------|---------|------|---------------------|------|----------------------|----------------------------------------------------------------------------------------------------|--|--|--|--|--|
| 📾 File Edit View Project On-line Debug Window Tools Developer Help                                                                                                 |         |      |                     |      |                      |                                                                                                    |  |  |  |  |  |
| : 🚳 🕞 📭 🖉 · · · · · · · · · · · · · · · · · ·                                                                                                    |         |      |                     |      |                      |                                                                                                    |  |  |  |  |  |
| : [2] [2] [2] [2] [2] [2] [2] [2] [2] [2]                                                                                                    |         |      |                     |      |                      |                                                                                                    |  |  |  |  |  |
| Project 🕂 🕂 🕂 Resources 📲 Thermostat 🏠 Global variables                                                                                                    |         |      |                     |      |                      |                                                                                                    |  |  |  |  |  |
| 🖃 🗃 Thermostat Exercise rev.1 Project                                                                                                    | Project |      |                     |      |                      |                                                                                                    |  |  |  |  |  |
| 🗄 💼 Programs                                                                                                    |         |      |                     |      |                      | FreeSmart Local I/O Mapping                                                                                                    |  |  |  |  |  |
| 🖶 💼 Function blocks                                                                                                    |         |      |                     | -    |                      |                                                                                                    |  |  |  |  |  |
| Functions                                                                                                    | #       | Name | Variable            | Type |                      | Description                                                                                                    |  |  |  |  |  |
| 🗑 🛄 Global variables 🛛 📩                                                                                                    | 1       | AIL1 | Ambient_temperature | INT  | AIL1 analogue input  |                                                                                                    |  |  |  |  |  |
| Global shared                                                                                                    | 2       | AIL2 |                     | INT  | AIL2 analogue input  |                                                                                                    |  |  |  |  |  |
|                                                                                                    | 3       | AIL3 |                     | INT  | AIL3 analogue input  |                                                                                                    |  |  |  |  |  |
|                                                                                                    | 4       | AIL4 |                     | INT  | AIL4 analogue input  |                                                                                                    |  |  |  |  |  |
| Manue Cooling                                                                                                    | 5       | AIL5 |                     | INT  | AIL5 analogue input  | After saving the project, all                                                                                                    |  |  |  |  |  |
|                                                                                                    | 6       | DIL1 |                     | BOOL | DIL1 digital input   | the defined recourses will                                                                                                    |  |  |  |  |  |
|                                                                                                    | 7       | DIL2 |                     | BOOL | DIL2 digital input   | the defined resources will                                                                                                    |  |  |  |  |  |
|                                                                                                    | 8       | DIL3 |                     | BOOL | DIL3 digital input   | be available under Global                                                                                                    |  |  |  |  |  |
|                                                                                                    | 9       | DIL4 |                     | BOOL | DIL4 digital input   | shared folder:                                                                                                    |  |  |  |  |  |
|                                                                                                    | 10      | DIL5 |                     | BOOL | DIL5 digital input   |                                                                                                    |  |  |  |  |  |
|                                                                                                    | 11      | DIL6 |                     | BOOL | DIL6 digital input   | Mappings in case of I/O                                                                                                    |  |  |  |  |  |
|                                                                                                    | 12      | DOL1 | Otput_Cooling       | BOOL | DOL1 digital output  |                                                                                                    |  |  |  |  |  |
|                                                                                                    | 13      | DOL2 | Alarm               | BOOL | DOL2 digital output  |                                                                                                    |  |  |  |  |  |
|                                                                                                    | 14      | DOL3 |                     | BOOL | DOL3 digital output  |                                                                                                    |  |  |  |  |  |
|                                                                                                    | 15      | DOL4 |                     | BOOL | DOL4 digital output  |                                                                                                    |  |  |  |  |  |
|                                                                                                    | 16      | DOL5 |                     | BOOL | DOL5 digital output  |                                                                                                    |  |  |  |  |  |
|                                                                                                    | 17      | DOL6 |                     | BOOL | DOL6 digital output  |                                                                                                    |  |  |  |  |  |
|                                                                                                    | 18      | AOL1 |                     | INT  | AOL1 analogue output | t                                                                                                    |  |  |  |  |  |
|                                                                                                    | 19      | AOL2 |                     | INT  | AOL2 analogue output | t                                                                                                    |  |  |  |  |  |
|                                                                                                    | 20      | AOL3 |                     | INT  | AOL3 analogue output | t                                                                                                    |  |  |  |  |  |
|                                                                                                    | 21      | AOL4 |                     | INT  | AOL4 analogue output | t in the second second s |  |  |  |  |  |
|                                                                                                    | 22      | AOL5 |                     | INT  | AOL5 analogue output | t                                                                                                    |  |  |  |  |  |
|                                                                                                    | 23      | TCL1 |                     | INT  | TCL1 analogue output | t                                                                                                    |  |  |  |  |  |

## ...Physical I/O Mapping (Expansion)

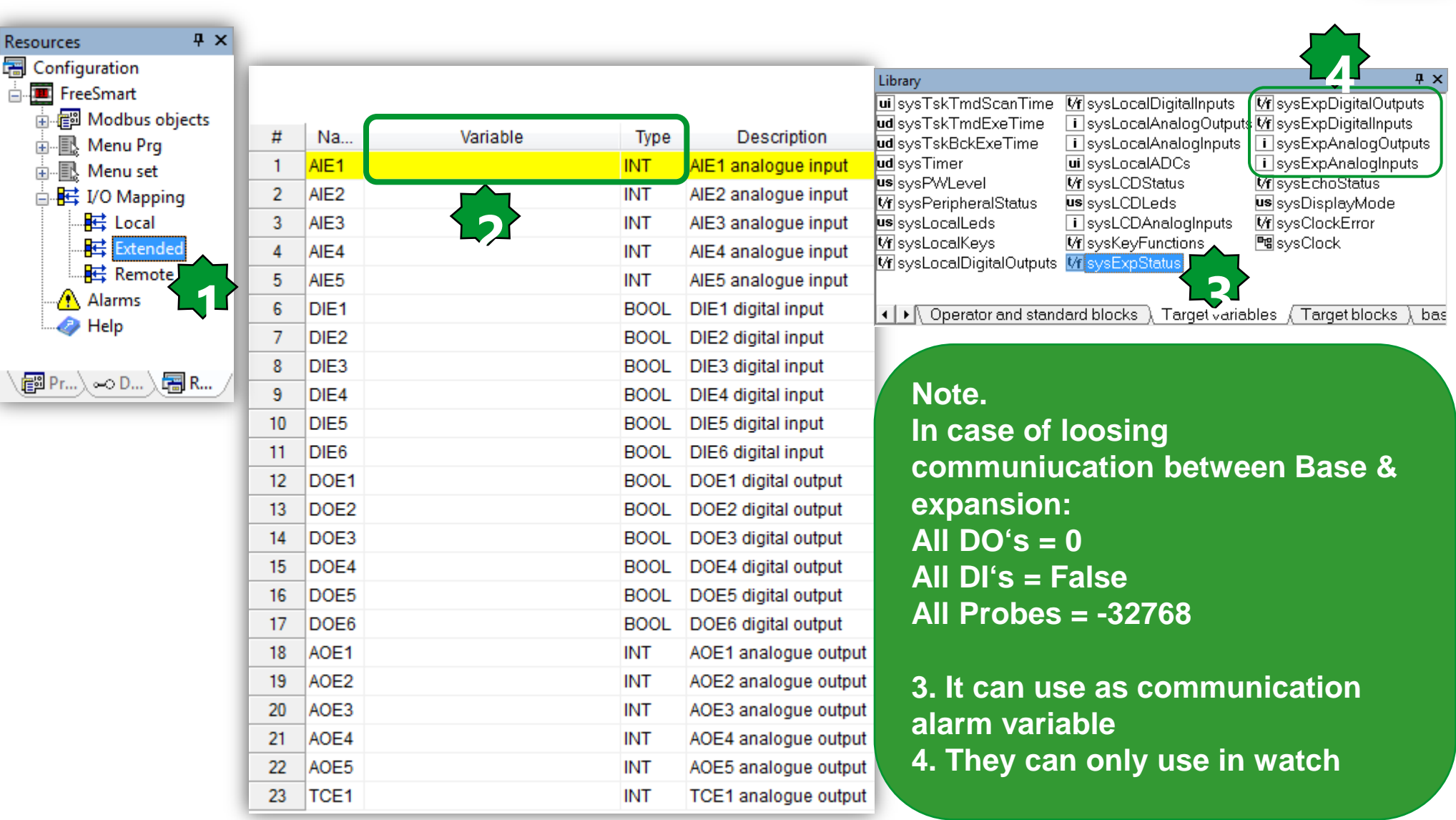

Schneider Electric | Industry Business | OEM Technical Training | April 2014 | Aidin Aliyarzadeh

#### How to configure I/O types, range?

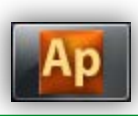

| File Edit View Project On-line                     | Debug Window Tools Deve                | eloper Help                                                                                                    |                |                            |                          |                                   |   |
|----------------------------------------------------|----------------------------------------|----------------------------------------------------------------------------------------------------|----------------|----------------------------|--------------------------|-----------------------------------|---|
| i 🖪 🔁 🖬 🗠 🗠 👗 🖻 🛍 🛤 🖓                              | i 🐂 i 🖨 📐 i 🖪 🗖 📮                      | Build Configuration                                                                                             |                | ∞ おお段段 皆                   | 皆片片  戸市  資源              |                                   |   |
| }   , , ,   <b>=   =   =   =   =  </b> + <b> </b>  | -1 1 1 1 1 1 1 1 1 1 1 1 1 1 1 1 1 1 1 | Export application to catalog                                                                                   | -(1) : 🛍 🔠 🚓 🖁 | <b>b</b> 40∣ = ଇଇଇ୬        | /#%1%16188825514         | ▶ # ★ <b>▶</b>   ⊕ @ ▶ ↓ <b>▶</b> | ß |
| Resources 4 ×                                      | Resources                              | Open with Free Studio Device                                                                                    | Hysteresis     |                            |                          |                                   |   |
| FreeSmart     Modbus objects     EEPROM Parameters |                                        |                                                                                                    |                | Fre                        | eSmart Configuration     |                                   |   |
| Status variables                                   |                                        | ·                                                                                                    |                |                            | Execution time           |                                   |   |
| BIOS Parameters                                    | Display                                |                                                                                                    |                |                            | Set execution time:      |                                   |   |
| ⊟                                                  | Fundamental state display:             | nperator                                                                                                    | -              |                            | Execution time (ms): 100 |                                   |   |
| ⊡                                                  |                                        |                                                                                                    |                | Data export                |                          |                                   |   |
| □ 腔 I/O Mapping<br>配 Local                         | F1                                     | In the second second second second second second second second second second second second second second second | F2             | Select XSLT export filter: |                          | Browse Export                     |   |
| Extended                                           |                                        |                                                                                                    | esc            |                            |                          |                                   |   |
| Alarms                                             |                                        | annes                                                                                                    | -              |                            |                          |                                   |   |
|                                                    | F5                                     |                                                                                                    | Prg            |                            |                          |                                   |   |
|                                                    |                                        |                                                                                                    | 0              |                            |                          |                                   |   |
|                                                    |                                        | 34567                                                                                                    | set            |                            |                          |                                   |   |
|                                                    | F3 elimel                              |                                                                                                    | F4             |                            |                          |                                   |   |
|                                                    |                                        |                                                                                                    |                |                            |                          |                                   |   |
|                                                    |                                        |                                                                                                    |                |                            |                          |                                   |   |

#### 1. Menu Developer ► Open with free studio device

Note: BIOS parameters are also available on the installation manual

# Check FS Device parameters description...

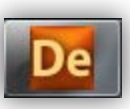

| Project                   | 1            | Ψ×   |           |         |           |       |       |                                          |
|---------------------------|--------------|------|-----------|---------|-----------|-------|-------|------------------------------------------|
| Thermosta exercise rev.2  |              |      |           |         |           |       |       |                                          |
| E-FreeSmart               | _            | _    |           |         |           |       |       |                                          |
| BIOS parameters           |              |      |           |         |           |       | Local |                                          |
| 🗄  🍘 All parameters       | <u> </u>     |      | _         |         |           |       | Locui |                                          |
| Configuration             | Address      | Name | Value     | Um      | Default   | Min   | Max   | Description                              |
|                           | <u>53304</u> | CL00 | 2=NTC     | num     | 2=NTC     | 0     | 8     | AIL1 analogue input type                 |
| Extended                  | 53305        | CL01 | 2=NTC     | num     | 2=NTC     | 0     | 8     | AIL2 analogue input type                 |
| Remote                    | 53306        | CL02 | 2=NTC     | num     | 2=NTC     | 0     | 7     | AIL3 analogue input type                 |
| □ P I/O Values            | 53307        | CL03 | 2=NTC     | num     | 2=NTC     | 0     | 7     | AIL4 analogue input type                 |
|                           | 53308        | CL04 | 2=NTC     | num     | 2=NTC     | 0     | 8     | AIL5 analogue input type                 |
| P Evtended                | 15649        | CL10 | 500       | °C/Bar  | 500       | -9999 | 9999  | AIL3 analogue input full scale value     |
| Parented                  | 15655        | CL11 | 0         | °C/Bar  | 0         | -9999 | 9999  | AIL3 analogue input start of scale value |
| Remote                    | 15650        | CL12 | 500       | °C/Bar  | 500       | -9999 | 9999  | AIL4 analogue input full scale value     |
| Protection Password       | 15656        | CL13 | 0         | °C/Bar  | 0         | -9999 | 9999  | AIL4 analogue input start of scale value |
| <u> <u> </u> <u> </u></u> | 53334        | CL20 | 0         | °C      | 0         | -120  | 120   | AIL1 analogue input differential         |
| In Precipes               | 53335        | CL21 | 0         | °C      | 0         | -120  | 120   | AIL2 analogue input differential         |
|                           | 53336        | CL22 | 0         | °C/Bar  | 0         | -120  | 120   | AIL3 analogue input differential         |
|                           | 53337        | CL23 | 0         | °C/Bar  | 0         | -120  | 120   | AIL4 analogue input differential         |
|                           | 53338        | CL24 | 0         | °C      | 0         | -120  | 120   | AIL5 analogue input differential         |
|                           | 53344        | CL60 | 0=0-20mA  | num     | 0=0-20mA  | 0     | 2     | AOL5 analogue output type                |
|                           | 53346        | CL70 | 0=Disable | num     | 0=Disable | 0     | 2     | Enable TCL1 analogue output              |
|                           | 53347        | CL71 | 0=Disable | num     | 0=Disable | 0     | 2     | Enable AOL1 analogue output              |
|                           | 53348        | CL72 | 1=Enable  | num     | 1=Enable  | 0     | 2     | Enable AOL2 analogue output              |
|                           | 53349        | CL73 | 27        | Deg     | 27        | 0     | 90    | Phase shift TCL1 analogue output         |
|                           | 53350        | CL74 | 27        | Deg     | 27        | 0     | 90    | Phase shift AOL1 analogue output         |
|                           | 53351        | CL75 | 27        | Deg     | 27        | 0     | 90    | Phase shift AOL2 analogue output         |
|                           | 53352        | CL76 | 10        | 69 µsec | 10        | 5     | 40    | TCL1 analogue output pulse length        |
|                           | 53353        | CL77 | 10        | 69 µsec | 10        | 5     | 40    | AOL1 analogue output pulse length        |
|                           | 53354        | CL78 | 10        | 69 µsec | 10        | 5     | 40    | AOL2 analogue output pulse length        |

#### ...and define the Application BIOS Default

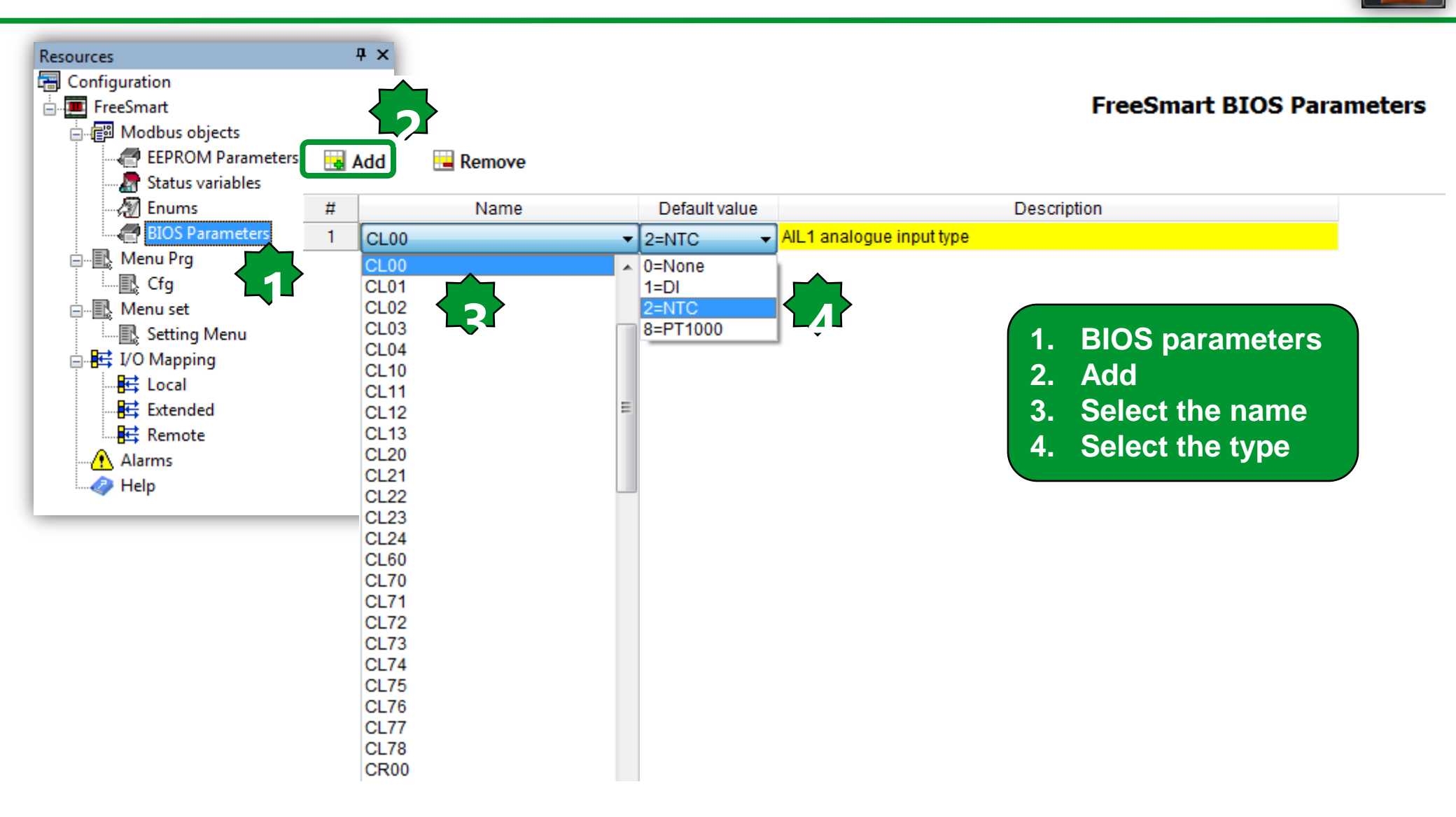

#### **EEPROM** parameters

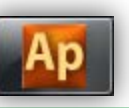

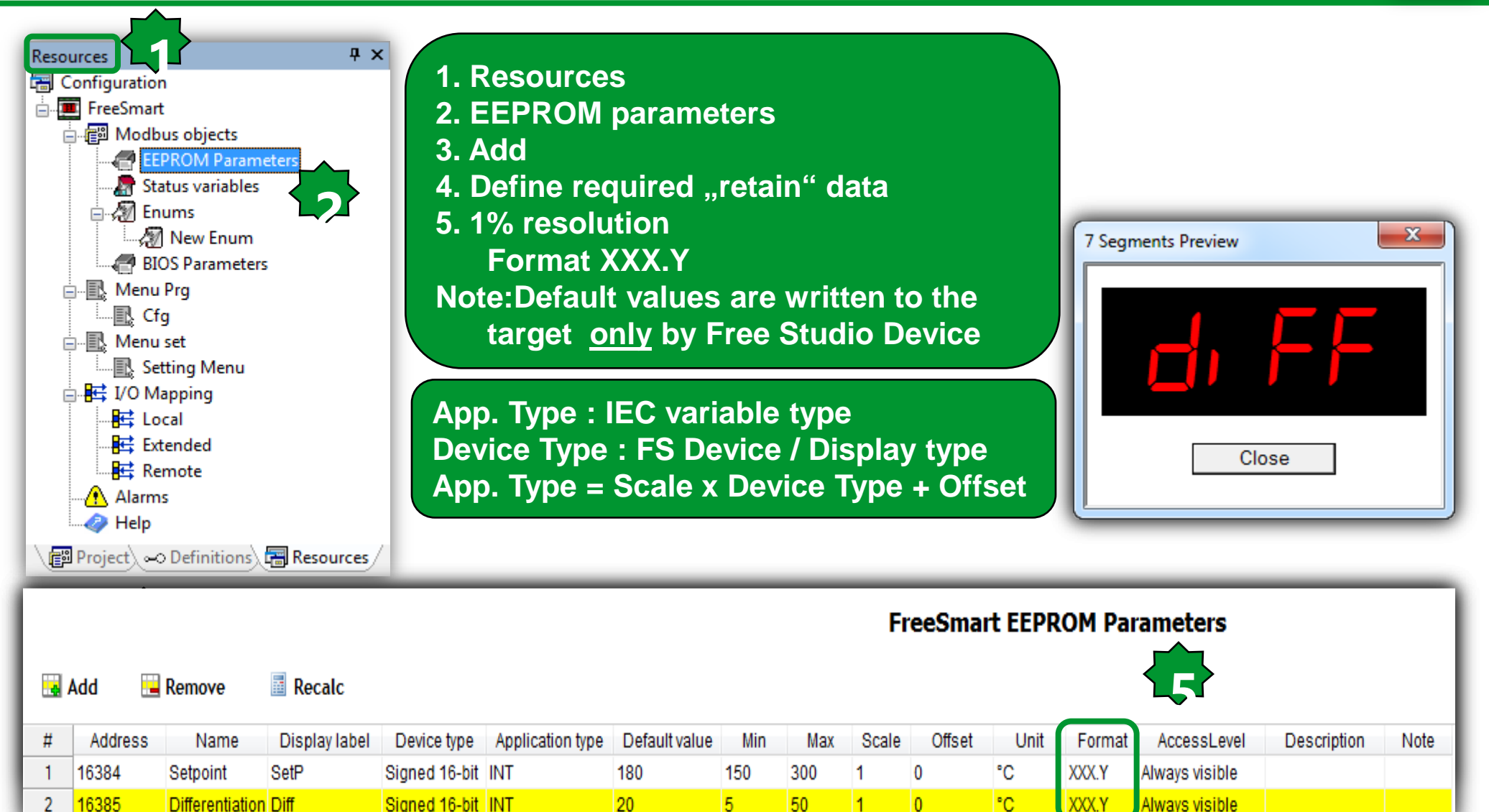

Schneider Electric | Industry Business | OEM Technical Training | April 2014 | Aidin Aliyarzadeh

## **EEPROM Properties**

|   |                                                                                                    |                                                  |               |               |                  |               |                        |                  | F             | reeSmai          | t EEPR | OM Pai | rameters       |             |
|---|----------------------------------------------------------------------------------------------------|--------------------------------------------------|---------------|---------------|------------------|---------------|------------------------|------------------|---------------|------------------|--------|--------|----------------|-------------|
|   | Add 📃                                                                                                    | Remove                                           | Recalc        |               |                  |               |                        |                  |               |                  |        |        |                |             |
| # | Address                                                                                                    | vame                                             | Display label | Device type   | Application type | Default value | Min                    | Max              | Scale         | Offset           | Unit   | Format | AccessLevel    | Description |
| 1 | 16384                                                                                                    | Setpoint                                         | SetP          | Signed 16-bit | INT              | 180           | 150                    | 300              | 1             | 0                | °C     | XXX.Y  | Always visible |             |
| 2 | 16385                                                                                                    | Differentiation                                  | Diff          | Signed 16-bit | INT              | 20            | 5                      | 50               | 1             | 0                | °C     | XXX.Y  | Always visible |             |
|   | Message from webpage          Invalid address value! Must be in 1638416895 range         OK    EEPROM Parameters: App. Type : IEC variable type |                                                  |               |               |                  |               |                        |                  |               |                  |        |        |                |             |
|   | App. Type : IEC variable type<br>Device Type : FS Device / Display type<br>App. Type = Scale x Device Type + Offset                             |                                                  |               |               |                  |               |                        |                  |               |                  |        |        |                |             |
|   |                                                                                                    | CYY<br>CYY<br>04x<br>H:MM                        |               |               |                  | N<br>D<br>M   | ote.<br>ynan<br>lin/Ma | nic se<br>axis p | etpoi<br>poss | nt by t<br>ible. | he ot  | her pa | arameters      |             |
|   |                                                                                                    | ever visible<br>evel 1<br>evel 2<br>ways visible |               |               |                  |               |                        |                  |               |                  |        |        |                |             |

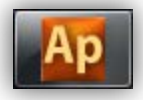

#### **Status Variables**

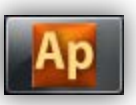

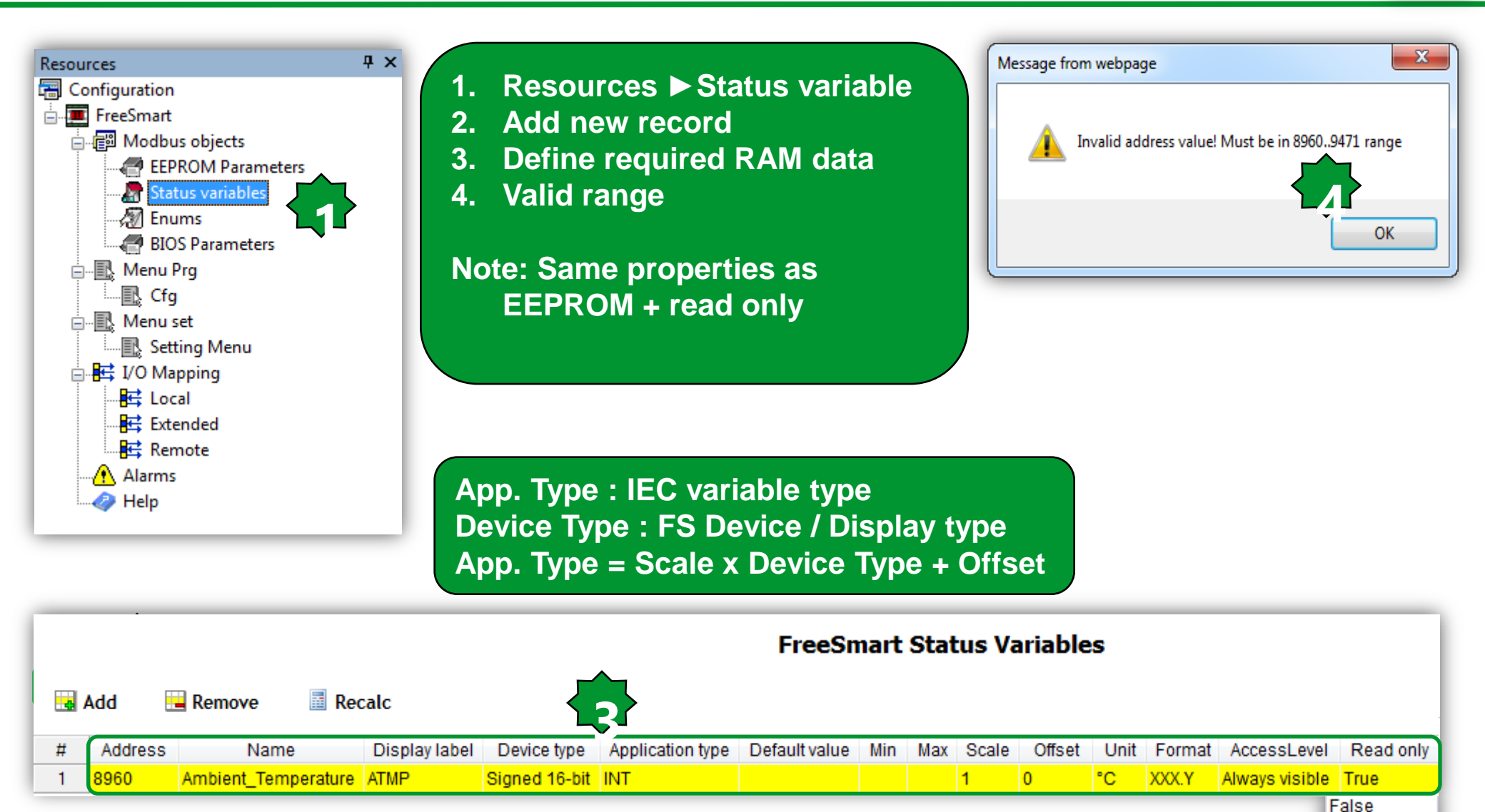

Schneider Electric | Industry Business | OEM Technical Training | April 2014 | Aidin Aliyarzadeh

52

True

#### Alarms

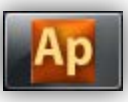

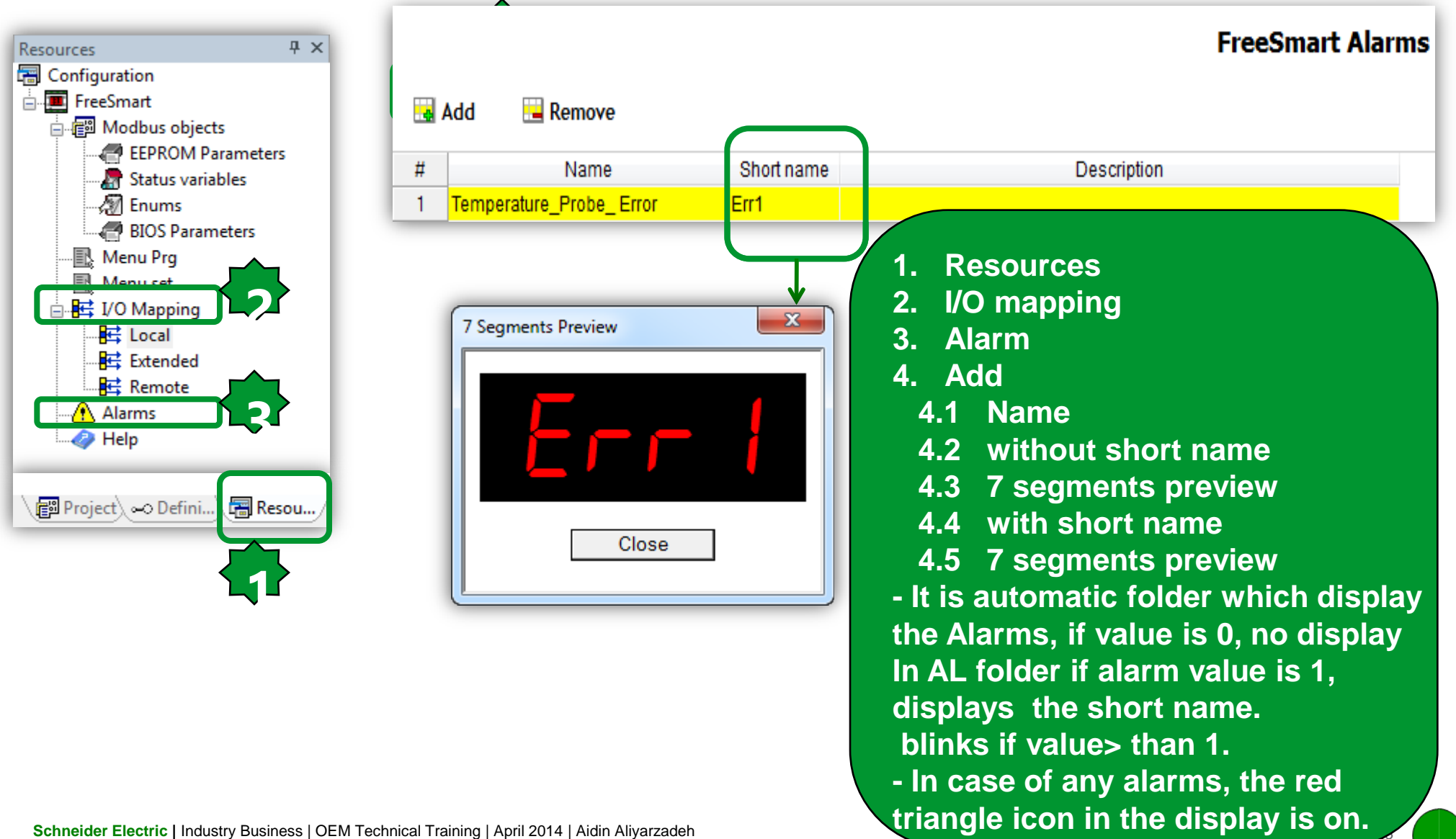

#### Fundamental state display configuration

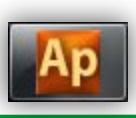

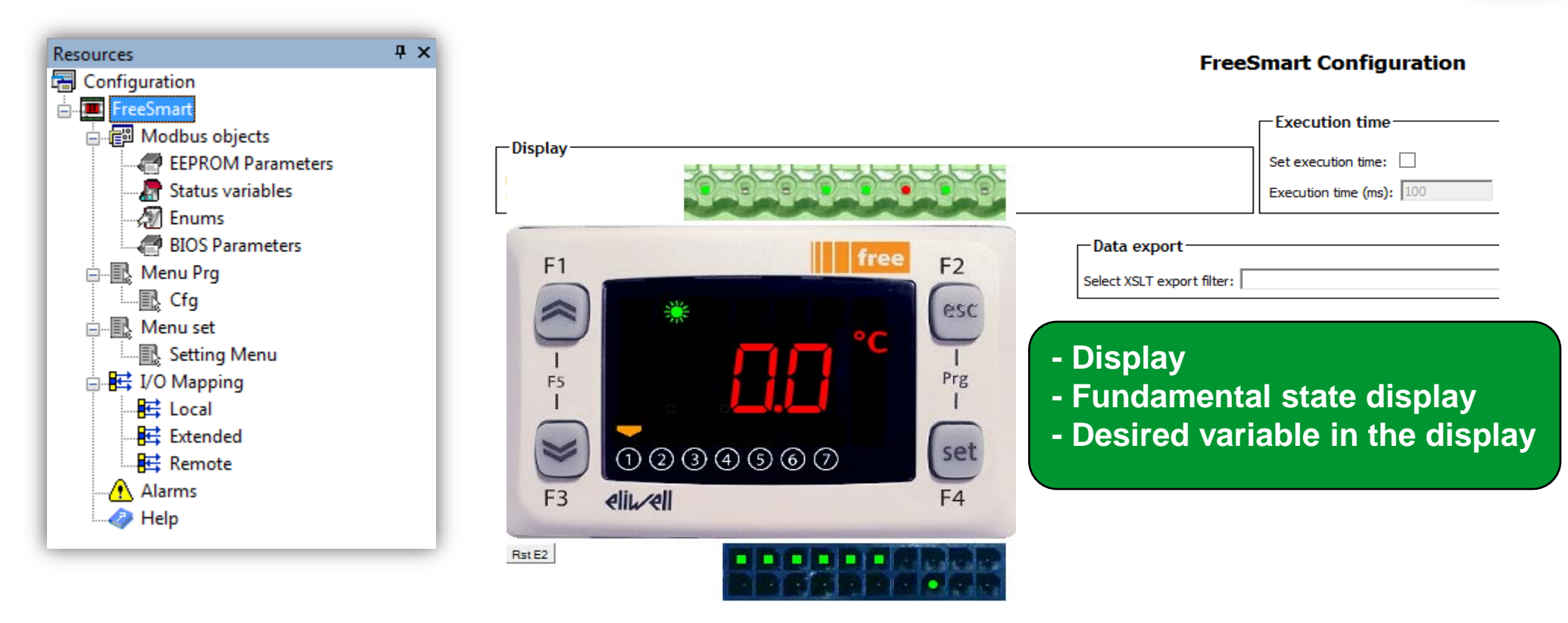

#### Menu Program – Add Folder

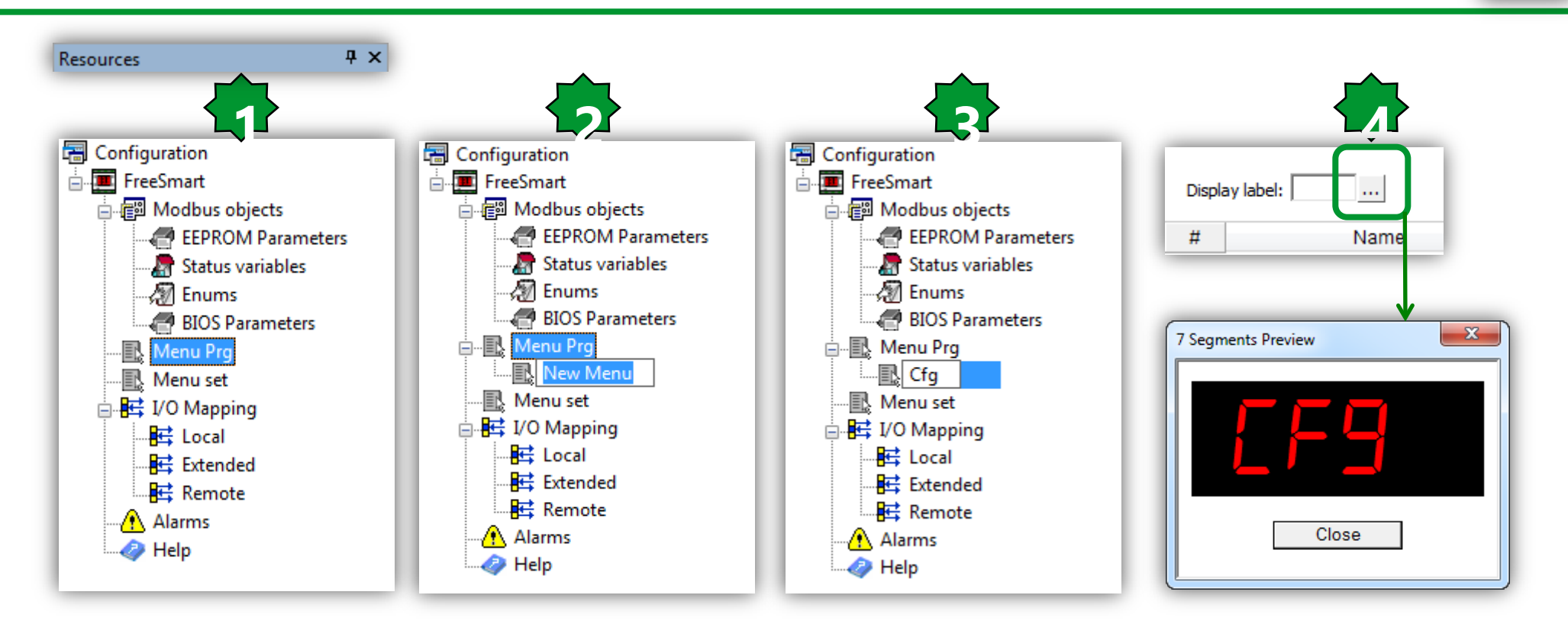

- 1. Menu Prg.
- 2. Add Menu
- 3. New Menu, name it (Cfg)
- 4. 7 segment preview

#### Menu Set – Add Folder

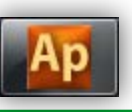

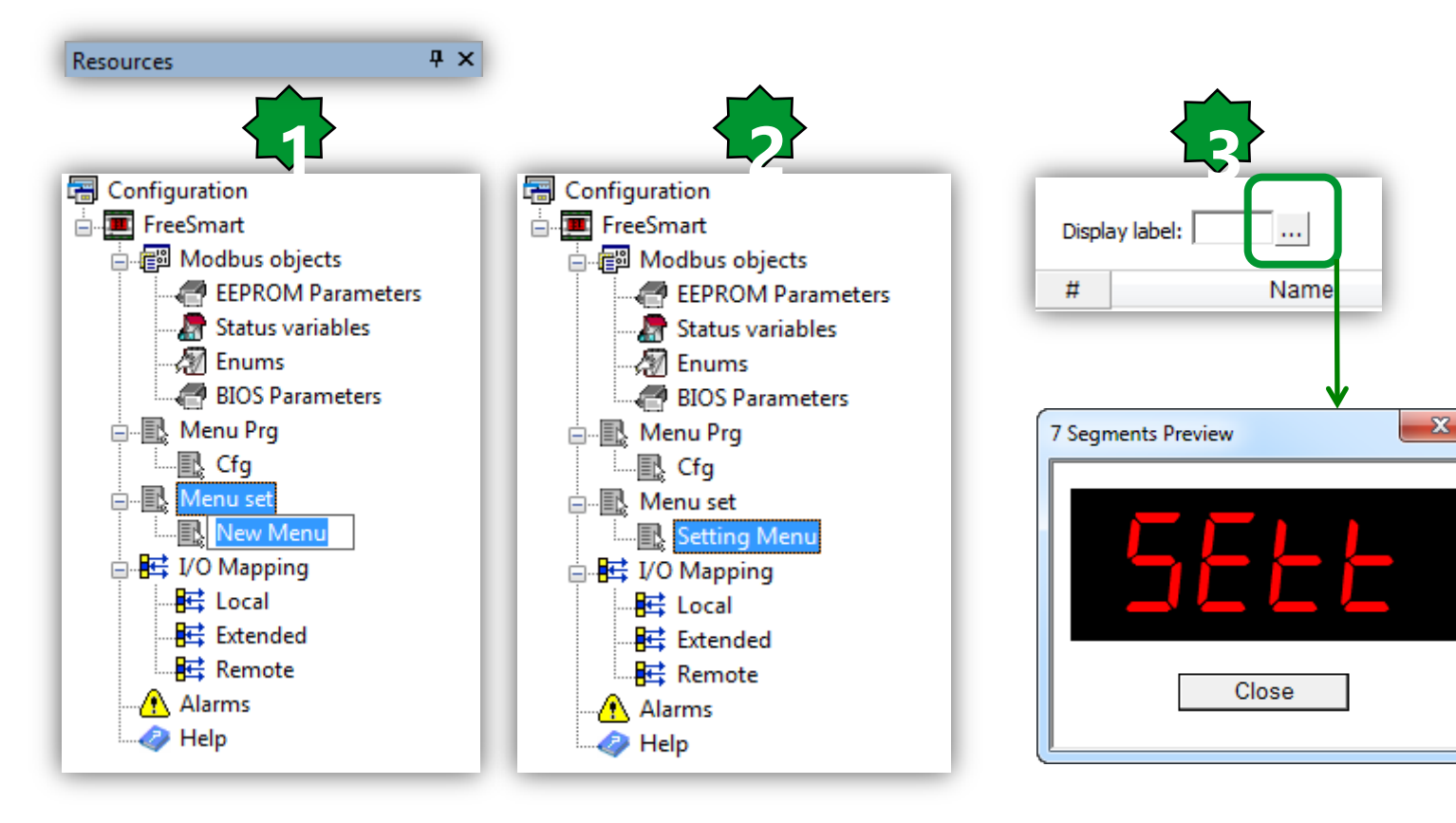

- 1. Menu Set, Right Click Add Menu
- 2. New Menu, name it (Setting Menu)
- 3. 7 segments preview

#### Add/Remove elements to folder

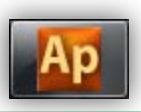

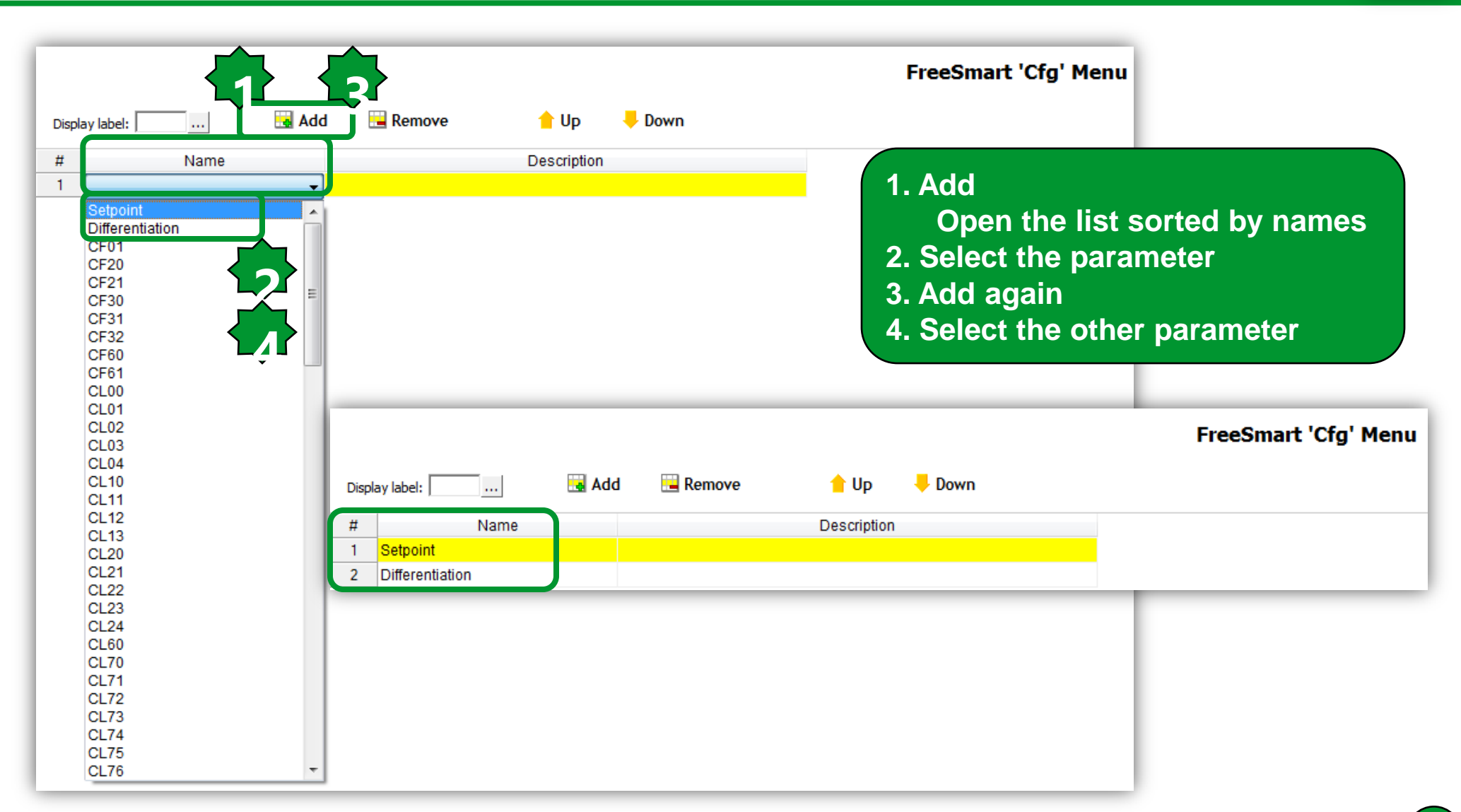

#### Add/Remove elements by drag & drop

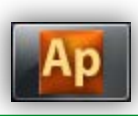

| Resources # ×        |                                           | FreeSmart 'Cfg' Menu       |
|----------------------|-------------------------------------------|----------------------------|
| Configuration        | Display label: 🙀 Add 🔛 Remove 💧 Up 👎 Down |                            |
| 🗄 📲 Modbus objects   | # Name Description                        |                            |
| EEPROM Parameters    | 1 Setpoint                                |                            |
| 🛛 🔚 Status variables | 2 Differentiation                         |                            |
| Enums                |                                           |                            |
| BIOS Parameters      | & Drop                                    |                            |
| Menu Prg             |                                           |                            |
| Cfg                  |                                           |                            |
| 🔁 🔜 Menu set         | Free                                      | Smart 'Setting Menu' Menu  |
| Setting Menu         |                                           | Solidit Octany Field Field |
| ian 📴 📴 I/O Mapping  | Display label: 📃 🔜 Add 🔚 Remove 💧 🖕 Down  |                            |
| Alarms               | # Nama Description                        |                            |
| Help                 | 1 Setpoint                                |                            |
|                      | 2 Differentiation                         |                            |
|                      | 3 Ambient_Temperator                      |                            |

|   | FreeSmart EEPROM Parameters |                 |               |               |                  |               |     |     |       |        |        |                |
|---|-----------------------------|-----------------|---------------|---------------|------------------|---------------|-----|-----|-------|--------|--------|----------------|
|   | Add 🔛 🖼 R                   | Remove 📓 Recalc |               |               |                  |               |     |     |       |        |        |                |
| # | Address                     | Name            | Display label | Device type   | Application type | Default value | Min | Max | Scale | Offset | Format | AccessLevel    |
| 1 | 16384                       | Setpoint        | SetP          | Signed 16-bit | INT              | 180           | 150 | 300 | 1     | 0      | XXX.Y  | Always visible |
| 2 | 16385                       | Differentiation | Diff          | Signed 16-bit | INT              | 20            | 5   | 50  | 1     | 0      | XXX.Y  | Always visible |

#### Menu Program – How to Access

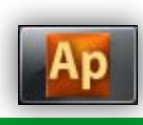

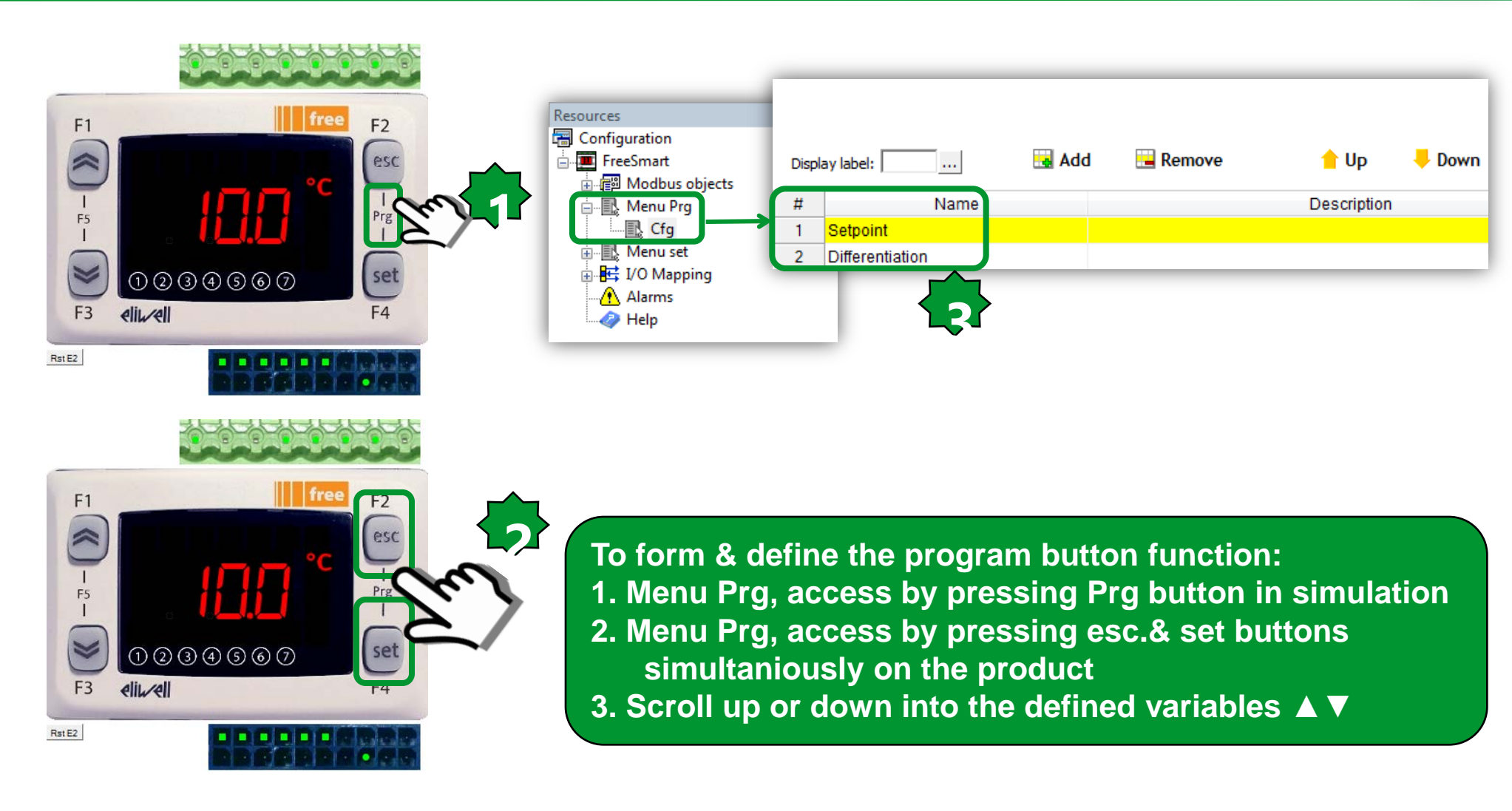

#### Menu Set – How to Access

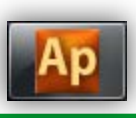

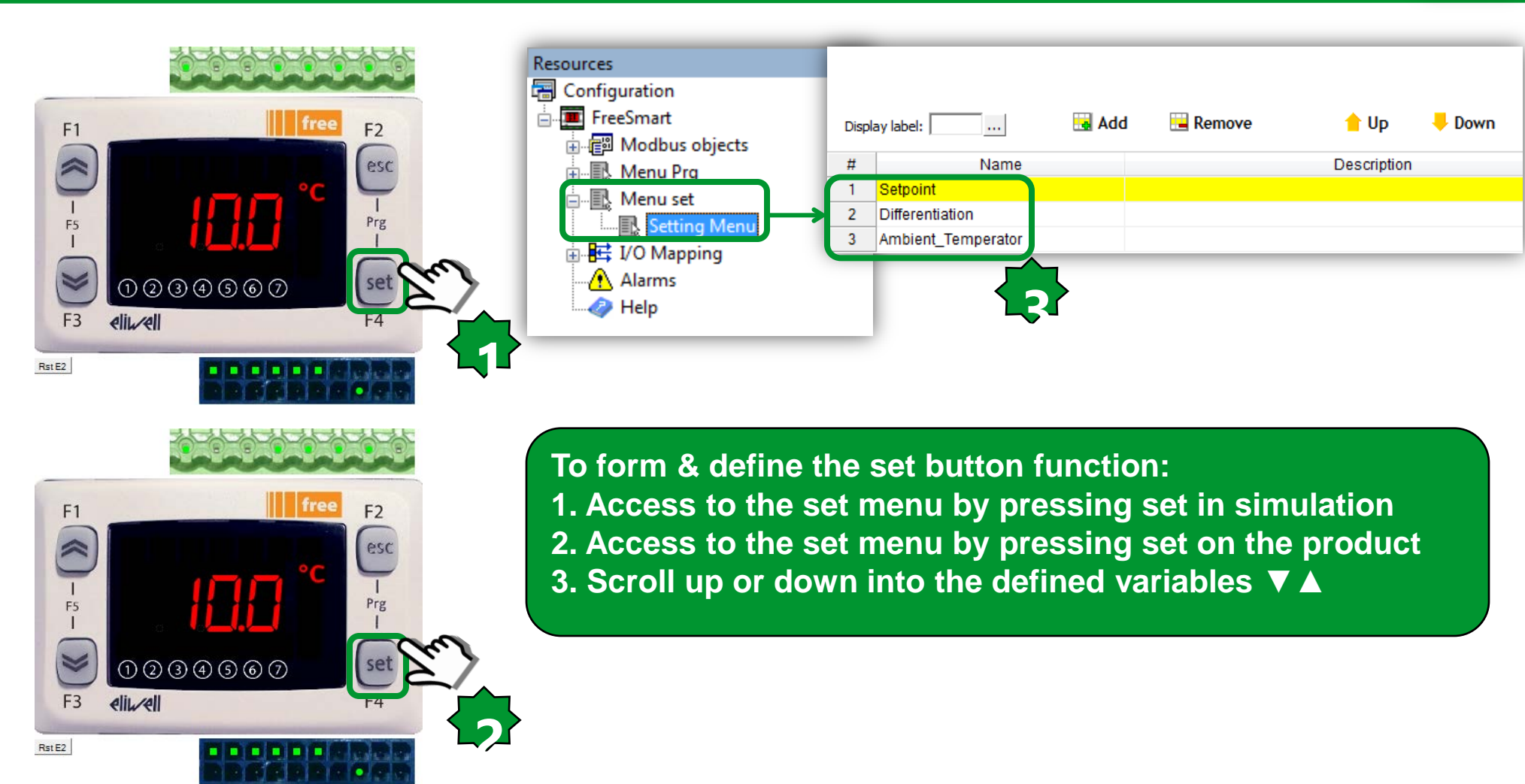

#### Menu architecture

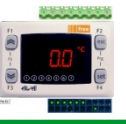

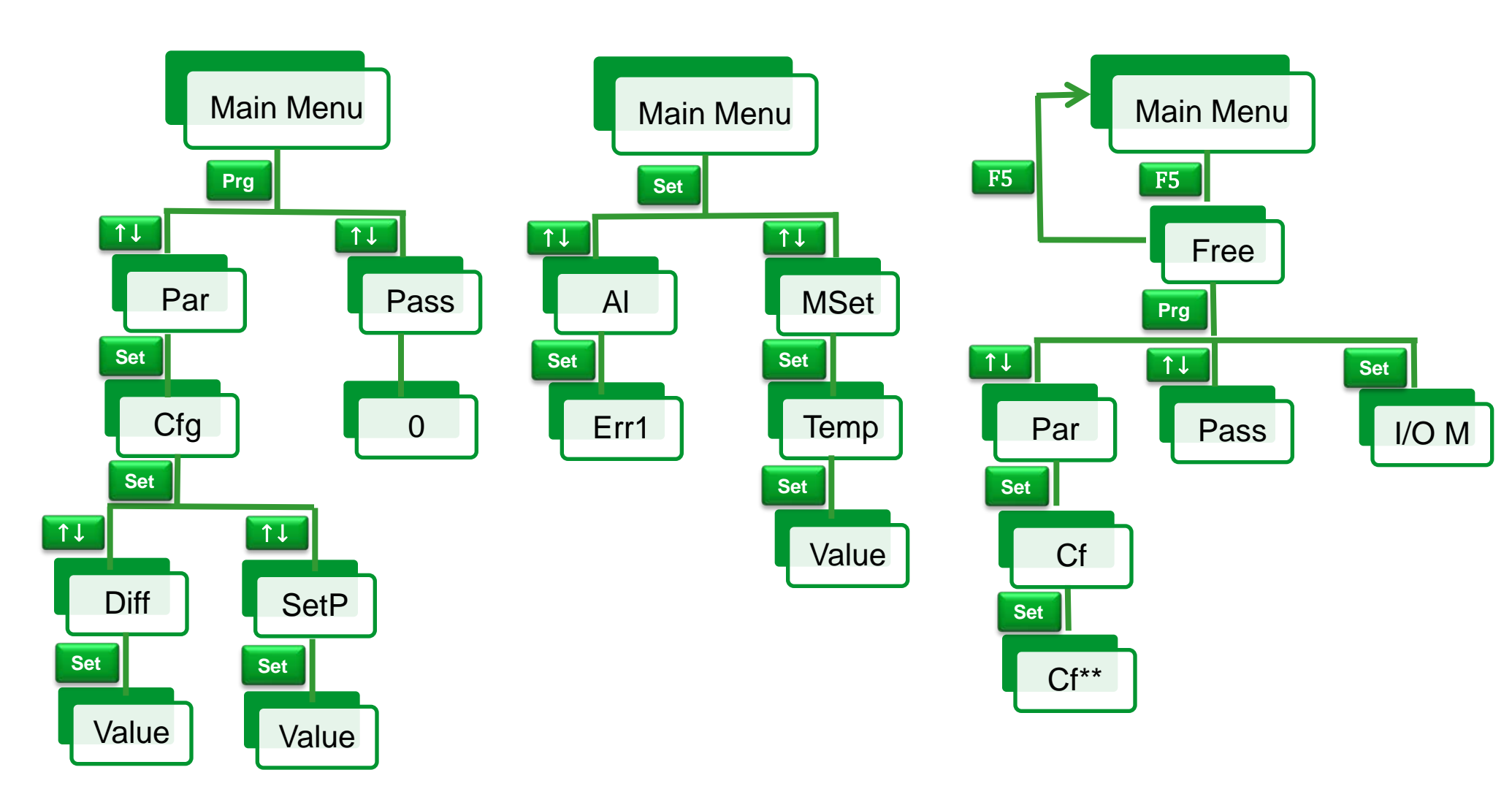

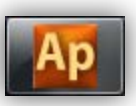

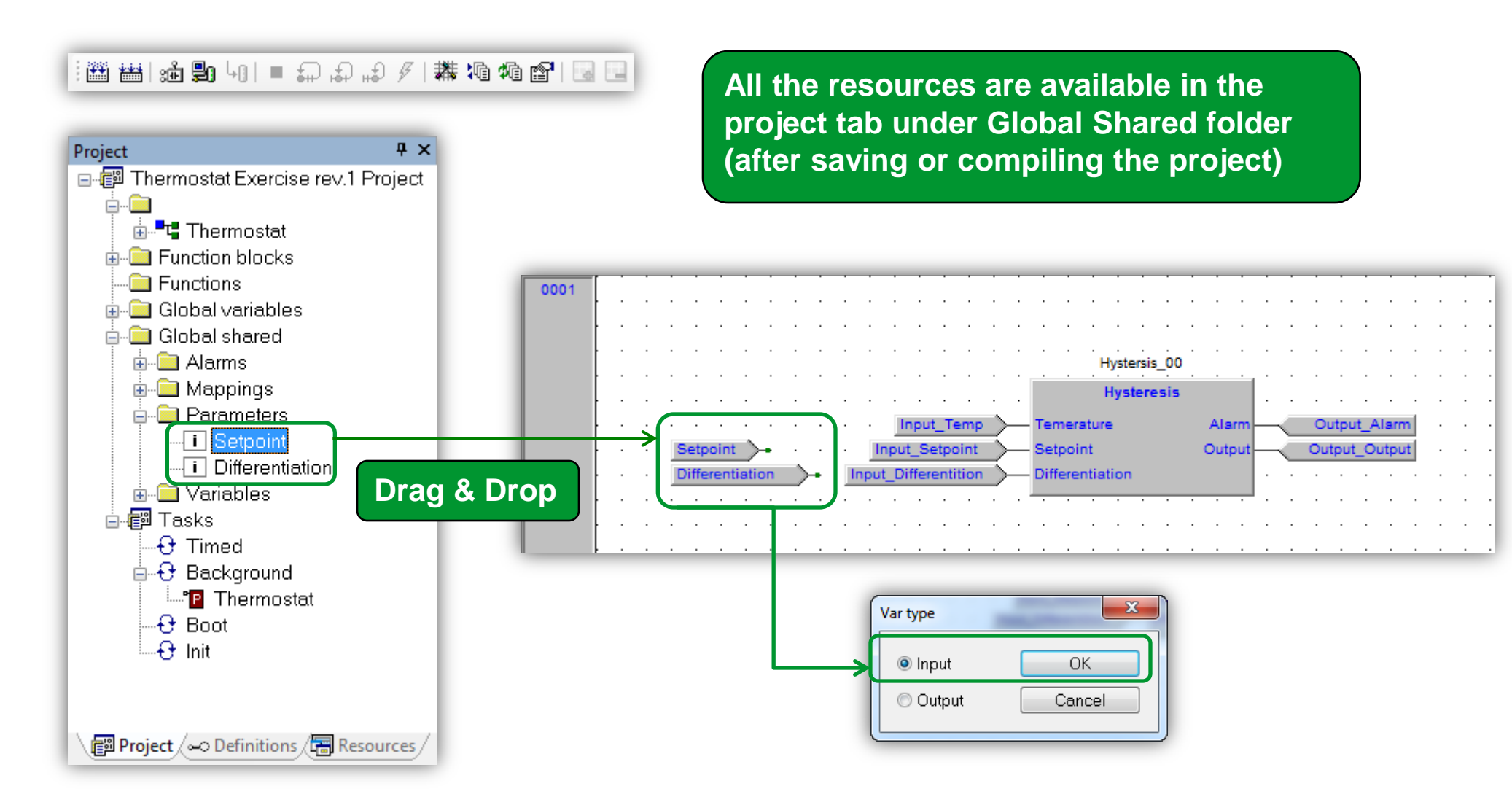

## Using physical I/O

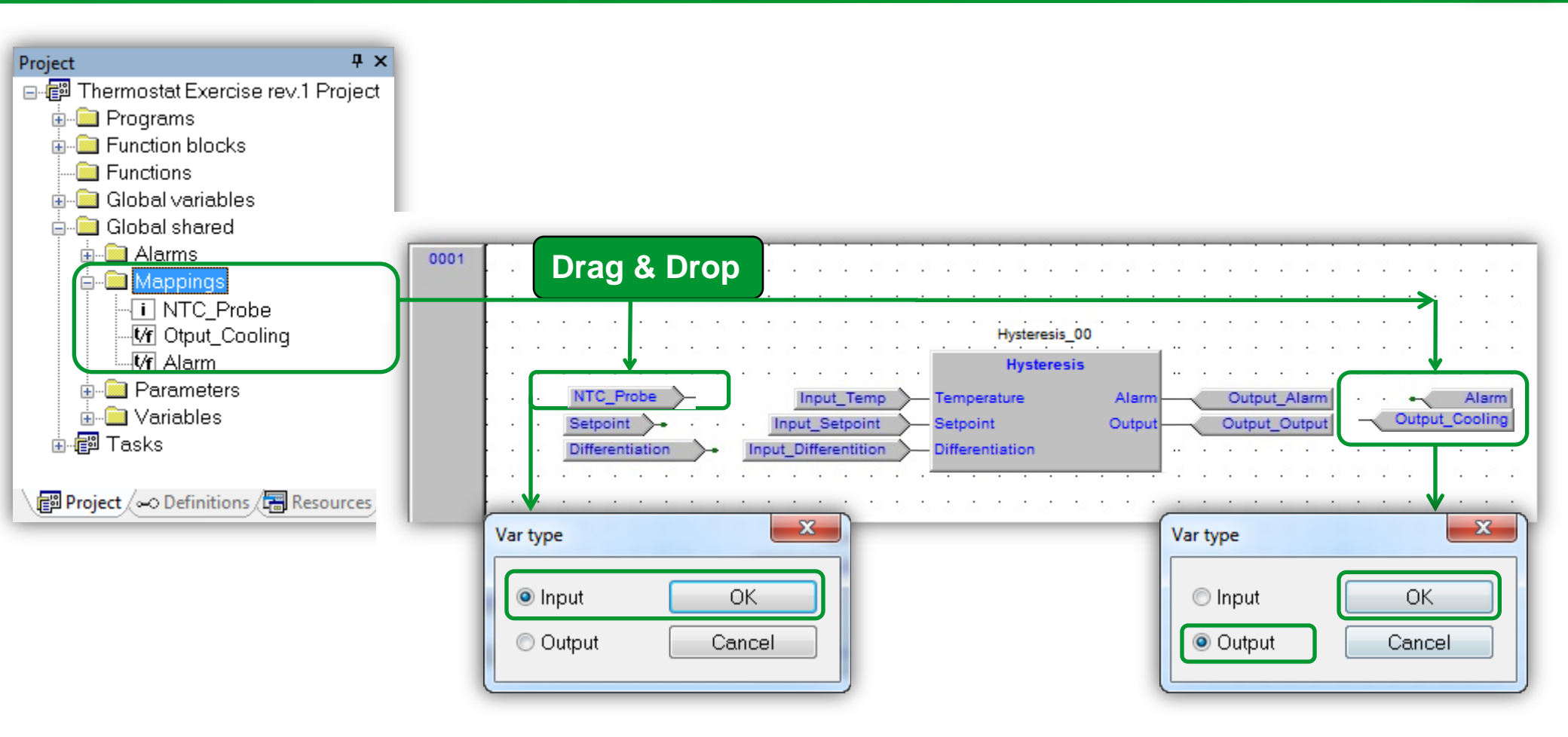

## System LED setting

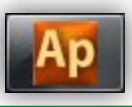

LED reference for the developer

#### **Ψ**× Resources 🗃 Configuration EreeSmart Modbus objects EEPROM Parameters 🖉 Status variables 🔊 Enums BIOS Parameters 🗄 📲 Menu Prg Cfg 🖮 🖳 Menu set Setting Menu I/O Mapping E Local Extended 🕂 Remote Alarms 🥔 Help

#### Library 🚞 System timers Svstem clock System Tasks Execution Time 🚞 Peripheral 🗎 Password Level 🗎 Leds status 🚞 Keys Key Functions 🚞 DisplayMode 🚞 Digital Outputs 🚞 Digital Inputs 🚞 Analog Outputs 🚞 Analog Inputs ✓ ► \ Operator and standard blocks Target variables na I

The IEC developer can turn on (either steady or blinking) and off the whole range of local display LEDs, by properly setting the array SYSLED.

| LED number | Symbol or icon   | Description    | Off          | On (steady)  | On (blinking) |
|------------|------------------|----------------|--------------|--------------|---------------|
| 0          | :                | Colon          | SYSLED[0]=0  | SYSLED[0]=1  | SYSLED[0]=2   |
| 1          | %R.H.            | %RH            | SYSLED[1]=0  | SYSLED[1]=1  | SYSLED[1]=2   |
| 2          | ***              | Defrost        | SYSLED[2]=0  | SYSLED[2]=1  | SYSLED[2]=2   |
| 3          | Bar              | Bar            | SYSLED[3]=0  | SYSLED[3]=1  | SYSLED[3]=2   |
| 4          | ወ                | Stand-by       | SYSLED[4]=0  | SYSLED[4]=1  | SYSLED[4]=2   |
| 5          | °C               | °C             | SYSLED[5]=0  | SYSLED[5]=1  | SYSLED[5]=2   |
| 6          | 茶                | Cooling        | SYSLED[6]=0  | SYSLED[6]=1  | SYSLED[6]=2   |
| 7          | $\odot$          | Clock (RTC)    | SYSLED[7]=0  | SYSLED[7]=1  | SYSLED[7]=2   |
| 8          | 漾                | Heating        | SYSLED[8]=0  | SYSLED[8]=1  | SYSLED[8]=2   |
| 9          | -                | User-defined 1 | SYSLED[9]=0  | SYSLED[9]=1  | SYSLED[9]=2   |
| 10         | •                | User-defined 2 | SYSLED[10]=0 | SYSLED[10]=1 | SYSLED[10]=2  |
| 11         | 4                | User-defined 3 | SYSLED[11]=0 | SYSLED[11]=1 | SYSLED[11]=2  |
| 12         | •                | User-defined 4 | SYSLED[12]=0 | SYSLED[12]=1 | SYSLED[12]=2  |
| 13         | •                | User-defined 5 | SYSLED[13]=0 | SYSLED[13]=1 | SYSLED[13]=2  |
| 14         | •                | User-defined 6 | SYSLED[14]=0 | SYSLED[14]=1 | SYSLED[14]=2  |
| 15         | -                | User-defined 7 | SYSLED[15]=0 | SYSLED[15]=1 | SYSLED[15]=2  |
| 16         | $\triangle$      | Alarm          | SYSLED[16]=0 | SYSLED[16]=1 | SYSLED[16]=2  |
| 17         | ABC              | Menu           | SYSLED[17]=0 | SYSLED[17]=1 | SYSLED[17]=2  |
| 18         | $\hat{\bigcirc}$ | Economy        | SYSLED[18]=0 | SYSLED[18]=1 | SYSLED[18]=2  |

Some of the LEDs - for example, LED number 0, 1, 3, 5, and 7 (in green) - cannot be used by the IEC developer when BIOS menu is active.

## System local LED assigning

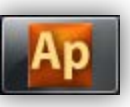

| SysLocalLeds     SysLocalLeds     Type     OInput     Output |                | ×<br><br>OK<br>Cancel |              | <ol> <li>2*cli</li> <li>Vari</li> <li>Ded</li> <li>Type</li> <li>Type</li> <li>Type</li> <li>Type</li> <li>Type</li> <li>Type</li> </ol> | ick<br>able property<br>icate require<br>€ [6] ► Outpu<br>€ [9] ► Outpu<br>€[10] ► Outpu<br>icated LED's | d LED<br>ut ► OK<br>ut ► OK<br>out ► OK                      |
|--------------------------------------------------------------|----------------|-----------------------|--------------|----------------------------------------------------------------------------------------------------|----------------------------------------------------------------------------------------------------|--------------------------------------------------------------|
| LED number                                                   | Symbol or icon | Description           | Off          | On (steady)                                                                                                    | On (blinking)                                                                                            |                                                              |
| 6                                                            | 茶              | Cooling               | SYSLED[6]=0  | SYSLED[6]=1                                                                                                    | SYSLED[6]=2                                                                                              | <ul> <li>sysLocalLeds[6]</li> <li>sysLocalLeds[9]</li> </ul> |
| 9                                                            | -              | User-defined 1        | SYSLED[9]=0  | SYSLED[9]=1                                                                                                    | SYSLED[9]=2                                                                                              | sysLocalLeds[10]                                             |
| 10                                                           | -              | User-defined 2        | SYSLED[10]=0 | SYSLED[10]=1                                                                                                    | SYSLED[10]=2                                                                                             |                                                              |
| Variable annasti                                             |                | ·                     |              |                                                                                                    |                                                                                                    |                                                              |

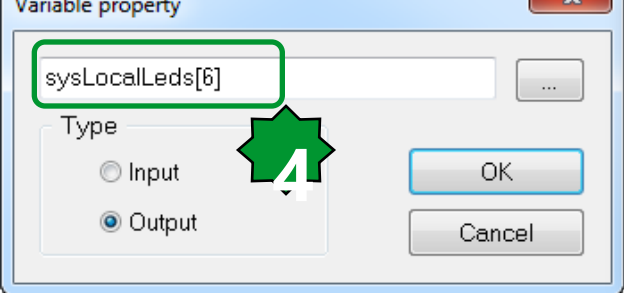

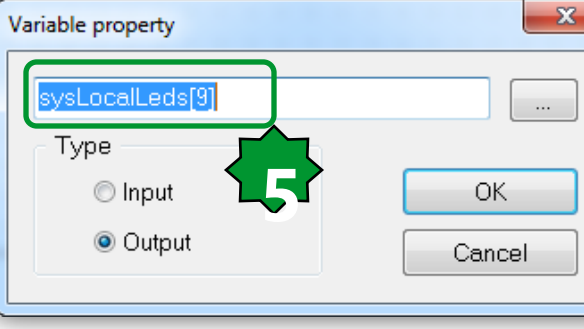

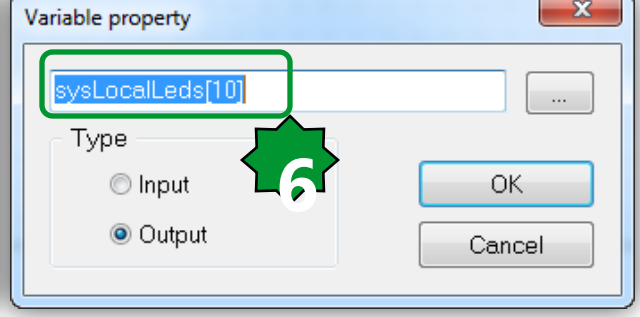

#### Connecting dedicated LED's to the FBD

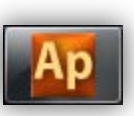

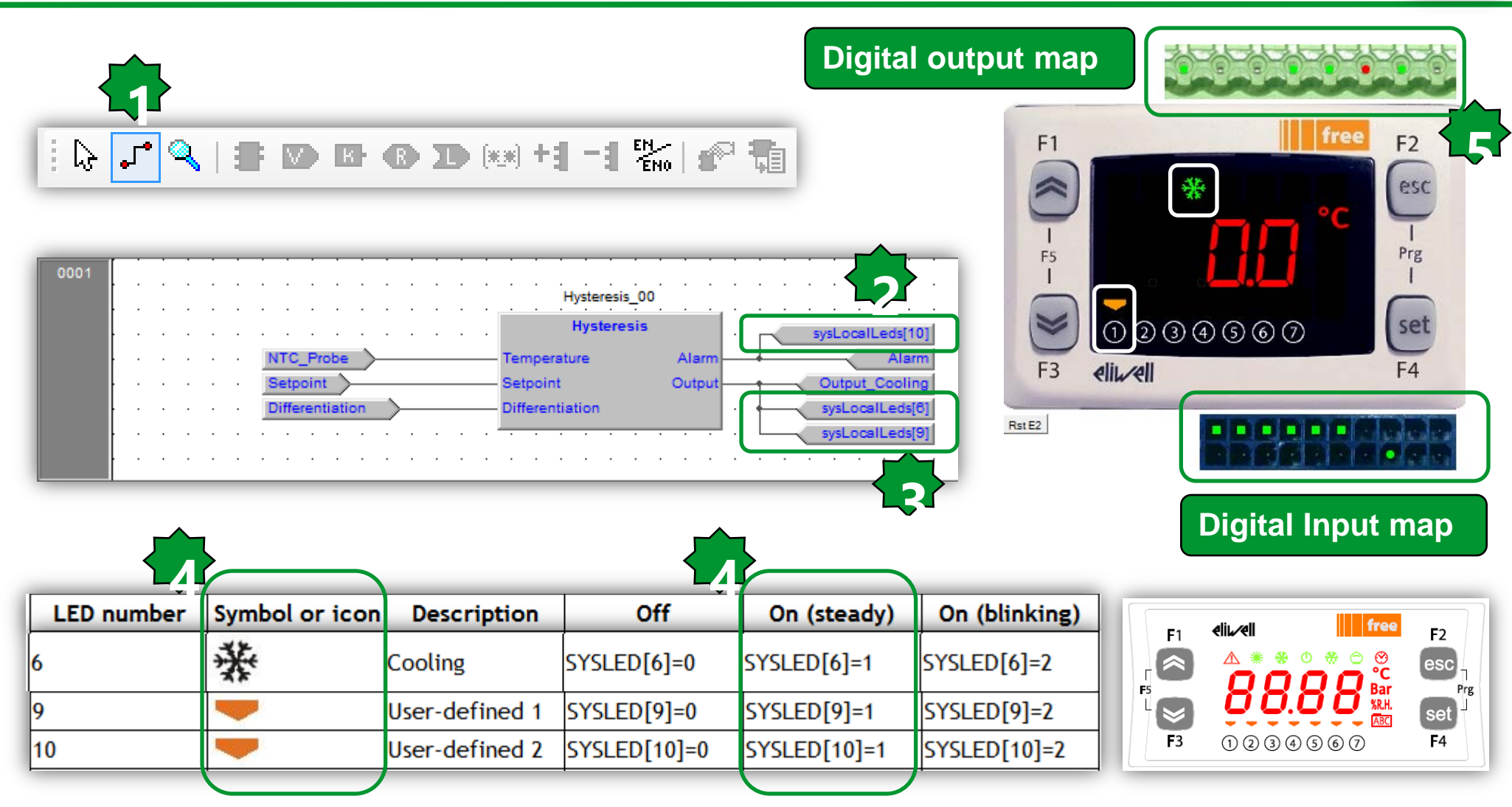

#### Valorize Fundamental State Display

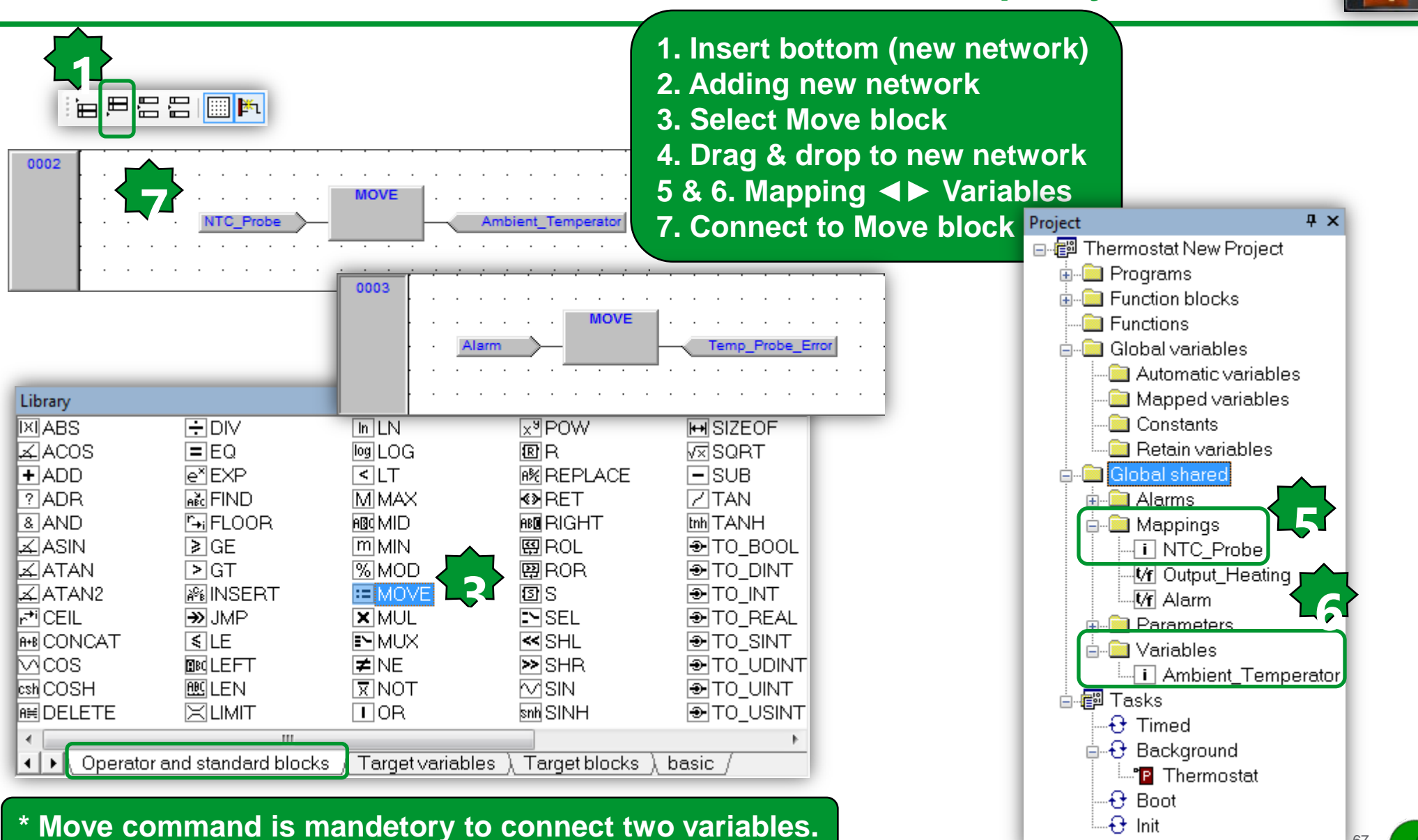

#### Compile/Build

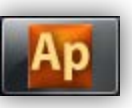

| 🔠 📾 🗐 🖛 🖬 🖉 🖋                                                                                                    | 耕 酒 缅 歐  🔜 🗔                                                 |
|----------------------------------------------------------------------------------------------------|--------------------------------------------------------------|
| Compile                                                                                                    |                                                              |
| Output                                                                                                    | 4 ×                                                          |
| Preparing for PLC application download done.<br>Downloading file C:\Users\SESA94552\Thermostat New<br>Booting PLC application done.<br>O warnings, O errors. | Thermostat New.cod completed.                                |
|                                                                                                    | =                                                            |
|                                                                                                    |                                                              |
| Output                                                                                                    | ÷ ×                                                          |
| Generating program THERMOSTAT<br>Generating program DISPLAYALARMLED<br>Generating program APPLICATIONMENU<br>Generating unresolved<br>aborted.               | <b>^</b>                                                     |
| <pre>(HERMOSTAT(1\$FB:HYSTERSIS_00) - error G0008: ST = 0 warnings, 1 errors. </pre> • Null (Find in project ) Debug ) Resources /                           | Double click on<br>the error to refer to<br>the error source |

Schneider Electric | Industry Business | OEM Technical Training | April 2014 | Aidin Aliyarzadeh

# Chapter 5

**Simulation and Debugging – Part 2** 

#### Goal:

On-Line simulation mode, testing of:

- Physical I/O
- 7 segment display

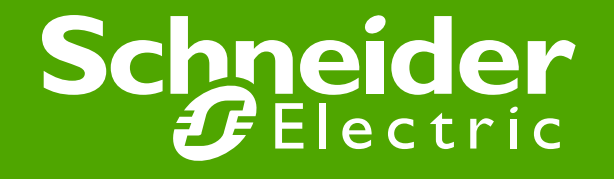

#### Off line simulation mode

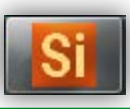

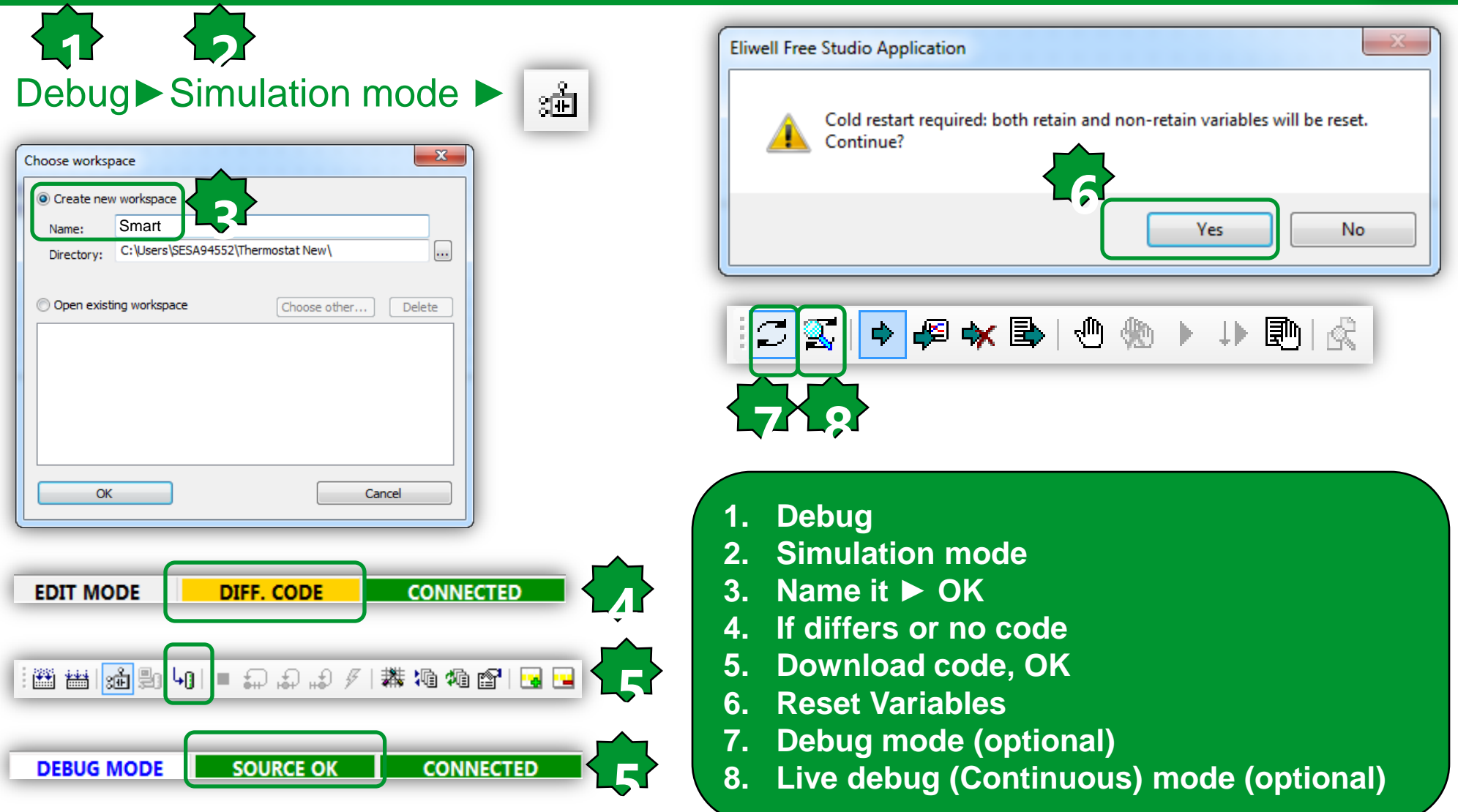

#### **Simulation tools**

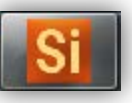

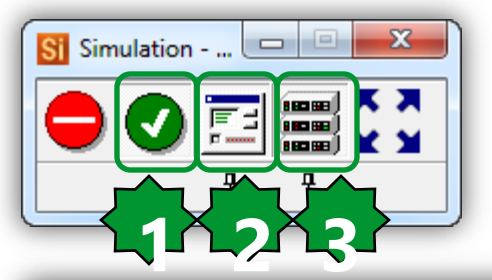

Active code execution
 Show I/O panels
 Show HMI window

| Digital Inputs | 8 |
|----------------|---|
| DIL1           |   |
| DIL2           |   |
| DIL3           |   |
| DIL4           |   |
| DIL5           |   |
| DIL6           |   |
|                |   |

| Analogue Inputs |            |   |
|-----------------|------------|---|
| AIL1            | — <u> </u> | p |
| AIL2            | — <u> </u> | 0 |
| I AIL3          |            | 0 |
| 🔳 AIL4          |            | 0 |
| I AIL5          |            | 0 |
| AIL5            | — <u> </u> | 0 |

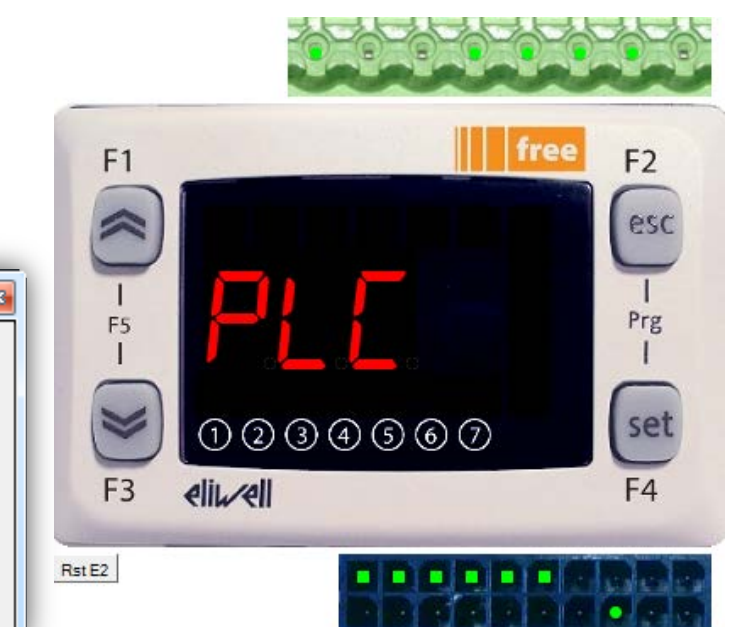

| Digital Outputs | Analogue Outputs | 8 |
|-----------------|------------------|---|
| 🗉 DOL1 🕘        |                  |   |
| 🔲 DOL2          | AOL2             |   |
| 🗉 DOL3 🥥        | AOL3             |   |
| 🗉 DOL4 🖉        | AOL4             |   |
| 🔲 DOL5 🖉        | AOL5             |   |
| 🔲 DOL6 🖉        |                  |   |
|                 |                  |   |
| J               | L                |   |

#### **Open Free Studio Device from Application**

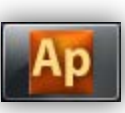

| File Edit View Project On-line                                             | Debug Window                  | Tools Developer Help                             |                                           |                                              |
|----------------------------------------------------------------------------|-------------------------------|--------------------------------------------------|-------------------------------------------|----------------------------------------------|
| i 🖪 🔁 🖬 🗠 🗠 👗 🖻 🛍 🦓 🖗                                                      | 🐂 🖨 🖪 🖪                       | 🔊 📮 Build Configuration                          | 颅;;□•∞ 結病程程 皆                             | 皆は見言言論権                                      |
| ,                                                                          | -1 🗄 🖉 👘 🗄                    | 다 (아) : [                                        | ≝≝≣⊉941≡⊋₽₽≯                              | / 難るよくゆ▼ \$0  \$2  \$1   ◆ ●   ◆ ●  \$1  \$2 |
| Resources 🛛 🕂 🗙                                                            | Resources                     | T Th Open with Free Studio Device Hysteres       | s                                         |                                              |
| Configuration     EreeSmart     GM Modbus objects     GM FEPROM Parameters | FreeSmart Configuration       |                                                  |                                           |                                              |
| 📓 Status variables                                                         | riables                       |                                                  |                                           | Execution time                               |
|                                                                            | Display-                      |                                                  |                                           | Set execution time:                          |
| ⊟… <b>ℝ</b> Menu Prg                                                       | Fundamental<br>state display: | Ambient_Temperator                               |                                           | Execution time (ms): 100                     |
|                                                                            | F1                            | free F2<br>F2<br>F2<br>I<br>Prg<br>I<br>I<br>Set | Data export<br>Select XSLT export filter: | Browse Export                                |
|                                                                            | F3                            |                                                  |                                           |                                              |
## Free Studio Device (Simulation Target)

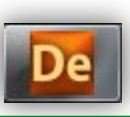

| Thermostat Exercise rev.1.CFN - Eliwell Free Stud                                                                                                    | o Device                                                                                                    |                                                                                               |                            | • X                  |
|----------------------------------------------------------------------------------------------------|----------------------------------------------------------------------------------------------------|-----------------------------------------------------------------------------------------------|----------------------------|----------------------|
| File Edit View Parameters Recipes Options                                                                                                    | Help                                                                                                    |                                                                                               |                            |                      |
| 🗋 🖸 🚔 🔛 🛃 🚭 🗰 🖪 W 🗊 🖓                                                                                                    |                                                                                                    |                                                                                               |                            |                      |
| Project       4 ×         Project       4 ×         Immostat Exercise rev.1         FreeSmatt         Image: Project         Image: Project </th <th>FreeSmart 412 Configuration     General     Name:   FreeSmart     Hit version:     412.15     Communication   Protocol:   COB   Settings   Address:   127.0.0.1   Disable communication   Port:   TCPIP:5000   Baud rate:     Information   Status:   NOT CONNECTED   Firmware version:</th> <th>Catalog<br/>Device name<br/>✓<br/>Connection Status<br/>Device name Descrip<br/>✓ FreeSmart Not co</th> <th>Version Max versi Descript</th> <th>4 x<br/>ion<br/>+<br/>+</th> | FreeSmart 412 Configuration     General     Name:   FreeSmart     Hit version:     412.15     Communication   Protocol:   COB   Settings   Address:   127.0.0.1   Disable communication   Port:   TCPIP:5000   Baud rate:     Information   Status:   NOT CONNECTED   Firmware version: | Catalog<br>Device name<br>✓<br>Connection Status<br>Device name Descrip<br>✓ FreeSmart Not co | Version Max versi Descript | 4 x<br>ion<br>+<br>+ |
| nnect to the tar                                                                                                    | F3 eliµeli F4<br>BIOS download<br>Create firmware file                                                                                                    |                                                                                               |                            | 4 ×                  |
| ote: Free Studio<br>is used only fo                                                                                                    | Device does not download the code in Simulation<br>r setting EEPROM parameters and check Status                                                                                                    | n, it                                                                                         | CONNECT                    | ED                   |

С

Ν

### Read / Write Values

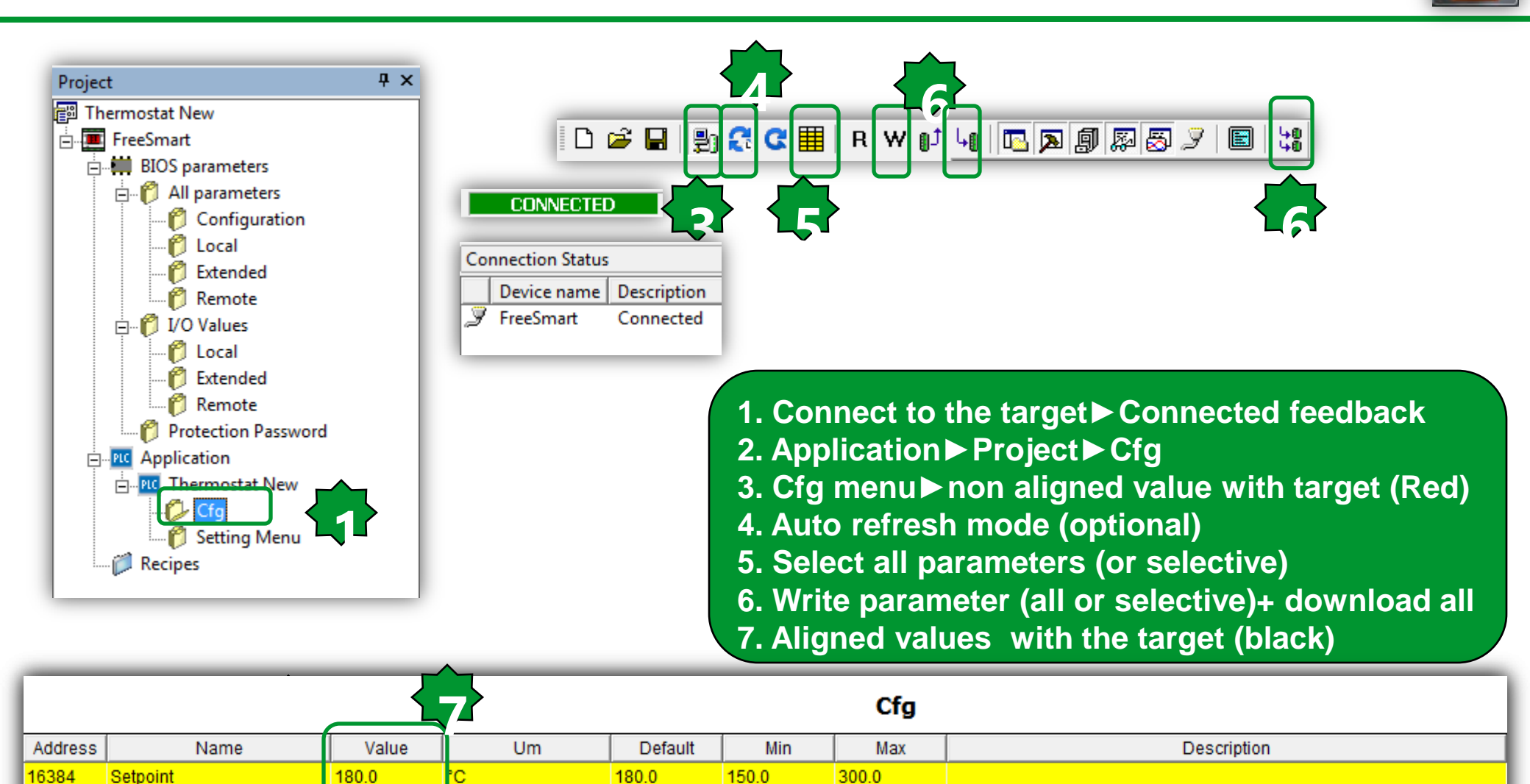

°C

20.0

5.0

50.0

20.0

16385

Differentiation

## **Menu Navigation**

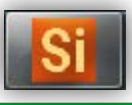

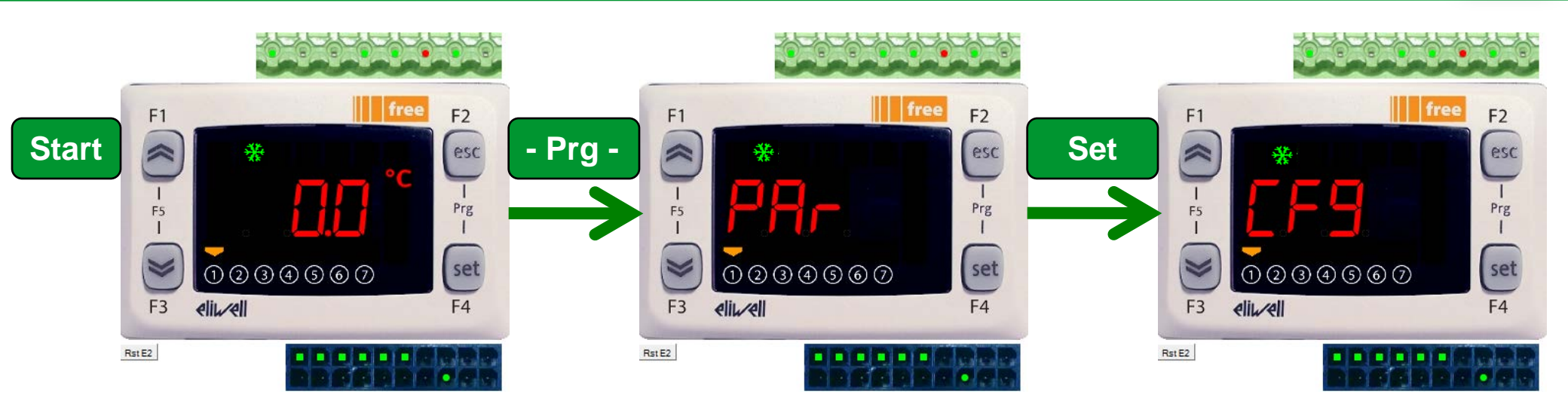

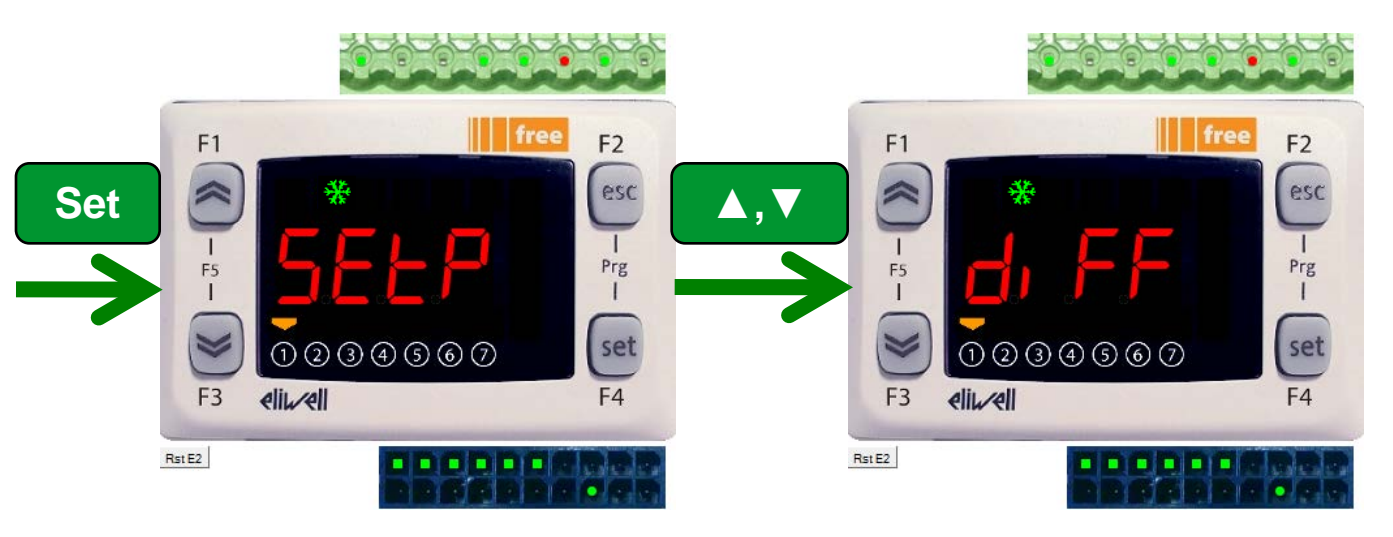

## **Menu Navigation**

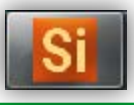

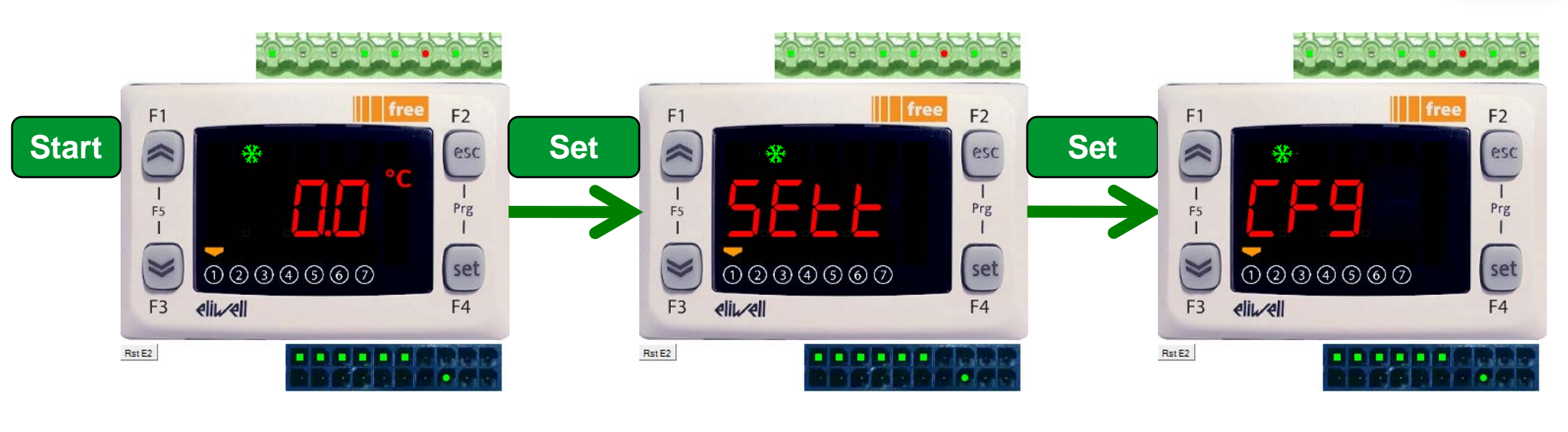

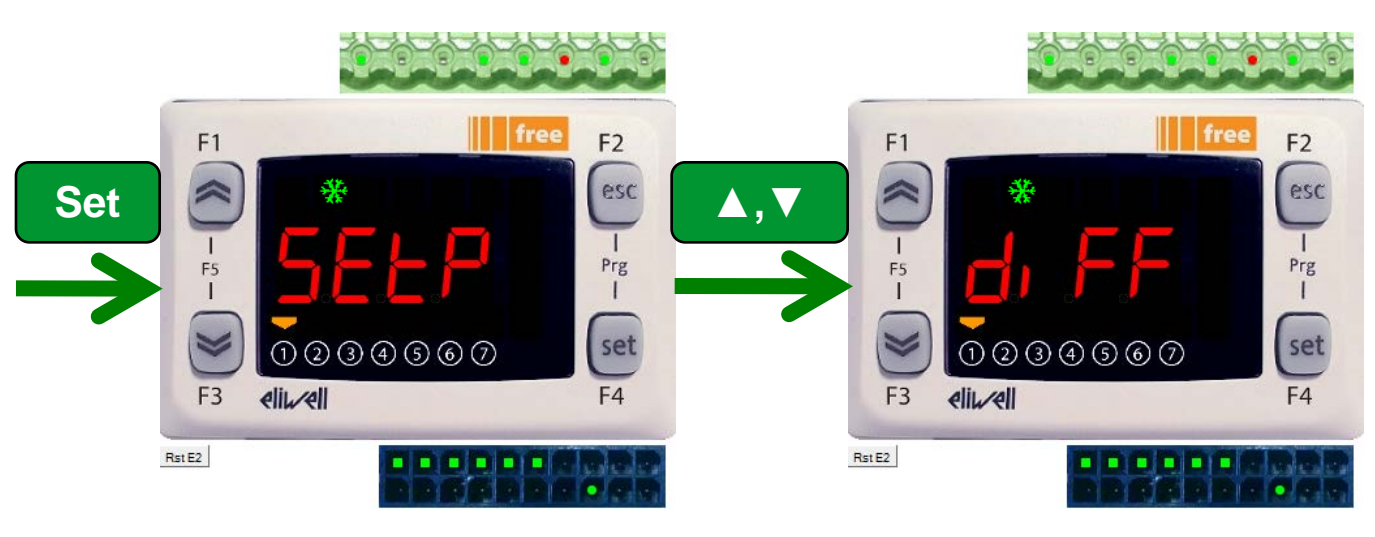

## Setting the setpoint

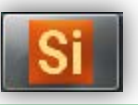

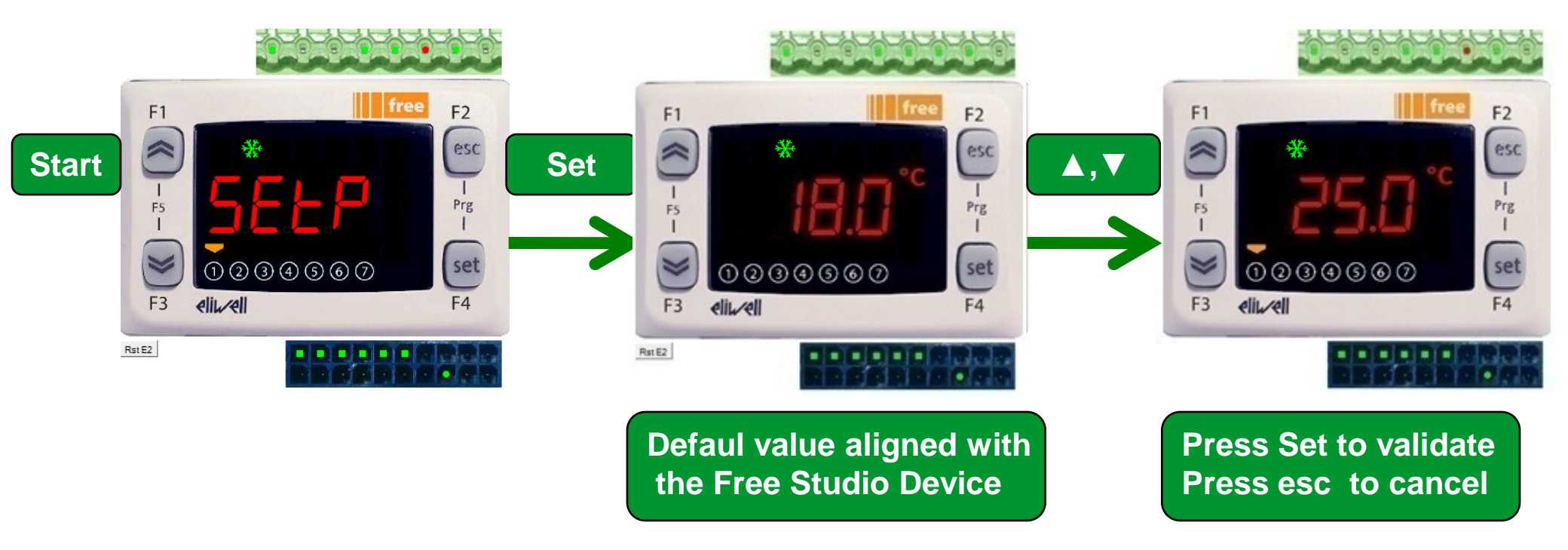

## Setting the differentiation

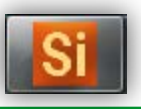

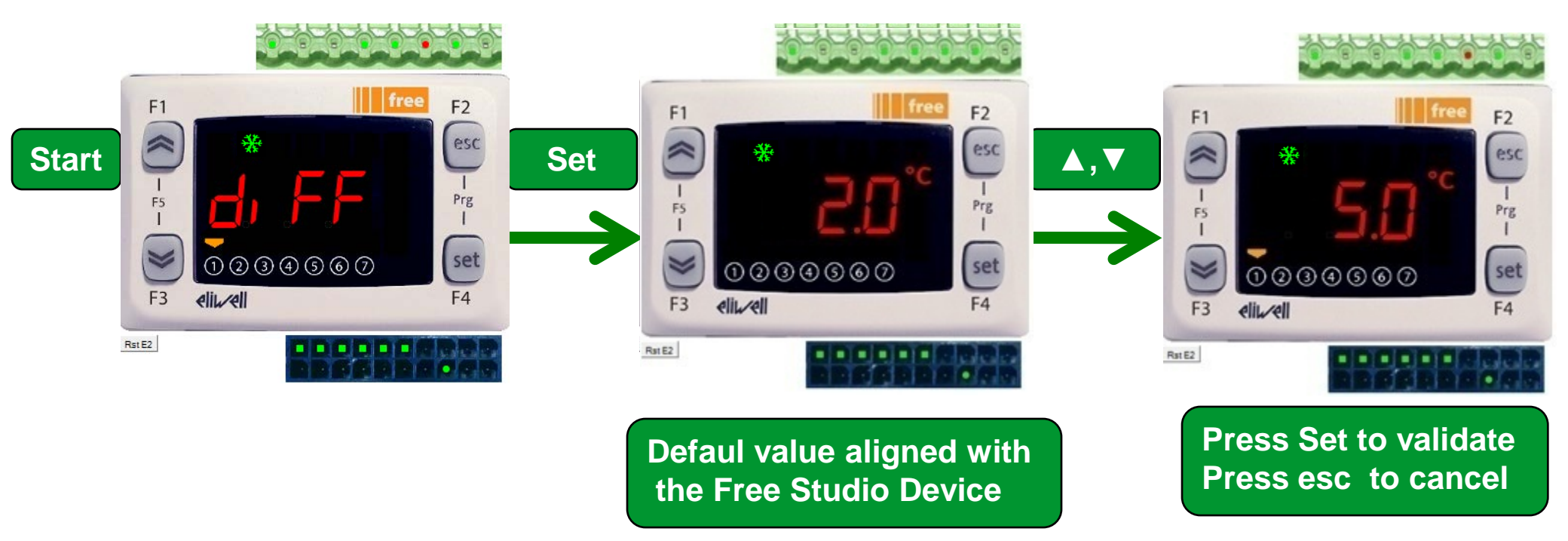

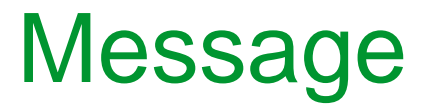

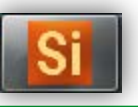

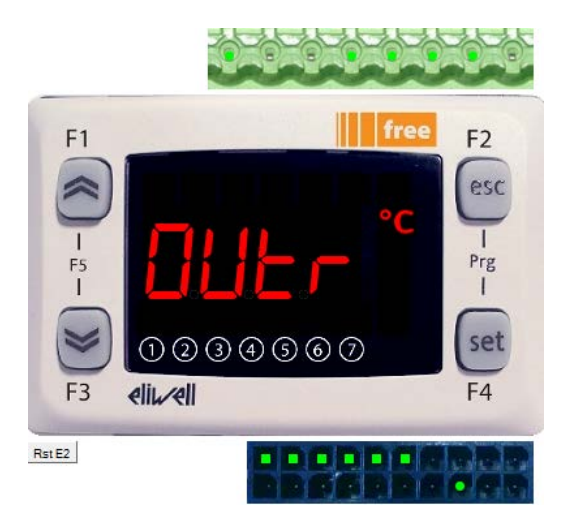

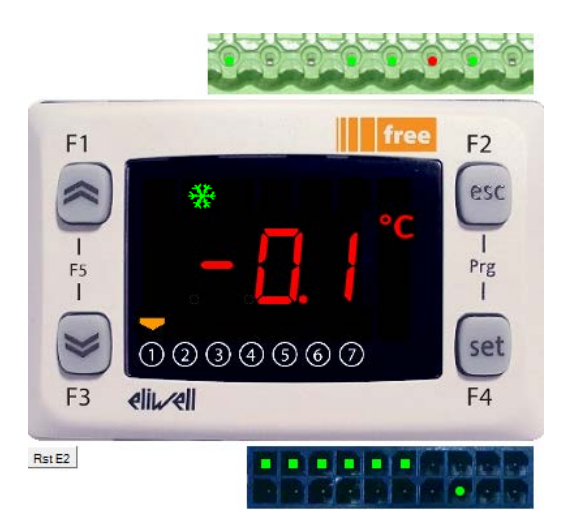

Out of range message Only can disply: - 99.9.....999.9 Free Studio Device does not write default values

## Testing program/applying values

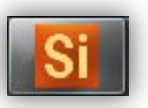

Setpoint=26.0, Differentiation=10.0 & Ambient\_Tempereature =37.0
 ⇒ DOL1= ON & ☆ = ON

- Setpoint=26.0, Differentiation=10.0 & Ambient\_Tempereature =25.0
   ⇒ DOL1= OFF & ☆ = OFF
- Setpoint=26.0, Differentiation=10.0 & 26.0<Ambient\_Tempereature<36.0</li>
   ⇒ DOL1= ON & ☆ = ON
- Ambient\_Tempereature =-32768
   > DOL1= OFF , 🔅 = OFF & DOL2= ON (probe disconnection alarm= ON)

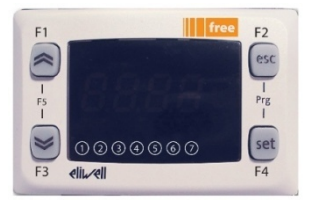

- Application is the programming starting point.
- Device is used to download the overall compiled project and it is the only tool able to write EEPROM parameters.
- From Application it will always be possible to open Device directly without having to launch the program using the FREE Studio icon.

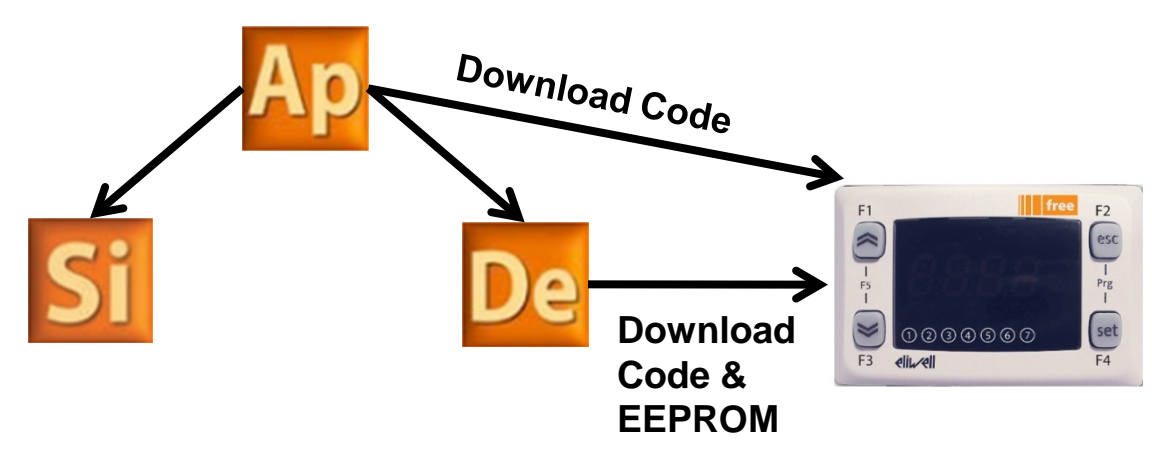

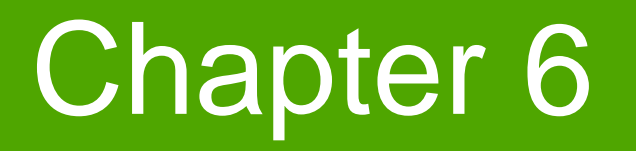

Hardware

Goal:

Introduction of products that are used in training stand and target pin-out

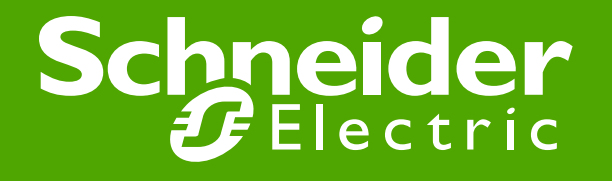

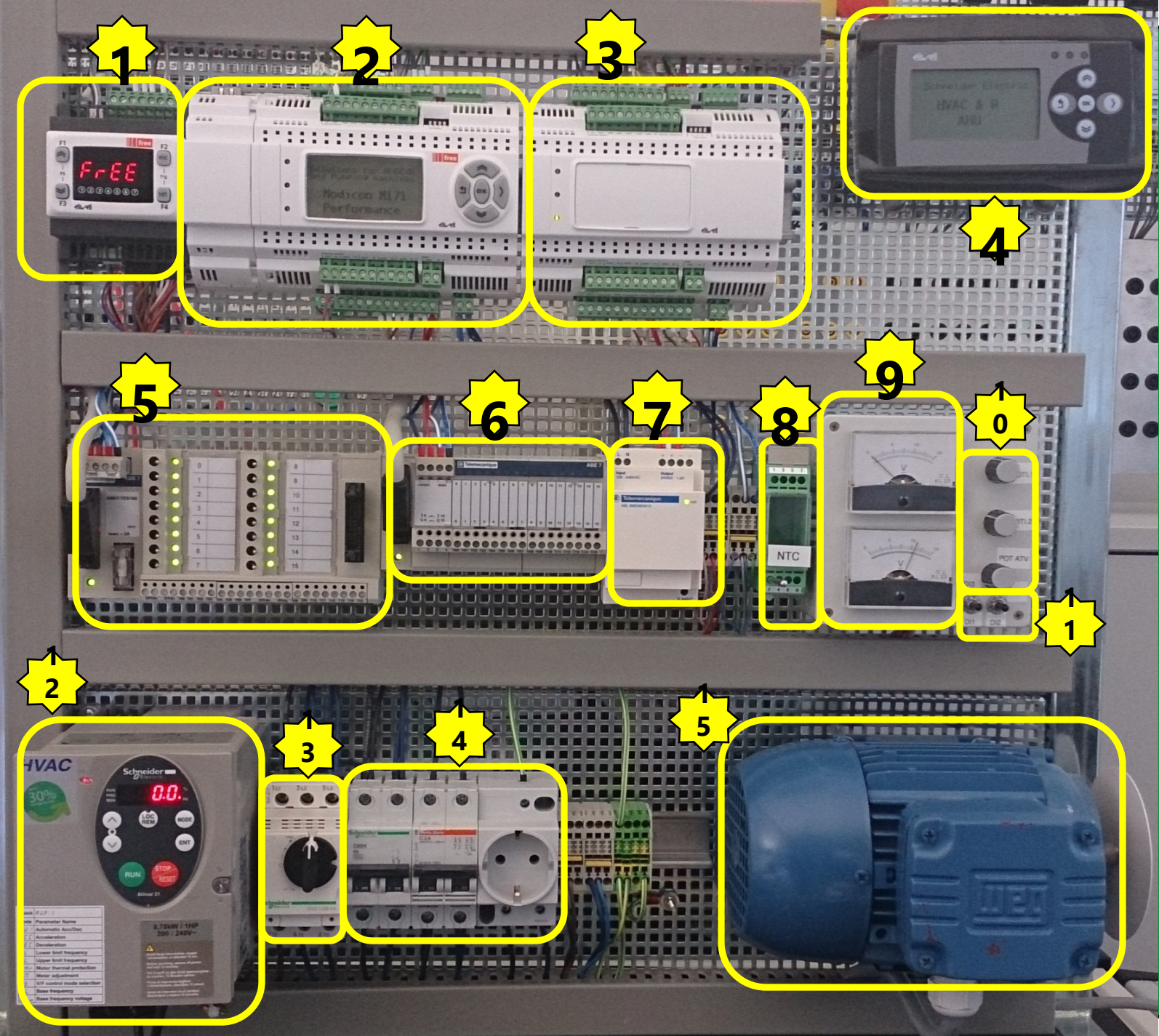

1. M1710/SMART 2. M171P/EVOLUTION 3. EVE\* 4. EVK1000 5. Digital input I0-I7 ► M171P **I8-I15** ► EVE\* 6. Digital Output Q0-Q3 ► M171O Q4-Q9 ► M171P Q10-Q15 ► EVE\* 7. 24VDC power supply 8. NTC probes (Al1\*) 9. Analogue Output AO1 ► M1710 AO2 ► M171P **10. Analogue Input** Al1 ► M1710 Al2 ► M171P AI3 ► ATV21 **11. Digital input** 10 & 11(level) ► M171O I2 & I3 (edge) ► M1710 12. Variable Speed Drive ATV21 (1 to 3 phases) 13. Short circuit ptotection (GV3P) 14. LV distribution & protection **15. Asynchronous** motor

## Training Stand I/O wiring diagram

| M1710 | Description         | Label |
|-------|---------------------|-------|
| DI1   | Switch DI 1 (level) | DI0-0 |
| DI2   | Switch DI 2 (Level) | DI1-O |
| DI3   | Switch DI 3 (Pulse) | DI2-0 |
| DI4   |                     |       |
| DI5   |                     |       |
| DI6   |                     |       |
|       |                     |       |
|       |                     |       |
|       |                     |       |
| AI 1  | NTC 1               | AI1-O |
| AI 2  |                     |       |
| AI 3  | Potentiometer 1     | AI3-0 |
| AI 4  |                     |       |
| AI 5  |                     |       |
|       |                     |       |
|       |                     |       |
| DO 1  | Telefast DO 0       | D00-0 |
| DO 2  | Telefast DO 1       | D01-0 |
| DO 3  | Telefast DO 2       | DO2-0 |
| DO 4  |                     |       |
| DO 5  |                     |       |
| DO 6  |                     |       |
|       |                     |       |
|       |                     |       |
| AO 1  |                     |       |
| AO 2  |                     |       |
| AO 3  | Meter 1             | A01-0 |
| AO 4  |                     |       |
| AO 5  |                     |       |

| M171P | Description     | Label |
|-------|-----------------|-------|
| DI 1  | Telefast DI 0   | DI1-P |
| DI 2  | Telefast DI 1   | DI2-P |
| DI 3  | Telefast DI 2   | DI3-P |
| DI 4  | Telefast DI 3   | DI4-P |
| DI 5  | Telefast DI 4   | DI5-P |
| DI 6  | Telefast DI 5   | DI6-P |
| DI 7  | Telefast DI 6   | DI7-P |
| DI 8  | Telefast DI 7   | DI8-P |
| AI 1  | NTC 2           | AI1-P |
| AI 2  |                 |       |
| AI 3  | Potentiometer 2 | AI3-P |
| AI 4  |                 |       |
| AI 5  |                 |       |
| AI 6  |                 |       |
| DO 1  |                 |       |
| DO 2  |                 |       |
| DO 3  | Telefast DO3    | DO3-P |
| DO 4  | Telefast DO4    | DO4-P |
| DO 5  | Telefast DO5    | DO5-P |
| DO 6  | Telefast DO6    | DO6-P |
| DO 7  | Telefast DO7    | D07-P |
|       |                 |       |
| AO 1  | Meter 2         | AO1-P |
| AO 2  |                 |       |
| AO 3  |                 |       |
| AO 4  |                 |       |
| AO 5  |                 |       |

| M171E | Describtion         | Label |
|-------|---------------------|-------|
| DI 1  | Telefast DI 8 DI1-E |       |
| DI 2  | Telefast DI 9 DI2-E |       |
| DI 3  | Telefast DI 10      | DI3-E |
| DI 4  | Telefast DI 11      | DI4-E |
| DI 5  | Telefast DI 12      | DI5-E |
| DI 6  | Telefast DI 13      | DI6-E |
| DI 7  | Telefast DI 14      | DI7-E |
| DI 8  | Telefast DI 15      | DI8-E |
|       |                     |       |
| AI 1  | NTC 3               | AI1-E |
| AI 2  |                     |       |
| AI 3  |                     |       |
| AI 4  |                     |       |
| AI 5  |                     |       |
| AI 6  |                     |       |
|       |                     |       |
| DO 1  | Telefast DO9        | DO1-E |
| DO 2  | Telefast DO10       | DO2-E |
| DO 3  | Telefast DO11       | DO3-E |
| DO 4  | Telefast DO12       | DO4-E |
| DO 5  | Telefast DO13       | DO5-E |
| DO 6  | Telefast DO14       | DO6-E |
| DO 7  | Telefast DO15       | DO7-E |
|       |                     |       |
| AO 1  |                     |       |
| AO 2  |                     |       |
| AO 3  |                     |       |
| AO 4  |                     |       |
| AO 5  |                     |       |

#### Schneider Electric | Industry Business | OEM Technical Training | April 201

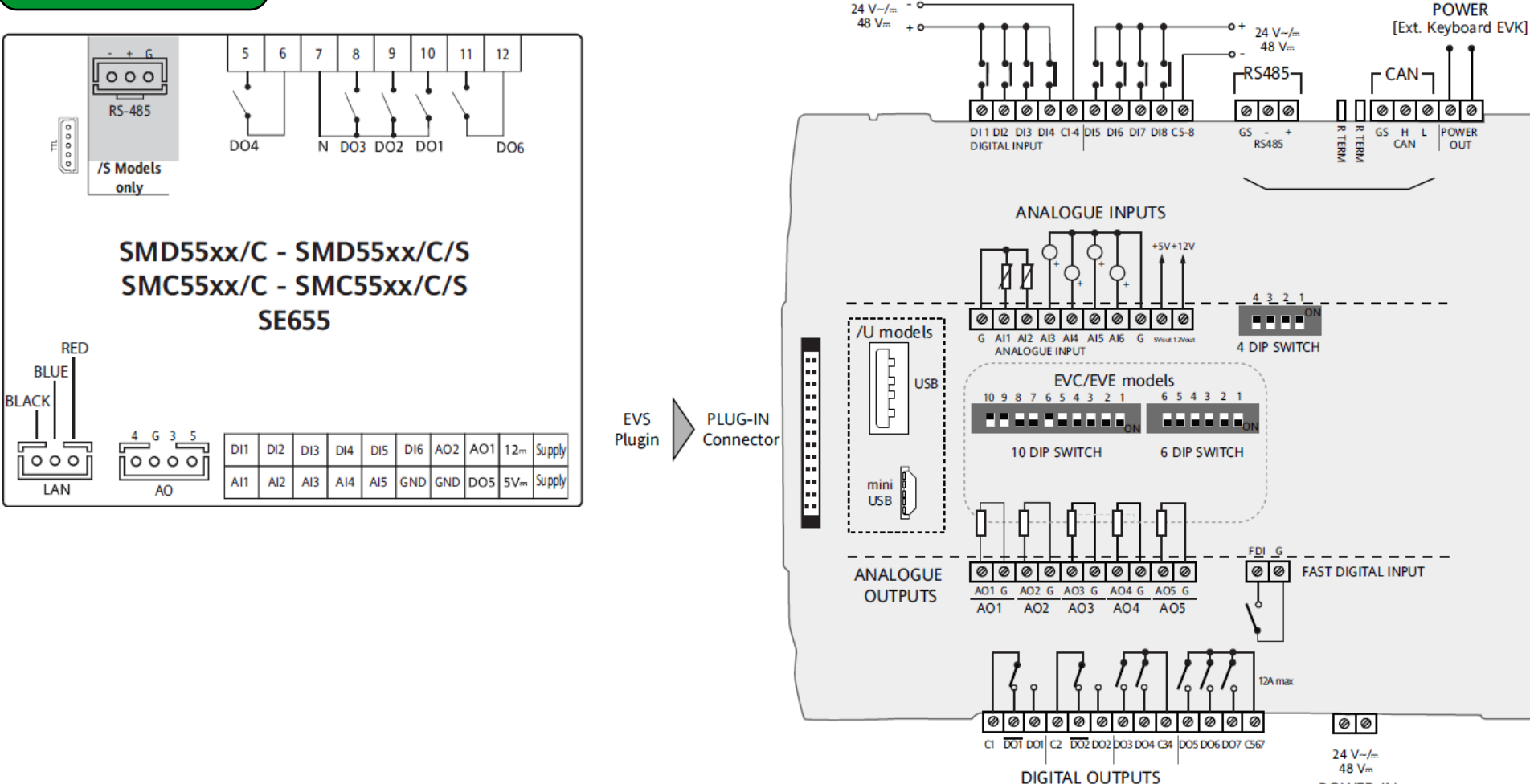

# Wiring Diagram

M1710

SMD5500/C/S

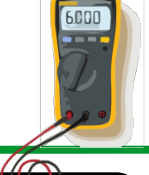

M171P

POWER IN

EVD7500/C/U

## NTC probe, Type: 103AT/NTCNK103

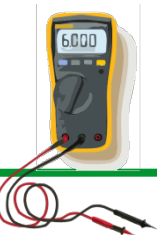

| Temperature probes<br>(*) | SN691150      | NTC 103AT probe, 1.5m<br>(plastic cap, 2-wire cable) |
|---------------------------|---------------|------------------------------------------------------|
|                           | SN8DED11502C0 | NTC103AT 5X20 1.5mt TPE IP68                         |
|                           | SN8DED13002C0 | NTC103AT 5X20 3mt TPE IP68                           |
|                           | SN8DAD11502C0 | NTC103AT 6X20 1.5mt TPE IP68                         |
|                           | SN8DAD13002C0 | NTC103AT 6X20 3mt TPE IP68                           |

|            | <b>NTC*</b><br>-50+100°C | 0/420 mA             | 0-10V                | 0-5V                 | 0-1V                 | DI |
|------------|--------------------------|----------------------|----------------------|----------------------|----------------------|----|
| Resolution | 0.1°C                    | 0.1                  | 0.1                  | 0.1                  | 0.1                  |    |
| Accuracy   | 1%<br>e.o.s.             | 1% e.o.s.<br>1% f.s. | 1% e.o.s.<br>1% f.s. | 1% e.o.s.<br>1% f.s. | 2% e.o.s.<br>2% f.s. |    |
| Impedence  | 1.5.                     | 1000hm               | 21KOhm               | 110KOhm              | 110KOhm              |    |

|     | <b>NTC*</b><br>-50+100°C | 0/420 mA              | 0-10V | 0-5V                  | 0-1V                  | DI |
|-----|--------------------------|-----------------------|-------|-----------------------|-----------------------|----|
| Al1 | ~                        | -                     | -     | -                     | -                     | ~  |
| AI2 | ~                        | -                     | -     | -                     | -                     | ~  |
| AI3 | <ul> <li>✓</li> </ul>    | <ul> <li>✓</li> </ul> | ✓     | <ul> <li>✓</li> </ul> | <ul> <li>✓</li> </ul> | ~  |
| AI4 | ~                        | <ul> <li>✓</li> </ul> | ~     | <ul> <li>✓</li> </ul> | <ul> <li>✓</li> </ul> | ~  |
| AI5 | <ul> <li>✓</li> </ul>    | -                     | -     | -                     | -                     | ~  |

## Modbus RS485 standard schematic

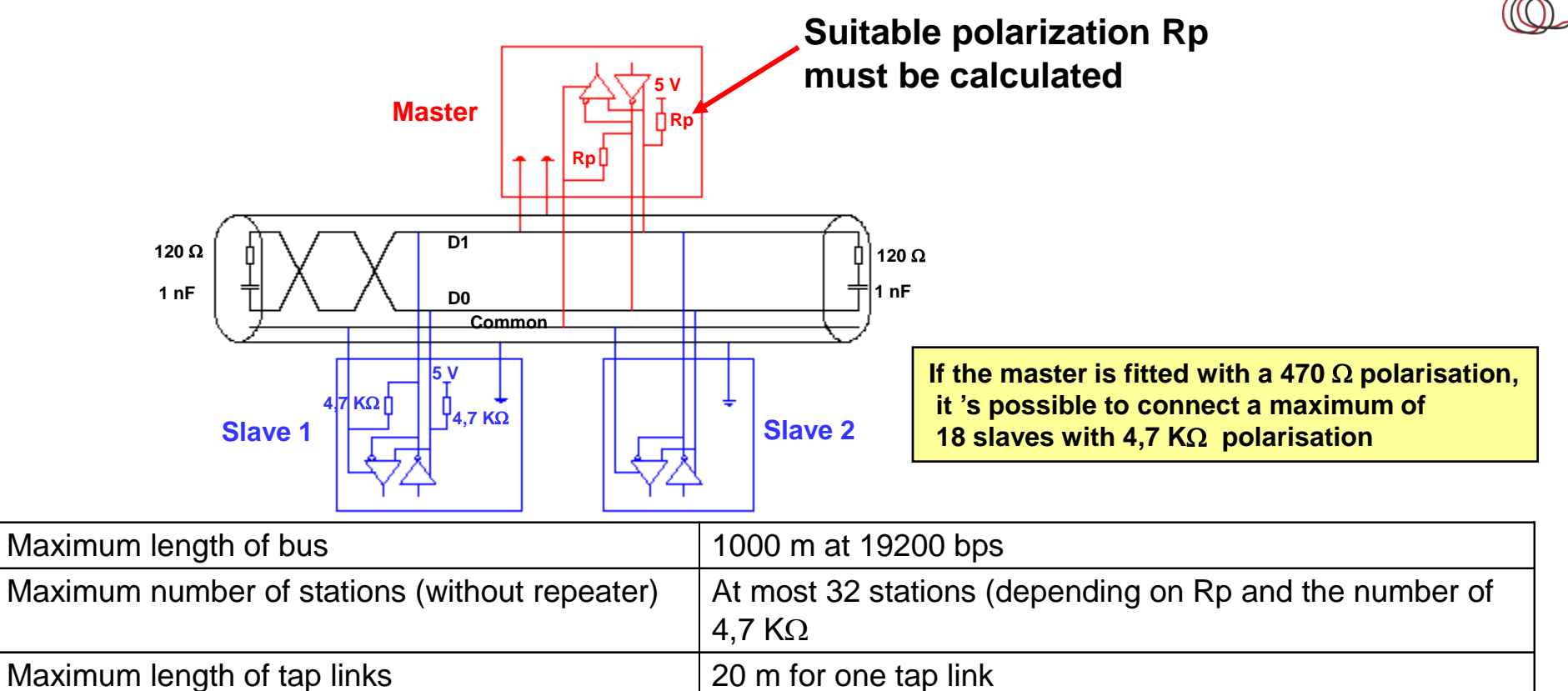

|                  | 40 m divided by the number of tap links                                                                                                    |
|------------------|----------------------------------------------------------------------------------------------------|
| Bus polarisation | Rp should be validated by calculating the equivalent polarisation Re according to the polarisation of the master and slave stations. Re must be between 162 $\Omega$ and 650 $\Omega$ |
| Line terminator  | 120 $\Omega$ - 0,25Wm in series with 1nF 10V                                                                                                    |
| Common polarity  | Yes (Common) connected to the PG                                                                                                    |
|                  |                                                                                                    |

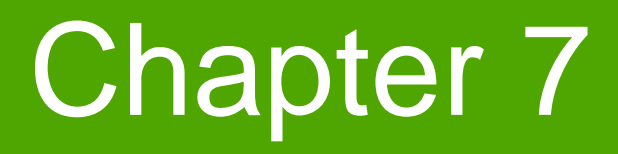

**Connection to Smart** 

**Goal:** DMI interface driver installation and connect to the target

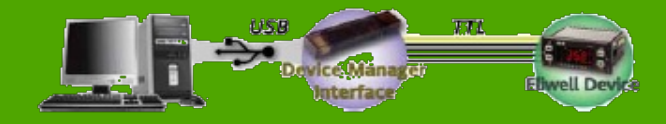

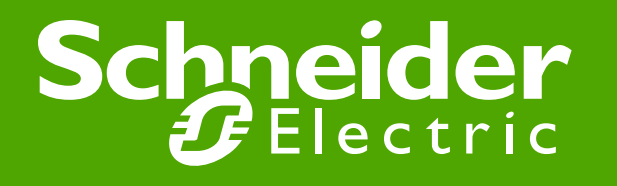

## DMI interface setup WIN 7

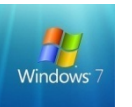

• As soon as the DM interface is connected, the Windows 7 operating system recognizes the newly connected hardware. The steps to be followed are described below.

**Note: Connection procedure:** 

Connection: first USB then TTL

**Disconnection:** first TTL then USB

1. Once the hardware is connected, the message shown in the figure will appear:

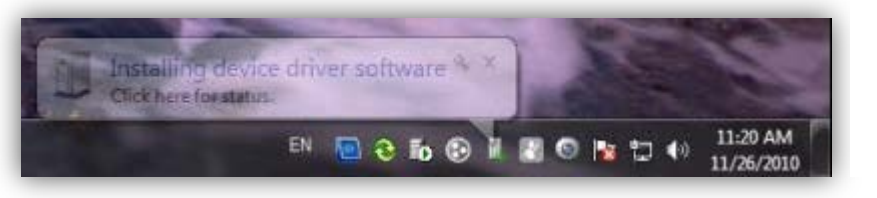

Click on the message to start the Guided installation procedure Or you can manualy find it at:

Control Panel 
All Control Panel Items 
System

#### Device manager ► other devices ►

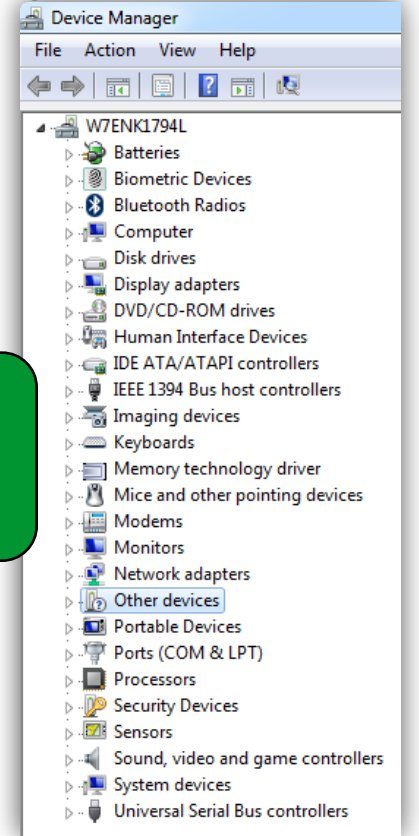

## Update driver software

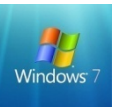

2. The screen shown below will appear: select the second option to identify the driver

| Hov | v do you want to search for driver software?                                                                                                    |  |
|-----|----------------------------------------------------------------------------------------------------|--|
| +   | Search automatically for updated driver software<br>Windows will search your computer and the Internet for the latest driver software<br>for your device, unless you've disabled this feature in your device installation<br>settings. |  |
| •   | Browse my computer for driver software<br>Locate and install driver software manually.                                                                                                    |  |
|     |                                                                                                    |  |

3. In the next screen, select the installation path for the FREE Studio program. Unless changed during installation, the path will be as shown in the next figure.

## Update driver software

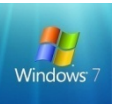

## 4. Once you have selected the correct path, the screen shown below will appear: select **Install this driver software anyway**

|                                                                                                    | Vindows Security                                                                                                    |
|----------------------------------------------------------------------------------------------------|----------------------------------------------------------------------------------------------------|
| 🚱 🗕 Update Driver Software - AVR USB CDC DEMO                                                                                                    | Windows can't verify the publisher of this driver software                                                                                                    |
| Browse for driver software on your computer<br>Search for driver software in this location:                                                                                                    | Don't install this driver software<br>You should check your manufacturer's website for updated driver software<br>for your device.                                                                             |
| <ul> <li>Computer ➤ Windows (C:) ➤ Program Files (x86) ➤ Eliwell ➤ free Studio</li> <li>Browse</li> <li>Include subfolders</li> </ul>                                                                | Install this driver software anyway<br>Only install driver software obtained from your manufacturer's website or<br>disc. Unsigned software from other sources may harm your computer or steal<br>information. |
| Let me pick from a list of device drivers on my computer<br>This list will show installed driver software compatible with the device, and all driver<br>software in the same category as the device. | See <u>d</u> etails                                                                                                    |
| <u>N</u> ext Cancel                                                                                                    |                                                                                                    |

## Update driver software

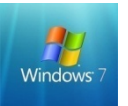

5. The screen shown below will appear, indicating that the action has been performed.

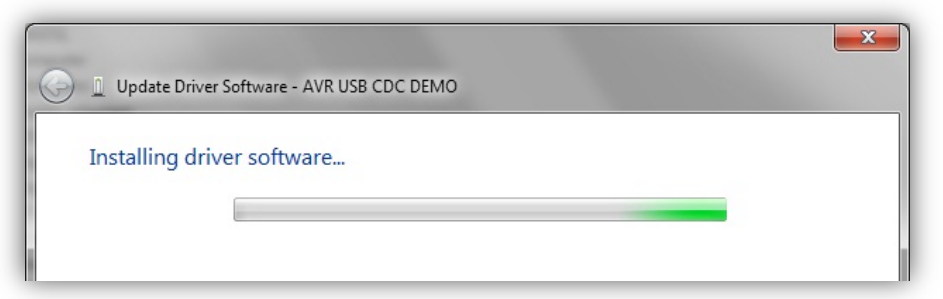

6. On completion of the process, the screen shown below will appear, then close.

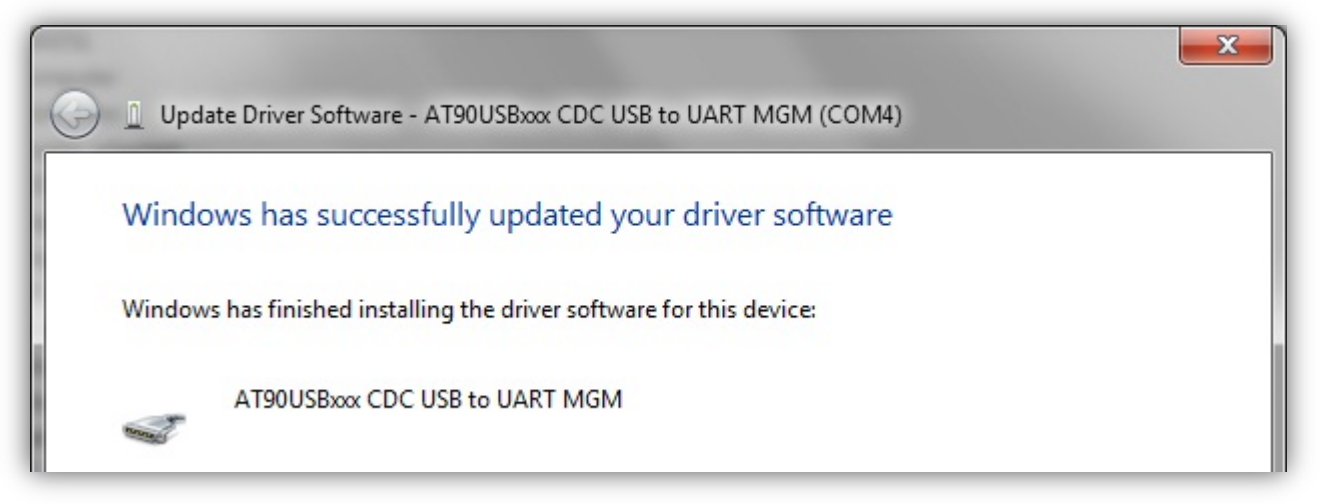

## **DMI** Test via FS Device

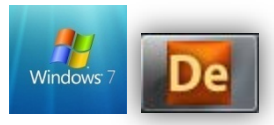

To check correct installation of the driver and the port to which the hardware has been allocated, check the Windows screens shown below:

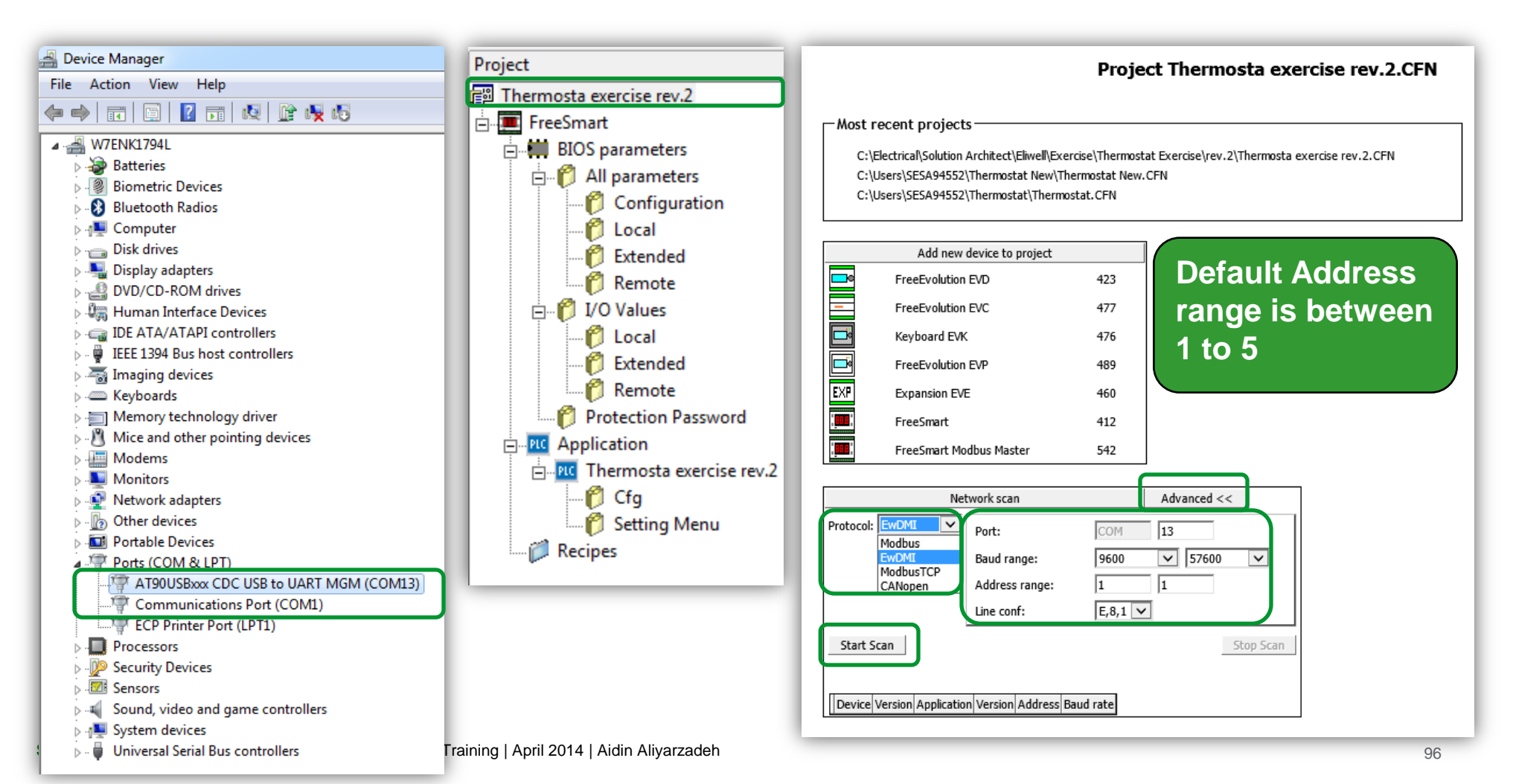

## **Connection to Smart**

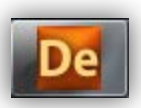

To download the IEC applications of **Studio from the personal computer to the Smart target device**,

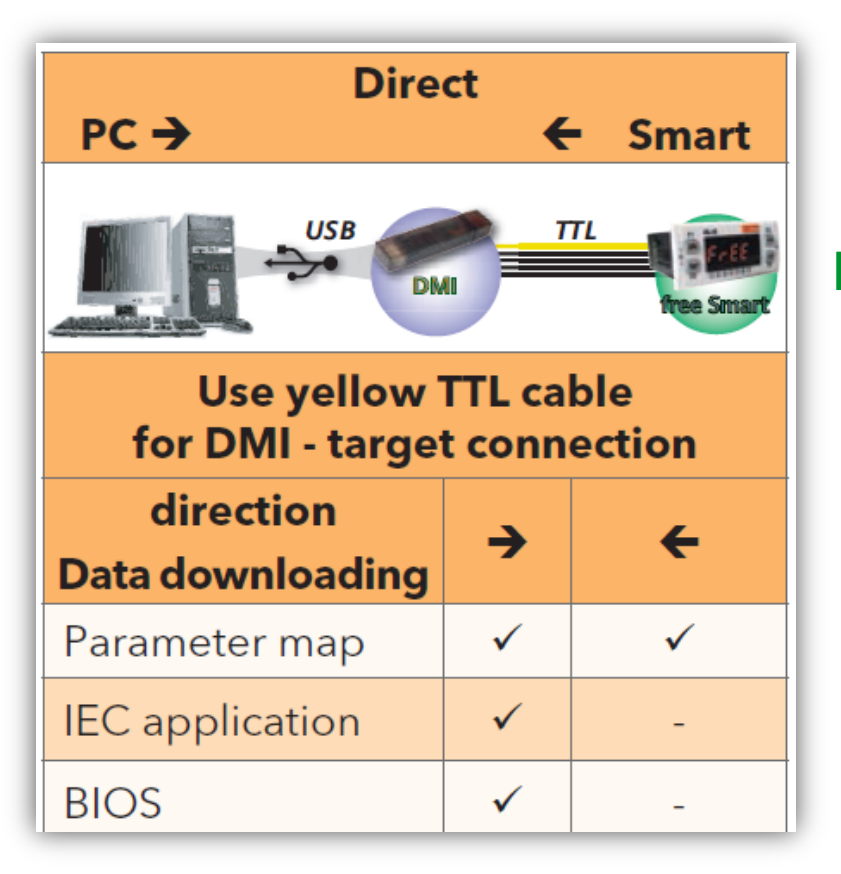

# Note: in "Direct", Smart must not be connected to earth

- it can switch on Smart without external power supply

## **Connection to Smart**

### Smart

#### **Preliminary operations**

In order to download the application correctly:

- 1. connect the DMI hardware interface to the PC.
- 2. Make sure that the driver is installed

### Press **Settings**

The COM port must previously have been read/set in "Peripherals Management" (see Reading the DMI interface COM port) to be recognized. If there are errors, refer to the paragraph "DMI interface connection error".

the COM settings must be set on all of the workspaces: Application. Device and User Interface

| General-      |           |                     |
|---------------|-----------|---------------------|
| Name:         | FreeSmart |                     |
| File version: | 412.15    |                     |
|               |           |                     |
|               | Ication   |                     |
| Protocol:     | EwDMI     | Settings            |
| Address:      | 1         | Disable communicati |
| Port:         | COM:5     |                     |
| Baud rate:    | 38400     |                     |

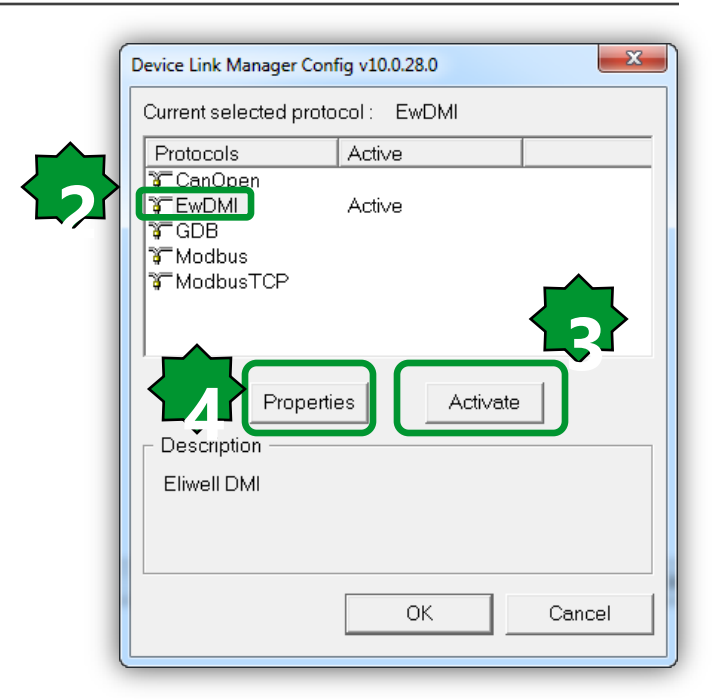

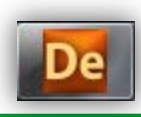

## **Protocol Configuration**

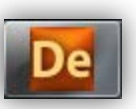

- For Smart select EWDMI or Modbus\*. If the protocol is not activated press the Activate button
- The value selected for the COM port will be saved and will reappear each time the program is accessed, until it is changed.
- The properties are visible and can be edited from the panel Communication
   > Settings > Properties\*\*

| DMI Configuration v10.0.28.0 | 2       |
|------------------------------|---------|
| Protocol settings ——         |         |
| Port                         | COM13 - |
| Baudrate                     | 38400 💌 |
| Frame settings               | E,8,1   |
| Protocol settings            |         |
| Address                      | 1       |
| Timeout                      | 1000    |
| ОК                           | Cancel  |

\* in the case of Modbus for /S models only with maximum speed 19200 baud. TTL not for use. NOT POSSIBLE TO UPDate the BIOS.
\*\* obviously, the protocol must be activated beforehand

Factory default configuration:

Address:1, Baud rate: 9600 E,8,1 (CF30=1, CF31=3, CF32=1)

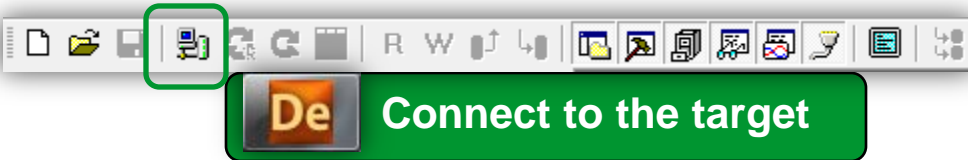

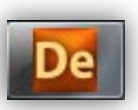

Error opening serial port

If the "Error opening serial port" message appears, proceed as follows:

- 1. Check that the COM port setting in the program is the same as one read in the COM port reading by the DMI interface.
- 2. Check if Com Server is opened when you try to connect to Evolution. If not disconnect TTL cable, USB port and reconnect first USB and then TTL.

|   | COM13 Server v10.0.28.0 |            |  |  |  |  |
|---|-------------------------|------------|--|--|--|--|
| 2 | Settings                | 9600,E,8,1 |  |  |  |  |
|   | Users connected         | 2          |  |  |  |  |
|   | Diagno                  | ОК         |  |  |  |  |

3. Repeat the DMI Detection function.

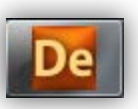

# Parameters needed for correct connection between the **Smart target and Free Studio.**

| parameter     | description                           | values                                                                                                    | default                                      | visibility                                                            | notes                                                                                                    |
|---------------|---------------------------------------|----------------------------------------------------------------------------------------------------|----------------------------------------------|-----------------------------------------------------------------------|----------------------------------------------------------------------------------------------------|
| CF30          | Modbus protocol controller<br>address | 1255                                                                                                    | 1                                            | 3                                                                     |                                                                                                    |
| CF31**        | Modbus protocol baud rate             | 0,1,2 = not used<br>3 = 9600 baud<br>4 = 19200 baud<br>5 = 38400 baud<br>6 = 57600 baud<br>7 = 115200 baud | 3                                            | 3                                                                     | Check that the set<br>values correspond to<br>those defined by the<br>panel<br><b>Communication &gt;</b> |
| CF32          | Modbus protocol controller<br>parity  | 1= EVEN<br>2 = NONE<br>3 = ODD                                                                             | 1                                            | 3                                                                     | Settings > Properties                                                                                    |
| *COM1 = TTL / | ′ RS485 (/S models only): cann        | ot be used simulta                                                                                         | neously                                      |                                                                       |                                                                                                    |
| **CF31        |                                       |                                                                                                    | 5=38400 bauc<br>6=57600 bauc<br>7=115200 bau | d (RS485: not support<br>d (RS485: non suppor<br>ud (RS485: non suppo | ed)<br>ted)<br>orted)                                                                                    |

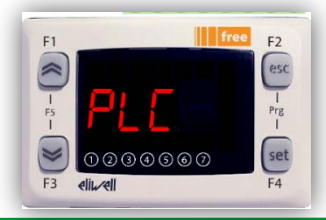

Smart parameters in the CF folder manages the connection between the target and Studio If the target is "empty", i.e. there is no IEC application on the device, Smart will display the message FrEE, otherwise fundamental state is displayed (Press F5 to switch to FrEE menu)

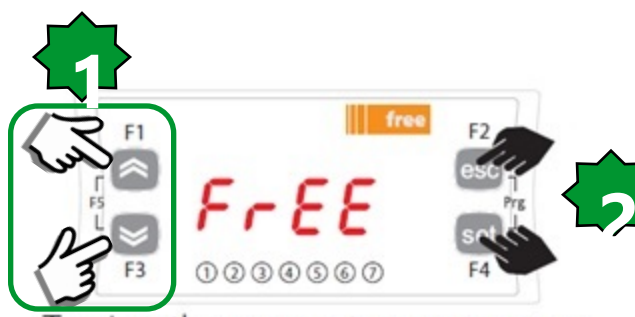

To view the parameter menu, press the Esc and Set keys at the same time. This will open the PAr menu.

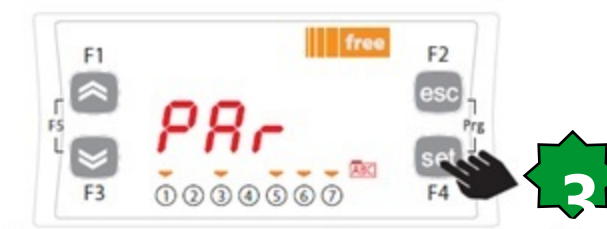

The parameters menu PAr contains all controller folders. Press the set key to view folders.

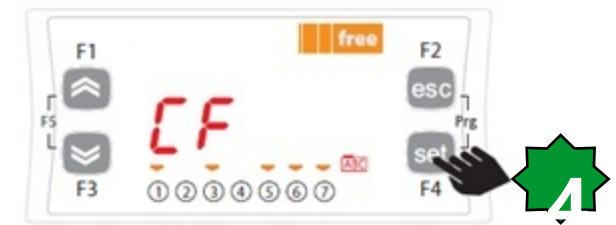

The first folder shown is the CF configuration folder. Press the set key to view the folder parameters.

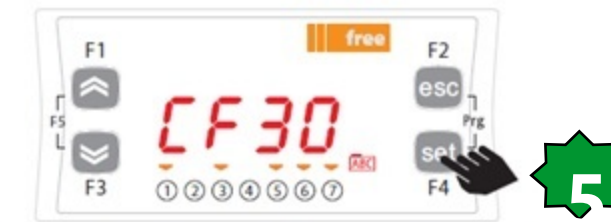

The first parameter shown is CF30. To view the value of the parameter press the set key.

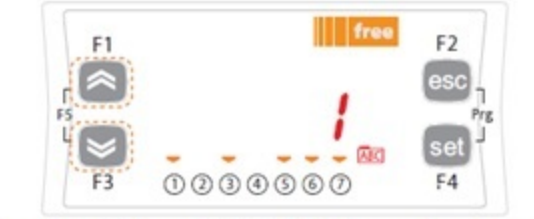

Use the UP and DOWN keys to change the value if necessary. To confirm the value press the set key. To exit press Esc

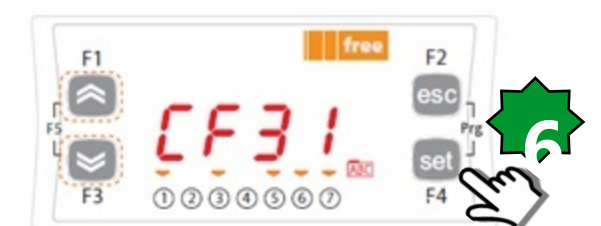

Use the UP and DOWN keys to scroll the other parameters and repeat the procedure to view the values and if necessary - edit them.

### Customize Smart Baud Rate by FS Device

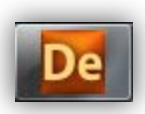

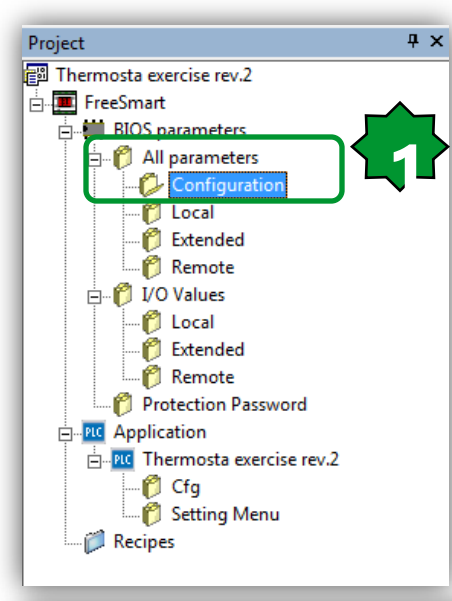

#### **Only After Connection has been estabilished:**

1. Project ► BIOS parameters ► All parameters ► Configuration 2. CF31 editing ► 38400 bits/Sec.

Protocol parameters are loaded at power up, remember to switch off controller after changing them.

Configuration

| Address | Name     | Value      | Um  | Default   | Min | Max   | Description                         |
|---------|----------|------------|-----|-----------|-----|-------|-------------------------------------|
| 53265   | CF01     | 1          | num | 1         | 0   | 1     | Select COM1 protocol                |
| 53272   | CF20     | 0          | num | 0         | 0   | 14    | Eliwell protocol controller address |
| 53273   | CF21     | 0          | num | 0         | 0   | 14    | Eliwell protocol controller family  |
| 53274   | CF30     | 1          | num | 1         | 1   | 255   | Modbus protocol controller address  |
| 53275   | CF31     | 5=38400 🔻  | num | 3=9600    | 0   | 7     | Modbus baud rate protocol           |
| 53276   | CF32     | 1=2400 🔺   | num | 1=Even    | 1   | 3     | Modbus parity protocol              |
| 15639   | CF60     | 2=4800     | num | 0         | 0   | 999   | Customer code 1                     |
| 15640   | CF61     | 4=19200 -  | num | 0         | 0   | 999   | Customer code 2                     |
| 53456   | CF50     | 5=38400    | num | 1=Present | 0   | 1     | RTC present                         |
| 15715   | Ui26     | 6=57600    | 4ms | 350       | 0   | 999   | Key hold time to enable function    |
| 15744   | Ui27     | 7=115200 * | num | 1         | 0   | 255   | Installation engineer password      |
| 15745   | Ui28     | 2          | num | 2         | 0   | 255   | Manufacturer password               |
| 15636   | Par_POLI | 1026       | num | 0         | 0   | 65535 | Polycarbonate code                  |

## Free Studio Device - Main icons

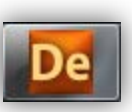

|                                                                                                    |                                                                                                    |                                                                     | ) 🖾 🧟 🤇 🗐 🔀                                                                                                    |                                                                   |
|----------------------------------------------------------------------------------------------------|----------------------------------------------------------------------------------------------------|---------------------------------------------------------------------|----------------------------------------------------------------------------------------------------|-------------------------------------------------------------------|
| Image: Construction of the construction of the construc | General          General         Name:       FreeSmart         File version:       412.15         Communication         Protocol:       EwDMI         Address:       1         Port:       COM:13         Baud rate:       9600 | FreeSm<br>2. S<br>3. R<br>4. W<br>Settings<br>5. D<br>6. It<br>Vers | ontinuous read/write by tog<br>refresh mode. As soon as w<br>it will automatically aligne<br>elect all variables<br>ead all device parameters<br>write all device parameter<br>ownload all (PLC & parame<br>is possible to check the fir<br>sion via information. | ggle auto<br>value changes,<br>with the target.<br>eter)<br>mware |
| Cfg<br>Setting Menu<br>Composition Recipes                                                                                                    | F1<br>F5<br>I<br>F3<br>elit_eli                                                                                                    | free F2<br>esc<br>I<br>Prg<br>I<br>Set<br>F4                        | Information<br>Status: CONNECTED<br>Firmware version: 412.18                                                                                                    |                                                                   |

## Free Studio Device - Colors

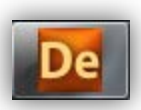

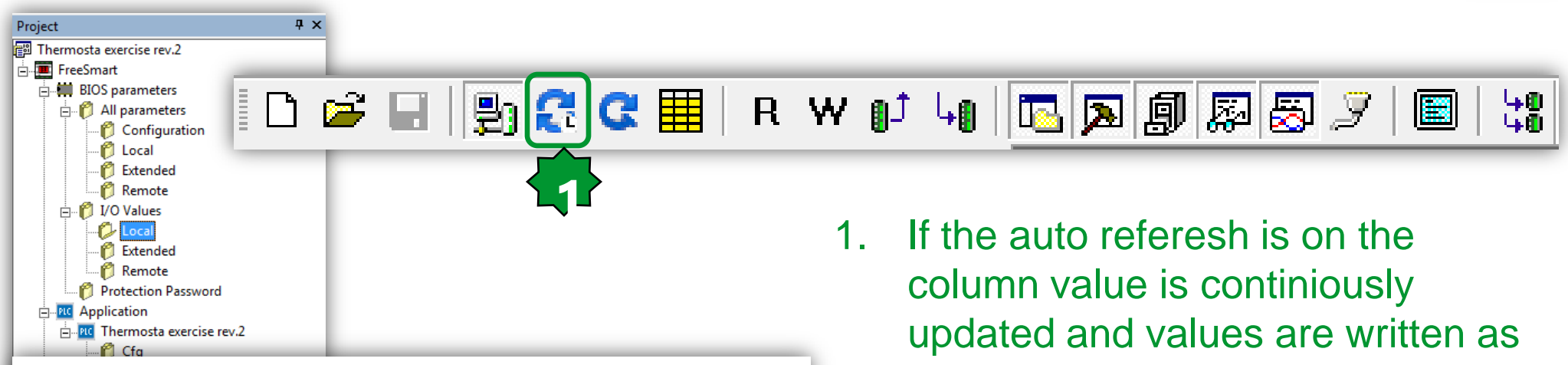

|         |      |       |    | Local   |     |     |                      |
|---------|------|-------|----|---------|-----|-----|----------------------|
| Address | Name | Value | Um | Default | Min | Max |                      |
| 8336    | AIL1 | 0.0   |    | 0.0     |     |     | AIL1 analogue input  |
| 8337    | AIL2 | 0.0   |    | 0.0     |     |     | AIL2 analogue input  |
| 8338    | AIL3 | 0.0   |    | 0.0     |     |     | AIL3 analogue input  |
| 8339    | AIL4 | 0.0   |    | 0.0     |     |     | AIL4 analogue input  |
| 8340    | AIL5 | 0.0   |    | 0.0     |     |     | AIL5 analogue input  |
| 8192    | DIL1 | False |    | False   |     |     | DIL1 digital input   |
| 8193    | DIL2 | False |    | False   |     |     | DIL2 digital input   |
| 8194    | DIL3 | False |    | False   |     |     | DIL3 digital input   |
| 8195    | DIL4 | False |    | False   |     |     | DIL4 digital input   |
| 8196    | DIL5 | False |    | False   |     |     | DIL5 digital input   |
| 8197    | DIL6 | False |    | False   |     |     | DIL6 digital input   |
| 8528    | DOL1 | False |    | False   |     |     | DOL1 digital output  |
| 8529    | DOL2 | False |    | False   |     |     | DOL2 digital output  |
| 8530    | DOL3 | False |    | False   |     |     | DOL3 digital output  |
| 8531    | DOL4 | False |    | False   |     |     | DOL4 digital output  |
| 8532    | DOL5 | False |    | False   |     |     | DOL5 digital output  |
| 8533    | DOL6 | False |    | False   |     |     | DOL6 digital output  |
| 8448    | AOL1 | 0.0   |    | 0.0     |     |     | AOL1 analogue output |
| 8449    | AOL2 | 0.0   |    | 0.0     |     |     | AOL2 analogue output |
| 8450    | AOL3 | 0.0   |    | 0.0     |     |     | AOL3 analogue output |
| 8451    | AOL4 | 0.0   |    | 0.0     |     |     | AOL4 analogue output |
| 8452    | AOL5 | 0.0   |    | 0.0     |     |     | AOL5 analogue output |
| 8453    | TCL1 | 0.0   |    | 0.0     |     |     | TCL1 analogue output |

| column value is continiously                     |
|--------------------------------------------------|
| updated and values are written as                |
| soon as you change them.                         |
| Color meanings:                                  |
| Red: not aligned with the target                 |
| Grey: read only data                             |
| Blue: value is different from default            |
| <b>Green</b> : data is not visible in the target |

**Black**: aligned with the target

(if auto referesh is enabled)

## Connect to the target and Download All

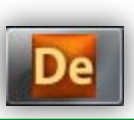

|                                                                                                    | 🖩   R W 🗊 ५०   🗖                                                                         | , <b>d</b> 🗊 🔊 🖁                     | 399                 |                           |           |
|----------------------------------------------------------------------------------------------------|------------------------------------------------------------------------------------------|--------------------------------------|---------------------|---------------------------|-----------|
| Image: Second state in the second state in the second | Device<br>Help<br>Device FreeSmart 412 (                                                 | Configuration                        | EWDevice            | ure you want to downle    | oad ALL ? |
| All parameters     Configuration     Local     Extended     Remote     Docal     Cocal     Cocal     Cocal     Cocal     Cocal     Cocal     Remote     Remote     Remote     Remote     Remote     Remote     Remote                                                                                                    | Name: FreeSmart File version: 412.15  Communication  Protocol: EwDMI Settings Address: 1 |                                      | •                   | ОК                        | Cancel    |
| Protection Password     Protection     Fig Thermostat Exercise rev.1     Cfg     Cfg     Recipes                                                                                                    | Port: COM:5<br>Baud rate: 38400                                                          | Informati<br>Status:<br>Firmware ver | Download parameters | default values into 'Free | eSmart' ? |
| <ol> <li>Connect</li> <li>Download All</li> <li>Write the default<br/>parameter values</li> </ol>                                                                                                    | I<br>F5<br>I<br>○ ② ③ ④ ⑤ ⑦<br>F3<br>I<br>Set                                            |                                      |                     | ОК                        | Cancel    |
| 4. DMI Blink:<br>Communicating                                                                                                    | F3 elik/eli F4                                                                           |                                      | <                   |                           |           |

## Editing value

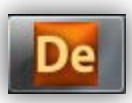

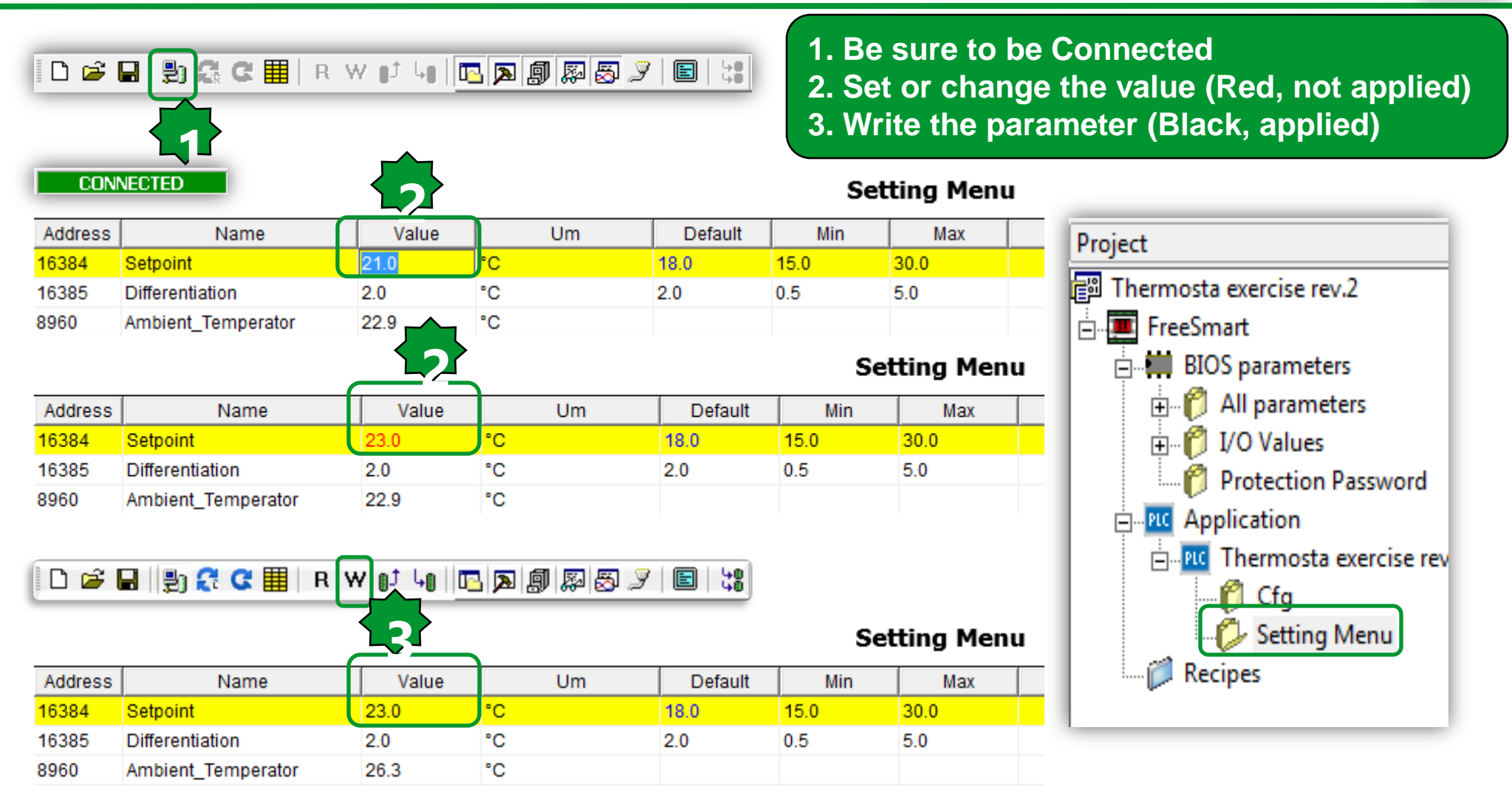

## Oscilloscope

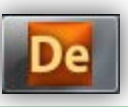

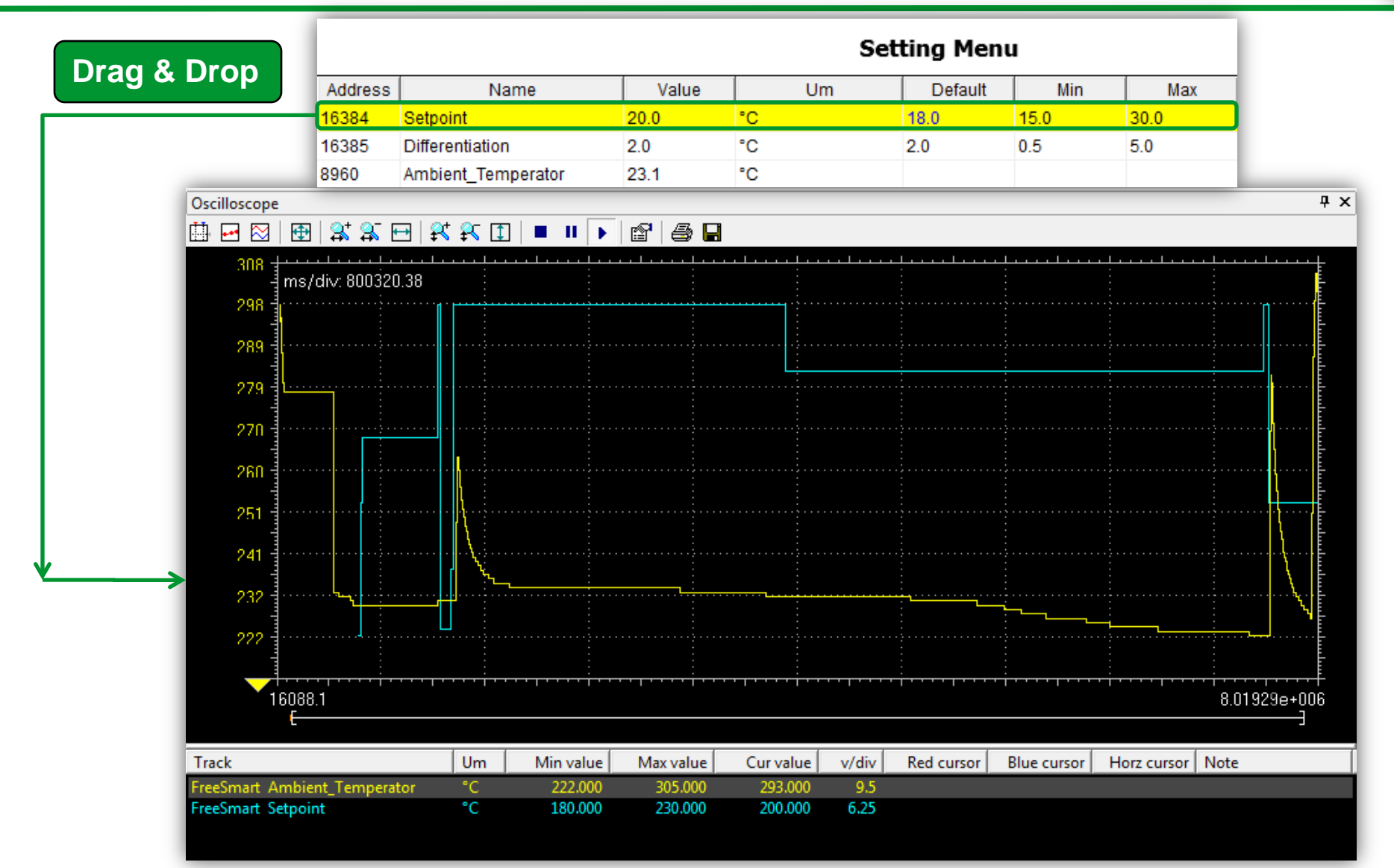

Cancel

Apply

|                       |          | י<br>בו מיד מיד ב   | ⊐   ⊚+  | <u>_</u> |
|-----------------------|----------|---------------------|---------|----------|
| Oscilloscope settings |          | IJक़क़:             | ¥ /     | ŦŇ       |
| Show grid             | <b>V</b> | Sample polling rate | 20      | ms       |
| Show time bar         | <b>V</b> | Horizontal scale    | 24685.8 | ms/c     |
| Show tracks list      | <b>V</b> | Buffer size         | 40000   | samp     |
|                       |          | Tracks              | list    |          |

Unit

# Oscilloscope

Name

@BACKGROUND:THERMC

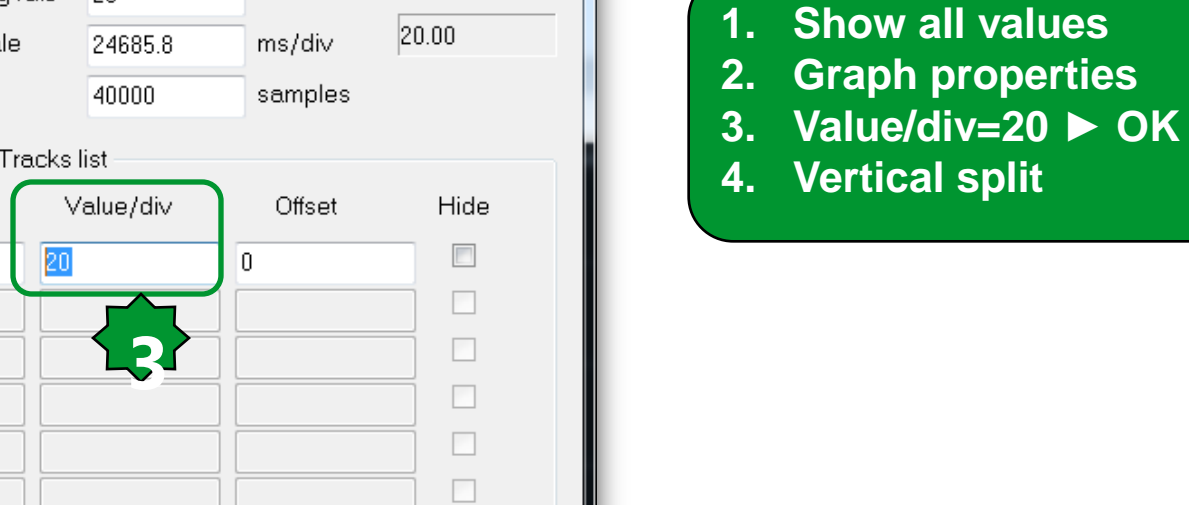

OK

Real rate

х

1

P

►

i 🗐 🖓

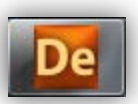

#### Schneider Electric | Industry Business | OEM Technical Training | April 2014 | Aidin Aliyarzadeh

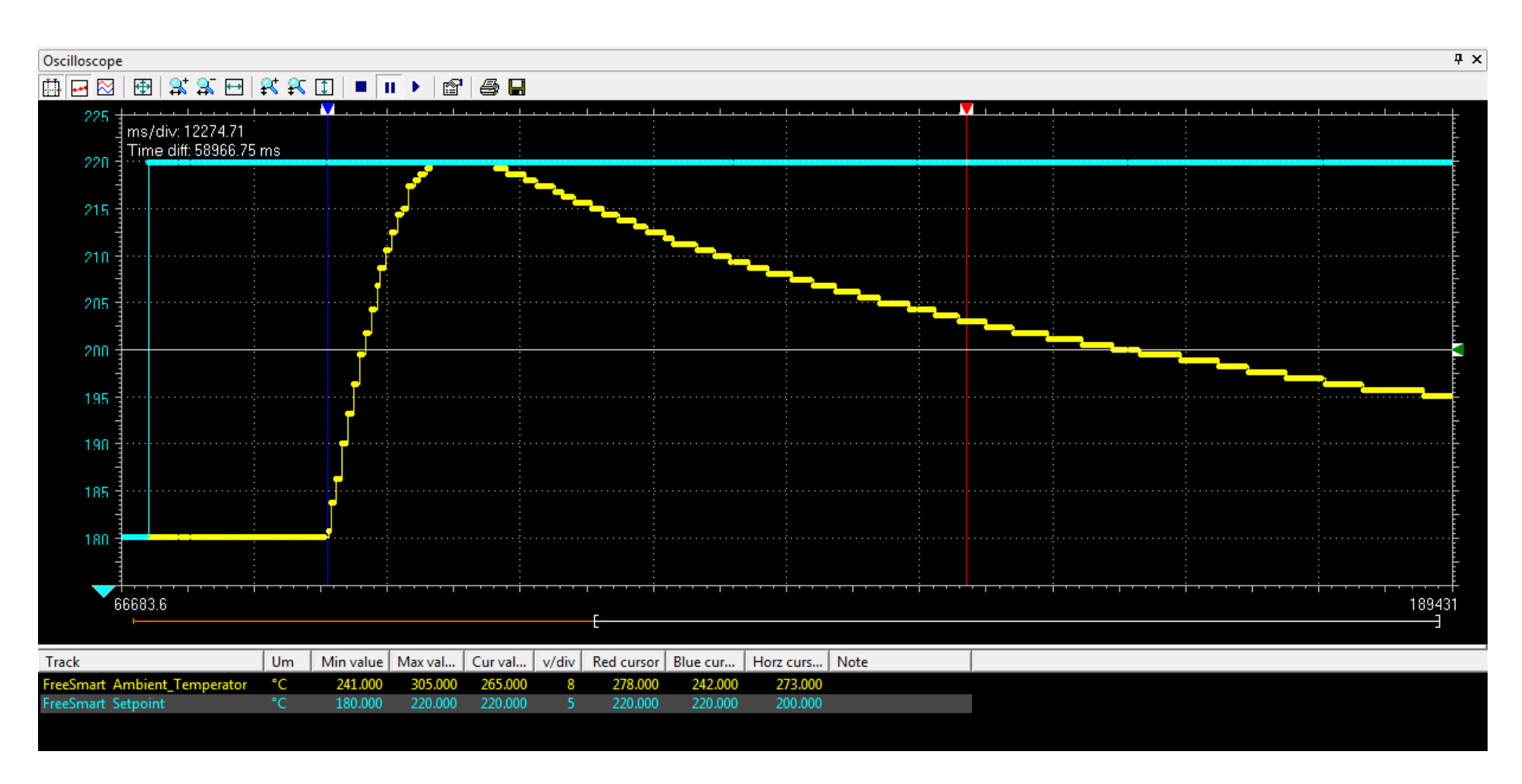

## Oscilloscope

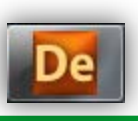

## Debug on-line/Watch

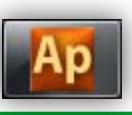

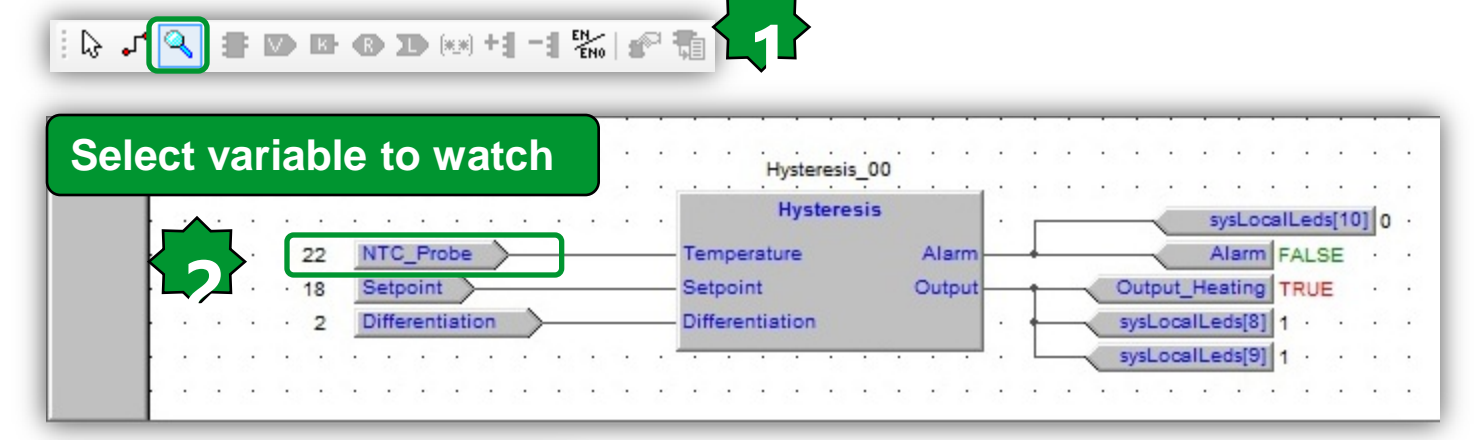

| Symbol to add: | 🖻 📽 🎋 🕨 🖾 🖾                         |       |      |                        |  |  |
|----------------|-------------------------------------|-------|------|------------------------|--|--|
| Otput_Heating  | Symbol                              | Value | Туре | Location               |  |  |
| Debuq windows  | - NTC_PROBE                         | 22    | INT  | global                 |  |  |
| Watch          | OUTPUT_HEATING                      | TRUE  | BOOL | global                 |  |  |
| Oscilloscope   | ALARM                               | FALSE | BOOL | global                 |  |  |
|                | - SETPOINT                          | 18    | INT  | @BACKGROUND:THERMOSTAT |  |  |
|                | <ul> <li>DIFFERENTIATION</li> </ul> | 2     | INT  | @BACKGROUND:THERMOSTAT |  |  |
|                |                                     | -     |      |                        |  |  |
|                |                                     |       |      |                        |  |  |
# Chapter 8

**Target conversion and code import** 

**Goal:** Reuse of existing code and libraries

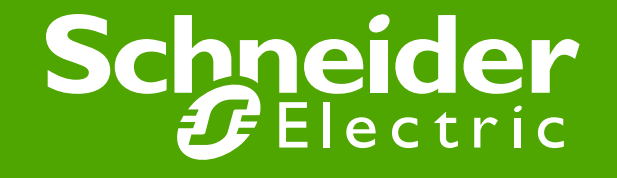

#### Convert project from Smart to Evolution

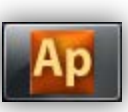

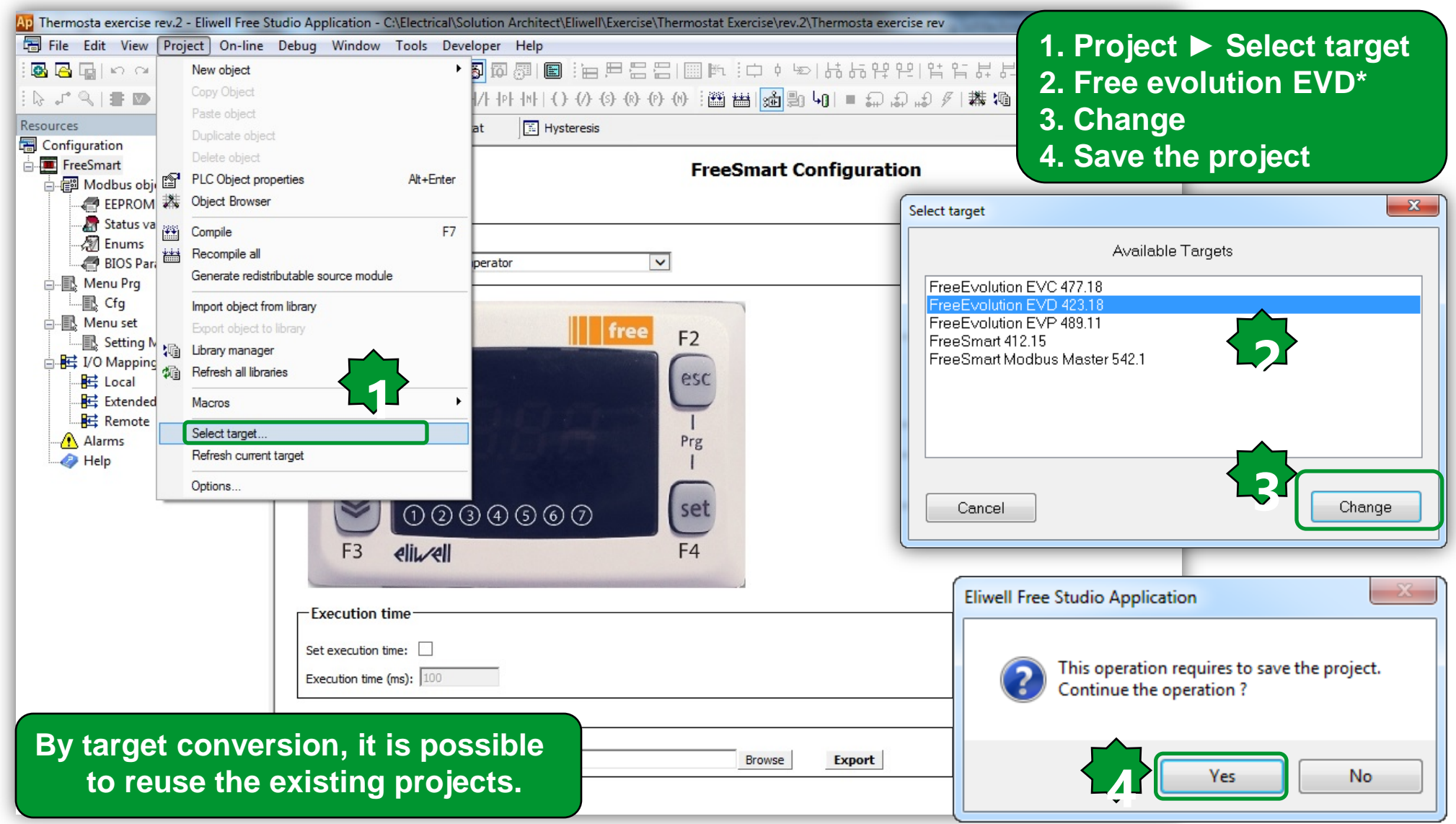

#### Converted project from Smart to Evolution

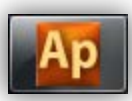

- 8 ×

- 0 - X

💁 🗟 🖬 비 이 이 👗 🛍 💼 🛤 삶 🐂 🚔 💽 🔲 🔊 🖓 🖓 🖗 🕼 🗊 🖗 🖗 🕼 👘 🖗 🖓 🖓 🖓 🖓 🖓 🖓 🖓 ₽ × Resources \* Watch E Inermosta exercise rev.2 Proje 😰 🚳 🕨 🖬 🖬 🖬 💙 - Programs FreeEvolution Configuration Symbol Value Туре - Function blocks -- 🖾 Hvsteresis E Functions =11111 1 111111 🖮 🧰 Global variables ..... - 🗀 Automatic variables 2222 - 🧰 Mapped variables Constants - 🧰 Retain variables 🗄 🛅 Global shared . 🖕 🧰 Alarms deleted). us TempProbeError 🗄 🧰 Mappings I NTC\_Probe Vr Output Heating Vr Alarm - 🔁 Parameters i Setpoint - . . . . . . . Differentiation - Variables Ambient Temperator Oscilloscope 📲 Tasks Execution time ฿፼⊠|฿|\$\$\$6|\$\$\$0|■■▶|@|@| -🕂 Timed Background Set execution time: • • P Execution time (ms): + Boot ----<del>O</del> Init -Data export-Select XSLT export filter: Browse Export 무× Track **μ** Χ Output Library Um Min value **X** NOT >> SHR Preprocessing module TARGET completed. XIABS csh COSH In LN Preprocessing module MAIN completed. ÷DIV I OR 📈 ACOS log LOG ∕ SIN

+ ADD

? ADR

& AND

I ASIN

🖾 ATAN

ATAN2

PT CEIL

Mcos

EEQ

e\* EXP

≥GE

>GT

**≦**LE

→ JMP

FICOR

Conversion between Evolution to Smart is not fully supported (all resources are

Location

Ψ×

O warnings, O errors.

Preprocessing Global shared completed.

Preprocessing Menu completed.

Preprocessing basic completed.

🛺 Thermosta exercise rev.2 - Eliwell Free Studio Application - C:\Electrical\Solution Architect\Eliwell\Exercise\Thermostat Exercise\rev.2\Thermosta exercise rev

🔚 File Edit View Project On-line Debug Window Tools Developer Help

Project

Ready

▲ I ▶ N Operator and standard blocks (Target variables) Target blocks) basic

< LT

MMAX

**MIN** 

MOD

X MUL

≠ NE

= MOVE

x<sup>9</sup>POW

**∢**≽RET

🖾 BOI

四ROR

I S

IN SEL

< SHL

**R**R

snh SINH

H SIZEC

SQRT

-SUB

ZTAN

tnh TANH

TO\_B

● TO D

EDIT MODE

Max value

NOT CONNECTED

Curvalue v/div Red cursor

## Import Objects from library (or Project)

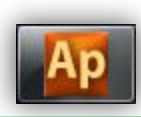

| 🔚 File Edit View 🛛        | Pro | ect On-line Debug Window               | Tools Deve | loper Help                                                           |
|---------------------------|-----|----------------------------------------|------------|----------------------------------------------------------------------|
|                           |     | New object                             | •          | ◙◙圆▮━━━━━━━━━━━━━=======================                             |
| ID J &   = D              |     | Copy Object                            |            | /トーヤトートトトー(・)-(ン)-(ン)-(ン)-(ン)-(シ)-(シ)=============================== |
| Project                   |     | Paste object                           |            | al variables 🔟 main                                                  |
| PLC Project               |     | Delete object                          |            | Free Free lation Configuration                                       |
| - 🖾 main                  | P   | PLC Object properties                  | Alt+Enter  | FreeEvolution Configuration                                          |
| 🗖 🖓 Thermo                | 2.  | Object Browser                         |            |                                                                      |
|                           | *** | Compile                                | F7         | Execution time                                                       |
| 🕀 🧰 Global vari           | *** | Generate redistributable source module |            | Set execution time:                                                  |
| ⊕@ Global sha<br>⊨@ Tasks |     | Import object from library             |            | Execution time (ms): 20                                              |
| - C Timed                 |     | Export object to library               |            |                                                                      |
| Backgrd                   | 响   | Library manager                        |            | Data export                                                          |
| Boot                      | 缅   | Refresh all libraries                  |            | Select XSLT export filter:                                           |
| <del>C</del> Init         |     | Macros                                 | •          |                                                                      |
|                           |     | Select target                          | 30         | Both directions, upgrade &                                           |
|                           |     | Refresh current target                 |            | downgrade are possible, from:                                        |
|                           | _   | Options                                |            | Smart ► Evolution                                                    |
|                           |     | - 11                                   |            | Evolution ► Smart                                                    |
|                           |     |                                        |            |                                                                      |
|                           |     |                                        |            |                                                                      |

It allows also to import programs, FB, functions from other projects regardless the related target.

#### Import Objects from Project...

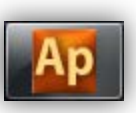

| Import PLC of    | oject from library        |                                     | ×                                   | Ap Object bro                                                                        | wser                                                                                  |                                                                  |         |
|------------------|---------------------------|-------------------------------------|-------------------------------------|--------------------------------------------------------------------------------------|---------------------------------------------------------------------------------------|------------------------------------------------------------------|---------|
| Look <u>i</u> n: | Thermostat exercise rev.0 | · 🗿 🌶 📂 🖽 •                         |                                     | - Objects                                                                            | filter                                                                                | •                                                                | Name    |
| Recent Places    | Name                      | Date modified<br>09/05/2014 1:35 PM | Type<br>PPJS File<br>Open<br>Cancel | v Pru<br>v Fu<br>v ⊻e<br>v ⊻e<br>v Us<br>Other filt<br>Namu<br>Loca<br>Libra<br>Vars | ograms nction <u>B</u> locks nctions riables er types Check <u>a</u> ll ers ion All y | Operators  Standard functions Local variables Basic types  OK OK | Thermos |

mport objects

Cancel

Enable merge meth

- 1. Select \*.ppjs file type
- 2. Select desired project (Smart )
- 3. Select desired program & FBD
- 4. Import Objects

Þ

Select none

Select all

## ...Assign to Task (in case of program)

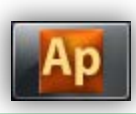

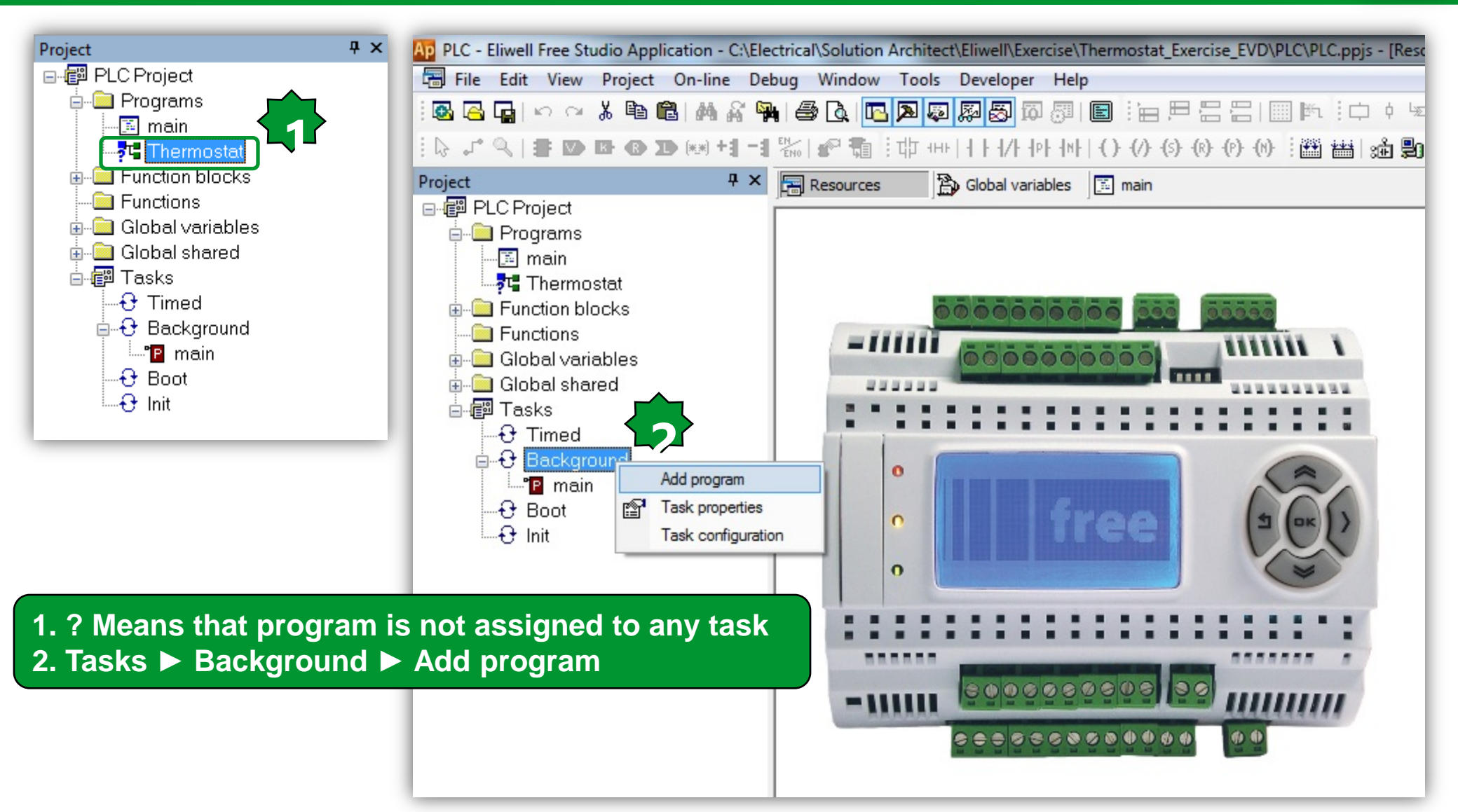

#### Assigning imported program to the task

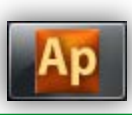

| Ap Object browser                             | Project                                                                           | ÷ ×                |
|-----------------------------------------------|-----------------------------------------------------------------------------------|--------------------|
| Objects filter                                | Name PLC Project                                                                  |                    |
| ✓ Programs Operators Function Blocks          | "■ main       Image: Thermostat         Image: Thermostat       Image: Thermostat | at cks             |
| Eunctions Standard functions                  | Global varial                                                                     | bles               |
| □ <u>V</u> ariables □ <u>L</u> ocal variables | 🗖 🚽 🗖 🚽 🚽 🖬 🖬 🖬 🖬 🖬 🖬 🖬 🖬 🖬 🖬                                                     | d                  |
| User types Basic types                        | 🖶 👘 Tasks                                                                         | •                  |
| Check <u>a</u> ll Check <u>n</u> one          | End Timed<br>En⊕ Backgrou                                                         |                    |
|                                               |                                                                                   | iostat             |
| Other filters                                 |                                                                                   |                    |
| Name * OK                                     |                                                                                   |                    |
| Location All                                  | 1. Select the de                                                                  | esired program     |
| Library All 🔹                                 | name ► OK                                                                         |                    |
| Vars type All 🔹                               | 2. The ? Disape                                                                   | ares in prgrams    |
|                                               | 3. It will assign<br>task (delete<br>programme                                    | non-required<br>s) |

#### Link libraries...

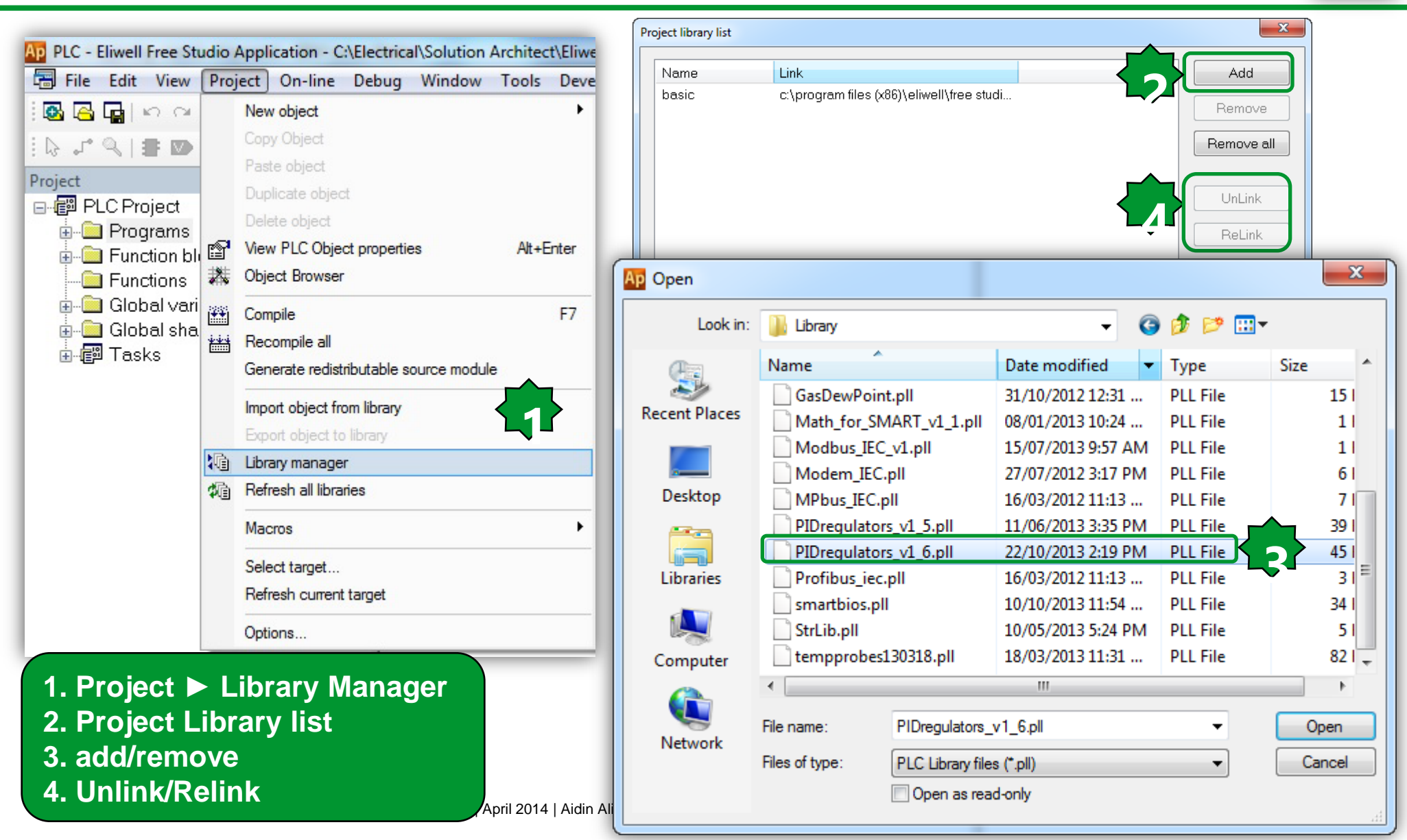

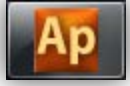

#### ...Link Libraries

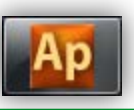

| Project library list |                                           | ×          |
|----------------------|-------------------------------------------|------------|
| Name                 | Link                                      | Add        |
| basic                | c:\program files (x86)\eliwell\free studi |            |
| PIDregulators_v1     | C:\Electrical\Solution Architect\HVAC     | Remove     |
|                      |                                           | Remove all |
|                      |                                           |            |
|                      |                                           | UnLink     |
|                      |                                           | ReLink     |
|                      |                                           |            |
|                      |                                           | Close      |
|                      |                                           |            |

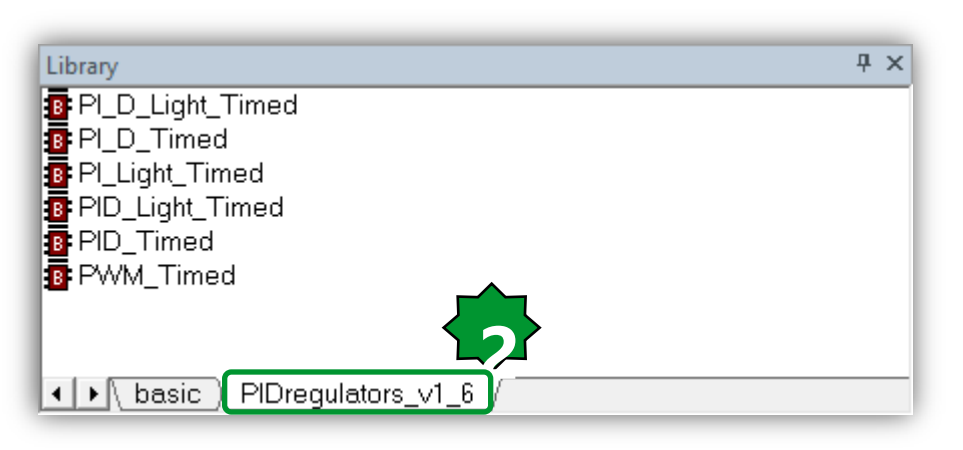

#### Save a project as:

File ► save a project as :

\* Create a folder for the project before saving

| p Save As                                                    |                                                 |                            |                                | ۲       | *       | ×              |
|--------------------------------------------------------------|-------------------------------------------------|----------------------------|--------------------------------|---------|---------|----------------|
| Save in:                                                     | 🧮 Desktop                                       |                            |                                | - 0     | 1 📂 📰 - |                |
| Recent Places<br>Desktop<br>Libraries<br>Computer<br>Network | Libraries<br>Libraries<br>Launch free<br>Studio | Aidin<br>Aliyarzade        | Computer                       | Network | Desktop |                |
|                                                              | File name:<br>Save as type:                     | Themostat<br>Single-file P | Exercise<br>LC project files ( | *.ppjs) | •       | Save<br>Cancel |

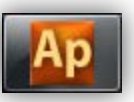

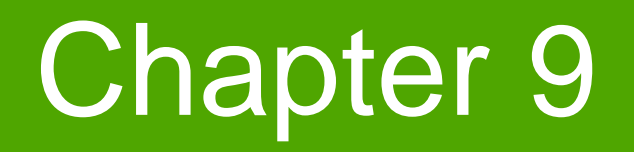

**Methodology:** 

#### Goal:

Navigation between the SW, application, device, connection & familiarizing with their abilities

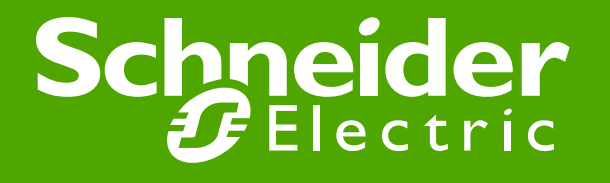

#### Free studio/unique programming software

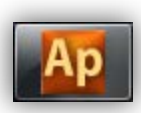

#### In Unique software suite for Smart and Evolution

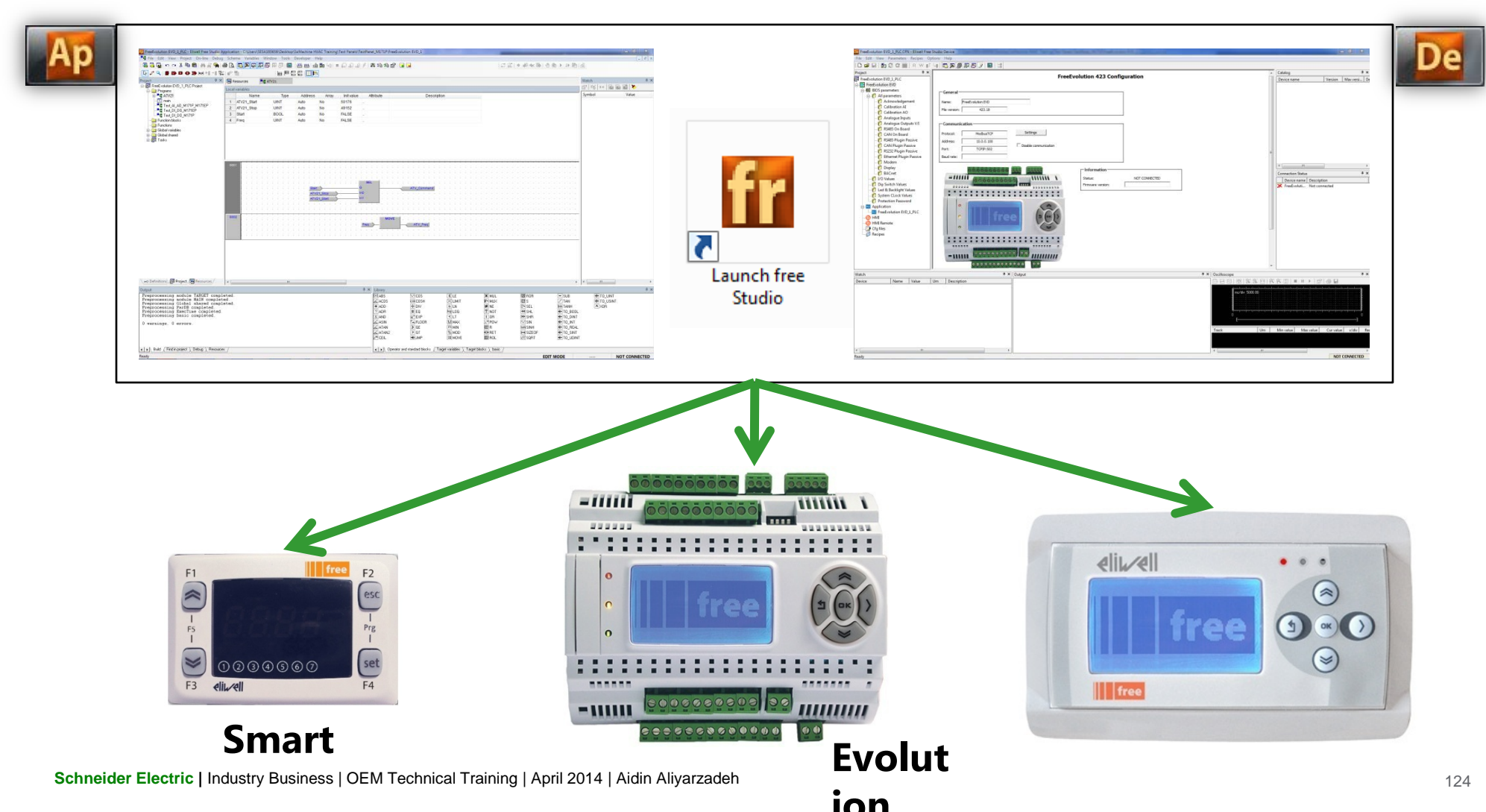

#### Software suite presentation

|                | M171P + M1710                                            |                | M171P                                               |
|----------------|----------------------------------------------------------|----------------|-----------------------------------------------------|
| icon<br>(link) | description                                              | icon<br>(link) | description                                         |
| Ap             | Application<br>development tool<br>for Smart & Evolution | Co             | Connection<br>development tool<br>for Evolution     |
| De             | Device<br>development tool<br>for Smart & Evolution      | UI             | User Interface<br>development tool<br>for Evolution |
| Si             | Simulation<br>development tool<br>for Smart & Evolution  |                |                                                     |

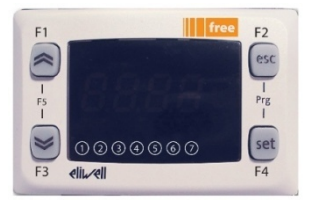

- Application is the programming starting point.
- Device is used to download the overall compiled project and it is the only tool able to write EEPROM parameters.
- From Application it will always be possible to open Device directly without having to launch the program using the FREE Studio icon.

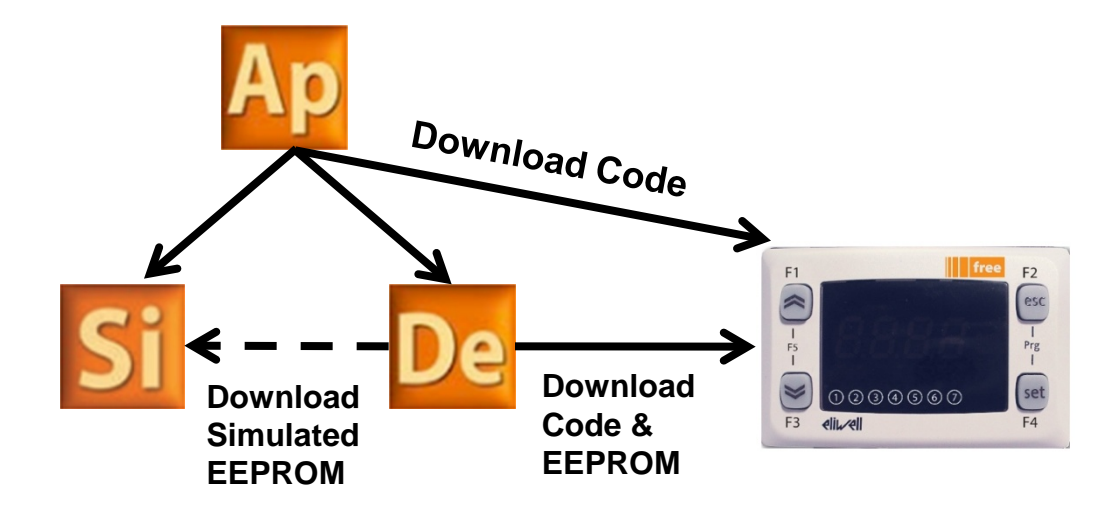

#### **Evolution Project Architecture**

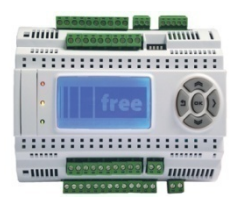

- Connection is the entry point for all development activities.
- Device is used to download the overall compiled project and it is the only tool able to write EEPROM parameters and the master connectivity configuration
- Application can download only the algorithm and the EEPROM parameters and Status Variable definition.
   Tools Options Help

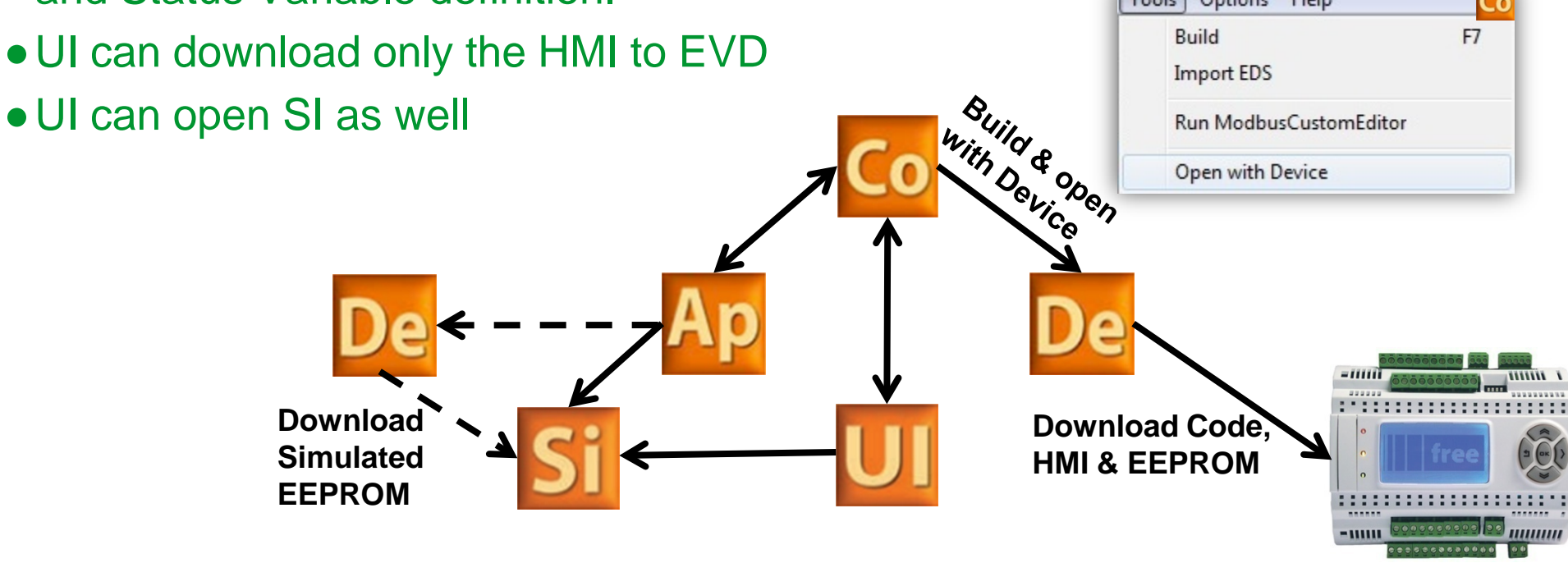

# Chapter 10

**Fan Management** 

**Goal:** Manage 3 fans base on analogue input configuration

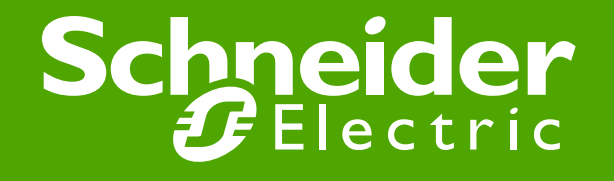

#### Physical I/O assignment

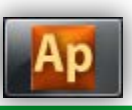

Fan Management Function Description: Fan Management enable by DIL1=True If AI3P > 3.3 V => Fan1=ON If 3.3 V < AI3P < 6.6 V => Fan1 & 2 = ON If AI3P > 6.6 V => Fan1,2 & 3 =ON If AI3P = - 32768 => Alarm=ON & Fans=False Monitoring AI3P by the gauge that is connected to the AO1P (0-10 V).

| Resources          | <b>џ</b> |
|--------------------|----------|
| Configuration      |          |
| E-FreeEvolution    |          |
| 🗄 📲 Modbus objects |          |
| 🗄 🔜 Menus          |          |
| 🛓 🕂 🕂 I/O Mapping  |          |
|                    |          |
| Field              |          |
| - Alarms           |          |
|                    |          |
|                    |          |
|                    |          |

×

| #  | Name              | Variable           | Туре  |                               |
|----|-------------------|--------------------|-------|-------------------------------|
| 1  | AIL1              | NTC_Probe          | INT   | AIL1 analogue input           |
| 2  | AIL2              |                    | INT   | AIL2 analogue input           |
| 3  | AIL3              | Potentiometer_AI3P | INT   | AIL3 analogue input           |
| 4  | AIL4              |                    | INT   | AIL4 analogue input           |
| 5  | AIL5              |                    | INT   | AIL5 analogue input           |
| 6  | AIL6              |                    | INT   | AIL6 analogue input           |
| 7  | DIL1              | Fan_Start_Stop     | BOOL  | DIL1 digital input            |
| 8  | DIL2              |                    | BOOL  | DIL2 digital input            |
| 9  | DIL3              |                    | BOOL  | DIL3 digital input            |
| 10 | DIL4              |                    | BOOL  | DIL4 digital input            |
| 11 | DIL5              |                    | BOOL  | DIL5 digital input            |
| 12 | DIL6              |                    | BOOL  | DIL6 digital input            |
| 13 | DIL7              |                    | BOOL  | DIL7 digital input            |
| 14 | DIL8              |                    | BOOL  | DIL8 digital input            |
| 15 | DOL1              |                    | BOOL  | DOL1 digital output           |
| 16 | DOL2              |                    | BOOL  | DOL2 digital output           |
| 17 | DOL3              | Output Cooling     | BOOL  | DOL3 digital output           |
| 18 | DOL4              | Alarm              | BOOL  | DOL4 digital output           |
| 19 | DOL5              | Fan1               | BOOL  | DOL5 digital output           |
| 20 | DOL6              | Fan2               | BOOL  | DOL6 digital output           |
| 21 | DOL7              | Fan3               | BOOL  | DOL7 digital output           |
| 22 | AOL1              | Guage_AO1P         | INT   | AOL1 analogue output          |
| 23 | AOL2              |                    | INT   | AOL2 analogue output          |
| 24 | AOL3              |                    | INT   | AOL3 analogue output          |
| 25 | AOL4              |                    | INT   | AOL4 analogue output          |
| 26 | AOL5              |                    | INT   | AOL5 analogue output          |
| 27 | FDI_counter       |                    | UDINT | FDI Input counter             |
| 28 | FDI_frequency     |                    | UDINT | FDI Input frequency           |
| 29 | FDI_value         |                    | BOOL  | FDI Input value               |
| 30 | FDI_reset_counter |                    | BOOL  | FDI reset input counter value |

#### **BIOS Parameters/AI\* Configuration**

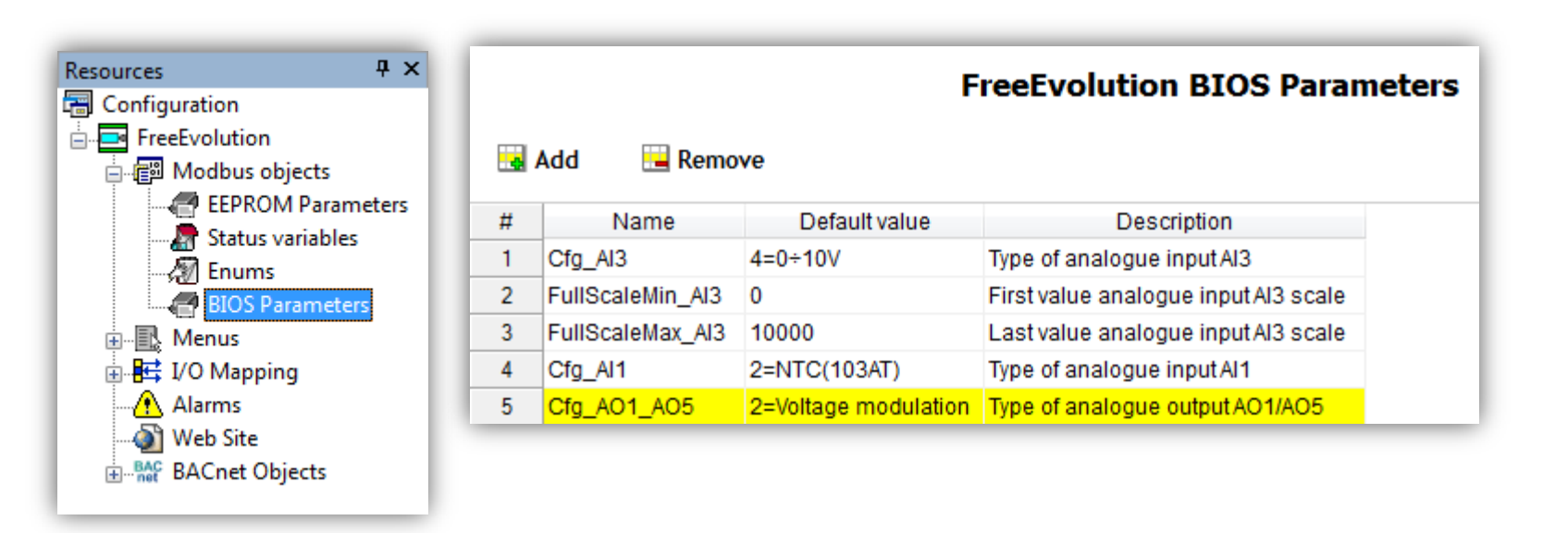

#### New program creation

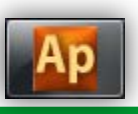

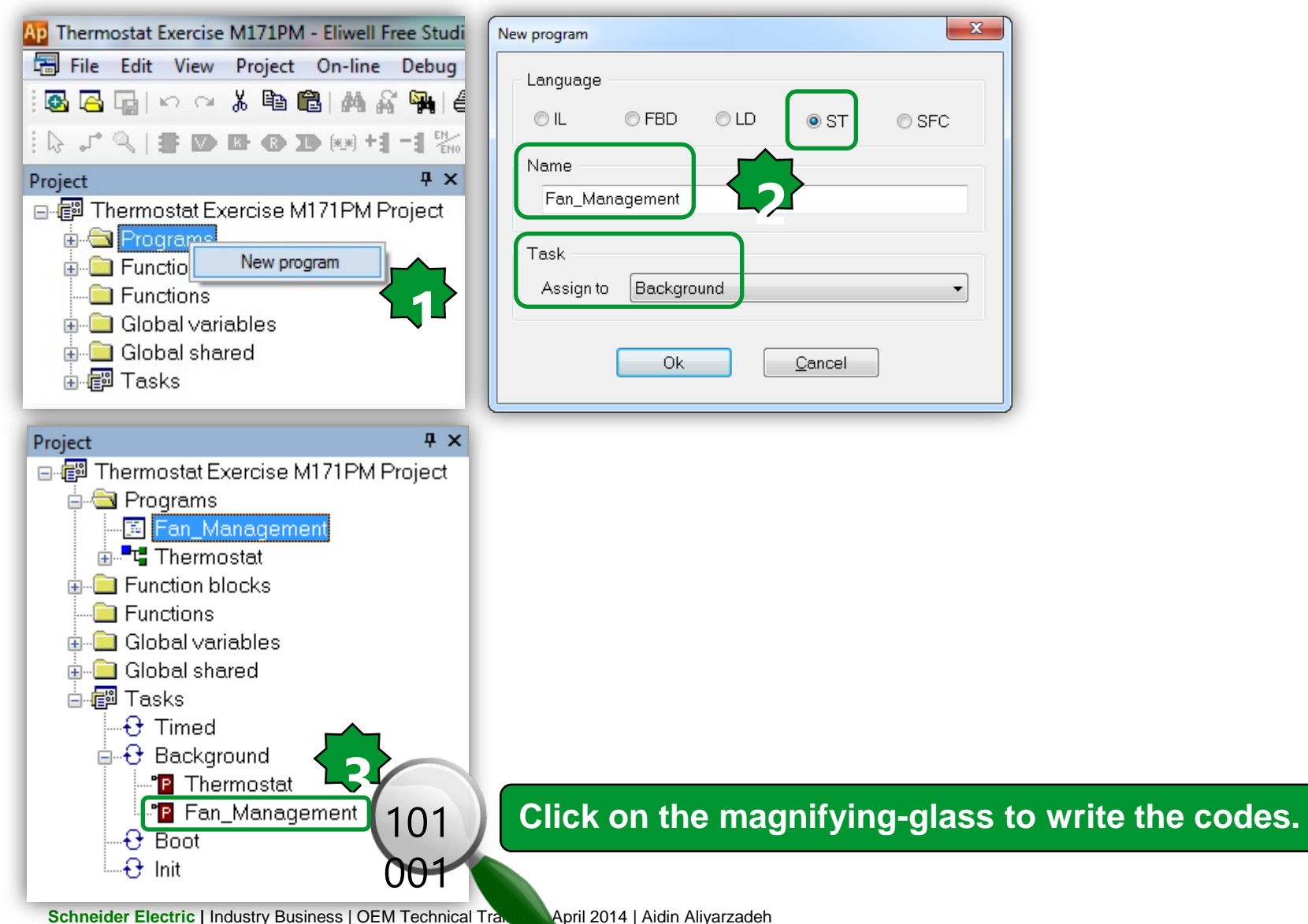

Schneider Electric | Industry Business | OEM Technical Tra.

```
0001
       (* Enable/Disable of Fan management by Start/Stop the digital Input (DIL1) *)
0002
      If Fan_Start_Stop = False then
0003
          Fan3:= FALSE;
0004
          Fan2:= FALSE;
0005
          Fan1:= FALSE;
                                                                         Fan Management,
      end_if;
0006
                                                                         Enable/Disable Outputs,
0007
0008
                                                                         Al monitoring by AO (0-10 V),
0009
       (* If the AI3P value is less than 3.33 volts, then Fan1=ON *)
0010
                                                                         Al disconnection detection codes.
      if Potentiometer_AI3P <= 333 and Fan_Start_Stop = True then
0011
0012
         Fan1:= True:
         else Fan1 := FALSE;
0013
0014
      End_If:
0015
       (* If the AI3P value is less or equal than 6.66 volts or greater than 3.33 Volts, then Fan1=ON & Fan2=ON*)
0016
0017
0018
      if Potentiometer_AI3P <= 666 and Potentiometer_AI3P > 333 and Fan_Start_Stop = True then;
0019
         Fan2:= True:
0020
         Fan1:= True:
0021
         else Fan2 := FALSE;
0022
        End_If;
0023
0024
       (* If the AI3P value is grater than 6.66 volts, then Fan1=ON & Fan2=ON & Fan3=ON*)
0025
0026
      if Potentiometer AI3P >666 and Fan Start Stop = True then;
         Fan3:= True;
0027
         Fan2:= True:
0028
0029
         Fan1:= True:
0030
         else Fan3 := FALSE;
0031
         End_If;
0032
0033
       (* AI3P disconnection detector *)
0034
0035
      if Potentiometer_AI3P = -32768 then
0036
          Alarm:= TRUE;
          Fan3:= FALSE;
0037|
          Fan2:= FALSE:
0038
0039
          Fan1:= FALSE;
          else Alarm := FALSE;
0040
0041
      end_if;
0042
0043
       (* Monitoring AI3P by A01P via the 0-10 Volts gauge *)
0044
0045
      Guage_A01P := Potentiometer_AI3P;
```

## Debugging/Watch

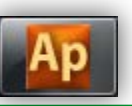

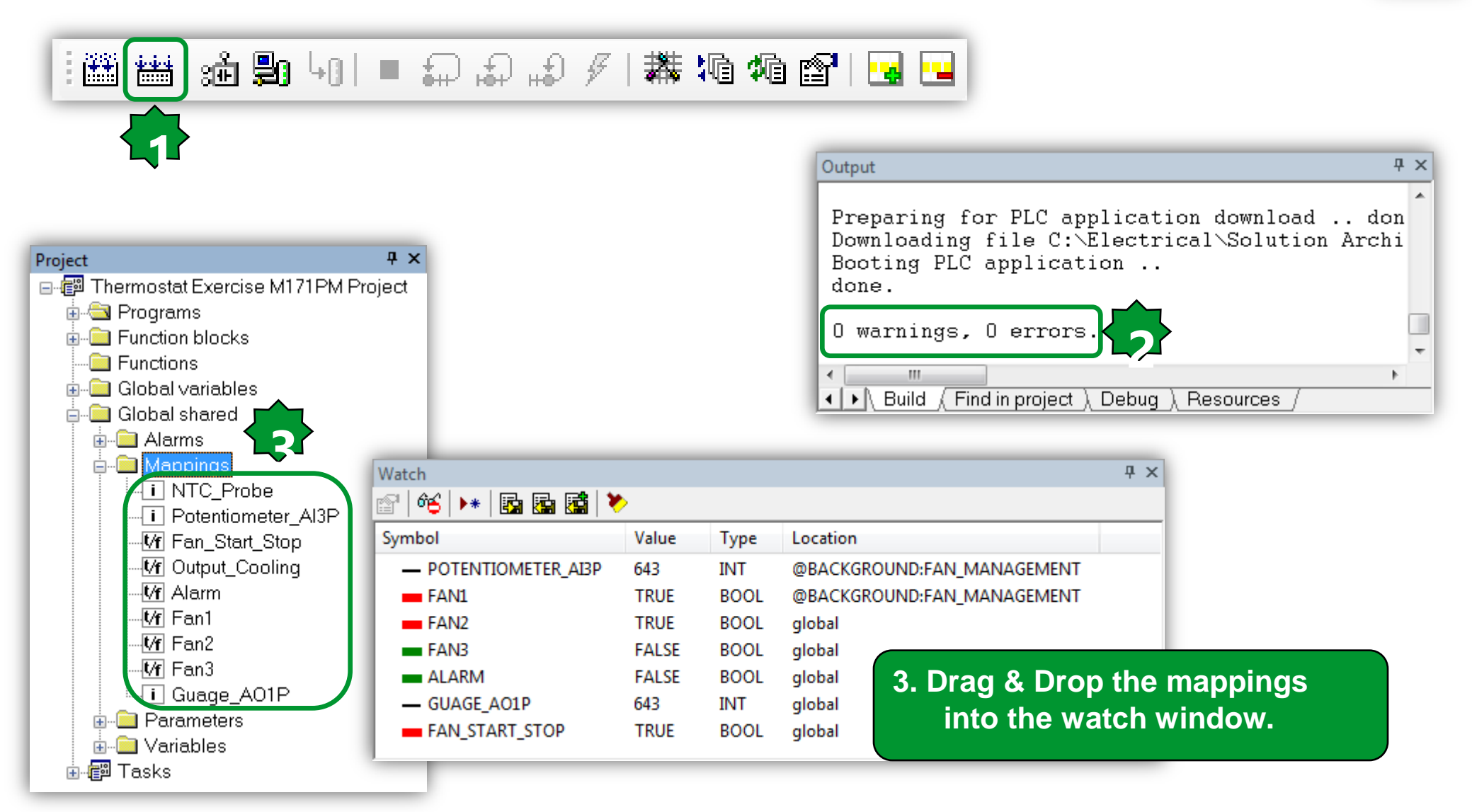

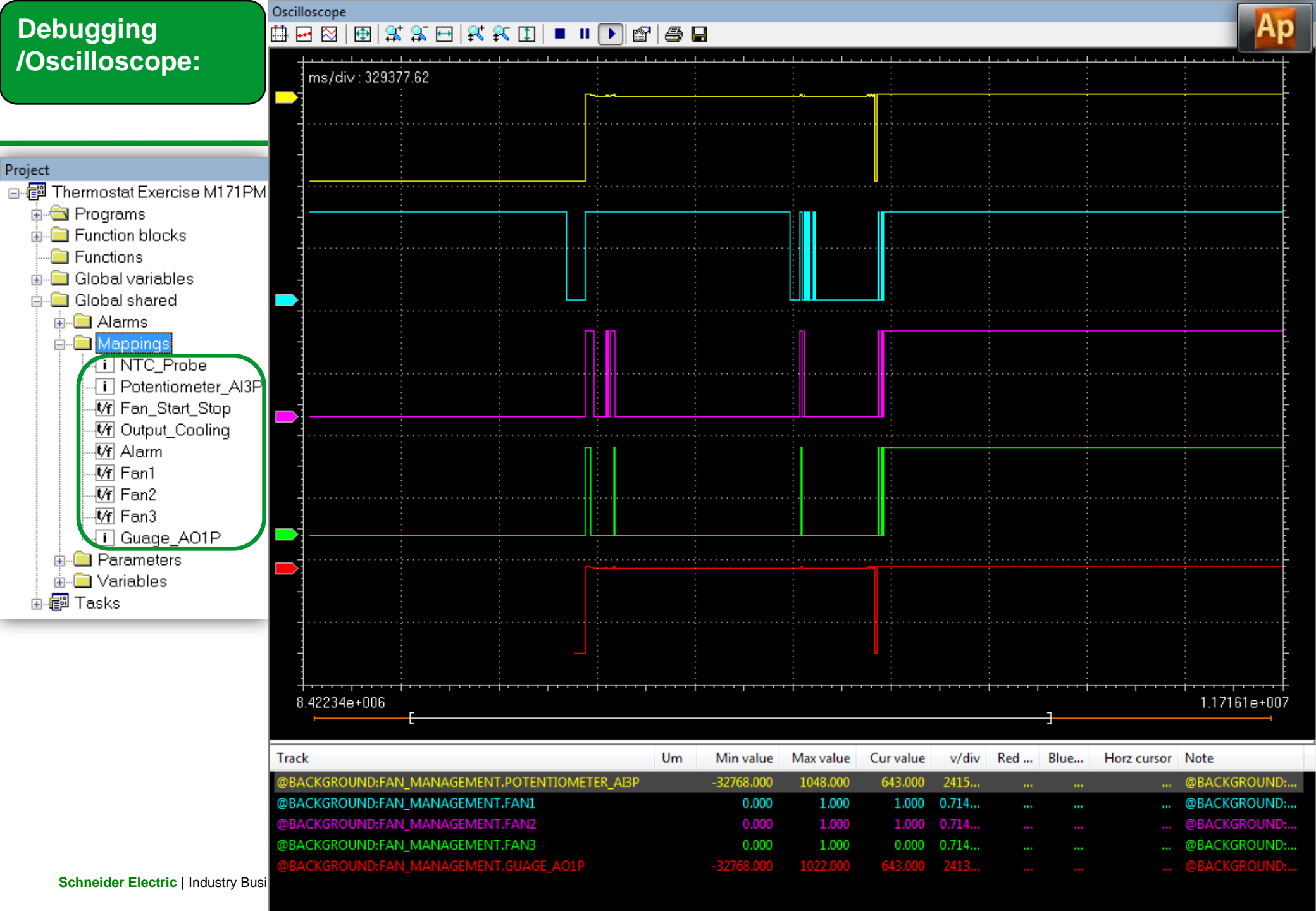

## **Analogue Input Configuration**

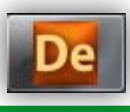

| Project Pr                  |        |                  |              |             |              |       |      | A                                    |
|-----------------------------|--------|------------------|--------------|-------------|--------------|-------|------|--------------------------------------|
| Thermostat Exercise M171PM  |        |                  |              |             |              |       |      | Analogue Inputs                      |
| FreeEvolution               | ddress | Name             | Value        | Um          | Default      | Min   | Max  | Description                          |
| BIOS parameters             | 5725   | Temp_UM          | 0=°C         | num         | 0=°C         | 0     | 1    | Unit of temperature measurement      |
| ☐ I parameters 15           | 5726   | Cfg_AI1          | 2=NTC(103AT) | num         | 2=NTC(103AT) | 0     | 2    | Type of analogue input Al1           |
| Calibration AI              | 5727   | Cfg_Al2          | 2=NTC(103AT) | num         | 2=NTC(103AT) | 0     | 2    | Type of analogue input Al2           |
| Calibration AI              | 5728   | Cfg_AI3          | 4=0÷10V 🔻    | num         | 3=4÷20mA     | 0     | 8    | Type of analogue input AI3           |
| Analogue Inputs             | 5729   | Cfg_Al4          | 3=4÷20mA     | num         | 3=4÷20mA     | 0     | 8    | Type of analogue input Al4           |
| Analogue Outputs V/I 15     | 5730   | Cfg_AI5          | 3=4÷20mA     | num         | 3=4÷20mA     | 0     | 8    | Type of analogue input AI5           |
| 👸 RS485 On Board 15         | 5731   | Cfg_Al6          | 3=4÷20mA     | num         | 3=4÷20mA     | 0     | 8    | Type of analogue input AI6           |
| 🖗 CAN On Board 15           | 5736   | FullScaleMin_Al3 | 0            | digit       | 0            | -9999 | 9999 | First value analogue input AI3 scale |
| 🧖 RS485 Plugin Passive 15   | 5737   | FullScaleMax_Al3 | 1000         | digit       | 1000         | -9999 | 9999 | Last value analogue input AI3 scale  |
| CAN Plugin Passive 15       | 5738   | FullScaleMin_Al4 | 0            | digit       | 0            | -9999 | 9999 | First value analogue input Al4 scale |
| RS232 Plugin Passive 15     | 5739   | FullScaleMax_Al4 | 1000         | digit       | 1000         | -9999 | 9999 | Last value analogue input Al4 scale  |
| Madam 15                    | 5740   | FullScaleMin_Al5 | 0            | digit       | 0            | -9999 | 9999 | First value analogue input AI5 scale |
| Display 15                  | 5741   | FullScaleMax_AI5 | 1000         | digit       | 1000         | -9999 | 9999 | Last value analogue input AI5 scale  |
| BACnet 15                   | 5742   | FullScaleMin_Al6 | 0            | digit       | 0            | -9999 | 9999 | First value analogue input Al6 scale |
| 15                          | 5743   | FullScaleMax_Al6 | 1000         | digit       | 1000         | -9999 | 9999 | Last value analogue input Al6 scale  |
| 👘 Dip Switch Values 15      | 5748   | Calibration_Al1  | 0            | °C/10,°F/10 | 0            | -180  | 180  | Analogue input Al1 differential      |
| 🧖 Led & Backlight Values 15 | 5749   | Calibration_Al2  | 0            | °C/10,°F/10 | 0            | -180  | 180  | Analogue input Al2 differential      |
| 🧖 System CLock Values 15    | 5750   | Calibration_AI3  | 0            | digit       | 0            | -1000 | 1000 | Analogue input AI3 differential      |
| Protection Password 15      | 5751   | Calibration_Al4  | 0            | digit       | 0            | -1000 | 1000 | Analogue input Al4 differential      |
| Application                 | 5752   | Calibration_AI5  | 0            | digit       | 0            | -1000 | 1000 | Analogue input AI5 differential      |
| HMI Permete 15              | 5753   | Calibration_Al6  | 0            | digit       | 0            | -1000 | 1000 | Analogue input AI6 differential      |
| Cfa files                   |        |                  |              |             |              |       |      |                                      |
| Recipes                     |        |                  |              |             |              |       |      |                                      |

## Analogue Output Configuration

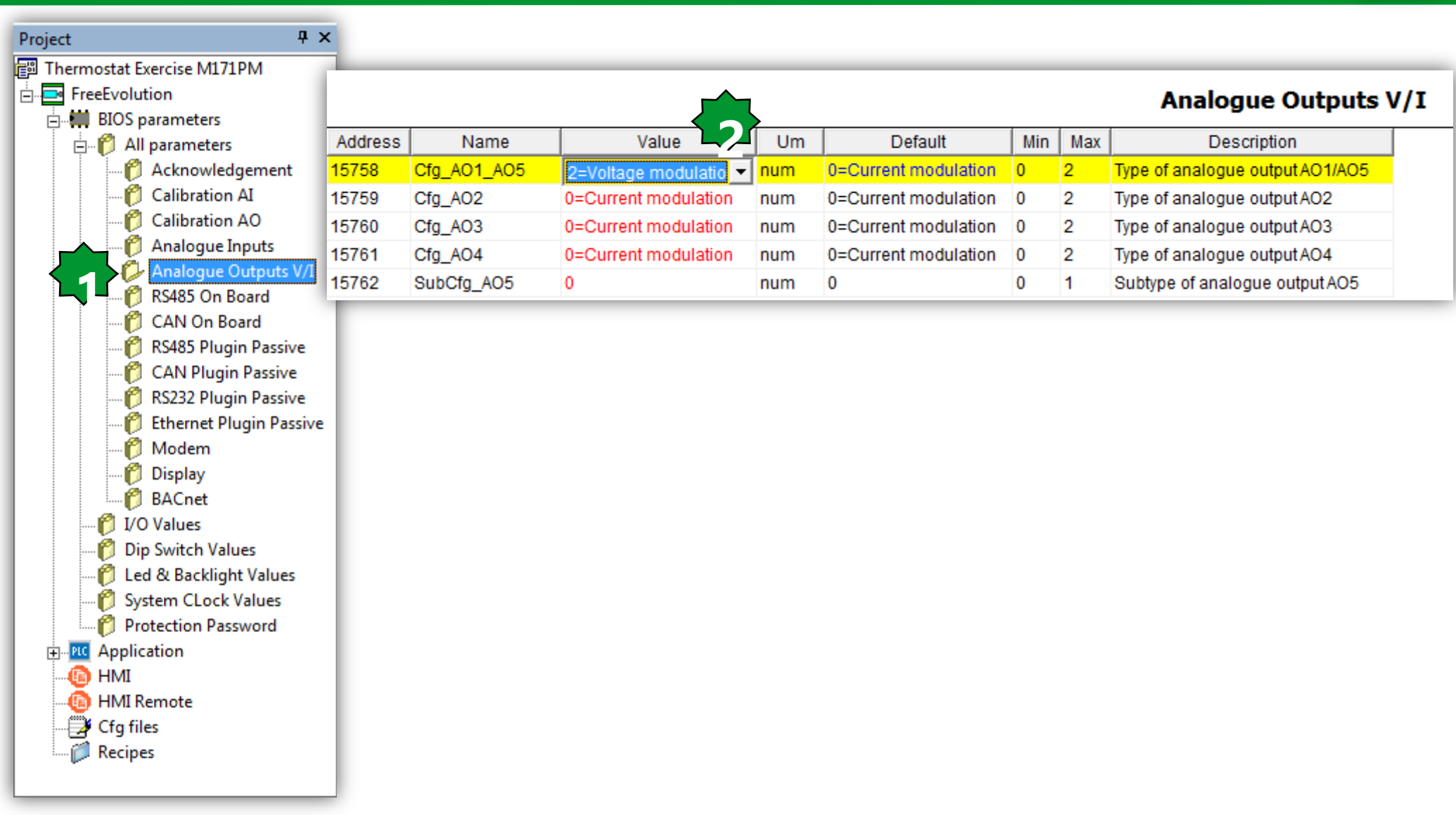

# Chapter 11

Network

**Goal:** Expansion connection to the base unit via CAN BUS

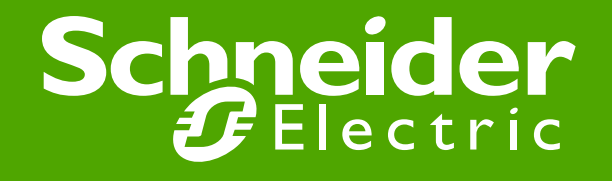

#### **Evolution Networking Exercise**

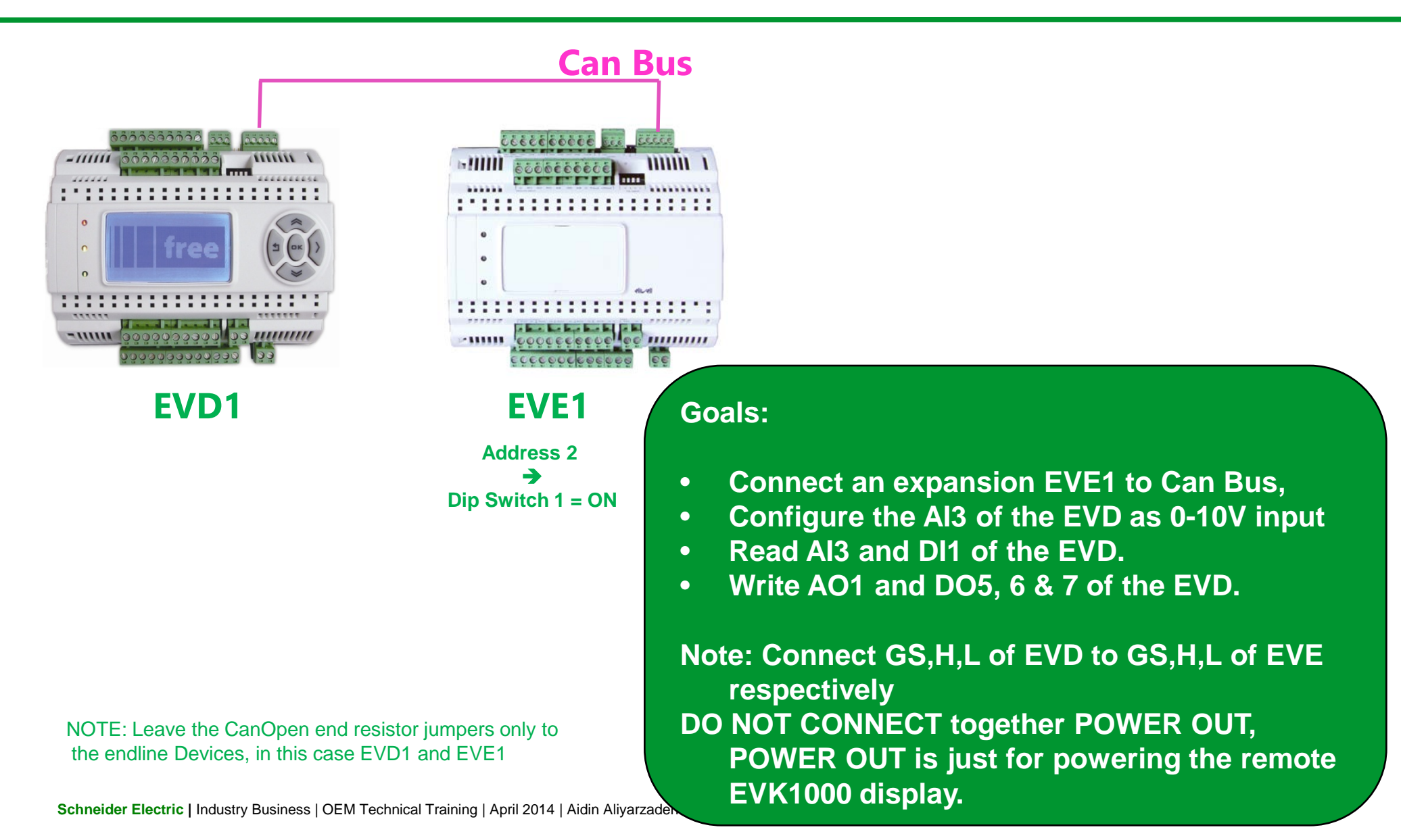

#### Creating New project's connection

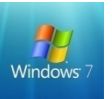

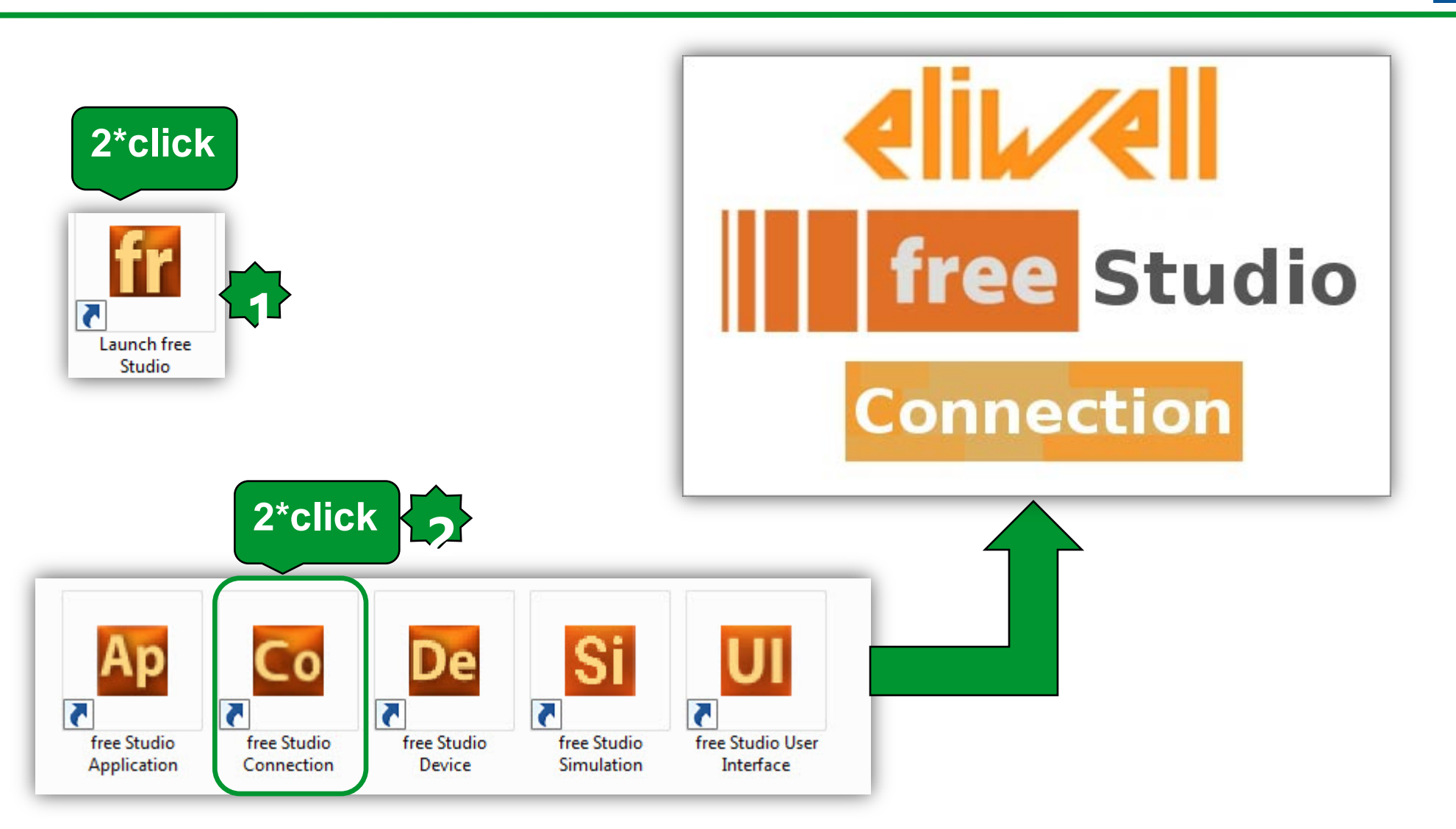

#### **Define the Project Architecture**

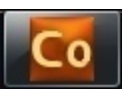

| G Untitled - Eliwell Free Studio Connec | tion |                           |                  |
|-----------------------------------------|------|---------------------------|------------------|
| File Edit View Tools Options H          | lelp |                           |                  |
| 🛯 🗅 🚔 🔚 👗 🖿 🛍 🎒 🤗                       |      |                           |                  |
|                                         |      |                           |                  |
| Project                                 | Ψ×   |                           | Droject Untitled |
| 🗊 Untitled                              |      |                           | Project Ontitied |
| FreeEvolution EVD_1                     |      | General Networks list     |                  |
|                                         |      |                           |                  |
|                                         |      | Most recent projects      |                  |
| E PS/05                                 |      |                           |                  |
| Plugins                                 |      |                           |                  |
|                                         |      | Add new device to project |                  |
|                                         |      | FreeEvolution EVD 423     |                  |
|                                         |      | FreeEvolution EVC 477     |                  |
|                                         |      | Keyboard EVK 476          |                  |
|                                         |      | FreeEvolution EVP 489     |                  |
|                                         |      |                           |                  |
| 1                                       |      |                           |                  |

#### **FreeEvolution EVD configuration**

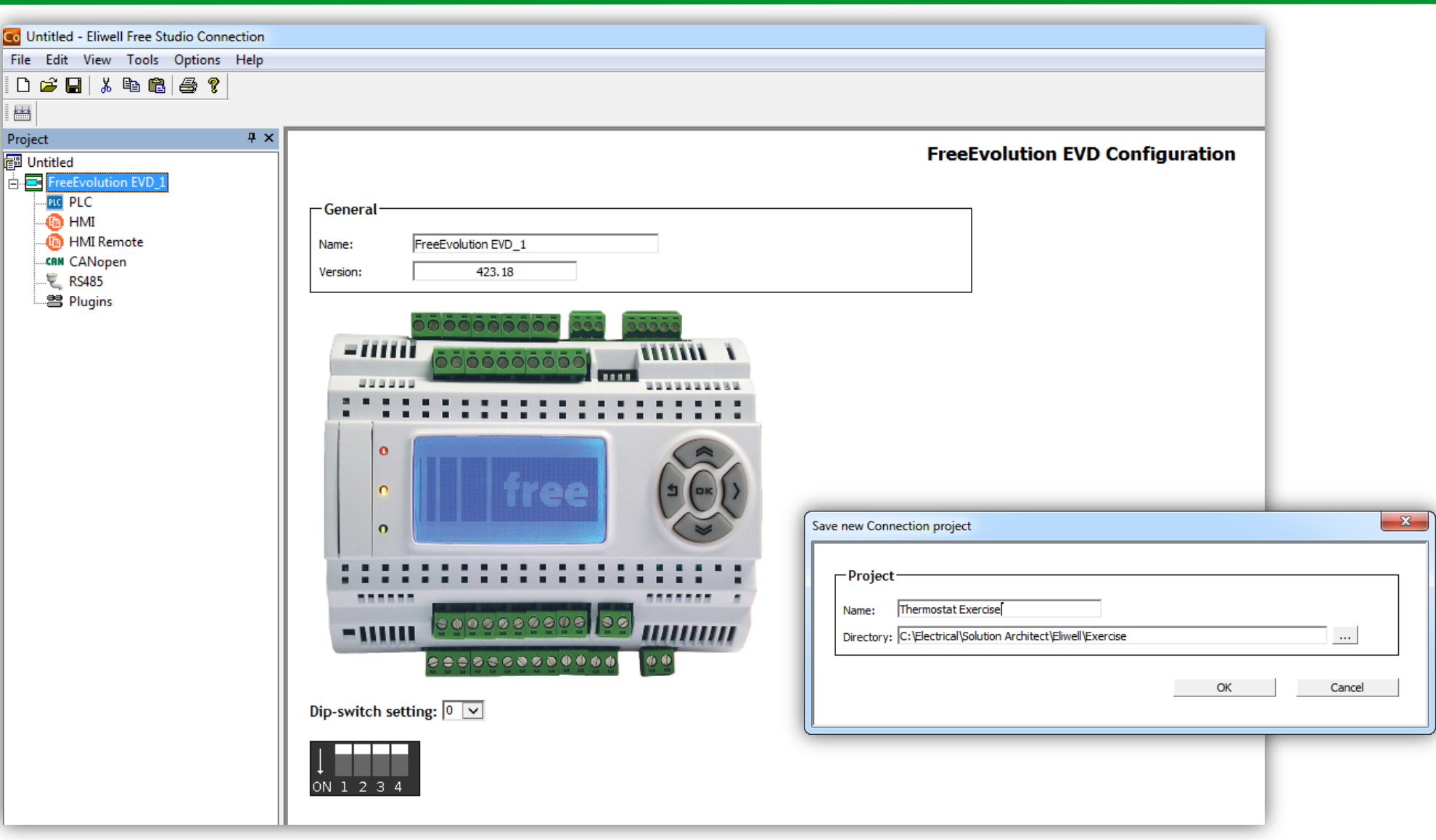

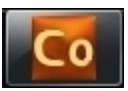

## **CANopen configuration**

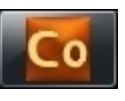

| Co Untitled - Eliwell Free Studio Connection |                           |
|----------------------------------------------|---------------------------|
| File Edit View Tools Options Help            |                           |
| 🗈 🖙 🖬 👗 🖻 🛍 🎒 💡                              |                           |
|                                              |                           |
| Project 4 ×                                  |                           |
| 📳 Untitled                                   |                           |
| FreeEvolution EVD_1                          |                           |
| PLC                                          | Mode                      |
| - 🝈 HMI Remote                               | ○ Not used                |
| CANopen                                      | Master (for field)        |
|                                              | O Slave (for binding)     |
| Emer Plugins                                 |                           |
|                                              | Baud rate                 |
|                                              | ● 500 Kb/s                |
|                                              | ○ 250 Kb/s                |
|                                              | ○ 125 Kb/s                |
|                                              | ○ 50 Кb/s                 |
|                                              |                           |
|                                              | Master Settings           |
|                                              | Node ID (1122,125): 125 ? |
|                                              | Heartbeat time (ms): 0    |
|                                              | Sync COBID: 128           |
|                                              | Sync Cycle (ms): 0        |
|                                              |                           |

- The CanOpen address of EVD is 125, it will written in the CONNEC.PAR file, CAN On Board parameters are not valid if the Evolution is Master on CAN.
- EVE must be set at the speed defined here (if changed the devices must be restarted, Factory default is 500Kb/s)

#### Add an expansion

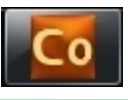

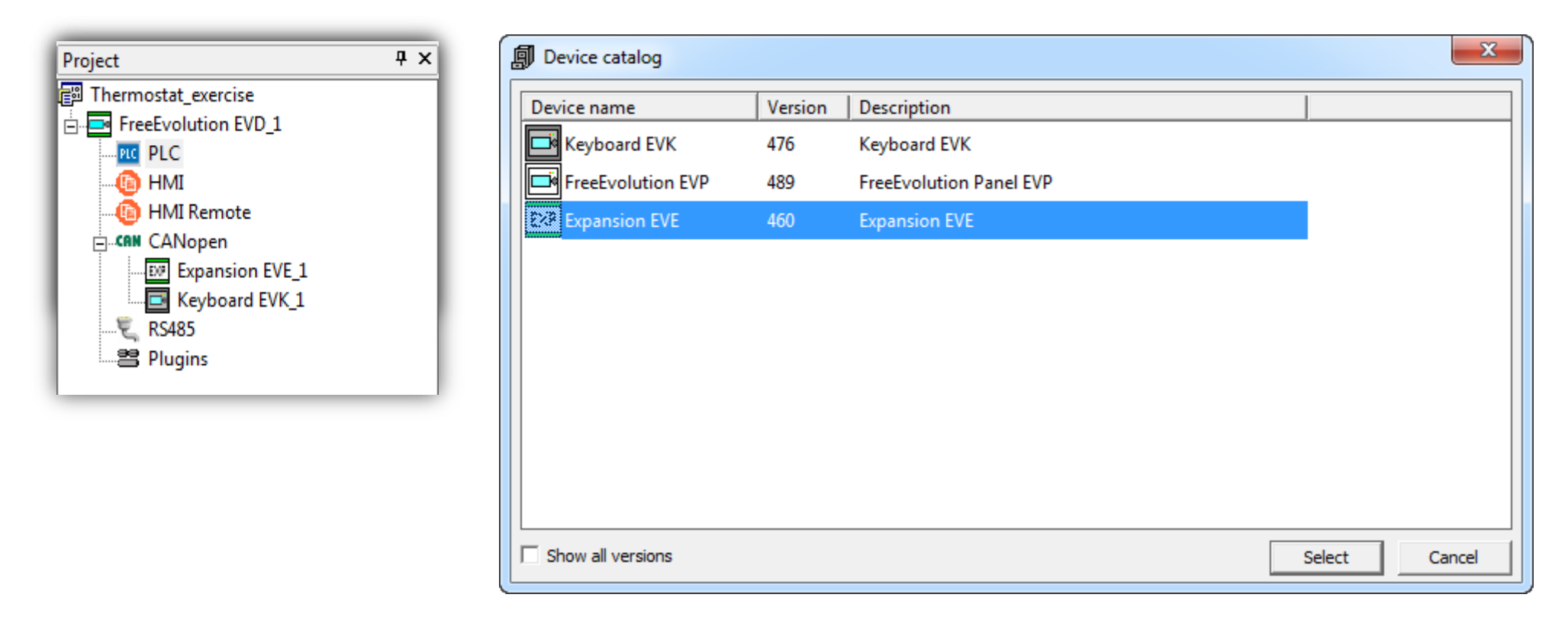

#### Drag & drop from device catalogue to the CANopen Or CANopen ► Add ► Device catalogue ► Select the target

#### **Expansion EVE configuration**

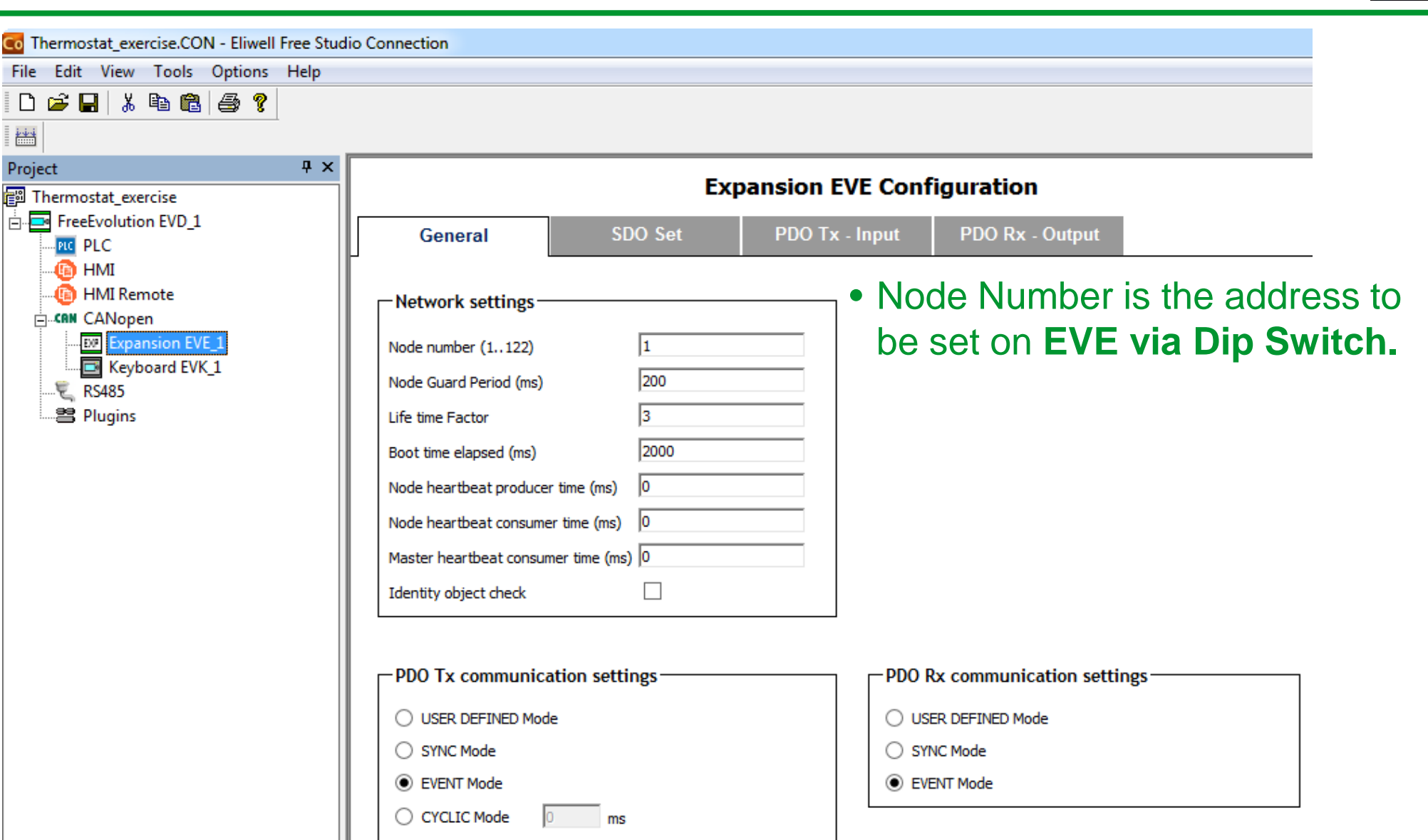

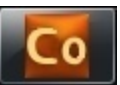

## Dip switch setting EVE Address defining

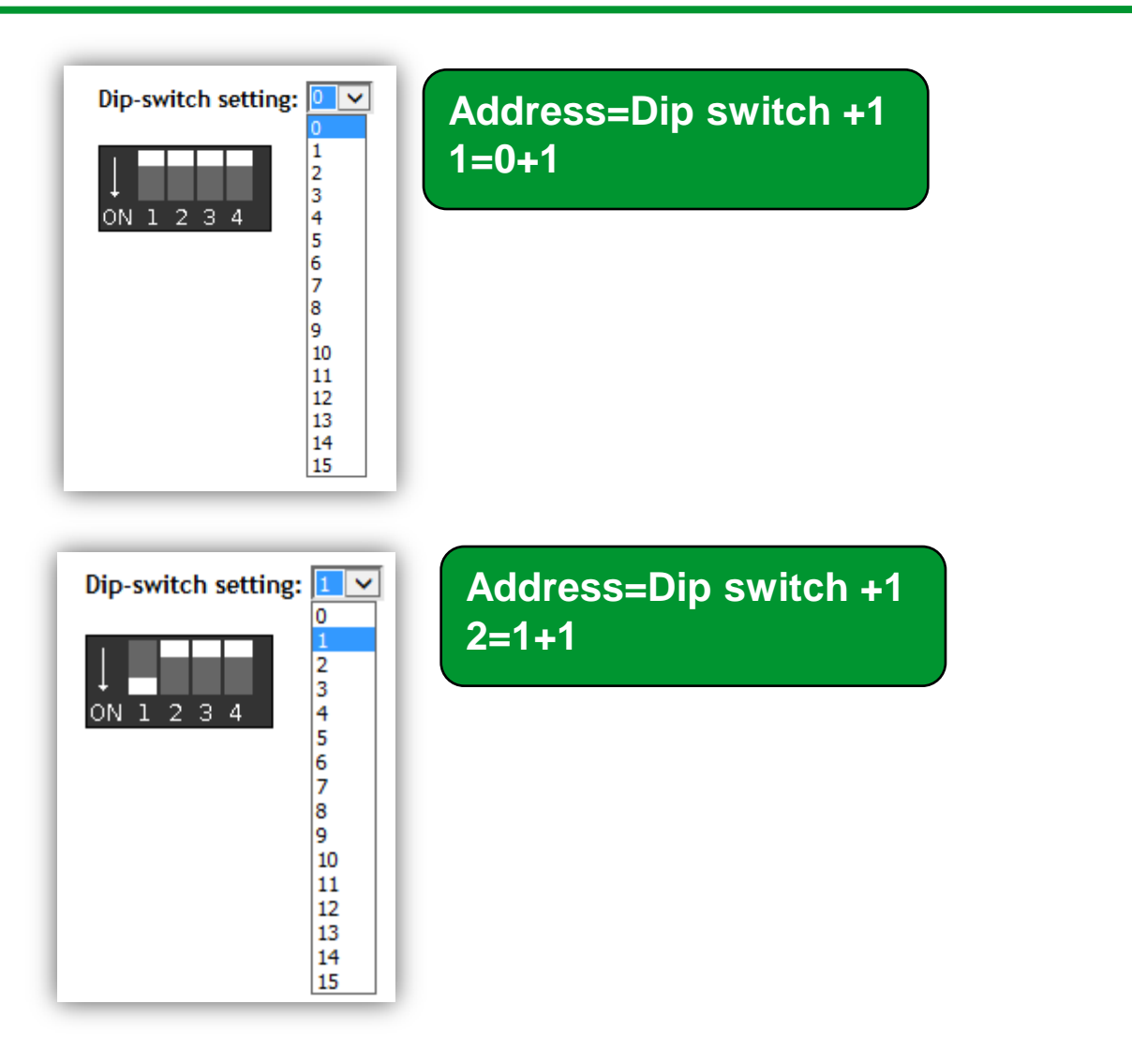

It is possible to connect up to 12 expansion+2 keyboard

#### Expansion EVE configuration

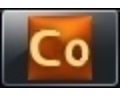

23

- Pressing Add you can eventually define the I/O configuration of EVE that EVD will send at powerup
- For example: EVE1 AI3 is set as 0-10V.

Expansion EVE Configuration

|      | General           | SDC   | ) Set    | PDC   | ) Tx - Input   | PDO Rx -   | Output |
|------|-------------------|-------|----------|-------|----------------|------------|--------|
| 🛃 Ad | dd 📃 Remove       |       |          |       |                |            |        |
| #    | Label             | Index | SubIndex | Туре  | Value          | Tim        | eout   |
| 1    | COB-ID            | 1404  | 1        | UDINT | \$NODEID+0x400 | 00500 1000 | )      |
| 2    | COB-ID            | 1804  | 1        | UDINT | \$NODEID+0x400 | 00480 1000 | )      |
| 3    | Transmission Type | 1800  | 2        | USINT | 255            | 100        |        |
| 4    | Event Timer       | 1800  | 5        | UINT  | 0              | 100        |        |
| 5    | Transmission Type | 1801  | 2        | USINT | 255            | 100        |        |
| 6    | Event Timer       | 1801  | 5        | UINT  | 0              | 100        |        |
| 7    | Transmission Type | 1802  | 2        | USINT | 255            | 100        |        |
| 8    | Event Timer       | 1802  | 5        | UINT  | 0              | 100        |        |
| 9    | Transmission Type | 1804  | 2        | USINT | 255            | 100        |        |
| 10   | Event Timer       | 1804  | 5        | UINT  | 0              | 100        |        |
| 11   | Transmission Type | 1400  | 2        | USINT | 255            | 100        |        |
| 12   | Transmission Type | 1401  | 2        | USINT | 255            | 100        |        |
| 13   | Transmission Type | 1402  | 2        | USINT | 255            | 100        |        |
| 14   | Transmission Type | 1404  | 2        | USINT | 255            | 100        |        |
| 15   | Cfg_Al3           | 3d70  | 0        | UINT  | 4              | 100        |        |
| 16   | FullScaleMin_Al3  | 3d78  | 0        | INT   | 0              | 100        |        |
| 17   | FullScaleMax_Al3  | 3d79  | 0        | INT   | 1000           | 100        |        |

#### Check FS Device for parameter enumeration

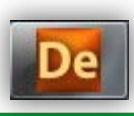

| File Edit View Parameters Recipes Options Help                                                                           |                 |                  |                         |             |             |       |      |                                     |  |
|----------------------------------------------------------------------------------------------------|-----------------|------------------|-------------------------|-------------|-------------|-------|------|-------------------------------------|--|
| D 📽 🖬   對 🆧 C 🏢   R W 🗊 🖣 🕼 🖗 🖉 🖉 🗐 🐘                                                                                    |                 |                  |                         |             |             |       |      |                                     |  |
| Project 🕈 🕈                                                                                                    | Analogue Innute |                  |                         |             |             |       |      |                                     |  |
| 🚰 Untitled                                                                                                    | Anaiogue Inputs |                  |                         |             |             |       |      |                                     |  |
| Expansion EVE_1                                                                                                    | Address         | Name             | Value                   | Um          | Default     | Min   | Max  | Description                         |  |
| <ul> <li>➡ BIOS parameters</li> <li>➡ P All parameters</li> <li>➡ P Acknowledgement</li> <li>Collibuation All</li> </ul> | 15725           | Temp_UM          | 0=°C                    | num         | 0=°C        | 0     | 1    | Unit of temperature measurement     |  |
|                                                                                                    | 15726           | Cfg_Al1          | 2=NTC(103AT             | num         | 2=NTC(103AT | 0     | 2    | Type of analogue input Al1          |  |
|                                                                                                    | 15727           | Cfg_Al2          | 2=NTC(103AT             | num         | 2=NTC(103AT | 0     | 2    | Type of analogue input Al2          |  |
| Calibration A0                                                                                                    | 15728           | Cfg_Al3          | <mark>3=4÷20m/</mark> ▼ | num         | 3=4÷20mA    | 0     | 8    | Type of analogue input AI3          |  |
| Analogue Inputs                                                                                                    | 15729           | Cfg_Al4          | 2=NTC(10 🔺              | num         | 3=4÷20mA    | 0     | 8    | Type of analogue input AI4          |  |
| Analogue Outputs V/I                                                                                                    | 15730           | Cfg_Al5          | 3=4÷20mA                | num         | 3=4÷20mA    | 0     | 8    | Type of analogue input AI5          |  |
| 🎁 I/O Values                                                                                                    | 15731           | Cfg_Al6          | 4=0÷10V<br>5=0÷5V       | num         | 3=4÷20mA    | 0     | 8    | Type of analogue input Al6          |  |
| 🚽 \iint Dip Switch Values                                                                                                | 15736           | FullScaleMin_Al3 | 6=PT1000                | digit       | 0           | -9999 | 9999 | First value analogue inputAl3 scale |  |
| En 🖗 Led Values                                                                                                    | 15737           | FullScaleMax_Al3 | 7=hO(NTC                | digit       | 1000        | -9999 | 9999 | Last value analogue input Al3 scale |  |
|                                                                                                    | 15738           | FullScaleMin_Al4 | US=daU(PT)              | digit       | 0           | -9999 | 9999 | First value analogue inputAl4 scale |  |
|                                                                                                    | 15739           | FullScaleMax_Al4 | 1000                    | digit       | 1000        | -9999 | 9999 | Last value analogue inputAl4 scale  |  |
|                                                                                                    | 15740           | FullScaleMin_Al5 | 0                       | digit       | 0           | -9999 | 9999 | First value analogue inputAl5 scale |  |
|                                                                                                    | 15741           | FullScaleMax_Al5 | 1000                    | digit       | 1000        | -9999 | 9999 | Last value analogue input Al5 scale |  |
|                                                                                                    | 15742           | FullScaleMin_Al6 | 0                       | digit       | 0           | -9999 | 9999 | First value analogue inputAl6 scale |  |
|                                                                                                    | 15743           | FullScaleMax_Al6 | 1000                    | digit       | 1000        | -9999 | 9999 | Last value analogue input Al6 scale |  |
|                                                                                                    | 15748           | Calibration_Al1  | 0                       | °C/10,°F/10 | 0           | -180  | 180  | Analogue input Al1 differential     |  |
|                                                                                                    | 15749           | Calibration_Al2  | 0                       | °C/10,°F/10 | 0           | -180  | 180  | Analogue input Al2 differential     |  |
|                                                                                                    | 15750           | Calibration_Al3  | 0                       | digit       | 0           | -1000 | 1000 | Analogue input AI3 differential     |  |
|                                                                                                    | 15751           | Calibration_Al4  | 0                       | digit       | 0           | -1000 | 1000 | Analogue input AI4 differential     |  |
|                                                                                                    | 15752           | Calibration_AI5  | 0                       | digit       | 0           | -1000 | 1000 | Analogue input AI5 differential     |  |
|                                                                                                    | 15753           | Calibration_Al6  | 0                       | digit       | 0           | -1000 | 1000 | Analogue input AI6 differential     |  |
|                                                                                                    |                 |                  |                         |             |             |       |      |                                     |  |

#### PLC project linking/creation

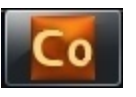

#### • Already existing PLC/HMI project can be linked through the related project field.

| File     Edit     View     Tools     Options     Help       Image: Image: Image |   |
|----------------------------------------------------------------------------------------------------|---|
| Project 7 ×<br>Thermostat_exercise<br>FreeEvolution EVD_1                                                                                                    | 1 |
| PLC Open with Free Studio Application HI Export to catalog From Catalog                                                                                                    |   |
| Expansion EVE_1<br>Keyboard EVK_1<br>RS485<br>Plugins PLC Project: C:\Electrical\Solution Architect\Eliwell\Exercise\Thermostat_Exercis<br>Browse<br>Browse                                                                                                    |   |

 If it is empty, a new project will be created and saved in a folder placed where the connection project is saved

Dictionay Organization: When a project is created & saved from CO a directory will be create; then if AP created by new from CO; a directory of the project is created inside the CO directory
#### Image: Image: Image: Image: Amage: Image: Image: Image: Amage: Image: Image

ኤ 🖻 💼

i i i i i i i

🖻 🔒

Output

٠.

Free data space:

O warnings, O errors.

111

#### **Build the connection**

:論 🗐 🖣 💷 💭 과 🖋 | 耕 🌆 🏫 😭 🔢 🔛 **₽** × Note: . To apply the changes to the network, free studio asks you to reboot.

7FFEOh

511 KByte)

P

8

 $\overline{\mathbf{v}}$ 

| Output 🕈 🕹                                                                                                    |   |
|----------------------------------------------------------------------------------------------------|---|
| Start compilation : May 14, 2014 11:39:42 PM                                                                         | 1 |
| FreeEvolution EVD_1: added field CAN keyboard 'Keyboard EVK_1' (with virtual master nodeID 124)                      | I |
| FreeEvolution EVD_1: created CANopen Master cfg 0 (2 slaves, 6 variables)                                            | ľ |
| FreeEvolution EVD_1: created Modbus RTU Master cfg 0 (1 slaves, 3 messages, 3 variables)                             | I |
| FreeEvolution EVD_1: created Modbus TCP Slave cfg (2 clients)                                                        | I |
| EDS correctly saved as C:\Electrical\Solution Architect\Eliwell\Exercise\Thermostat_exercise\FreeEvolution EVD_1.EDS | I |
| CFN correctly saved as C:\Electrical\Solution Architect\Eliwell\Exercise\Thermostat_exercise\Thermostat_exercise.CFN | l |
| End compilation : May 14, 2014 11:39:42 PM                                                                           | 1 |
| 4 Ⅲ                                                                                                    | J |

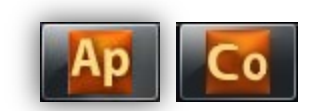

# Define Application Variables to be linked to Physical I/O of EVE

The set of PLC objects you can read or write is made of:

- Status variables, created with FREE Studio Application (not BIOS).
- Field variables, created with FREE Studio Application.

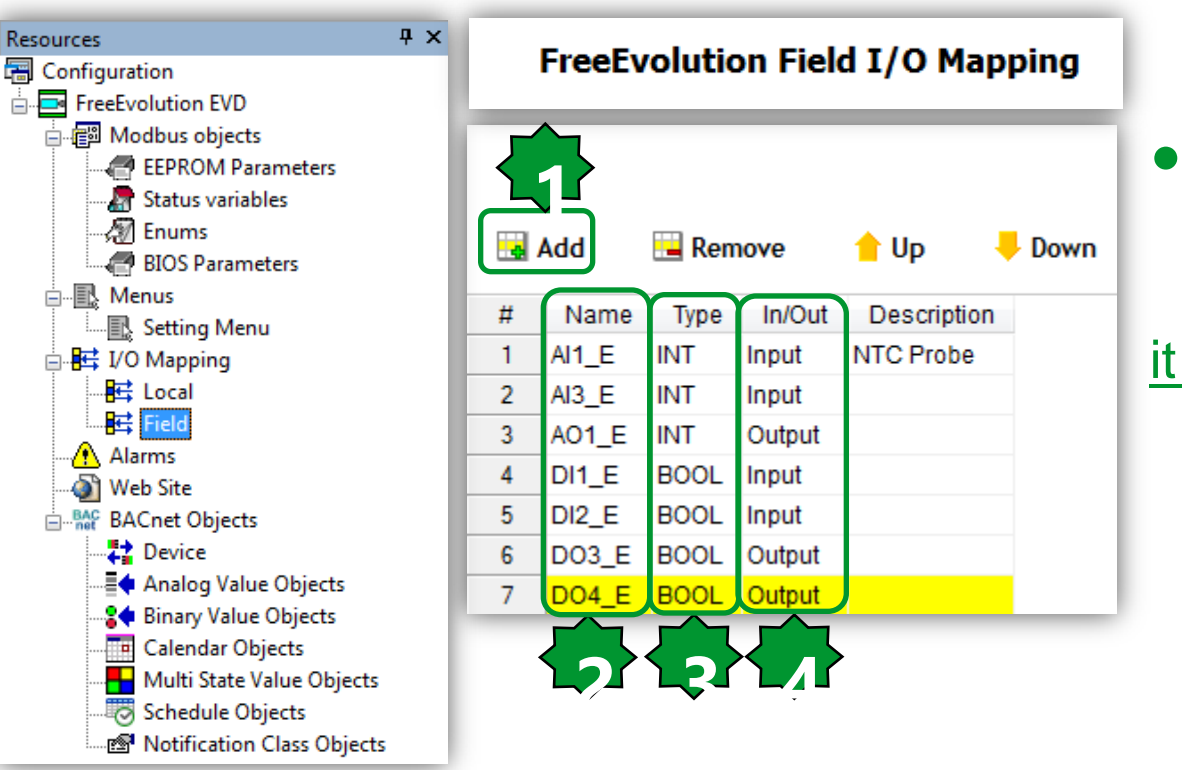

- I. Add
- 2. Name it
- 3. Define the type
- 4. Define the In/Out

 NOTE: If the Status Variables is defined in order to be linked to an EVE input

it must be set as not READ ONLY

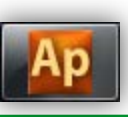

# **EVE Expansion configuration**

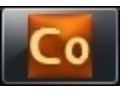

|    | Project                 | Γ  |      |      |            |       |      |        |           |               |         |       | -          |           |                   |
|----|-------------------------|----|------|------|------------|-------|------|--------|-----------|---------------|---------|-------|------------|-----------|-------------------|
|    | 📳 Thermostat_exercise   |    |      |      |            |       |      |        |           | Expans        | ion EVE | E Con | figuration |           |                   |
|    | FreeEvolution EVD_1     |    |      | Cana | 1          |       | 0.00 |        |           | DDO To        |         | DI    |            |           |                   |
|    | PLC                     |    |      | Gene | ral        |       |      | SDO Se | <u>ال</u> | PDO IX        | - Input | PL    |            |           |                   |
|    | HMI                     |    | • •  |      |            |       |      |        |           |               |         |       |            |           |                   |
|    | HMI Remote              |    | Y As | sign | _ <b>`</b> | UnAss | sign |        |           |               |         |       |            |           |                   |
|    |                         | h  | #    | Idv  | Sub        | PDO   | Bit  |        | Ohio      | act Name      | Type    | Siza  | Label      | DataBlock |                   |
|    | Expansion EVE_1         | -H | 1    | 6000 | 1          | 1     | 0    | 101    | Pood Inc  | ut 1h to 0h   |         | 1     | Label      | Datablock |                   |
|    | Extension Revision Even | Н  | 2    | 6000 | 4          | 4     | 1    | 101    | Read Inc  | ut 1h to 0h   | BOOL    | 4     |            |           |                   |
|    | Plugins                 | Н  | 2    | 6000 | 1          | 1     | 1    | 101    | Reading   |               | BOOL    | 1     |            |           |                   |
| _  |                         | Н  | 3    | 6000 | 1          | 1     | 2    | 181    | Read inp  | out in to 8n  | BOOL    | 1     |            |           |                   |
| Di | gital Inputs            | Н  | 4    | 6000 | 1          | 1     | 3    | 181    | Read Inp  | out 1h to 8h  | BOOL    | 1     |            |           |                   |
|    | gran in parce           | H  | 5    | 6000 | 1          | 1     | 4    | 181    | Read Inp  | out 1h to 8h  | BOOL    | 1     | - Select   | the Ana   | loque Input       |
|    |                         | H  | 6    | 6000 | 1          | 1     | 5    | 181    | Read Inp  | out 1h to 8h  | BOOL    | 1     | 1 of EV    |           | O T x - I n n u t |
|    |                         |    | 7    | 6000 | 1          | 1     | 6    | 181    | Read Inp  | out 1h to 8h  | BOOL    | 1     |            | I, FD'    |                   |
|    | ļ                       |    | 8    | 6000 | 1          | 1     | 7    | 181    | Read Inp  | out 1h to 8h  | BOOL    | 1     | - Press    | Assign    |                   |
|    |                         |    | 9    | 6000 | 2          | 1     | 8    | 181    | Read Inp  | out 9h to 16h | BOOL    | 1     | - Link th  | ne Physi  | cal input to      |
| Di | n switches              |    | 10   | 6000 | 2          | 1     | 9    | 181    | Read Inp  | out 9h to 16h | BOOL    | 1     | the desi   | ired Anr  | lication          |
|    | p entreniee             |    | 11   | 6000 | 2          | 1     | 10   | 181    | Read Inp  | out 9h to 16h | BOOL    | 1     |            |           | neation           |
|    | l                       |    | 12   | 6000 | 2          | 1     | 11   | 181    | Read Inp  | out 9h to 16h | BOOL    | 1     | variable   | <b>)</b>  |                   |
|    | ſ                       |    | 13   | 6401 | 1          | 2     | 0    | 281    | Analogue  | e Input 1     | INT     | 16    | - Repea    | t this fo | r each EVE        |
|    |                         |    | 14   | 6401 | 2          | 2     | 16   | 281    | Analogu   | e Input 2     | INT     | 16    | Input us   | sed in vo | our project       |
|    |                         | ľ  | 15   | 6401 | 3          | 2     | 32   | 281    | Analogu   | e Input 3     | INT     | 16    |            |           |                   |
| A  | halogue inputs          | Ľ  | 16   | 6401 | 4          | 2     | 48   | 281    | Analogu   | e Input 4     | INT     | 16    | - Use Pl   | JO KX –   | Output for        |
|    |                         | l  | 17   | 6401 | 5          | 3     | 0    | 381    | Analogu   | e Input 5     | INT     | 16    | EVE Ou     | tput      |                   |
| _  |                         | h  | 18   | 6401 | 6          | 3     | 16   | 381    | Analogu   | e Input 6     | INT     | 16    |            |           |                   |
| F  | ast Digital             |    | 19   | 2230 | 0          | 5     | 0    | 481    | Counter   |               | UDINT   | 32    |            |           |                   |
|    |                         |    | 20   | 2232 | 0          | 5     | 32   | 481    | Frequen   | cv            | UDINT   | 32    |            |           |                   |
| In | put                     | -  | 20   | 2202 | ~          | ~     | 52   |        | rioquon   | -,            | 00111   | 02    |            |           | 151               |

# Assign/UnAssign of physical I/O

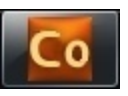

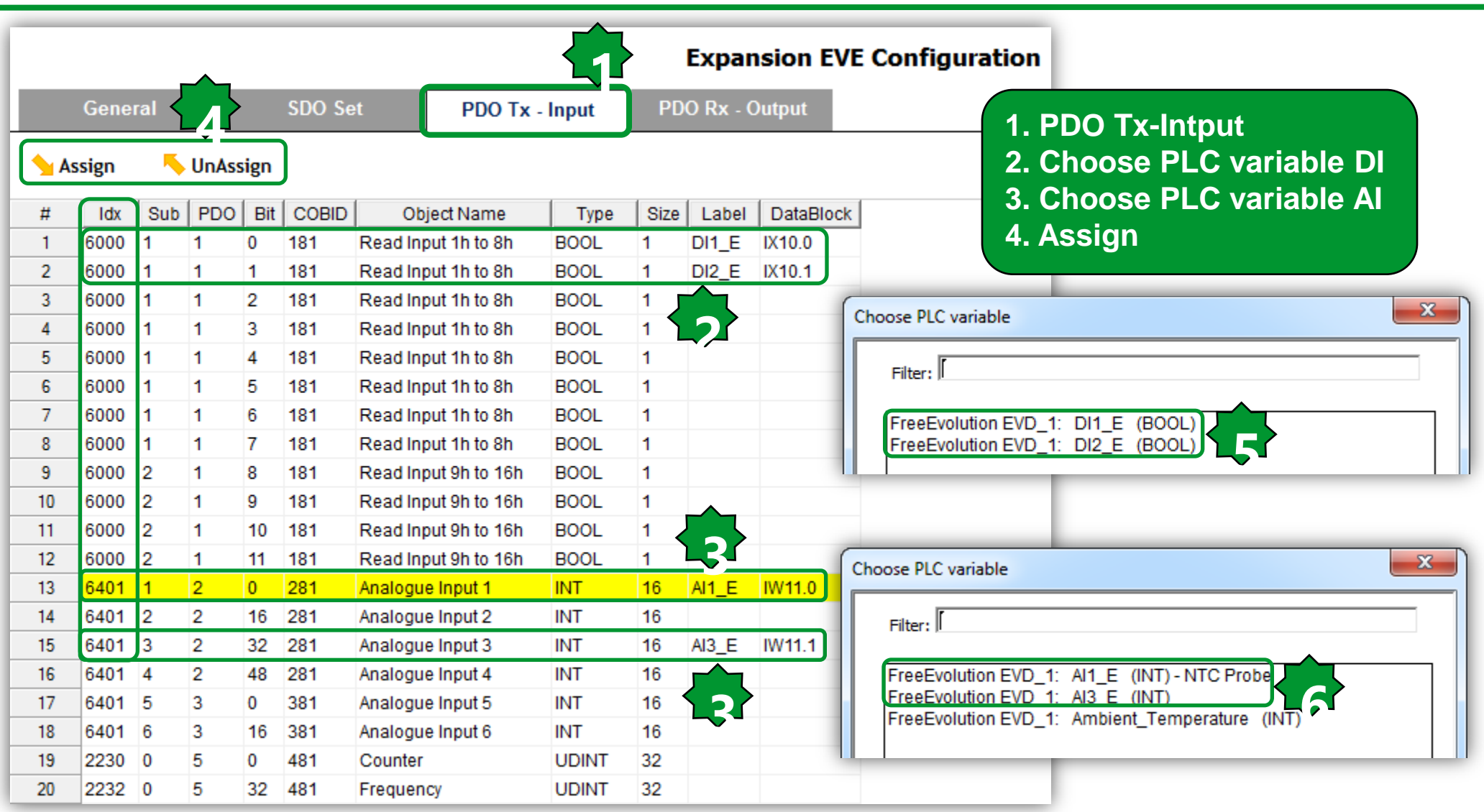

## Assign/UnAssign of physical I/O

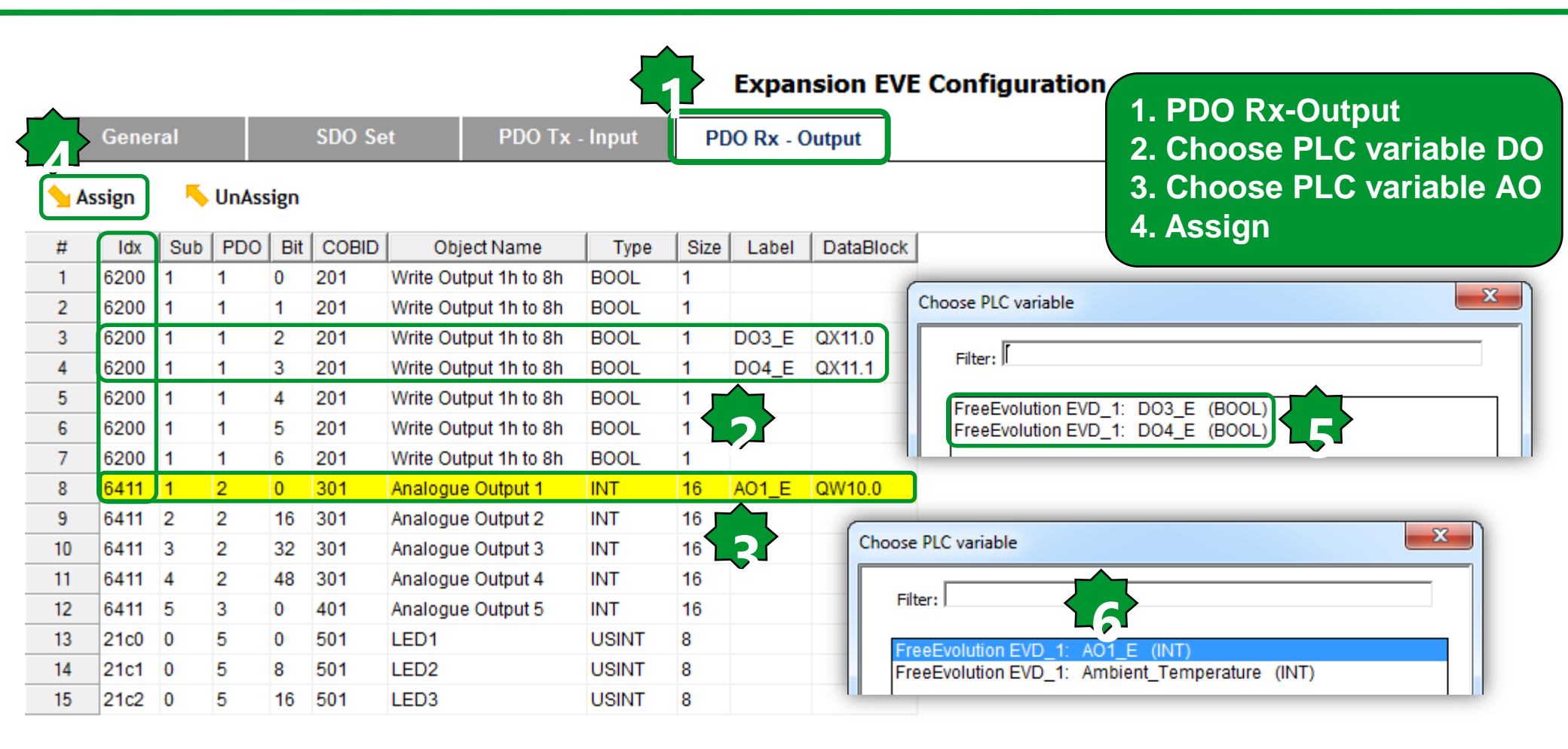

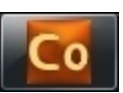

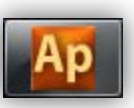

You can create your Application project in the usual way using local and field I/O • sysPeripheralStatus[3] tells the communication status with EVE\_1

| Library                                                                                                    | Ap View object properties                                                                                                    |
|----------------------------------------------------------------------------------------------------|----------------------------------------------------------------------------------------------------|
| in<br>us sysCANopenNodeStatus<br>Vi sysPeripheralStatus                                                                                                    | Name: sysPeripheralStatus                                                                                                    |
| View list<br>View details                                                                                                    | Type: ARRAY[0129] OF BOOL                                                                                                    |
| View folder                                                                                                    | Address: %MX7.0                                                                                                    |
| Object properties Alt+Enter                                                                                                    | Description:                                                                                                    |
| Copy Ctrl+C                                                                                                    | Peripheral status.                                                                                                    |
| ✓ ✓ Operator and standard blocks ) Target variables (Target blocks ) basic /                                                                                                    | Every expansion has its own CANopen serial address.<br>Connection status of expansion having serial address 3 is sysPeripheralStatus[5].<br>Connection status of expansion having serial address 10 is sysPeripheralStatus[12].<br>TRUE = means expansion not recognized.<br>FALSE = expansion correctly connected. |
| Library                                                                                                    | <b>н</b> ×                                                                                                    |
| <mark>Vf</mark> sysLocalDipSwitch <b>™</b> sysParameter <b>ui</b> sysU                                                                                                    | JsbParamDat                                                                                                    |
| US sysLocalLeds Vi sysPenpheralStatus Ui sysU                                                                                                    | JsbParamDat<br>Let Gentus                                                                                                    |
| DisysMacAduress udisysTimer udisysU                                                                                                    |                                                                                                    |
| Result in the sense of the system of the system of the sys |                                                                                                    |
| VflsvsMbMTcpNodePresence uilsvsTskTmdScanTime                                                                                                    | Note: Index to be used with                                                                                                    |
| 📲 sysMbMTcpNodeStatus 🛛 🖬 sysUsbCommand                                                                                                    | sysPeripheralStatus[ ].                                                                                                    |
| ui sysMSK st sysUsbFileName                                                                                                    |                                                                                                    |
| •                                                                                                    | Index = node number + 2                                                                                                    |
| ↓ ↓ Operator and standard blocks ) Target variables (Target blocks ) basic ) F                                                                                                    | S_IEC /                                                                                                    |

#### **Status Variable**

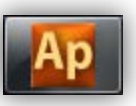

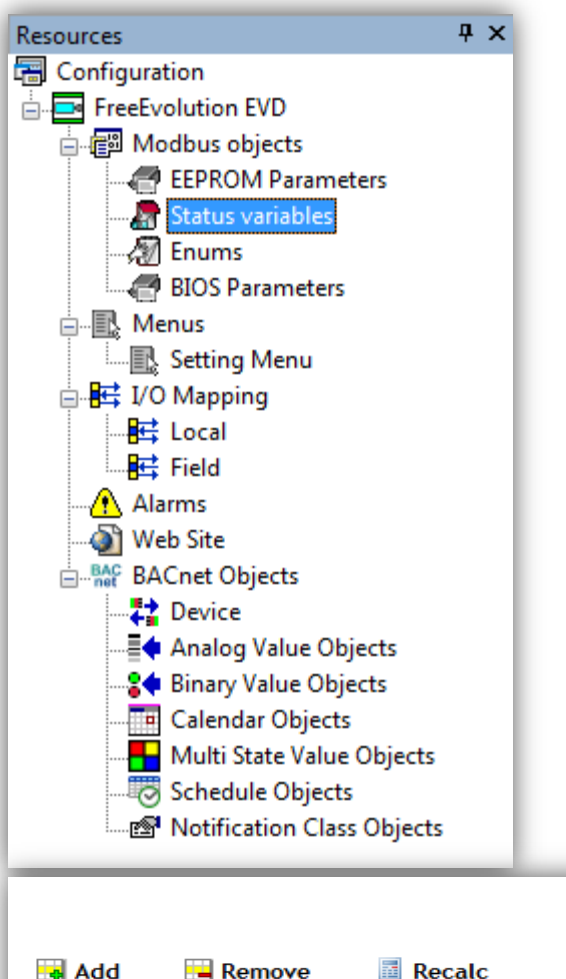

#### • Create Status Variables readable via Modbus

|   |         |                     |               |                  |      | Freel         | Evolut | ion s | Statu | s Varia | bles |        |                |           |
|---|---------|---------------------|---------------|------------------|------|---------------|--------|-------|-------|---------|------|--------|----------------|-----------|
|   | Add 🔛 R | emove 📑 Recalc      |               |                  |      |               |        |       |       |         |      |        |                |           |
| # | Address | Name                | Device type   | Application type | Size | Default value | Min    | Max   | Scale | Offset  | Unit | Format | AccessLevel    | Read only |
| 1 | 8960    | Ambient_Temperature | Signed 16-bit | INT              |      |               |        |       | 1     | 0       | °C   | XXX.Y  | Always visible | True      |

# Setting Menu

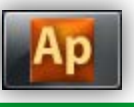

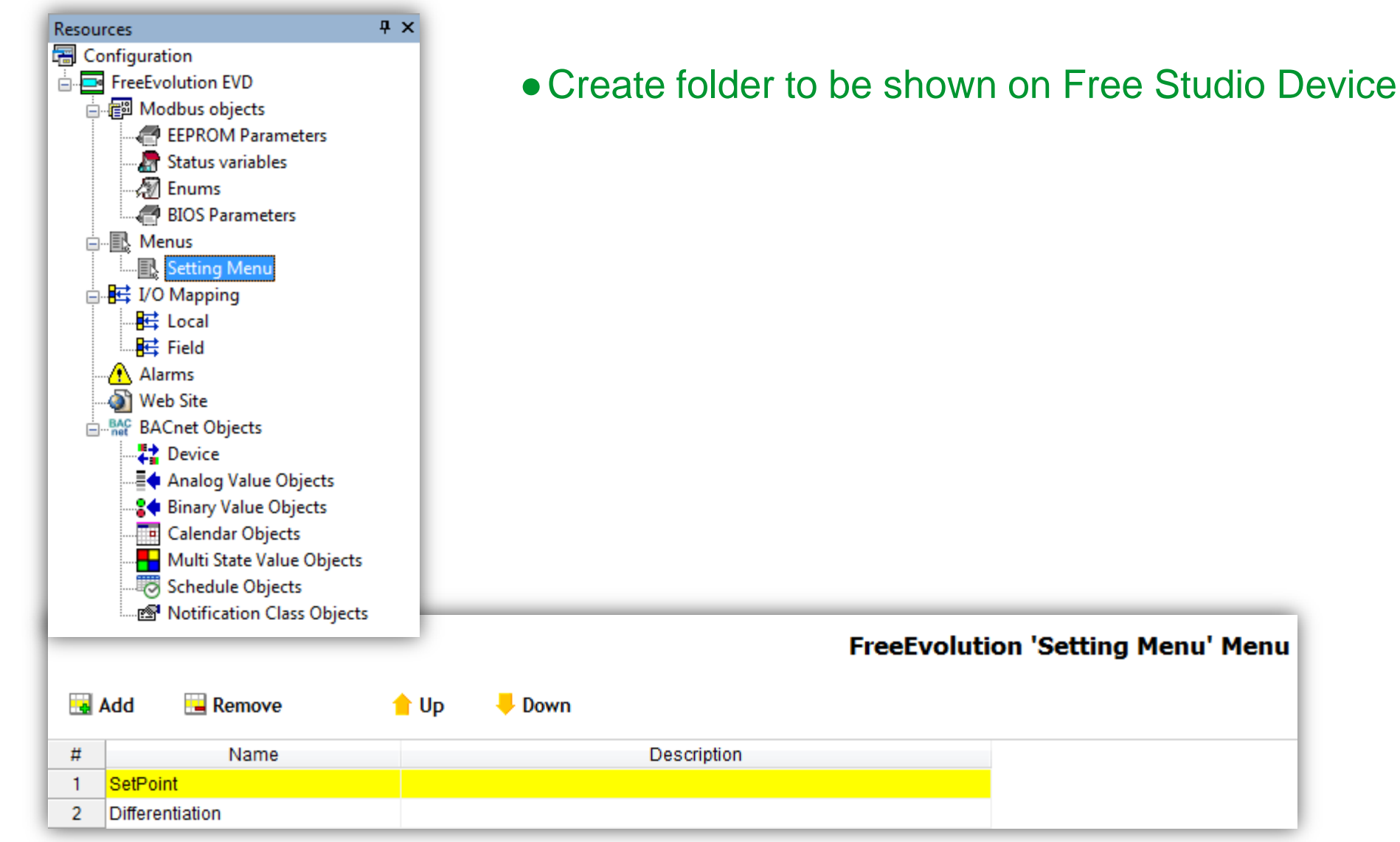

#### Communication Alarm Checking, Link I/O of EVE

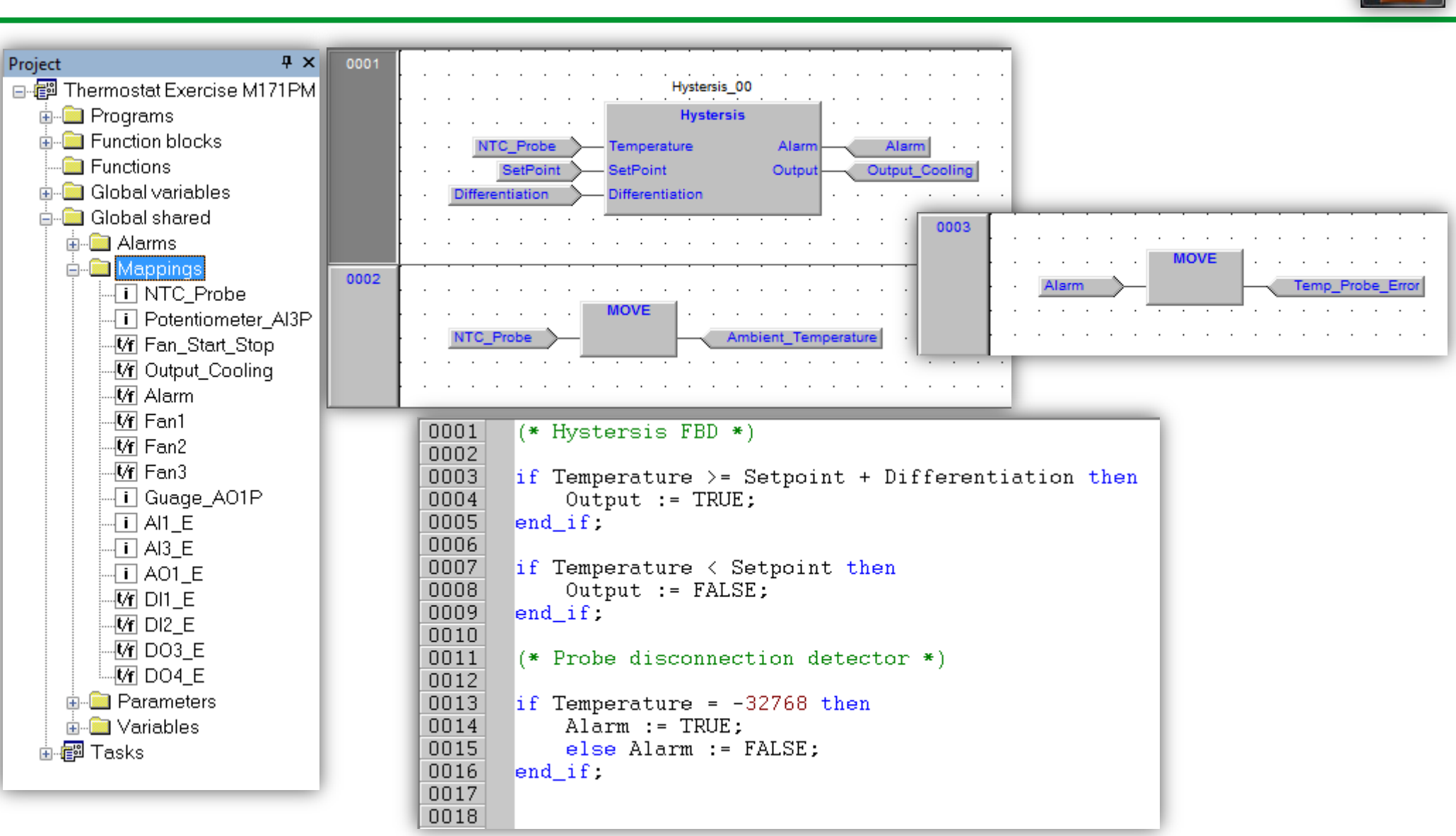

#### **Green LED management**

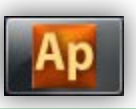

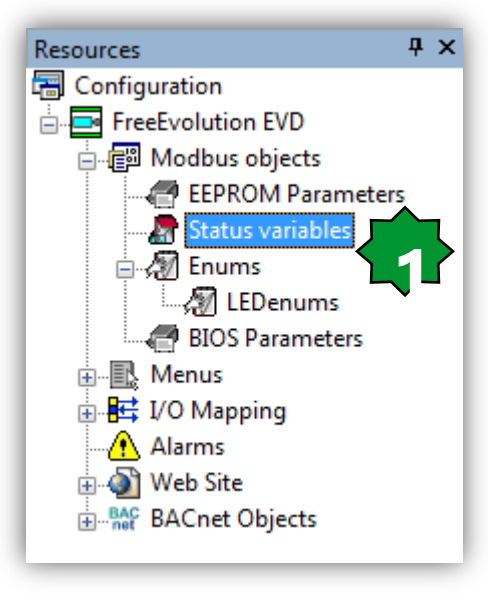

1. Resources ► Status variables

2. Add

3. Define: Name, device & application types

| $\left\{ \right.$ |      |       |      |        |             |                  |      |  |
|-------------------|------|-------|------|--------|-------------|------------------|------|--|
| - A               | dd   | 🔚 Ren | nove | Recalc |             |                  |      |  |
| #                 | Addr | 000   | N    | me     | Device type | Application type | Size |  |

#### **FreeEvolution Status Variables**

| # | Address | Name                | Device type    | Application type | Size | Default value | Min | Max | Scale | Offset | Unit | Format | AccessLevel    | Read only |
|---|---------|---------------------|----------------|------------------|------|---------------|-----|-----|-------|--------|------|--------|----------------|-----------|
| 1 | 8960    | Ambient_Temperature | Signed 16-bit  | INT              |      |               |     |     | 1     | 0      | °C   | XXX.Y  | Always visible | True      |
| 2 | 8964    | Green_LED_EVE1      | Unsigned 8-bit |                  |      |               |     |     | 1     | 0      |      |        | Always visible | True      |
| 3 | 8965    | EVE_Alarm           | Boolean        | BOOL             |      |               |     |     | 1     | 0      |      |        | Always visible | True      |

# **Green LED management**

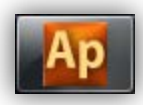

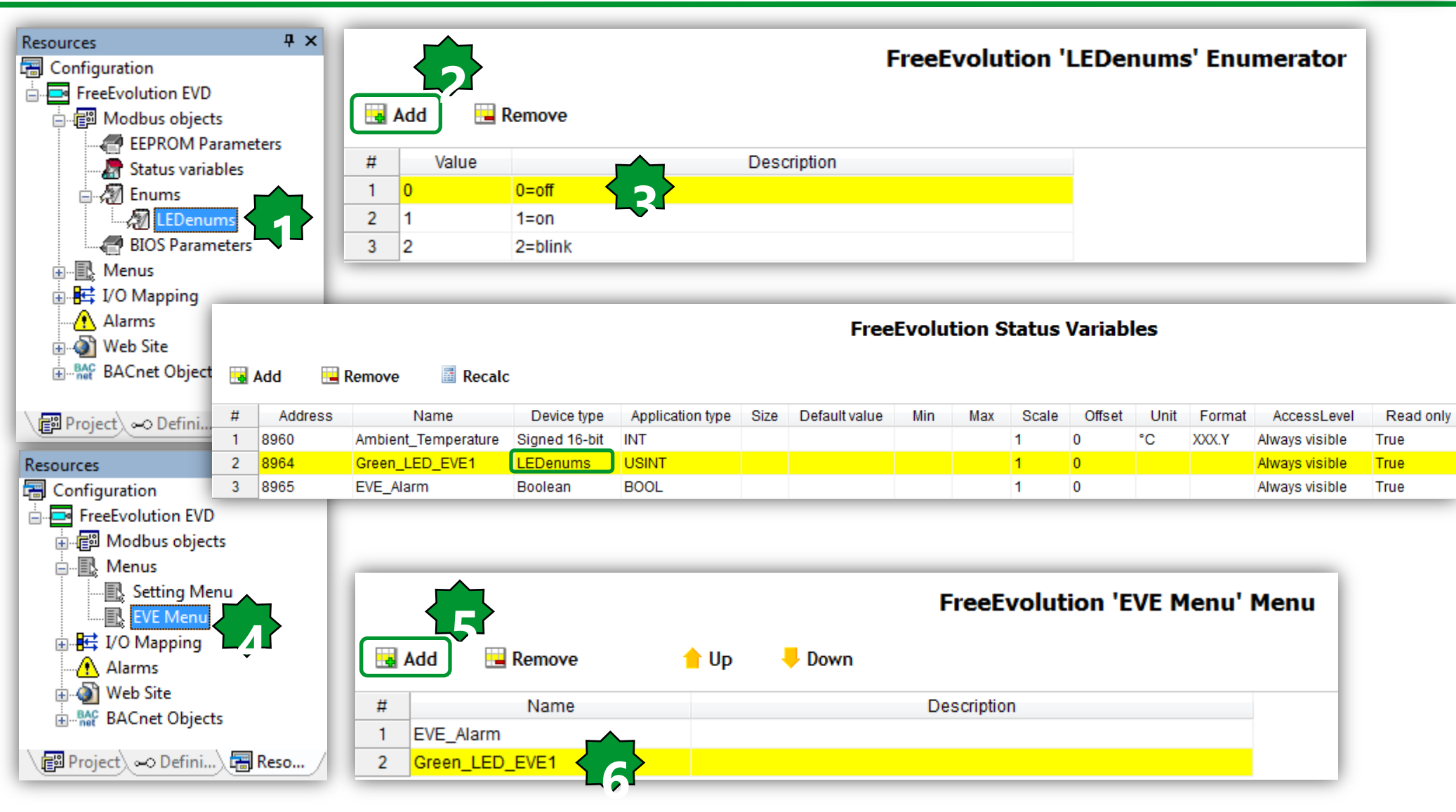

#### Green LED management

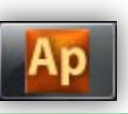

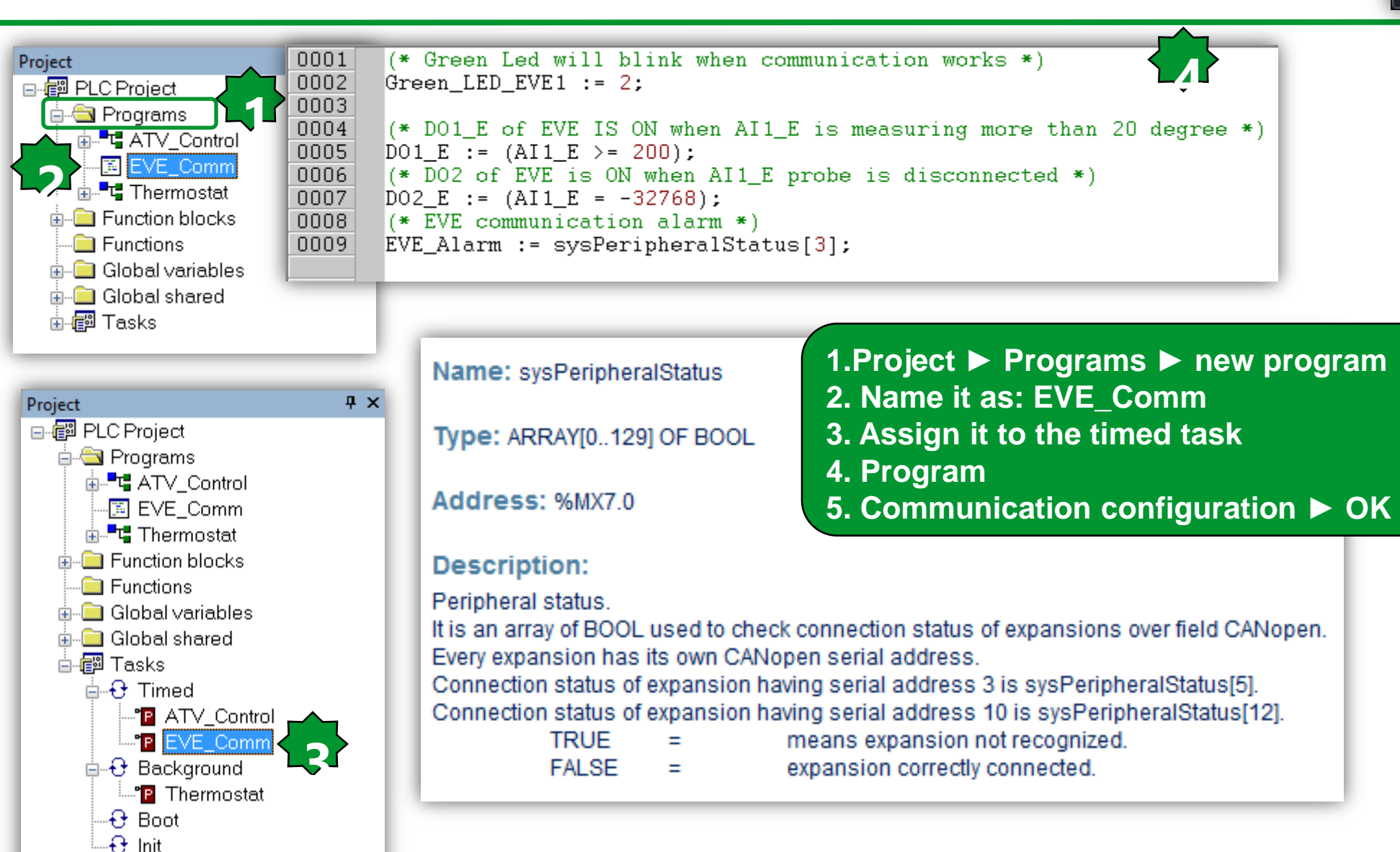

# Green LED management/Output

5

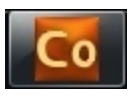

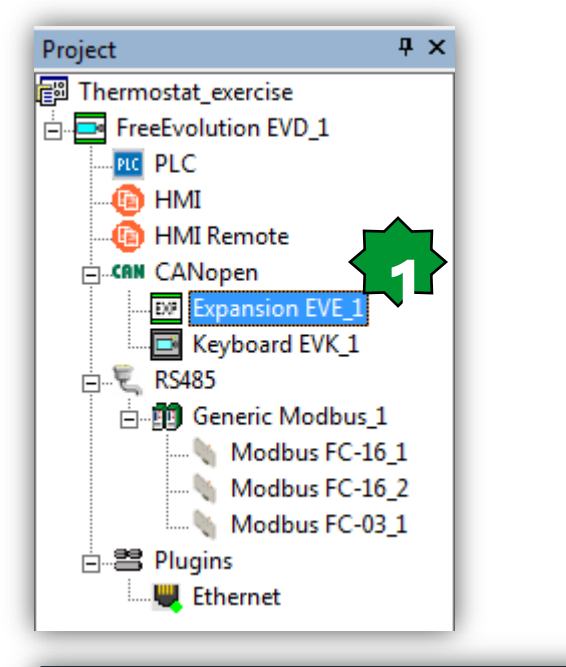

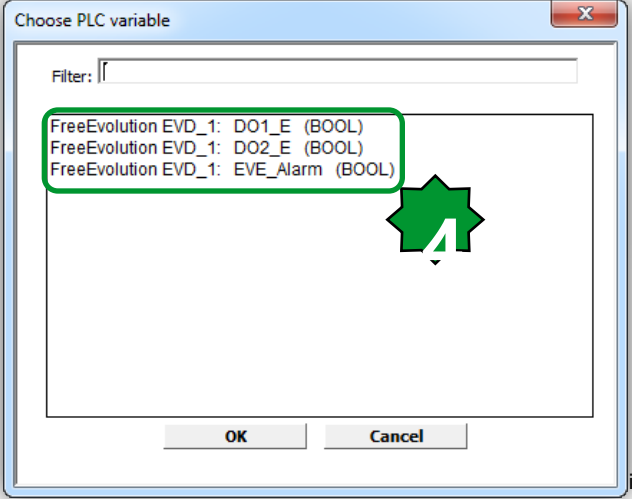

|   |                   |      |      |      |      |                |          |               | Ехра  | ansio | on EVE Config  | uration   |
|---|-------------------|------|------|------|------|----------------|----------|---------------|-------|-------|----------------|-----------|
| l |                   | Gene | ral  |      |      | SDO Set PDO Tx |          |               | Input | PD    | O Rx - Output  |           |
|   | <mark>\</mark> As | sign | - 14 | UnAs | sign |                |          |               | 5     |       |                |           |
|   | #                 | ldx  | Sub  | PDO  | Bit  | COBID          | Obj      | ect Name      | Туре  | Size  | Label          | DataBlock |
|   | 1                 | 6200 | 1    | 1    | 0    | 201            | Write Ou | tput 1h to 8h | BOOL  | 1     | DO1_E          | QX11.0    |
|   | 2                 | 6200 | 1    | 1    | 1    | 201            | Write Ou | tput 1h to 8h | BOOL  | 1     | DO2_E          | QX11.1    |
|   | 3                 | 6200 | 1    | 1    | 2    | 201            | Write Ou | tput 1h to 8h | BOOL  | 1     |                |           |
|   | 4                 | 6200 | 1    | 1    | 3    | 201            | Write Ou | tput 1h to 8h | BOOL  | 1     |                |           |
|   | 5                 | 6200 | 1    | 1    | 4    | 201            | Write Ou | tput 1h to 8h | BOOL  | 1     |                |           |
|   | 6                 | 6200 | 1    | 1    | 5    | 201            | Write Ou | tput 1h to 8h | BOOL  | 1     |                |           |
|   | 7                 | 6200 | 1    | 1    | 6    | 201            | Write Ou | tput 1h to 8h | BOOL  | 1     |                |           |
|   | 8                 | 6411 | 1    | 2    | 0    | 301            | Analogu  | e Output 1    | INT   | 16    |                |           |
|   | 9                 | 6411 | 2    | 2    | 16   | 301            | Analogu  | e Output 2    | INT   | 16    |                |           |
|   | 10                | 6411 | 3    | 2    | 32   | 301            | Analogu  | e Output 3    | INT   | 16    |                |           |
|   | 11                | 6411 | 4    | 2    | 48   | 301            | Analogu  | e Output 4    | INT   | 16    |                |           |
|   | 12                | 6411 | 5    | 3    | 0    | 401            | Analogu  | e Output 5    | INT   | 16    |                |           |
|   | 13                | 21c0 | 0    | 5    | 0    | 501            | LED1     |               | USINT | 8     | Green_LED_EVE1 | MW110.4   |
|   | 14                | 21c1 | 0    | 5    | 8    | 501            | LED2     |               | USINT | 8     |                |           |
|   | 15                | 21c2 | 0    | 5    | 16   | 501            | LED3     |               | USINT | 8     |                |           |

#### FreeEvolution EVD\_1: created Modbus TCP Slave cfg (2 clients)

--- Start compilation : May 14, 2014 11:39:42 PM ---

EDS correctly saved as C:\Electrical\Solution Architect\Eliwell\Exercise\Thermostat\_exercise\FreeEvolution EVD\_1.EDS CFN correctly saved as C:\Electrical\Solution Architect\Eliwell\Exercise\Thermostat\_exercise\Thermostat\_exercise.CFN --- End compilation : May 14, 2014 11:39:42 PM ---

# Build the connection

# Image: Second state Image: Second state Image: Second state Image: Second state 7FFE0h ( 511 KByte) Image: Second state Note: 7FFE0h ( 511 KByte) Image: Second state To apply the changes to the network, free studio asks you to reboot.

....

FreeEvolution EVD 1: created Modbus RTU Master cfg 0 (1 slaves, 3 messages, 3 variables)

FreeEvolution EVD 1: created CANopen Master cfg 0 (2 slaves, 6 variables)

FreeEvolution EVD 1: added field CAN keyboard 'Keyboard EVK 1' (with virtual master nodeID 124)

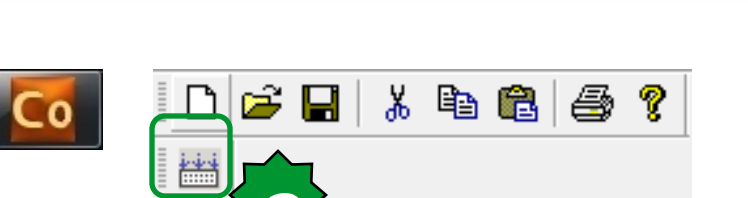

Output

۰.

| Output                |        |   |            | ų×   |
|-----------------------|--------|---|------------|------|
| Free data space:      | 7FFEOh | ( | 511 KByte) | ^    |
|                       |        |   |            |      |
| O warnings, O errors. |        |   |            | -    |
| ( III                 |        |   |            | - P- |

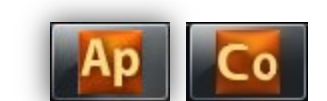

**μ** ×

#### Open with free studio device

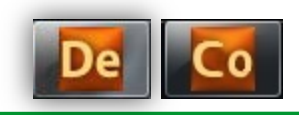

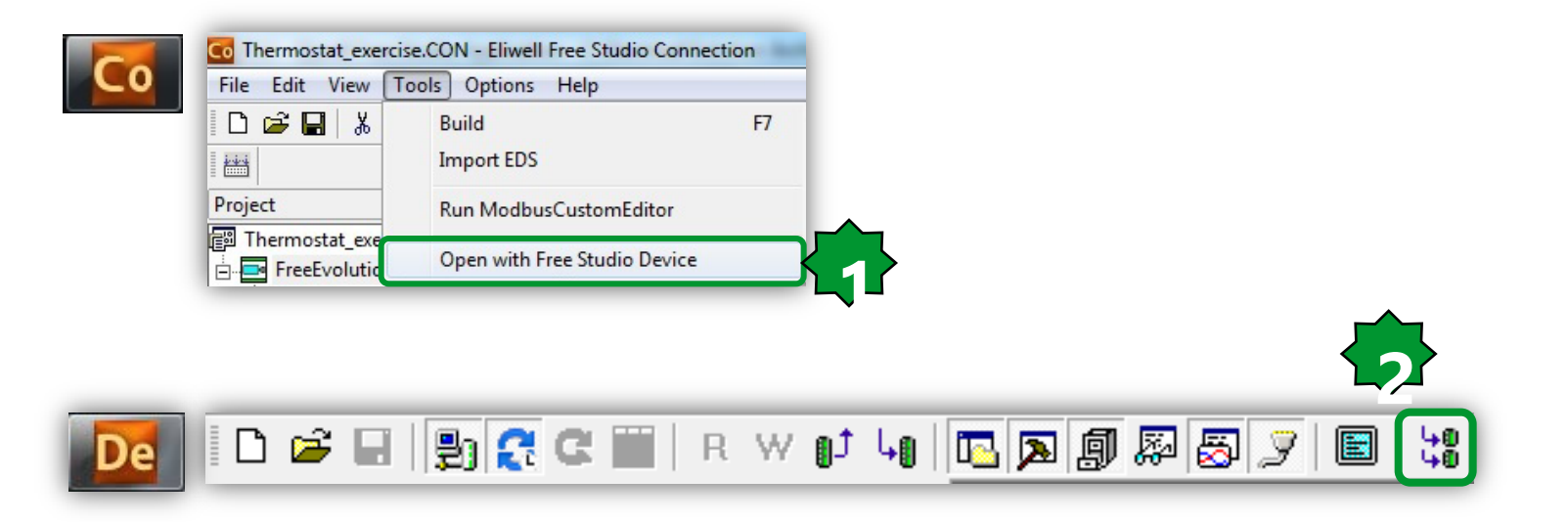

#### Download via RS485

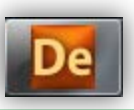

| Project # ×                                                                                                    |                                                                                                    | Device Link Manager Config v10.0.28.0                                                 | Modbus Config v10.0.28.0                                                                                                    |
|----------------------------------------------------------------------------------------------------|----------------------------------------------------------------------------------------------------|---------------------------------------------------------------------------------------|----------------------------------------------------------------------------------------------------|
| Thermostat_exercise                                                                                                    |                                                                                                    | Current selected protocol : Modbus                                                    | Communication                                                                                                    |
| FreeEvolution EVD_1                                                                                                    |                                                                                                    | Protocols Active                                                                      | Port COM1 -                                                                                                    |
| H- Kevboard EVK 1                                                                                                    |                                                                                                    |                                                                                       | Baudrate 19200 -                                                                                                    |
|                                                                                                    |                                                                                                    | The Active Active                                                                     | Frame settings E.8.1                                                                                                    |
|                                                                                                    | FreeEvolution 423 Configuration                                                                                                    | •                                                                                     | RS-422 mode                                                                                                    |
| General         Name:       FreeEvolution EVD_1         File version:       423.18         Communication       Settings         Protocol:       Modbus         Address:       1         Port:       COM:1         Baud rate:       38400 | <ol> <li>1.Project ► FreeEvent</li> <li>2. Settings</li> <li>3. Activate Modbus</li> <li>4. Properties</li> <li>5. Communication of</li> <li>6. Connect to the tandard and</li> </ol> | Properties Activate Description Modbus Protocol Olution EVD_1 Configuration ► OK rget | Protocol  Modbus Address  Modbus ASCII Timeout 1000  Jbus  Enable remote communication Server name  Kanada Communication Dial number  OK Cancel |
|                                                                                                    |                                                                                                    |                                                                                       |                                                                                                    |
|                                                                                                    | i d 📽 🖬 📳 🕃 C i                                                                                                    | 🗑   R W 🗊 Կ                                                                           |                                                                                                    |
| Other operations<br>BIOS download<br>Open file browser<br>Web site download<br>Web site preview                                                                                                    | 🗅 🚅 🖬 📳 🕃 C                                                                                                    | 🗑 🖪 R W 🗗 Կo I 🔤 🗖                                                                    | I 🔊 🔗 🍠 🔳 🔛 🛟<br>165                                                                                                    |

# PC TCP/IP configuration

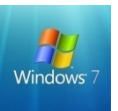

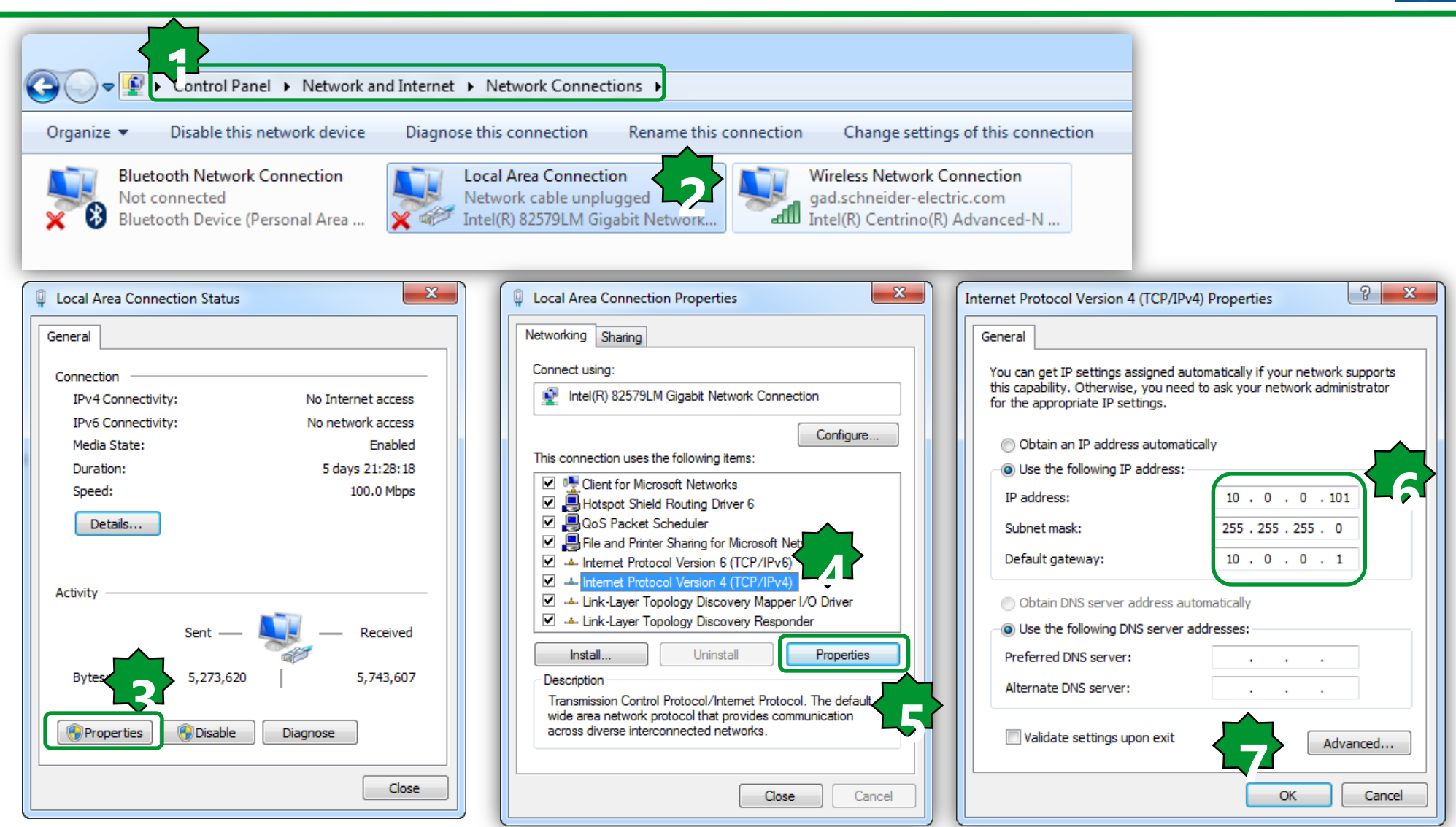

# Modbus TCP/download

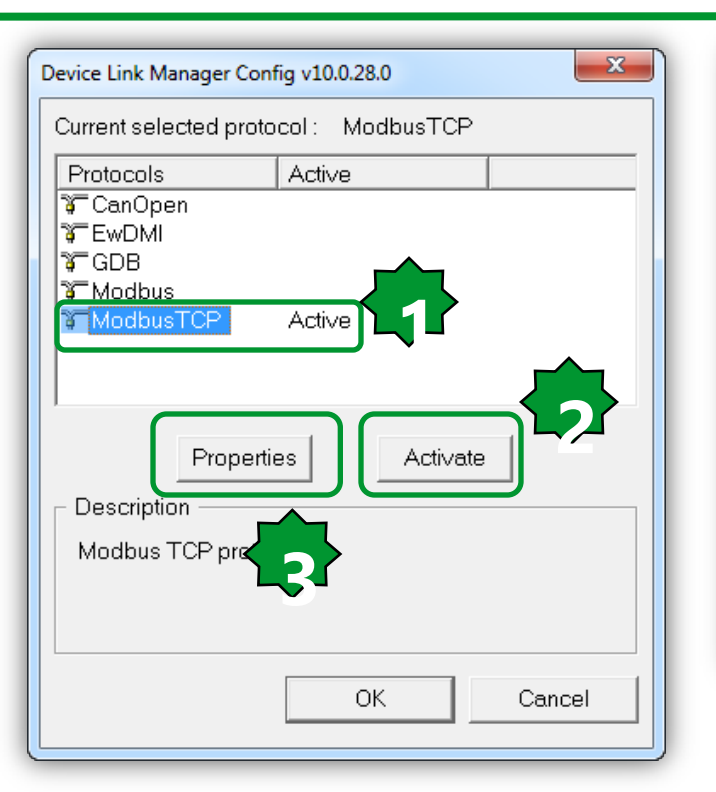

| Modbus TCP/IP config | g v10.0.28.0    |        |
|----------------------|-----------------|--------|
| Communication        |                 |        |
| IP or host           | name 10.0.0.100 |        |
| Port                 | 502             |        |
| Protocol             |                 |        |
| Modbus               | Address         | 255    |
| O Jbus               | Time out (ms)   | 1000   |
|                      | Connect timeout | 5000   |
|                      | ОК              | Cancel |

5.change Timeout and Connect Timeout based on the Ethernet band available. If the connection it is not direct it is better to increase both of them 10000-20000

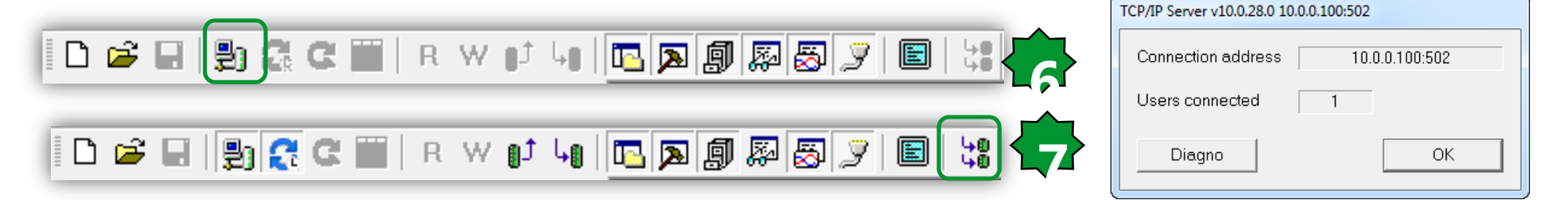

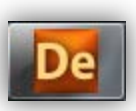

# Chapter 12

**Modbus Communication** 

Goal:

Connection ATV21/212 to the Evolution via Modbus serial line, write the command + speed reference and read the output frequency

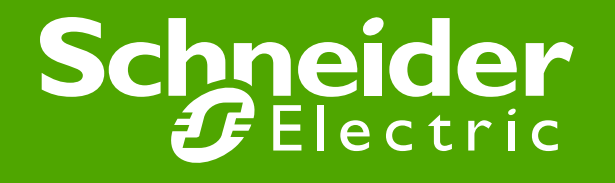

#### **Machines architecture**

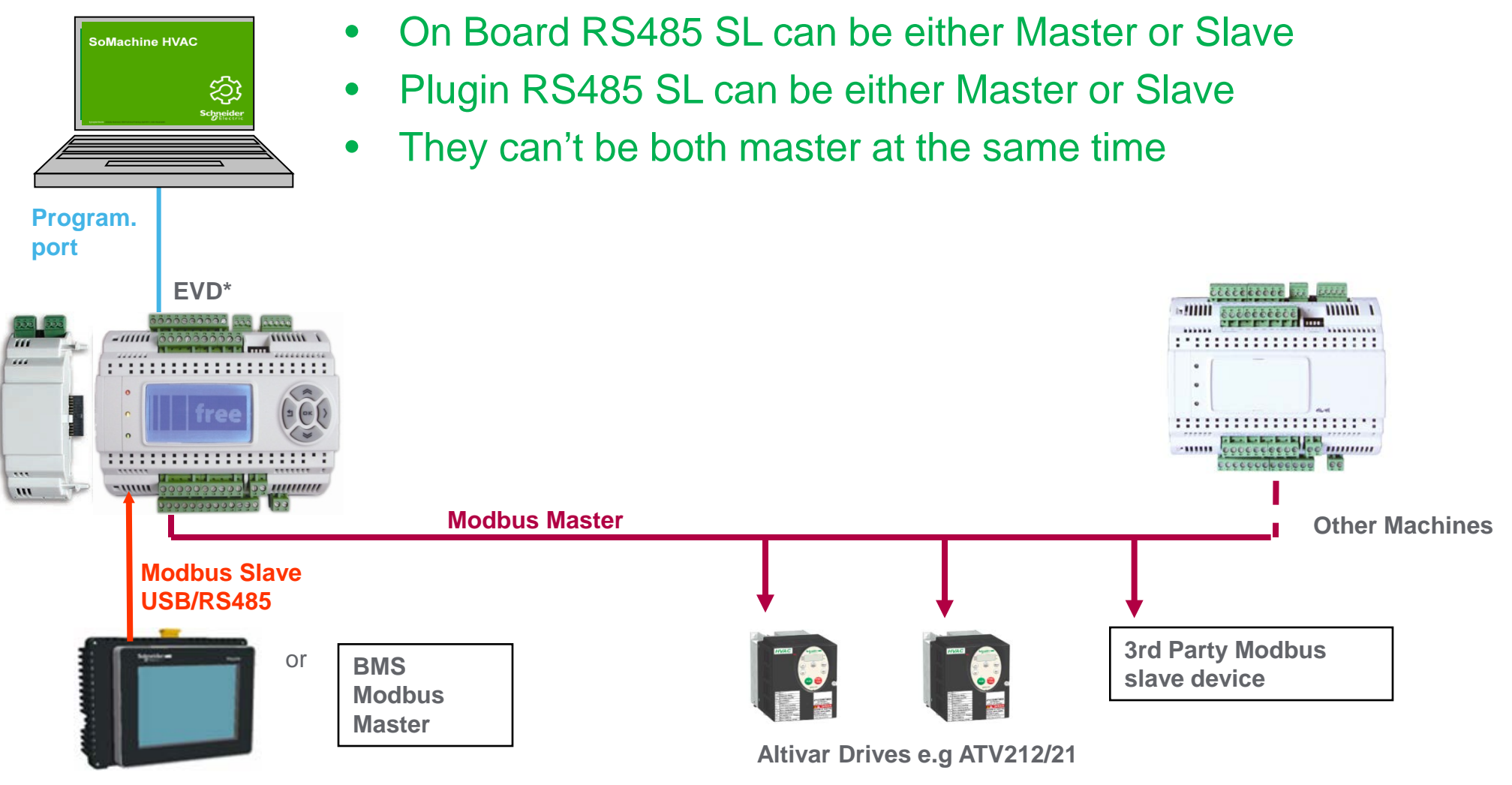

**Magelis Family Range** 

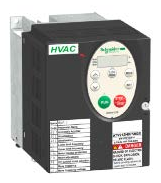

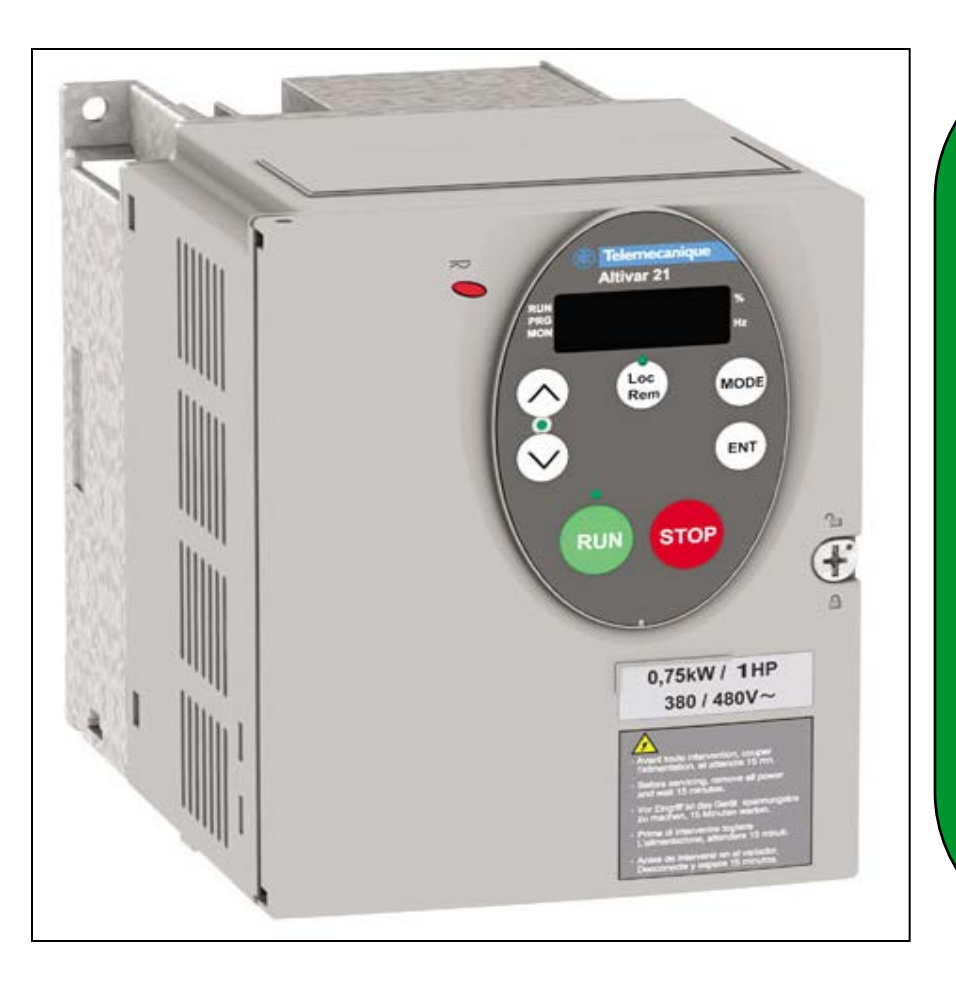

Set ups at ATV21: -LOC / REM = off -CN0d = 2 Enables Start / Stop control via network -FN0d = 4 Enables frequency reference to be Controlled by network. -F800: 1 (default) = 19200bps -F801: 1 (default) = even parity -F802: 1 = Address of ATV21 -F803: 4 = Timeout in seconds -F829: 1 (default) = Protocol Modbus RTU -F851: 1 = Communication fault setting -(Last commanded operation continues)

#### Modbus RS485 standard schematic

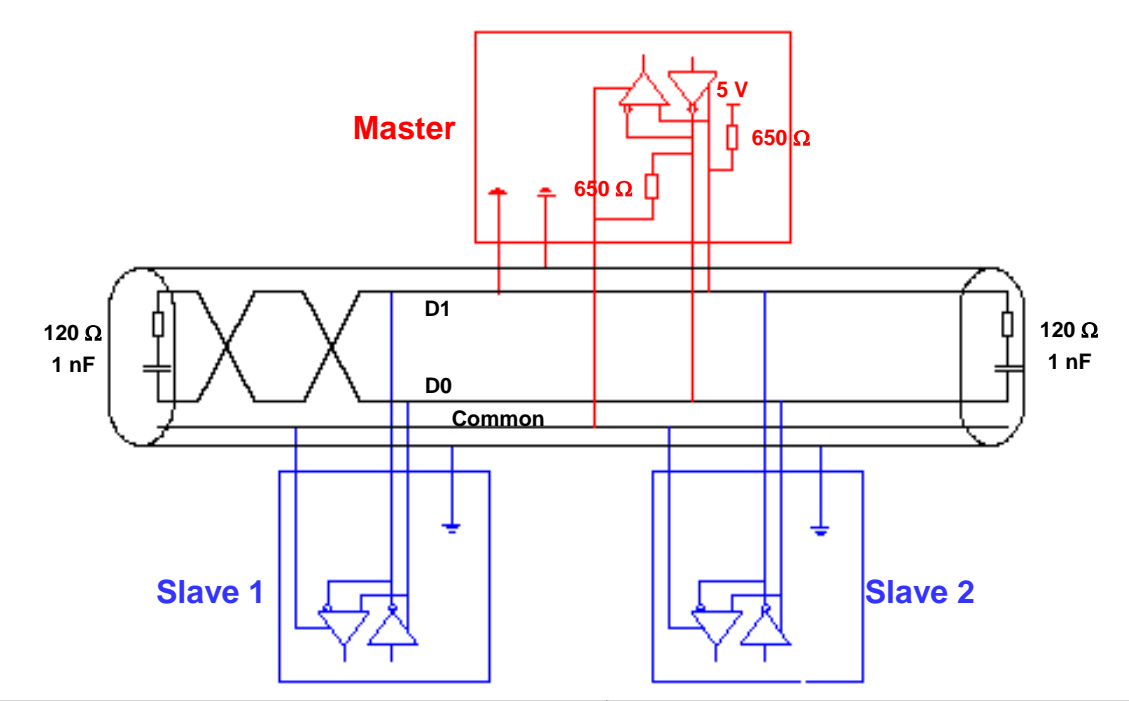

| Maximum length of bus                         | 1000 m at 19200 bps                          |
|-----------------------------------------------|----------------------------------------------|
| Maximum number of stations (without repeater) | 32 (31 slaves)                               |
| Maximum length of tap links                   | 20 m for one tap link                        |
|                                               | 40 m divided by the number of tap links      |
| Bus polarisation                              | 650 $\Omega$ at 5V and common for the master |
| Line terminator                               | 120 $\Omega$ - 0,25Wm in series with 1nF 10V |
| Common polarity                               | Yes (Common) connected to the PG             |

#### Modbus – ATV21/212

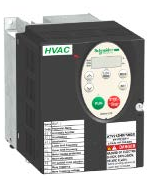

• Drive (slave)

• use Drive Keypad for setting Modbus parameters

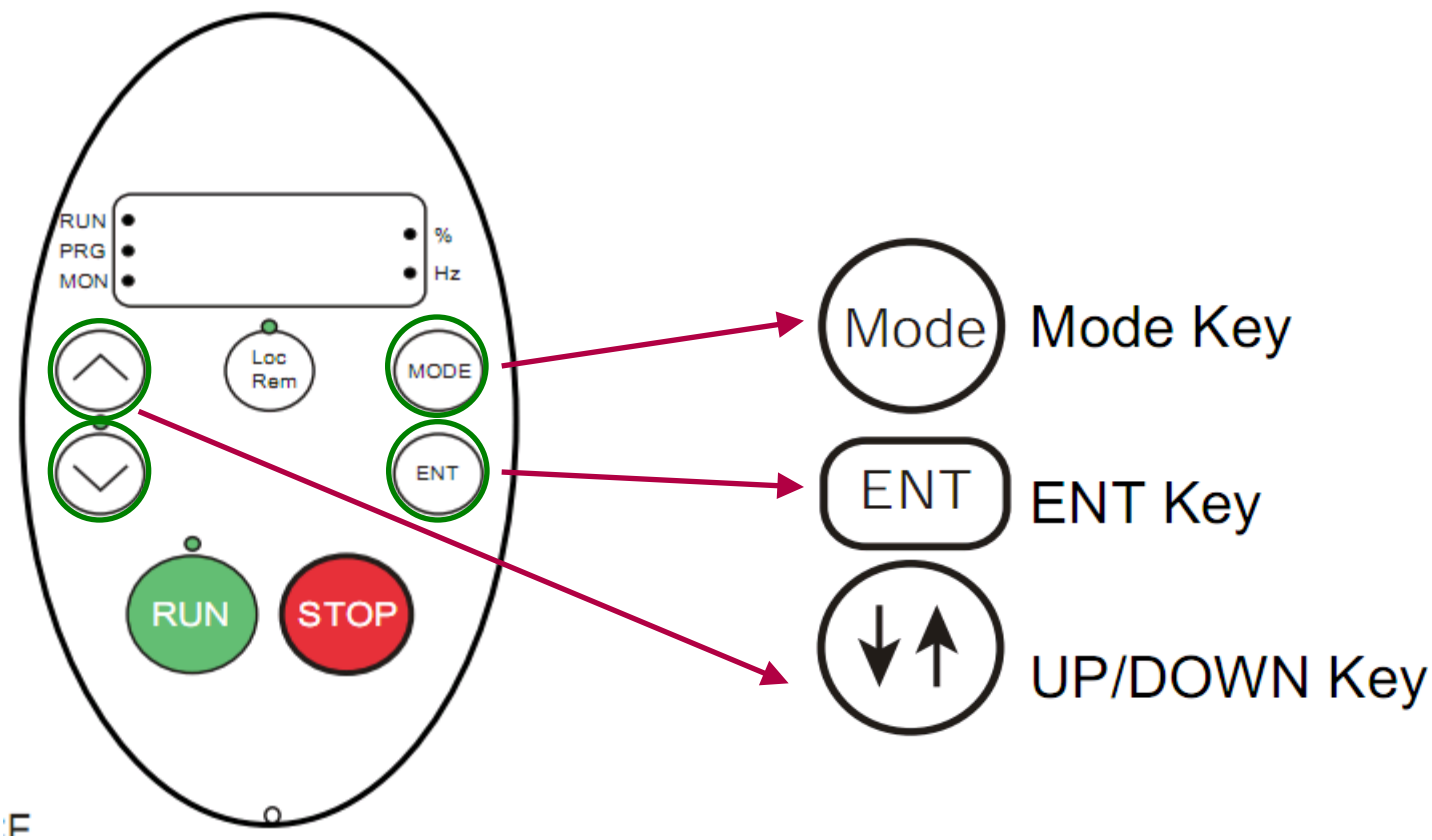

#### Modbus – ATV21/212 navigation

• Drive (slave)

Ē

• Drive Menu

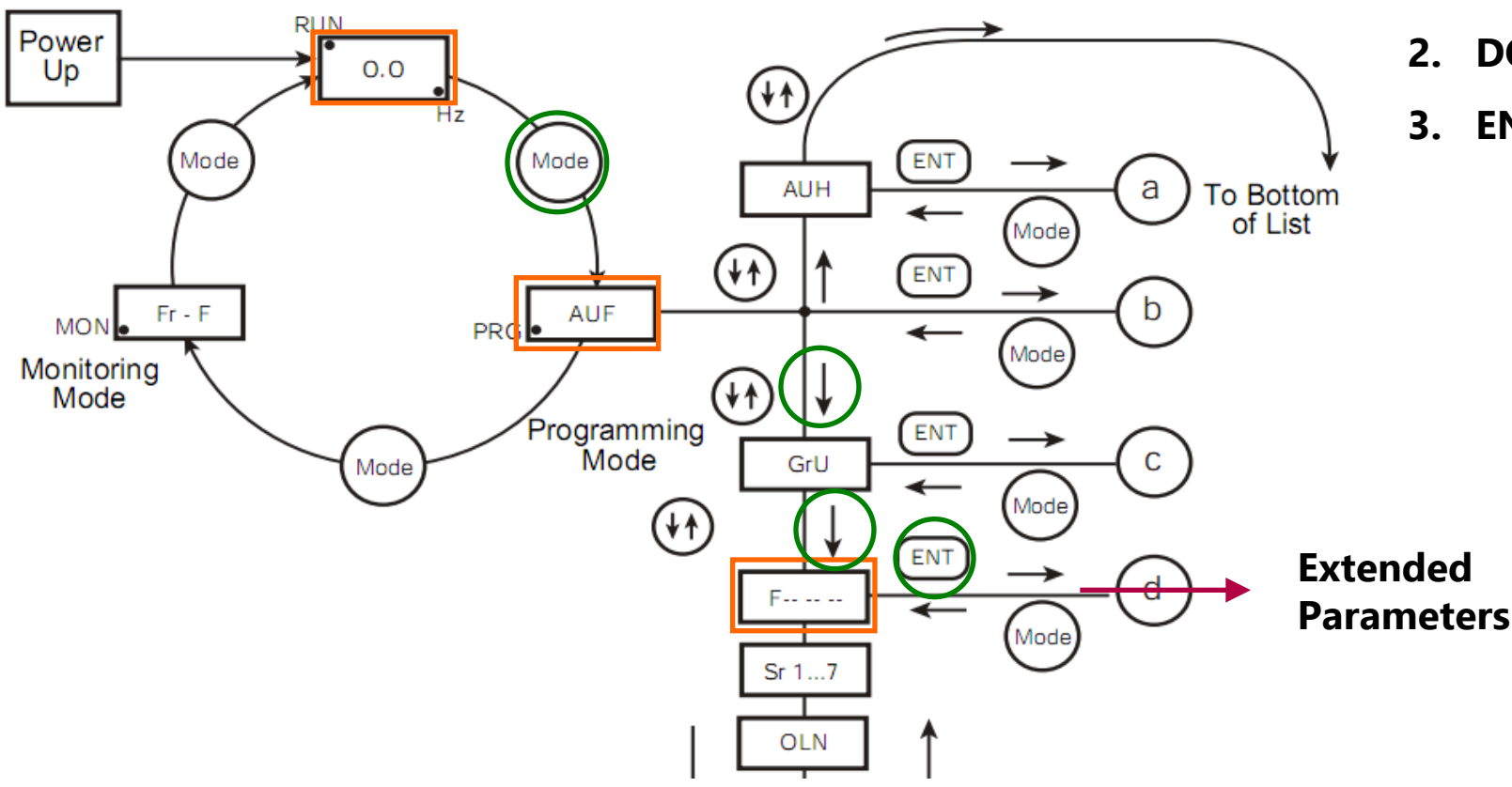

- 1. MODE
- 2. DOWN KEY 2x
- 3. ENTER on F---

# Modbus – ATV21/212 configuration

#### • Drive (slave)

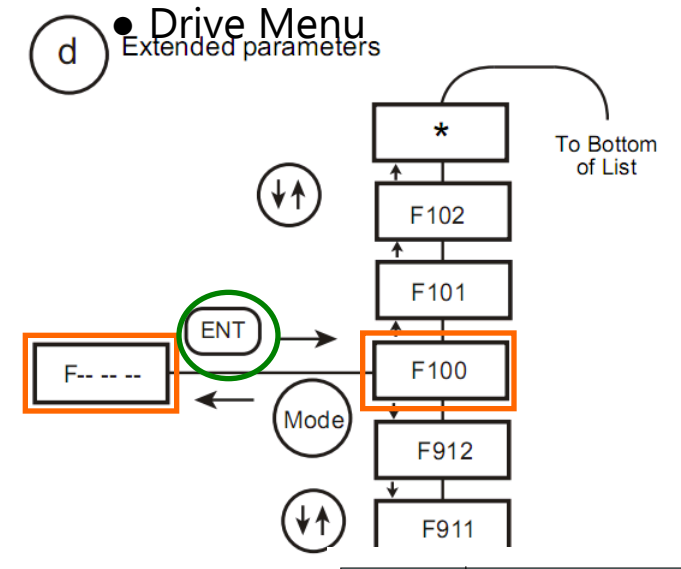

- 1. Press **DOWN** key repeatedly advance to **F829**
- 2. press **ENTER** key to change setting
- 3. with **UP/DOWN** keys change value
- 4. press ENTER to confirm and exit
- 5. repeat for parameters listed

Important: Cycle power on drive after changing Modbus settings for changes to become effective.

| Title | Communication<br>Number | Function                            | Adjustment range                                                   | Unit | Default setting       | Valid            |
|-------|-------------------------|-------------------------------------|--------------------------------------------------------------------|------|-----------------------|------------------|
| F829  | 0829                    | Selection of communication protocol | 0 4<br>1: Modbus-RTU protocol                                      | -    | <sup>1</sup> 1        | After reset      |
| F800  | 0800                    | Baud rate                           | 0: 9600 bps<br>1: 19200 bps                                        | -    | <sup>1</sup> <b>1</b> | After reset      |
| F80 I | 0801                    | Parity                              | 0: NON (No parity)<br>1: EVEN (Even parity)<br>2: ODD (Odd parity) | -    | 1 1                   | After reset      |
| F802  | 0802                    | Modbus address                      | 0 247                                                              | -    | <sup>1</sup> <b>1</b> | After<br>setting |

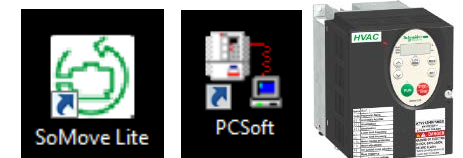

# Modbus – ATV21/212 configuration Command & Speed Reference

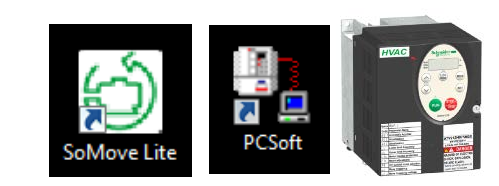

| Parameter title | Function number | Function description |
|-----------------|-----------------|----------------------|
| בחםם            | 2               | Serial communication |
| FNDD            | 4               | Serial communication |

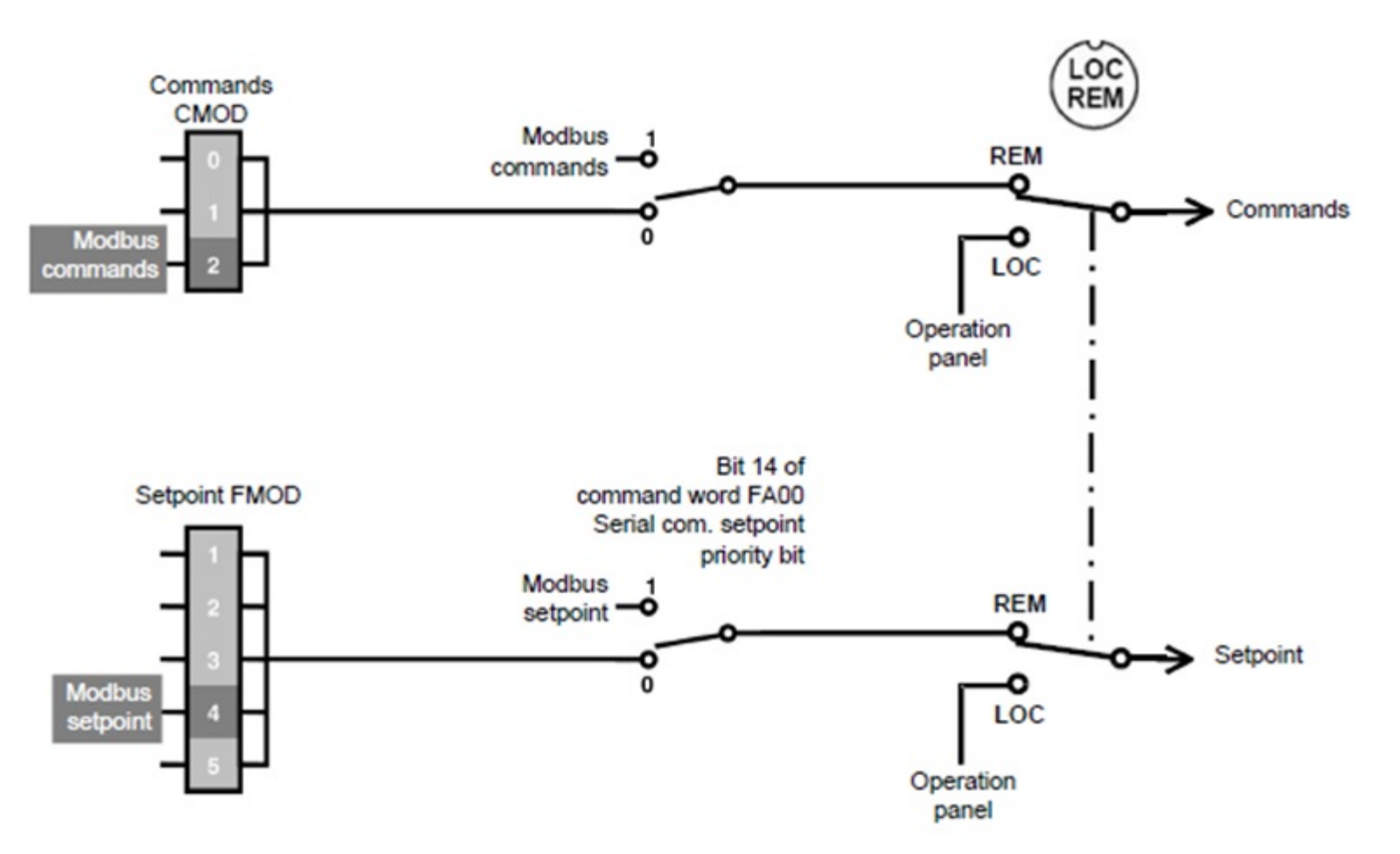

# Modbus – ATV21/212 configuration Command & Speed Reference

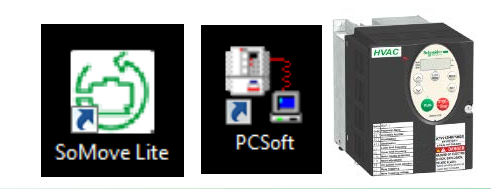

| Code                   | Name/Description                                                                                                    | Adjustment range                   | Factory setting                                       |
|------------------------|----------------------------------------------------------------------------------------------------|------------------------------------|-------------------------------------------------------|
|                        | ■ Remote Mode Start/Stop Control<br>The setting of parameter [ □ □ d determines the source of start, s                                                                                                    | -<br>stop, forward, and rever      | 0<br>se operation commands                            |
|                        | when the drive is in remote mode.<br>The drive must be stopped to make changes to parameter [                                                                                                    | d.<br>e drive's operation com      | mands.                                                |
|                        | <ul> <li>Control terminal logic inputs.</li> <li>Graphic display terminal.</li> <li>Serial communication</li> </ul>                                                                                                    | ► AUF ► 4*▲ ►<br>edit value ► EN   | <ul> <li>cmod ► ENT</li> <li>T to validate</li> </ul> |
| FIDA                   | <ul> <li>❑ Remote Mode Primary Speed Reference Source</li> <li>The setting of parameter F □ □ d determines the source of the drive mode.</li> <li>The drive must be stopped to make changes to parameter F □ □</li> </ul> | -<br>ve's speed reference wh<br>⊿. | 1<br>en the drive is in remote                        |
| ן<br>ק<br>איין<br>איין | See diagram on page <u>31</u> for more information on the source of th<br>VIA<br>VIB<br>Graphic display terminal<br>Serial communication                                                                                  | <ul> <li>AUF ► 5* ▲ ►</li> </ul>   | fmod ►ENT                                             |
| 5                      | □ +/- Speed                                                                                                    | edit value ► ENT                   | to validate                                           |

#### Modbus link

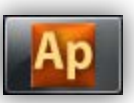

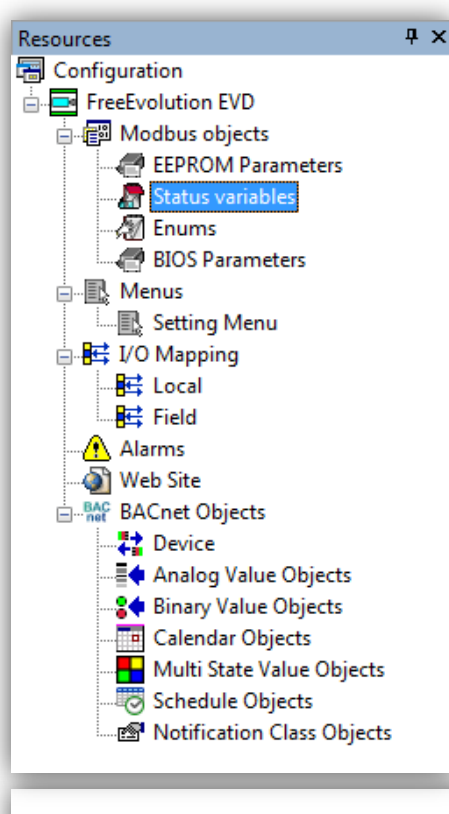

- Developer must define a set of variables corresponding to what he wants to read or write via Modbus using Status Variables.
- In case of 32-bit Modbus registers to be read/write, developer should define 2 16-bit Status variable and merge them later.

#### **Registers:**

- Command= 64000+1 (W ► FC16)
- Frequency = 64001+1 (W ► FC16)
- Output Frequency = 64768+1 (R > FC03)

#### Message for ATV command:

- Start Command= 50176
- Stop Command= 49152

#### FreeEvolution Status Variables

|   | Add 🔚 H | kemove 📖 Recalc      |               |                  |                |           |             |
|---|---------|----------------------|---------------|------------------|----------------|-----------|-------------|
| # | Address | Name                 | Device type   | Application type | AccessLevel    | Read only | Description |
| 1 | 8960    | Ambient_Temperature  | Signed 16-bit | INT              | Always visible | True      |             |
| 2 | 8961    | ATV_Command          | Signed 16-bit | INT              | Always visible | False     |             |
| 3 | 8962    | ATV_Speed_Reference  | Signed 16-bit | INT              | Always visible | False     |             |
| 4 | 8963    | ATV_Output_Frequency | Signed 16-bit | INT              | Always visible | True      |             |

### **Modbus Master Configuration**

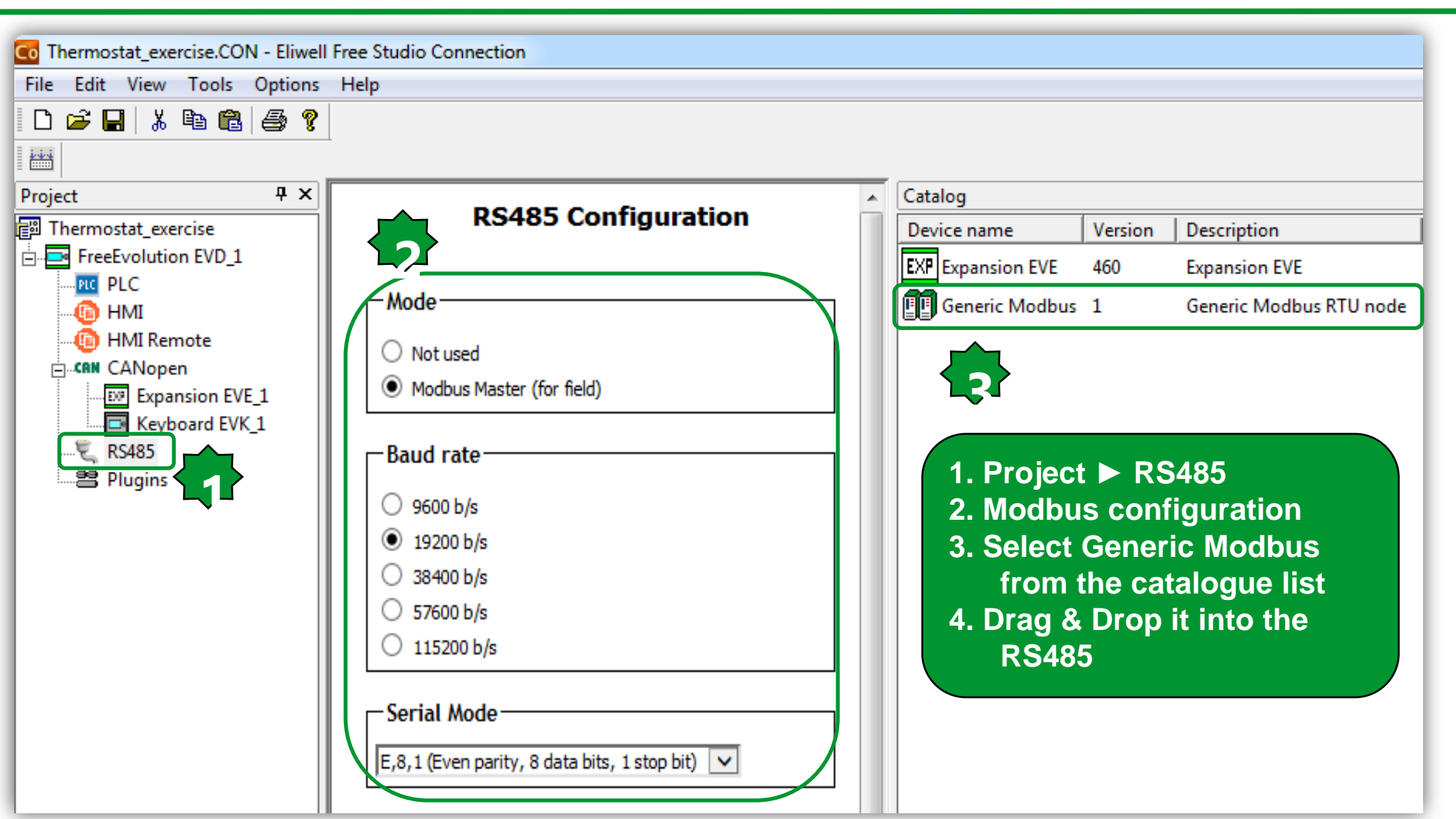

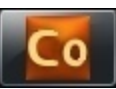

#### **Generic Modbus**

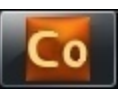

| ile Edit View Tools Options | Help              |                        |   |              |         |                                              |          |
|-----------------------------|-------------------|------------------------|---|--------------|---------|----------------------------------------------|----------|
| 🗅 🖻 🖶 👗 🛍 🛍 🎒 💡             |                   |                        |   |              |         |                                              |          |
|                             |                   |                        |   |              |         |                                              |          |
| roject 🛛 🕈 🗙                | 0                 | sie Merdhaue DTU werde | * | Catalog      |         |                                              |          |
| Thermostat_exercise         | Gene              | ric Moadus RTU node    |   | Device name  | Version | Description                                  | DeviceID |
| FreeEvolution EVD_1         | General           |                        |   | Modbus FC-01 | 1       | Read Coils - Function 01 (0x01)              | FC01     |
|                             |                   |                        |   | Modbus FC-02 | 1       | Read Discrete Inputs - Function 02 (0x02)    | FC02     |
|                             | Continue          |                        |   | Modbus FC-03 | 1       | Read Holding Register - Function 03 (0x03)   | FC03     |
| CANopen                     |                   |                        |   | Modbus FC-04 | 1       | Read Input Registers - Function 04 (0x04)    | FC04     |
| Keyboard EVK_1              | Name: ATV21       |                        |   | Modbus FC-06 | 1       | Write Single Register - Function 06 (0x06)   | FC06     |
| E RS485                     | Modbus address: 1 | (0 247, 0=broadcast)   |   | Modbus FC-15 | 1       | Write Multiple Coils - Function 15 (0x0F)    | FC15     |
| Plugins                     | Node number: 1    | (0 127)                |   | Modbus FC-16 | 1       | Write Multiple Register - Function 16 (0x10) | FC16     |
|                             |                   |                        |   |              |         |                                              |          |

#### 1. After drag & drop

- 2. Name it & define the Modbus address.
- It is recommended to set the Node number the same as the Modbus address
- 3. Select the desired function code from catalogue
- \* Note: Vectors sysMbRtu\* in the folder Modbus Master are addressed by node number

#### Library

\*

🚞 USB-Host handling MAC Address System Timers 🚞 Led & Backlight Status System Tasks Execution Time 🚞 General purpose Data Blocks System Parameters: Parameters image in RAM (read) Dip Switch Digital Outputs System Parameters: EEPROM image in RAM (read) System Impulse Counter Input Digital Inputs 🚞 System Clock Analog Outputs System BIOS version Analog Inputs Plug-In identification 🚞 Peripheral Modbus Master 🖬

▲ ▶ \ Operator and standard blocks ), Target variables / Target blocks

basic

# Modbus Function Code

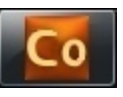

| Catalog        |         |                                              |          |
|----------------|---------|----------------------------------------------|----------|
| Device name    | Version | Description                                  | DeviceID |
| Nodbus FC-01   | 1       | Read Coils - Function 01 (0x01)              | FC01     |
| Nodbus FC-02   | 1       | Read Discrete Inputs - Function 02 (0x02)    | FC02     |
| Nodbus FC-03 📉 | 1       | Read Holding Register - Function 03 (0x03)   | FC03     |
| Nodbus FC-04 📉 | 1       | Read Input Registers - Function 04 (0x04)    | FC04     |
| Nodbus FC-06 📉 | 1       | Write Single Register - Function 06 (0x06)   | FC06     |
| Nodbus FC-15   | 1       | Write Multiple Coils - Function 15 (0x0F)    | FC15     |
| Modbus FC-16   | 1       | Write Multiple Register - Function 16 (0x10) | FC16     |

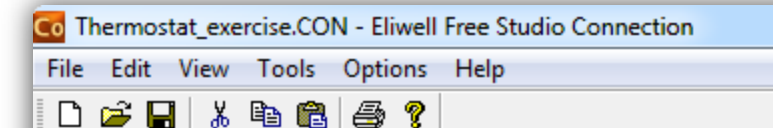

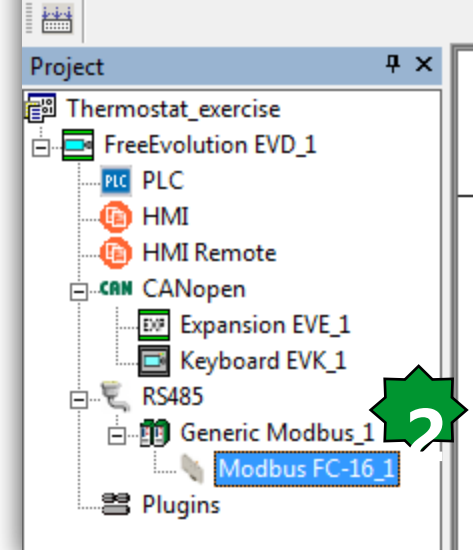

| Modbus | FC 16 | (0x10) | - | Write | Multip |
|--------|-------|--------|---|-------|--------|

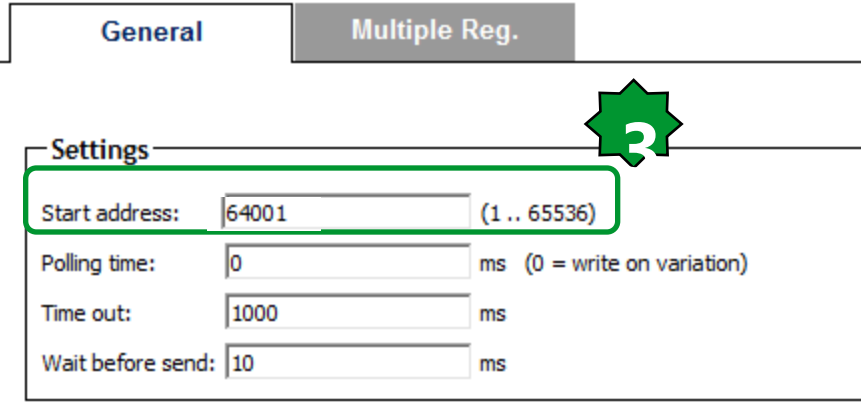

 Select the required function code
 Drag & drop it into the Project
 RS485 ► Generic Modbus 1
 Do the general settings Registers:
 Command= 64000+1 (W → FC16)
 Frequency = 64001+1 (W → FC16)
 Output Frequency = 64768+1 (R → FC03)

Message for ATV command: Start Command= 50176 Stop Command= 49152

> **Important:** Some slave devices requires an offset of one to register Address: ATV requires it, Evolution doesn't need it.

### Modbus Function Code/Settings

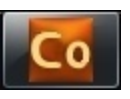

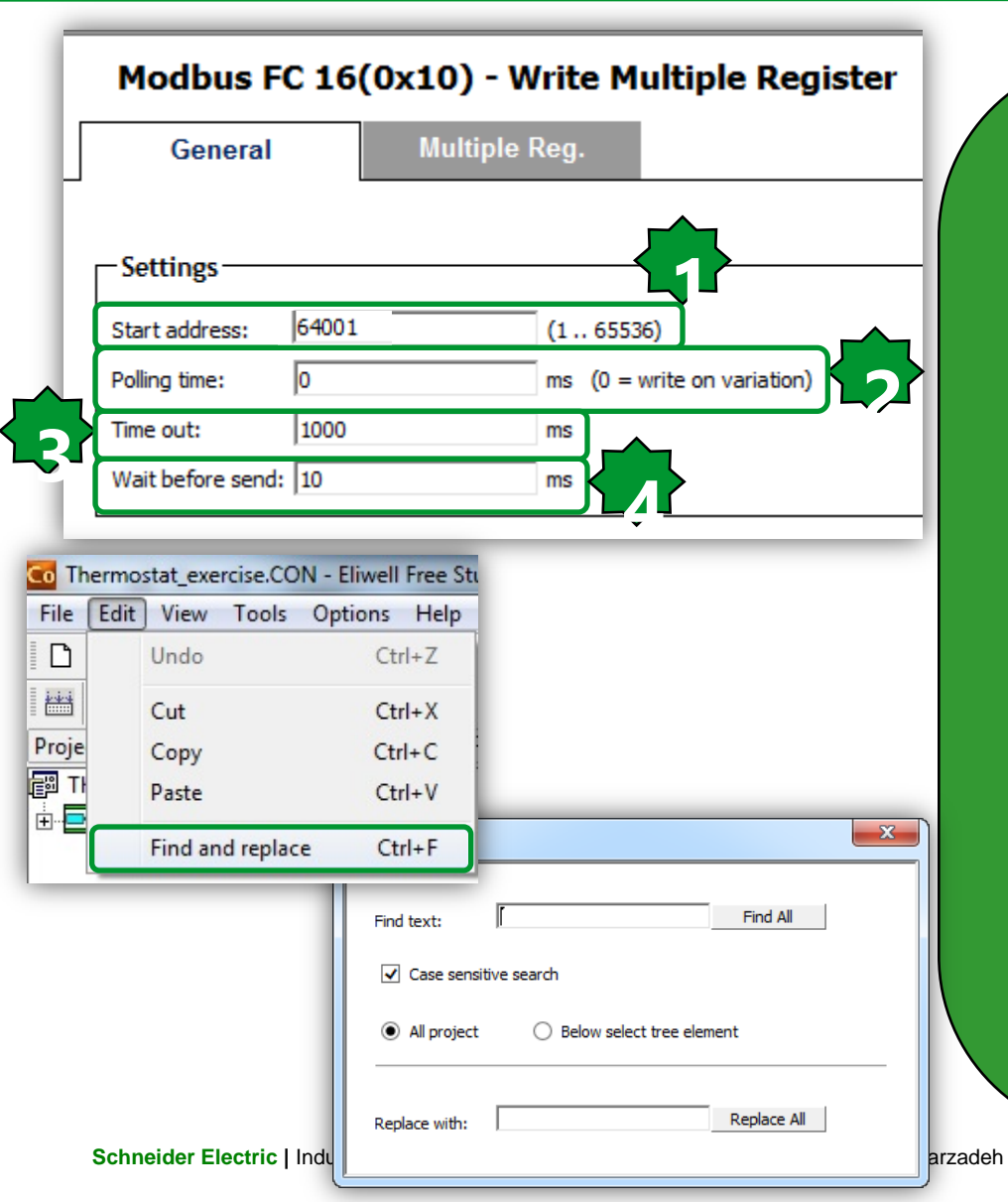

1. Start address: address of the first modbus object to read or write (1..65536).

2. Polling time: minimum waiting period between 2 message processing (ms); for writing operations, 0 means to write it only on variation of the value, for reading operations 0 means maximum speed.

3. Timeout: the operation will fail when this time-out expires (ms).

4. Wait before send: Waiting time after end of previous message response (suggested time >=10ms).

Note: Follow below order in Modbus: 1. Write (FC16) 2. Read (FC3)

# Multiple Reg.

Modbus FC 16(0x10) - Write Multiple Register General Multiple Reg. 🛃 Add 🖳 Remove Assign UnAssign # ObjType Name Label Address DataBlock Description ATV Command 64001 1 Register WORD MW110.1

# Choose PLC variable Filter: Filter: FreeEvolution EVD\_1: A01\_P (INT) FreeEvolution EVD\_1: D04\_P (BOOL) FreeEvolution EVD\_1: D03\_P (BOOL) FreeEvolution EVD\_1: ATV\_Command (INT) FreeEvolution EVD\_1: ATV\_Speed\_Reference (INT) FreeEvolution EVD\_1: ATV\_Output\_Frequency (INT) OK

- 1. Press Add/Remove in order to define how many registers should be written
- 2. Assign
- 3. Choose PLC variable ► OK

#### Note:

- ATV does not support more than 1 read/ write register with the same message
- Waiting time after end of previous message response (suggested time >=10ms)

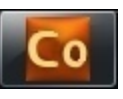

# Generic Modbus\Register

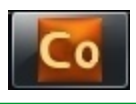

| Project 7 ×             |                                                         |  |  |  |  |  |  |
|-------------------------|---------------------------------------------------------|--|--|--|--|--|--|
| Thermostat_exercise     |                                                         |  |  |  |  |  |  |
| E-E-FreeEvolution EVD_1 | Modbus FC 16(0x10) - Write Multiple Register            |  |  |  |  |  |  |
|                         | General Multiple Reg                                    |  |  |  |  |  |  |
| HMI Remote              | General Multiple keg.                                   |  |  |  |  |  |  |
|                         | 🙀 Add 🛛 📃 Remove 🔥 Assign 🔨 UnAssign                    |  |  |  |  |  |  |
| Expansion EVE_1         |                                                         |  |  |  |  |  |  |
| Keyboard EVK_1          | # Name ObjType Label Address DataBlock Description      |  |  |  |  |  |  |
| E RS485                 | 1 Register WORD AIV_Command 64001 MW110.1               |  |  |  |  |  |  |
| ⊡                       |                                                         |  |  |  |  |  |  |
| Modbus FC-16_1          |                                                         |  |  |  |  |  |  |
| Modbus FC-10_2          | Modbus FC 16(0x10) - Write Multiple Register            |  |  |  |  |  |  |
| Plugins                 | General Multiple Reg.                                   |  |  |  |  |  |  |
|                         |                                                         |  |  |  |  |  |  |
|                         | 🖼 Add 🛛 🖼 Remove 👌 Assign 🛼 UnAssign                    |  |  |  |  |  |  |
| If a status variable is | # Name ObiType Label Type Address DateBlack Description |  |  |  |  |  |  |
| used to write a value   | 1 Register WORD ATV Output Frequency INT 64002 MW110.3  |  |  |  |  |  |  |
| on variation and to     |                                                         |  |  |  |  |  |  |
|                         |                                                         |  |  |  |  |  |  |
| read the same value,    | Modbus FC 03(0x03) - Read Holding Register              |  |  |  |  |  |  |
| the related write       |                                                         |  |  |  |  |  |  |
| message must be         | General Holding Reg.                                    |  |  |  |  |  |  |
| listed in Connection    | 🖼 Add 🔤 Domovo 🔷 Assign 📑 UnAssign                      |  |  |  |  |  |  |
| hotora tha              | Add Add Assign SonAssign                                |  |  |  |  |  |  |
|                         | # Name ObjType Label Type Address DataBlock Description |  |  |  |  |  |  |
| corresponding read      | 1 Register WORD ATV_Output_Frequency INT 64769 MW110.3  |  |  |  |  |  |  |
| message                 |                                                         |  |  |  |  |  |  |

#### 184

#### ...Creating a new Modbus custom device

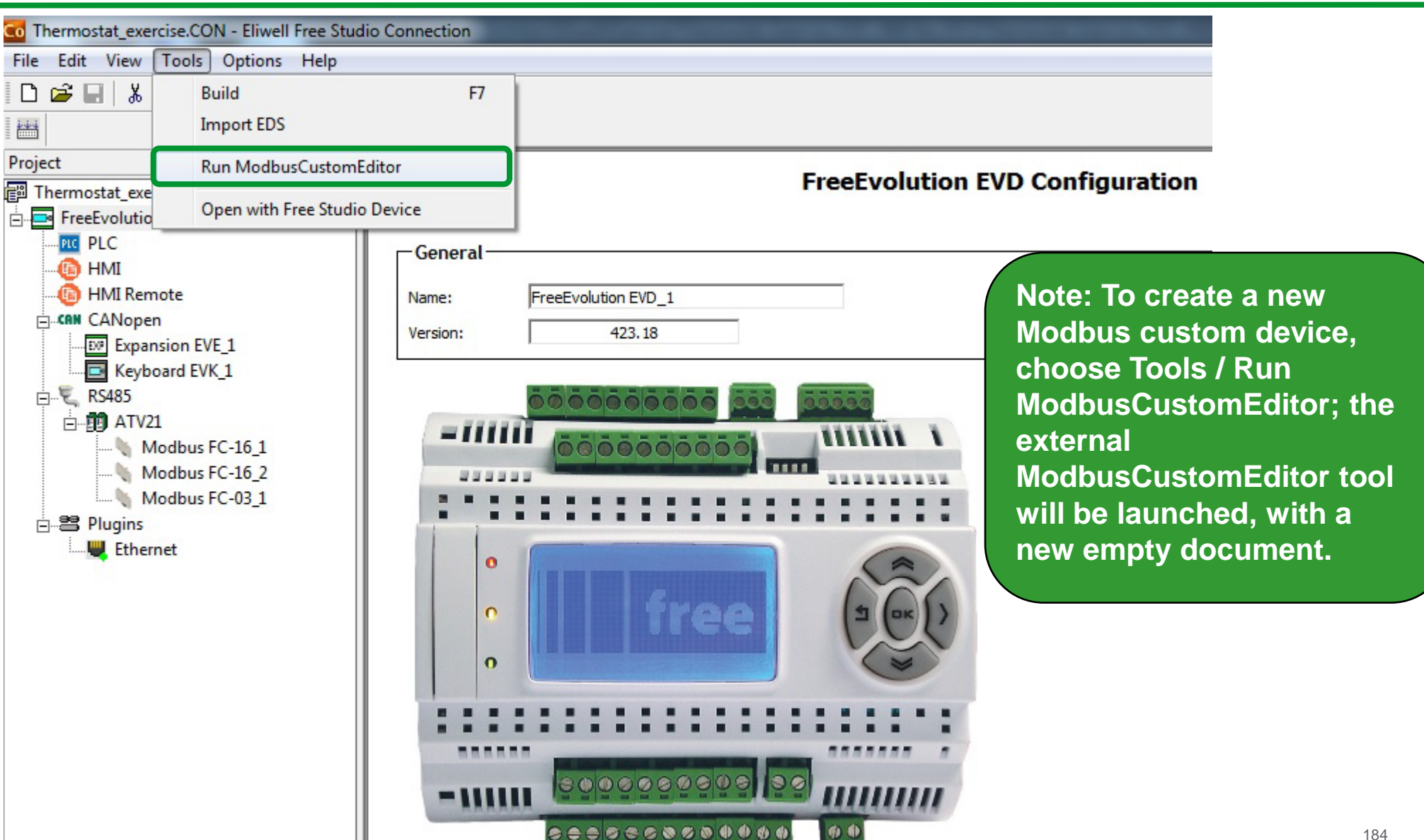

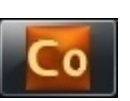

# Creating a new Modbus custom device...

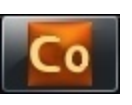

| 3                           | t View To                           | ols Help                  |        |           |                           |                                                                                                    |
|-----------------------------|-------------------------------------|---------------------------|--------|-----------|---------------------------|----------------------------------------------------------------------------------------------------|
| Name:<br>Descrip<br>Version | ATV_Conr<br>otion: ATV contr<br>1.0 | ol via Modbus serial line |        |           |                           | Max message size (bit): 2000<br>Max message size (reg.): 120<br>Allow objects with the same address |
|                             | dd 📃                                | Remove 懀 Up               | 🖊 Down | 6         | •                         |                                                                                                    |
| #                           | Address                             | Label                     | Туре   | Read only | Modbus type               | Description                                                                                         |
| 1                           | 64001                               | ATV_Command               | INT    | False     | Holding Register (16 bit) |                                                                                                    |
| 2                           | 64002                               | ATV_Output_Frequency      | INT    | False     | Holding Register (16 bit) |                                                                                                    |
| 3                           | 64769                               | ATV_Speed_Reference       | INT    | False     | Holding Register (16 bit) |                                                                                                    |

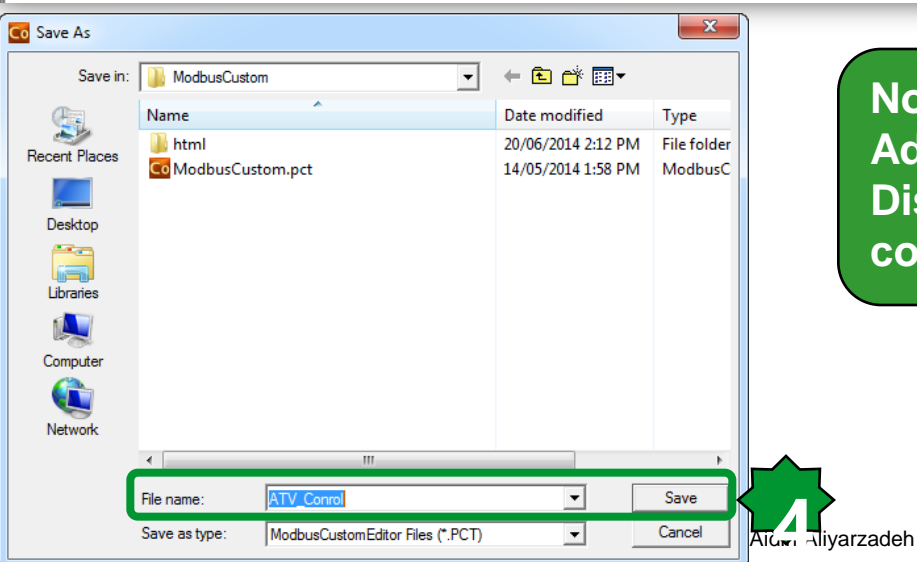

#### Note:

Advantage: Easier to be used in Connection Disadvantage: Message are not optimized & common polling time for all messages
### ATV control, Local variable definition

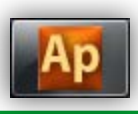

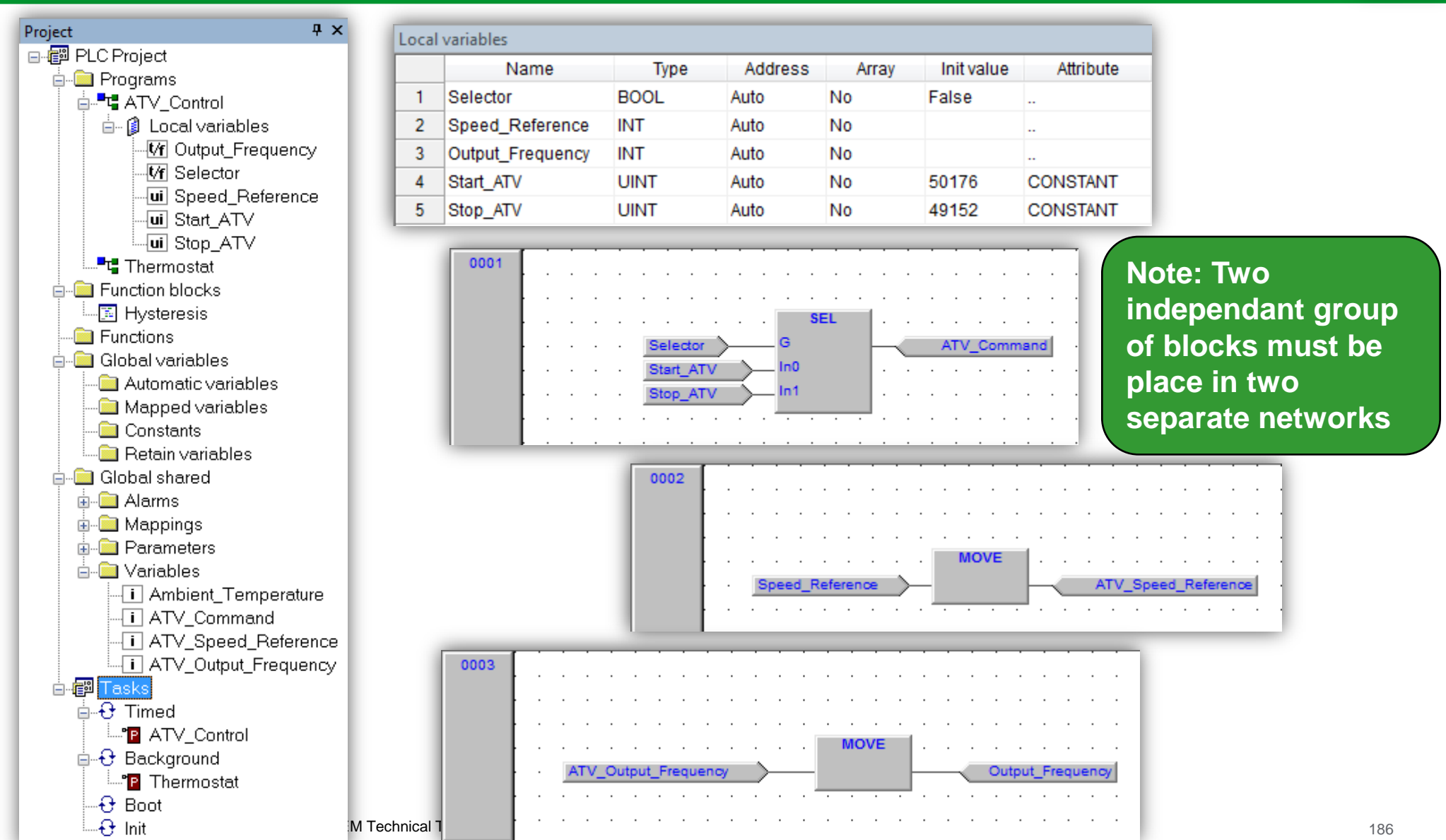

## Modbus Communication Alarm

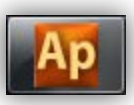

| Library                                                                                                    |                                                                                                    | Ф X                                                                                                    | 1                                                                                                    |       |
|----------------------------------------------------------------------------------------------------|----------------------------------------------------------------------------------------------------|----------------------------------------------------------------------------------------------------|----------------------------------------------------------------------------------------------------|-------|
| Library  Id sysGPArrayOf_UDINT  If sysGPArrayOf_UINT If sysGPArrayOf_USINT If sysImpulseCounter If sysImpulseCounter_as_FDI If sysImpulseCounter_ResetCounter If sysLocalADCs If sysLocalAnalogOutputs If sysLocalDigitalInputs If sysLocalDigitalInputsResetCounter If sysLocalDigitalOutputs If sysLocalDigitalOutputs If sysLocalDigita | Image: Systematric structure         Image: Systematric structure         Image: Systematrin         Image: Sy | ud       sysUsbCommand         st       sysUsbFileName         ui       sysUsbParamDatMaxAddress         ui       sysUsbParamDatMinAddress         ui       sysUsbParamDatMinAddress         ui       sysUsbStatus         ui       sysUsbStatus         ui       sysUsbStatus         ui       sysVER         ui       Temp_UM         Ame:       sysMbMRtuNodeStatus         Type:       ARRAY[0127] OF MBMNODESTA         Address:       %MB2001.0         Description:       System Modbus Master RTU communication addr_1:         ythe following fields:       com_hdlr:       BYIN:         addr_2:       USIN:         addr_3:       USIN:         addr_4:       USIN:         addr_4:       USIN:         addr_4:       USIN:         addr_4:       USIN:         addr_4:       USIN:         state       UINT;         state       UINT;         state       UINT; | ATUS<br>ation status. It is a structure of type MBMNODESTATUS compo-<br>cation handler<br>T; Network address part 1<br>T; Network address part 2<br>T; Network address part 3<br>T; Network address part 4<br>.; Configurated<br>.; Present<br>.; Slave failure<br>; Number of Task Timed cycles with Slave failure<br>;Slave failure error code<br>;<br>) | posed |
|                                                                                                    |                                                                                                    | 0 = No errors<br>1 = Tx data failed<br>2 = Rx time out (at starting)<br>3 = System error<br>4 = Rx time out (frame not end                                                                                                    | ded)                                                                                                    |       |
| Schneider Electric I Industry Business                                                                                                    | OEM Technical Training   April 2014   Aidin Ali                                                                                                    | varzade                                                                                                    |                                                                                                    | Close |

#### Schneider Electric | Industry Business | OEM Technical Training | April 2014 | Aidin Aliyarzadeh

#### **Recompile & Build**

Output

Free data space:

O warnings, O errors.

✓ ► Build (Find in project ) Debug ) Resources

|\*論 🗐 40| = 🎧 🎝 🎜 🖉 | 🗱 🌆 🌆 😭 | 🖼 🖽 **₽**× Note: To apply the changes to the network, free studio asks you to reboot. Yes: if you want to validate it. Cancel: if you want to dismiss

7FFEOh

511 KByte)

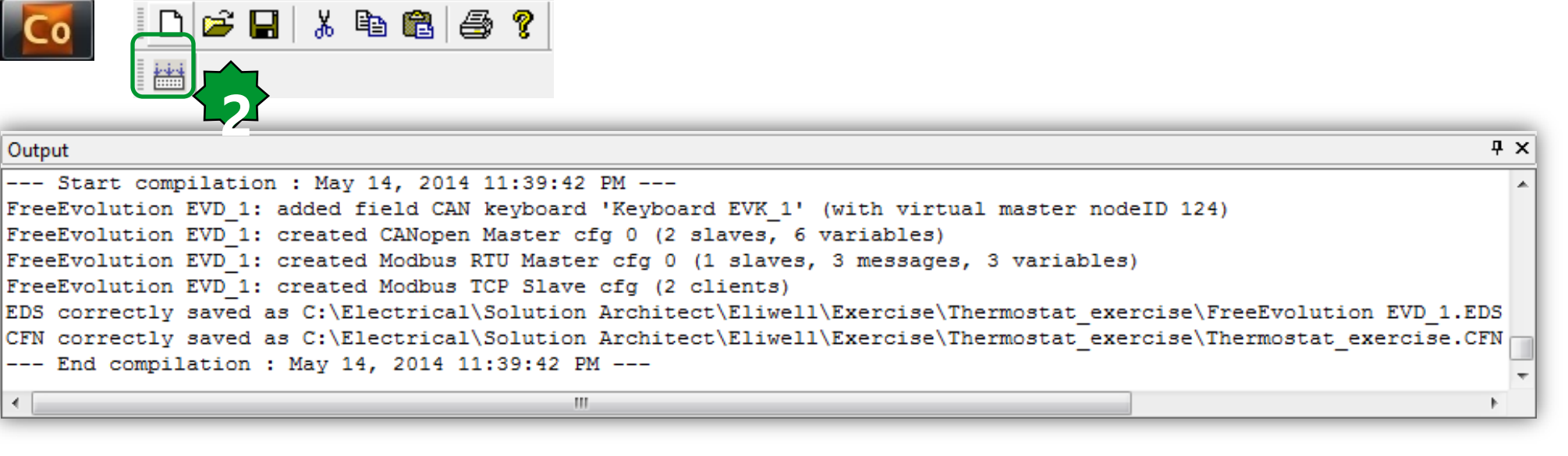

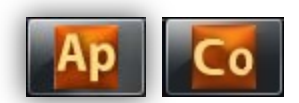

#### Open with free studio device

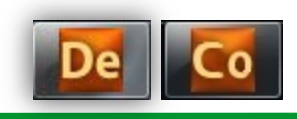

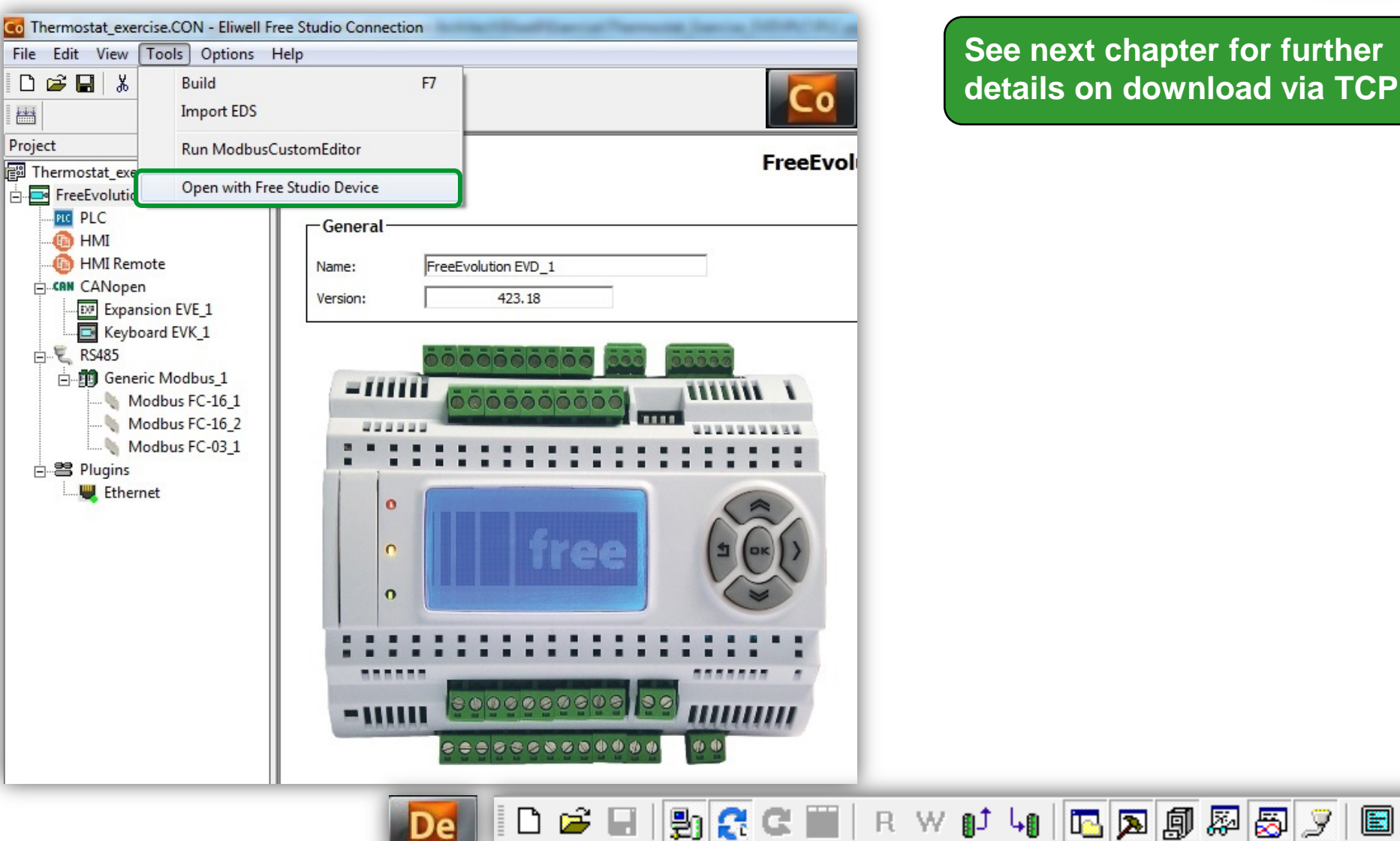

See next chapter for further details on download via TCP

Schneider Electric | Industry Business | OEM Technical Training | April 2014 | Aidin Aliyarzadeh

40

# Chapter 13

Modbus TCP

**Goal:** Modbus TCP configuration, project download and socket management

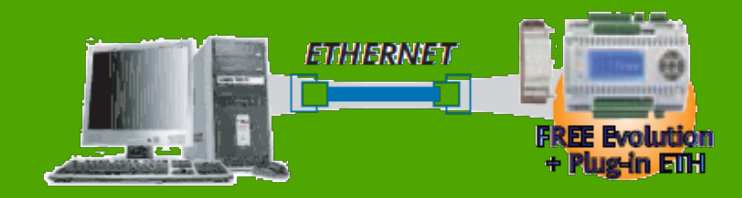

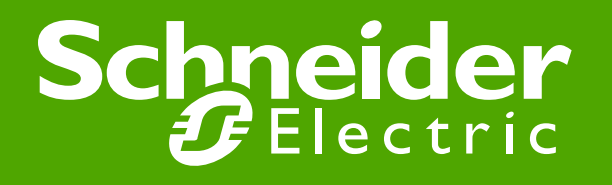

### PC TCP/IP configuration

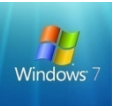

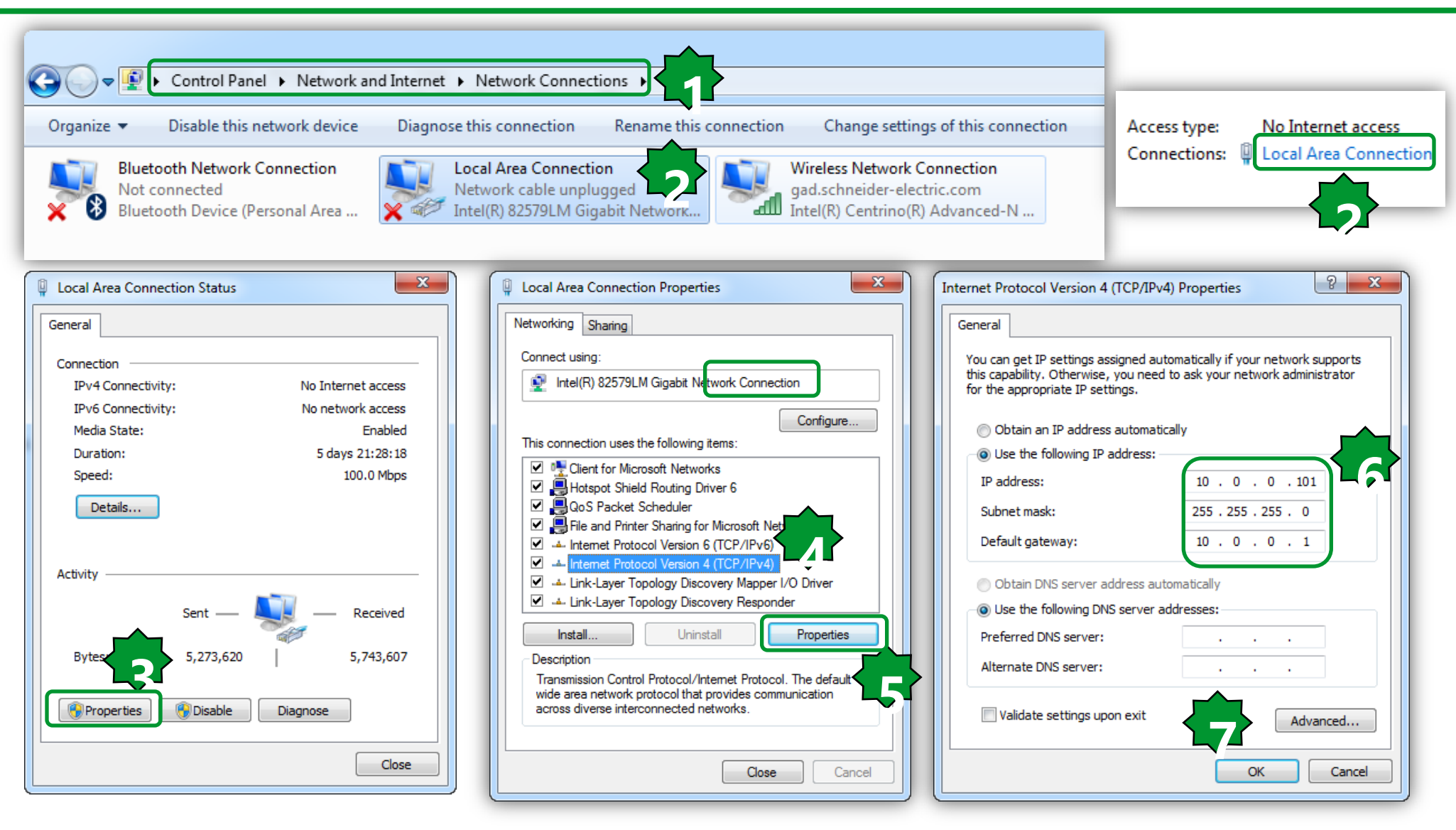

### Modbus TCP/download

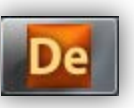

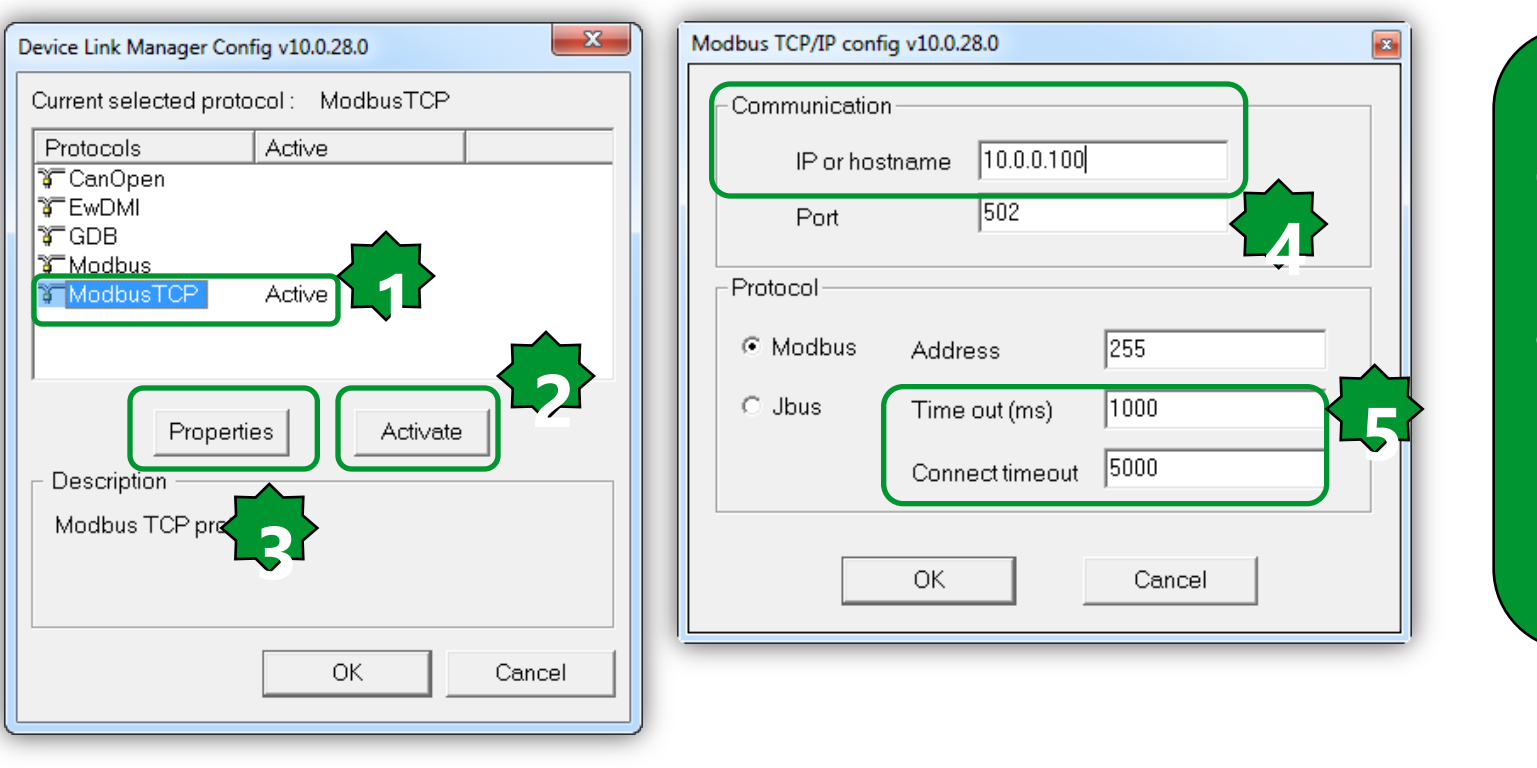

5.change Timeout and Connect Timeout based on the Ethernet band available. If the connection it is not direct it is better to increase both of them 10000-20000

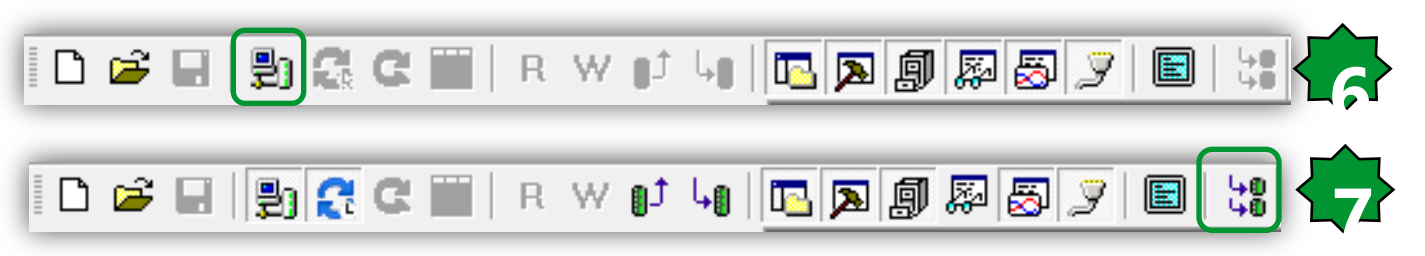

| TCP/IP Server v10.0.28.0 10.0.0.100:502 |                |  |  |  |  |
|-----------------------------------------|----------------|--|--|--|--|
| Connection address                      | 10.0.0.100:502 |  |  |  |  |
| Users connected                         | 1              |  |  |  |  |
| Diagno                                  | ОК             |  |  |  |  |

# Project Project Image: Thermostat\_exercise Device name Image: FreeEvolution EVD\_1 CAN CANopen Image: PLC FreeEvolution

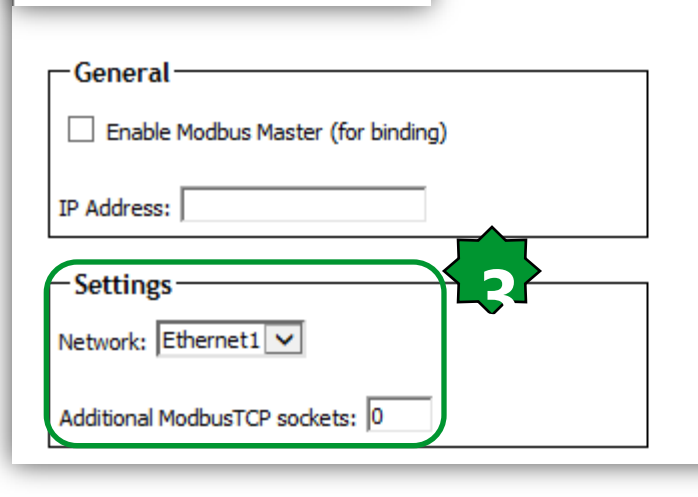

🕼 HMI

🗄 🖳 RS485

🕂 😬 Plugins

HMI Remote

EXPansion EVE\_1

Generic Modbus 1

Ethernet

Modbus FC-16\_1 Modbus FC-16\_2

🔌 Modbus FC-03 1

| Catalog       |         |                            |                            |
|---------------|---------|----------------------------|----------------------------|
| Device name   | Version | Description                | DeviceID                   |
| CRN CANopen   | 1       | FreeEvolution_CANopen      | FreeEvolution_CANopen      |
| 🕎 Ethernet    | 1       | FreeEvolution_Ethernet     | FreeEvolution_Ethernet     |
| 🖳 RS232       | 1       | FreeEvolution_RS232        | FreeEvolution_RS232        |
| 🖳 RS485       | 1       | FreeEvolution_RS485        | FreeEvolution_RS485        |
| Profibus DPV0 | 1       | FreeEvolution_ProfibusDPV0 | FreeEvolution_ProfibusDPV0 |

#### 1.Plugins

Catalogue ► drag & drop Ethernet into the plugins part
 Set the Network: Ethernet1
 Maximum 9 additinal sockets(+2 opened by default).
 Note that 5 sockets are related toWebserver

Note (Additional Modbus TCP sockets): If you have to increase the number of Modbus/TCP sockets (by default they are 3) or if you have to implement binding between Evolution.

#### Modbus TCP socket

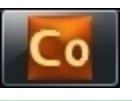

## Modbus TCP/debugging

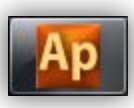

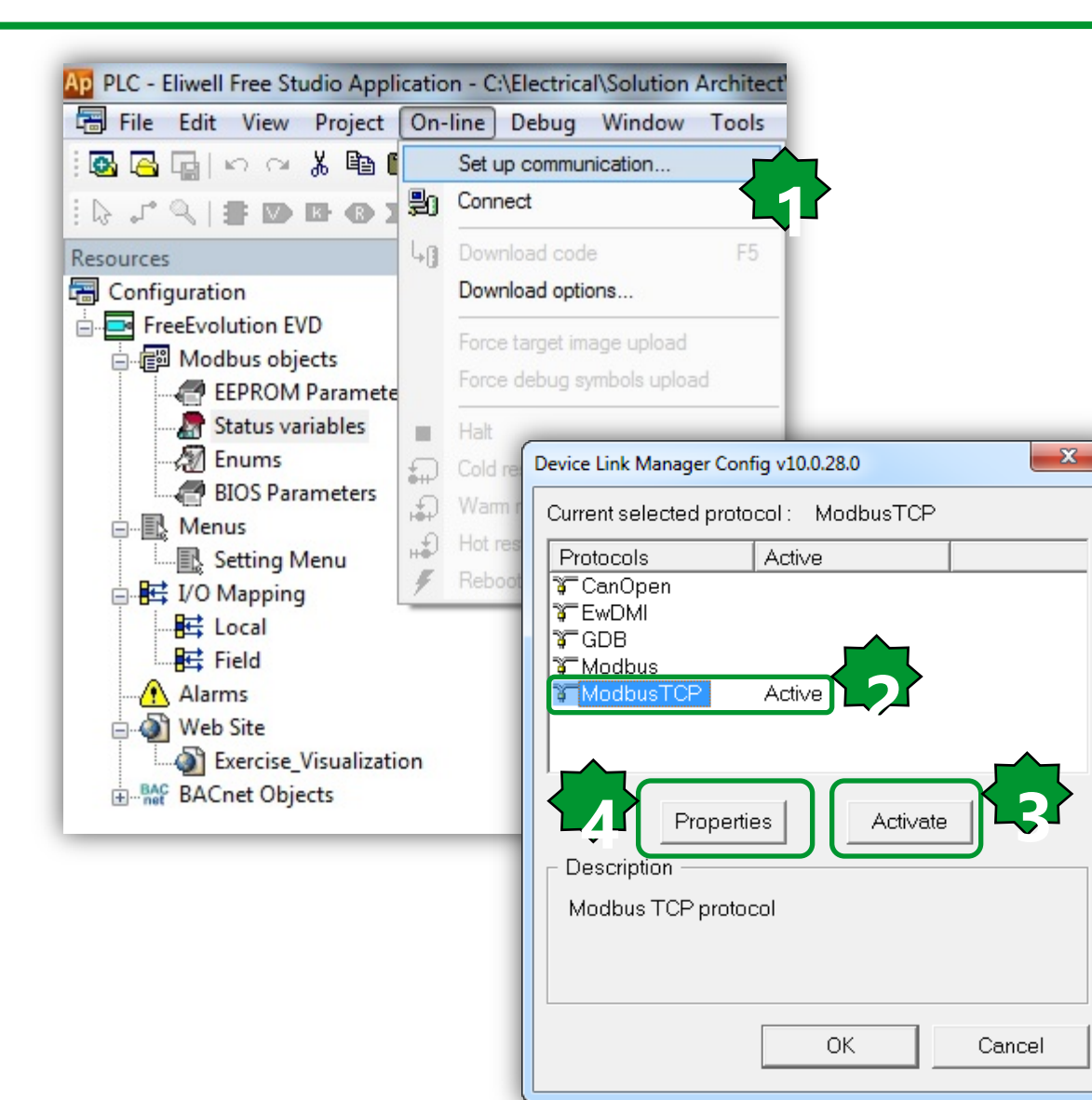

| Mo | Aodbus TCP/IP config v10.0.28.0 |                 |        |  |  |  |  |  |
|----|---------------------------------|-----------------|--------|--|--|--|--|--|
| (  | -Communication                  |                 |        |  |  |  |  |  |
|    | IP or host                      | name 10.0.0.100 |        |  |  |  |  |  |
|    | Port                            | 502             |        |  |  |  |  |  |
|    | Protocol                        |                 |        |  |  |  |  |  |
|    | Modbus                          | Address         | 255    |  |  |  |  |  |
|    | C Jbus                          | Time out (ms)   | 1000   |  |  |  |  |  |
|    |                                 | Connect timeout | 5000   |  |  |  |  |  |
|    |                                 | ОК              | Cancel |  |  |  |  |  |

# Chapter 14

**Modbus Slave** 

Goal:

Configuration of Free Studio to creat connection between Vijeodesigner & Evolution

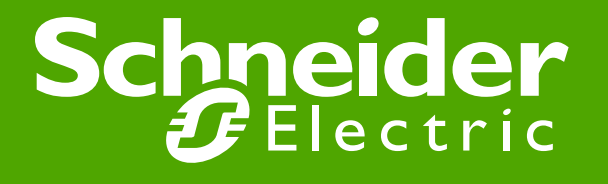

#### Modbus Slave

 Status variables and EEPROM parameters have a modbus address and they are all Holding Registers, regardless the type of variable defined into Device Type

#### **FreeEvolution Status Variables**

| # | Address | Name     | Device type     | Application type | Size | Offset | Unit | AccessLevel    | Read only |
|---|---------|----------|-----------------|------------------|------|--------|------|----------------|-----------|
| 1 | 8960    | TestWord | Unsigned 16-bit | UINT             |      | 0      |      | Always visible | False     |
| 2 | 8961    | TestBit  | Boolean         | BOOL             |      | 0      |      | Always visible | False     |

#### • EEPROM parameters are always R/W

💻 Decele

- Status Variables are RO by default
  - Set to False Read Only in case of R/W Status Variable

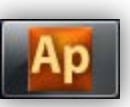

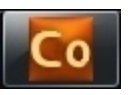

#### In Free Studio Connection, set the Mode of RS485 of the controller to Not used

→ It means that the RS485 on board is configured as a slave port

| 🚾 TestModbusSlave.CON - Eliwell Free Studio (                                                                     | Connection                                          | Contraction of the Association of the Association o |
|----------------------------------------------------------------------------------------------------|-----------------------------------------------------|----------------------------------------------------------------------------------------------------|
| File Edit View Tools Options Help                                                                                 |                                                     |                                                                                                    |
| D 🚅 🔲 🐰 🖻 🛍 🎒 🦿                                                                                                   |                                                     |                                                                                                    |
|                                                                                                    |                                                     |                                                                                                    |
| Project 7 ×<br>TestModbusSlave<br>FreeEvolution EVD_1<br>PLC<br>MII<br>MI Remote<br>CANopen<br>€ RS485<br>Plugins | ● Mode<br>● Not used<br>● Modbus Master (for field) | RS485 Configuration                                                                                                    |

#### Schneider Electric | Industry Busine:

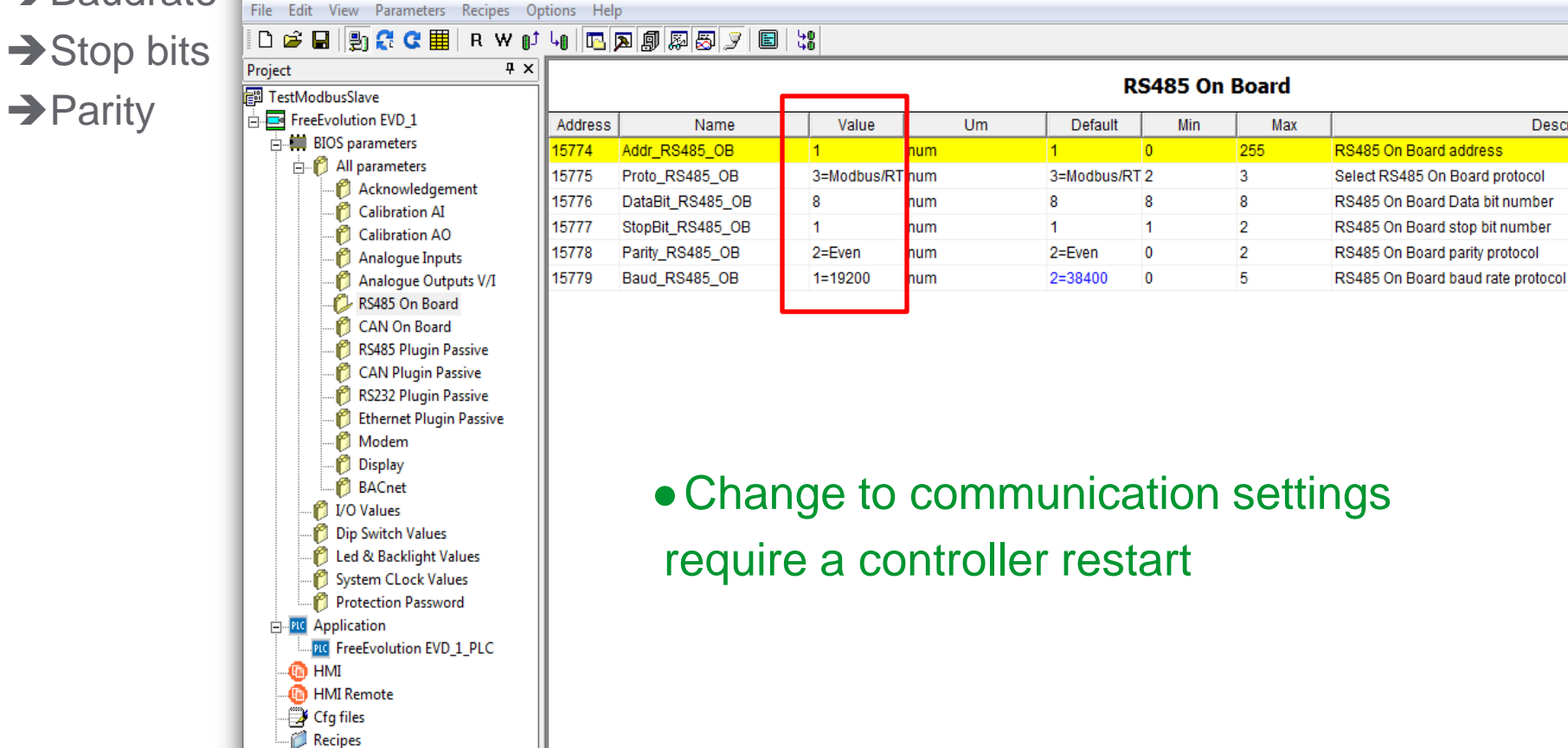

• In Free Studio Device, in Bios parameters, click on RS485 On Board

#### • Configure the Modbus communication:

De TestModbusSlave.CFN - Eliwell Free Studio Device

→ Address of the controller

→ Baudrate

### Modbus Slave

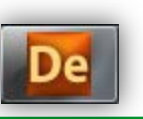

Description

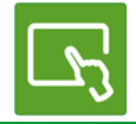

#### • Create a new driver

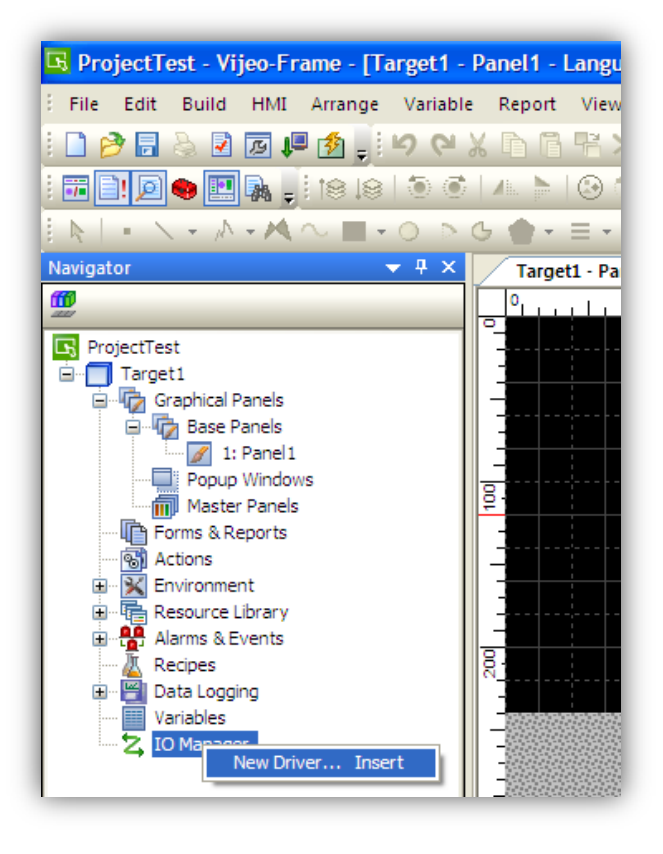

#### Schneider Electric | Industry Business | OEM Technical Training | April 2014 | Aidin Aliyarzadeh

|                                   |                                         |                                    |                                    | 🖪 ProjectTest - Vijeo-Frame - [Target1 -                         |
|-----------------------------------|-----------------------------------------|------------------------------------|------------------------------------|------------------------------------------------------------------|
|                                   |                                         |                                    |                                    | File Edit Build HMI Arrange Variable                             |
| • Configure                       | the driver as confi                     | gured in Free Sti                  | OIDL                               | i 🗋 🔂 🖶 🖉 🖬 🖉 📭 🗳 🗍 19 (9 )                                      |
|                                   |                                         | -                                  |                                    | : 🖬 📄 🧶 🛄 🛼 🖕 : 18 18 1 🏵 💿                                      |
|                                   |                                         |                                    |                                    | 🖹 + 🔪 + M + M 🗠 🖬 + O 🔊                                          |
| lew Driver                        |                                         | Driver Configuration               |                                    | Navigator 🗸 🕈 🗙                                                  |
| Manufacturer:                     |                                         | Manufacturer: Schneider Electric I | ndustries SAS Driver: Modbus (RTU) | 00<br>                                                           |
| Schneider Electric Industries SAS | ×                                       |                                    |                                    | S ProjectTest                                                    |
| Driver:                           | Equipment:                              | COM Port COM1 🗸                    | Parity Bit Even 💌                  | Graphical Panels                                                 |
| Jbus (RTU)<br>Modbus (RTU)        | Modbus Equipment<br>Modbus CT Equipment | Serial Interface RS-485            | Stop Bit 1                         | I: Panel 1                                                       |
| Modbus Slave<br>Modbus TCP/P      | _                                       | Flow Control None                  | Data Lenoth                        | Master Panels                                                    |
| PacDrive - Ethernet               |                                         |                                    |                                    | Forms & Reports                                                  |
| Uni-Telway<br>XWAY TCP/IP         |                                         | Transmission Speed 19200           | Rcv. Time Out 3 Sec                | Environment                                                      |
|                                   |                                         | Retry Count 2                      |                                    | Resource Library     Alarms & Events                             |
|                                   |                                         |                                    | TX Wait Time 3 🔷 mSec              | Recipes                                                          |
|                                   |                                         |                                    | Default value                      |                                                                  |
|                                   |                                         |                                    |                                    | 🖃 💆 IO Manager                                                   |
|                                   | OK Cancel Help                          |                                    | OK Cancel Help                     | ModbusRTU01 [ COM1 ]                                             |
|                                   |                                         |                                    |                                    |                                                                  |
|                                   |                                         |                                    |                                    |                                                                  |
|                                   |                                         |                                    |                                    | Vijeo-Manager <b>Project</b>                                     |
|                                   |                                         |                                    |                                    | Property Inspector 🔷 🕈 🗙                                         |
|                                   | dhus aquipmont h                        | as been created                    |                                    | Driver                                                           |
|                                   | unus equipment na                       | as been created                    | -                                  | Name ModbusRTU01<br>Manufacturer Schneider Electric Industries S |
|                                   |                                         |                                    |                                    | Driver Modbus (RTU)                                              |
|                                   |                                         |                                    |                                    | Configuration                                                    |
|                                   |                                         |                                    |                                    | String Encoding ASCII                                            |

Vijeo Designer

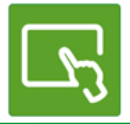

## Vijeo Designer

#### • Configure the Modbus equipment (right click):

- Enter the address as set in Free Studio
- Select IEC61131 Syntax
- Adressing mode: 1-based (Unity Quantum)

| Equipment Address           | : 🚺 🗘 De;                 |
|-----------------------------|---------------------------|
| - Communication Optimizatio | n                         |
| Preferred Frame Length      | Minimum Possible 💌        |
|                             | 6 🗘 bytes                 |
| ☑ IEC61131 Syntax           |                           |
| Addressing Mode             | 1-based (Unity Quantum) 💙 |
| Variables                   |                           |
| Double Word word order      | High word first 🗸 🗸       |
| ASCII Display byte order    | Low byte first            |

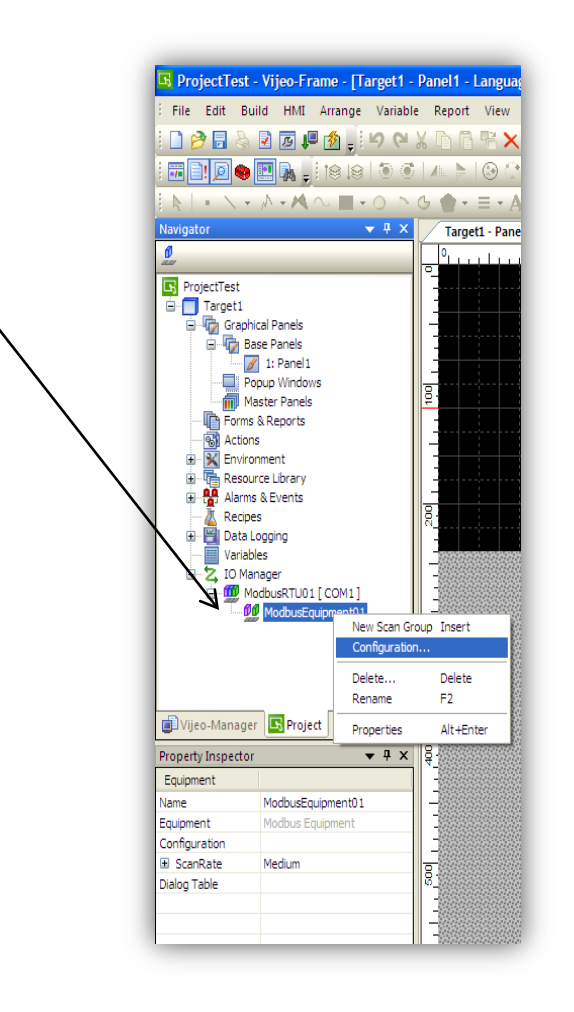

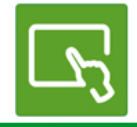

## Vijeo Designer

#### • Create your variables:

| Navigator 👻 👎 🗙  | Target1 | - Panel1 - Language1 Target1 - | Variable Editor X | Target1 - Targe | et1 |                   |                |             |               |
|------------------|---------|--------------------------------|-------------------|-----------------|-----|-------------------|----------------|-------------|---------------|
|                  | * - 會3  | × 🗖 🖪 🔁 📰 🗤 N                  | 🖌 A   🕸 - B       | 1 🖦 👌 🎫         |     |                   |                |             |               |
| Project          |         | Name                           | Data Type         | Data Source     |     | Scan Group        | Device Address | Alarm Group | Logging Group |
| I argeti         | 1       | BOOL01                         | BOOL              | External        |     | ModbusEquipment01 | %MW8961:X0     | Disabled    | None          |
|                  | 2       | UINT01                         | UINT              | External        |     | ModbusEquipment01 | %MW8960        | Disabled    | None          |
| I: Panel1        |         | -                              |                   | ·               |     |                   |                | . '         |               |
| Popup Windows    |         |                                |                   |                 |     |                   |                |             |               |
| Master Panels    |         |                                |                   |                 |     |                   |                |             |               |
| Forms & Reports  |         |                                |                   |                 |     |                   |                |             |               |
| S Actions        |         |                                |                   |                 |     |                   |                |             |               |
| Environment      |         |                                |                   |                 |     |                   |                |             |               |
|                  |         |                                |                   |                 |     |                   |                |             |               |
| The Recipes      |         |                                |                   |                 |     |                   |                |             |               |
| 👾 💾 Data Logging |         |                                |                   |                 |     |                   |                |             |               |
| Variables        |         |                                |                   |                 |     |                   |                |             |               |
| 🗄 🗠 🔁 IO Manager |         |                                |                   |                 |     |                   |                |             |               |
|                  |         |                                |                   |                 |     |                   |                |             |               |
|                  |         |                                |                   |                 |     |                   |                |             |               |

- Define the Data Source: External
- Defin the Scan Group: name of your Modbus equipment you have created
- Specify the register address of the variable

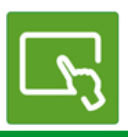

# Chapter 15

Web server

Goal: Embedded & customized web pages

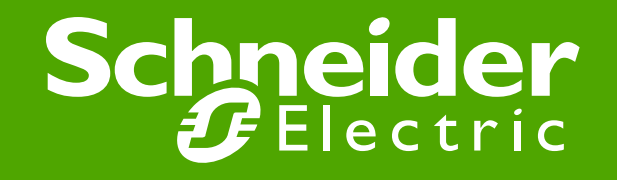

#### Web visualization

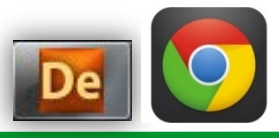

| Image: Configuration         FreeEvolution 423 Configuration                                                                                                | Google                                                                                                    |
|----------------------------------------------------------------------------------------------------|----------------------------------------------------------------------------------------------------|
| General           Name:         FreeEvolution EVD           File version:         423.18                                                                    | Windows Security                                                                                                    |
| Communication     Settings       Protocol:     ModbusTCP       Address:     10.0.0.100       Port:     TCPIP:502       Baud rate:     Disable communication | The server 10.0.0.100 at WEB Server requires a username and password.<br>Warning: This server is requesting that your username and password be<br>sent in an insecure manner (basic authentication without a secure<br>connection). |
| Information<br>Status: CONNECTED<br>Firmware version: 423.16                                                                                                | Password<br>Remember my credentials<br>OK Cancel                                                                                                    |

Other operations
BIOS download
Open file browser
Web site download
Web site preview

0

Connect to the target ► FreeEvolution EVD\_1
 Open internet browser (Google Chorome)
 Type 10.0.0.100 in the address bar
 In the windows security pop-up:
 Default Username: administrator
 Default Password: password
 OK

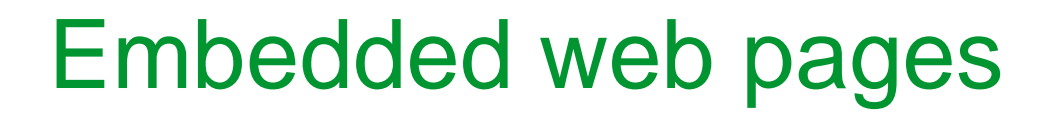

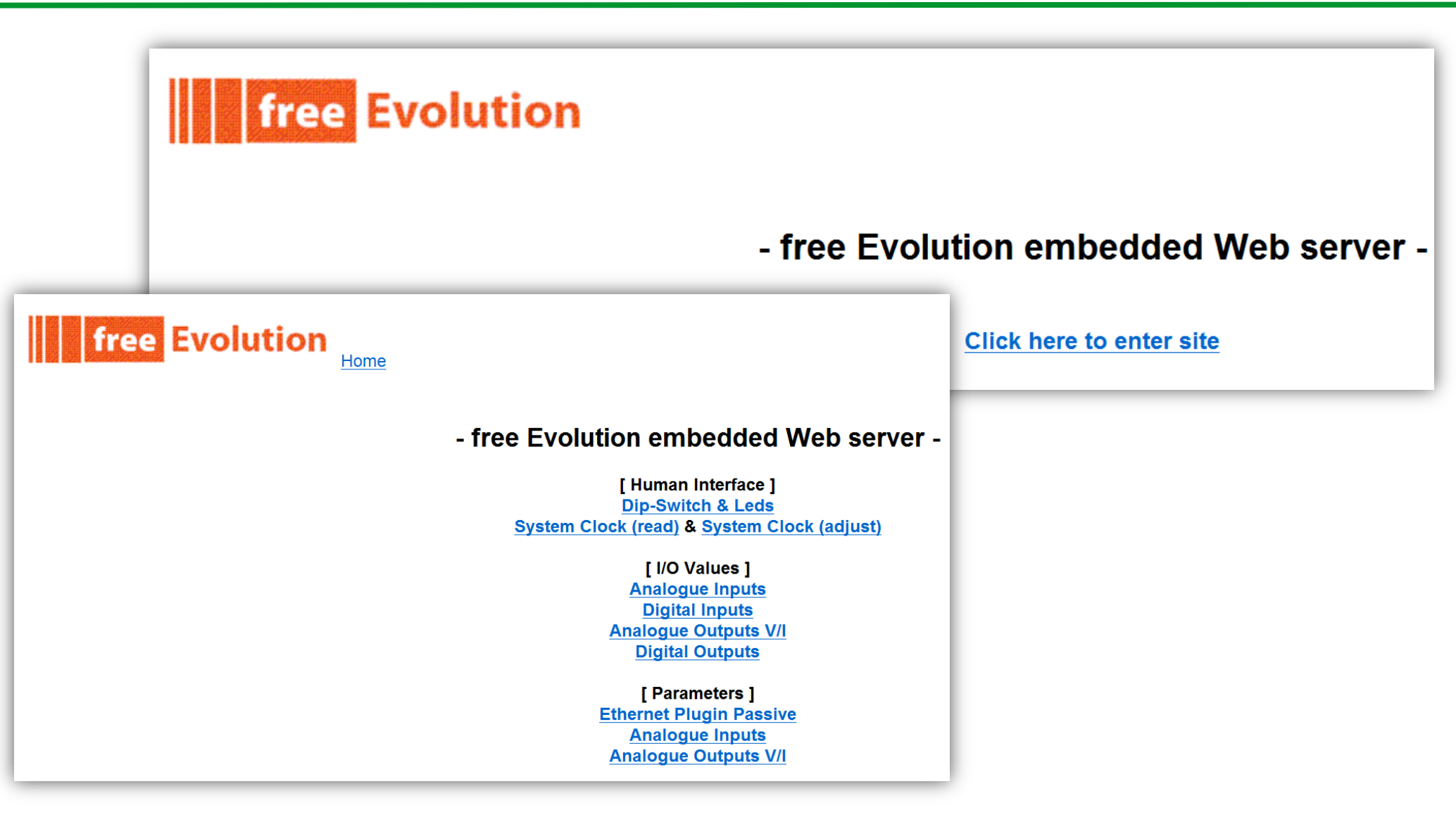

## Embedded web pages

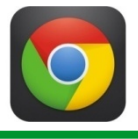

| free Evolution Index |                                      | free Evolution       |                              |
|----------------------|--------------------------------------|----------------------|------------------------------|
| Dip-Switch State     | us (read) & Leds Status (read/write) |                      |                              |
| Item                 | Status                               | Digital Oupu         | its Status (read/write)      |
| SW1:<br>SW2:         |                                      |                      | , <i>,</i> ,                 |
| SW3:<br>SW4          |                                      | Item                 | Status/Setting               |
| Item                 | Status/Setting DOL 2:                |                      |                              |
| LED1 (green):        | off T DOL2.                          |                      |                              |
| LED2 (red):          | of , DOLS.                           |                      |                              |
| BACKLIGHT            |                                      |                      |                              |
|                      | DOL6:                                |                      | Open V                       |
|                      | DOLD:                                |                      | Open V                       |
| free Evolution       |                                      |                      |                              |
| System C             | lock Adjust                          | free Evolution       |                              |
| Item                 | Value                                |                      |                              |
| Time [nn:mm:ss]:     |                                      | Analogue Outp        | outs V/I Status (read/write) |
| Date [dd/mm/yy]:     |                                      |                      | · · ·                        |
| Day week:            | 2                                    | Item                 | Value [%]                    |
| Adjust               | FALSE V AOL1:                        |                      | 0.0                          |
|                      | AOL2:                                |                      | 0.0                          |
|                      | AOL3:                                |                      | 0.0                          |
|                      | AOL4:                                |                      | 0.0                          |
| free Evolution       | AOL5:                                |                      | 0.0                          |
| IIIdex               |                                      | -                    |                              |
| Analo                | gue Inputs Status (read)             | free Evolution Index |                              |
| Item                 | Value                                |                      | Digital Inputs Status (read) |
| AIL1:                | -3276.8                              | ltem                 | Status                       |
| AIL2:                | -3276.8                              | DIL1:                |                              |
| AIL3:                | -3276.8                              | DIL2:<br>DIL3:       |                              |
|                      | -3276.8                              | DIL4:                |                              |
|                      | 10270.0                              | DIL5:                |                              |
| AILD.                | -3276.8                              | DILO:<br>DIL7:       |                              |
| AIL6:                | -3276.8                              | DIL8:                |                              |

## Application web pages

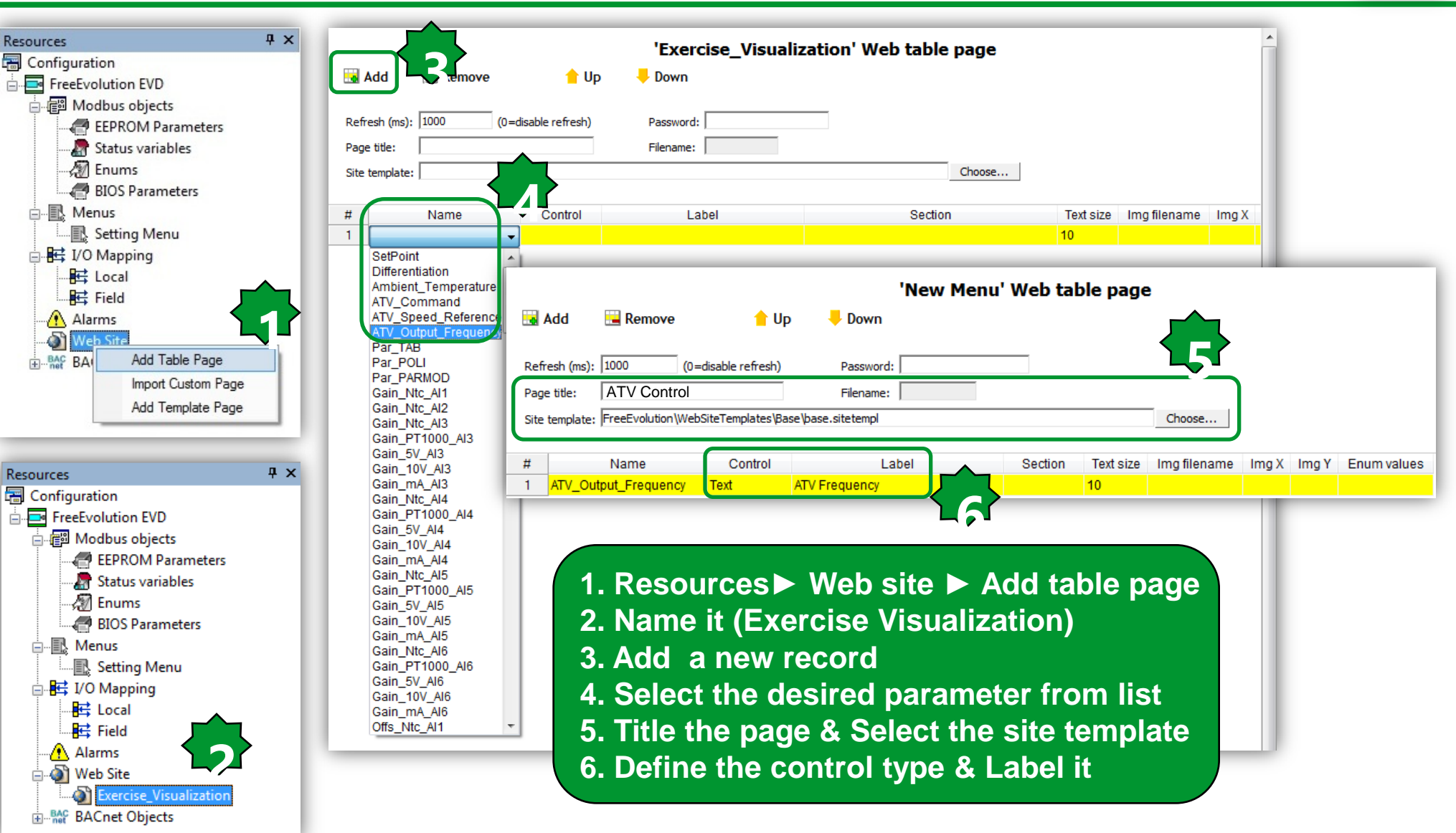

## Web visualization/customized page

| PLC - Eliwell Free Studio Application - C:\Ele                                                                                                    | ectrical\Solution Architect\Eliwell\Exercise\Thermostat_E | xercise_EVD\PLC\PLC.ppjs - [Resource      | es]                     |                              |                   |           |
|----------------------------------------------------------------------------------------------------|-----------------------------------------------------------|-------------------------------------------|-------------------------|------------------------------|-------------------|-----------|
| 🗃 File Edit View Project On-line De                                                                                                    | bug Window Tools Developer Help                           |                                           |                         |                              |                   |           |
| 🖪 🔄 🖙 🗠 👗 🖻 💼 🛤 🖓 🎙                                                                                                    | 🖌 🎒 🔃 🖪 🔊 🛛 Build Configuration                           | 日日 「「「」」 「」 「」 「」 「」 「」 「」 「」 「」 「」 「」 「」 | * 우 년 명 명 명 명 명 명 명 명   | 1-11 / 資 海                   |                   |           |
|                                                                                                    | Export application to catalog                             | )<br>) (例) (翻) (翻) (前) (前) (前)            | ■ ጪ ጪ ጪ ฦ   鞲 樋 樋 幢     |                              |                   |           |
| Resources 4 ×                                                                                                    | Open with Free Studio Devi                                |                                           |                         |                              |                   |           |
| Configuration                                                                                                    | Ruid Web site                                             |                                           |                         |                              |                   |           |
| FreeEvolution EVD                                                                                                    | build tyce site                                           |                                           | Exercise_Visualization' | Web table page               |                   |           |
| 一 通 Modbus objects                                                                                                    | Generate EDE files                                        | - Jown                                    |                         | Excelution 4                 |                   |           |
| Status variables                                                                                                    |                                                           |                                           |                         | FreeEvolution 4              | 23 Configuration  |           |
|                                                                                                    | Refresh (ms): 1000 (0=disable refresh)                    | Password:                                 | -                       |                              |                   | De        |
| BIOS Parameters                                                                                                    | Page title:                                               | Filename:                                 |                         | Name                         |                   |           |
| in the second second se |                                                           | - Increation -                            | Chaosa                  | File version: 473.18         |                   |           |
| E I/O Mapping                                                                                                    | Site template: j                                          |                                           | Choose                  |                              |                   |           |
|                                                                                                    | # Name Control                                            | Label                                     | Section                 | Communication                |                   | 1         |
| Field                                                                                                    | 1 ATV Output Frequency Text AT                            | V Frequency                               | Coston                  | Protocol: ModbusTCP Settings |                   |           |
| Alarms                                                                                                    |                                                           |                                           |                         | Address: 10.0.0.100          |                   |           |
| Exercise Visualization                                                                                                    |                                                           |                                           |                         | Port: TCPIP:502              |                   |           |
|                                                                                                    |                                                           |                                           |                         | Baud rate:                   |                   |           |
|                                                                                                    | 1                                                         |                                           |                         |                              | -Information      |           |
|                                                                                                    |                                                           |                                           |                         |                              | Status:           | CONNECTED |
| L 🎽 🖌 📳 🖓                                                                                                    | C 📰   R W 🗗 🖓                                             | 🖪 🔉 🗐 🖓 (                                 | 🕱 🍠 🔳 🞇                 |                              | Firmware version: | 423.16    |
|                                                                                                    |                                                           |                                           |                         | :                            |                   |           |
|                                                                                                    |                                                           |                                           |                         |                              |                   |           |
| De                                                                                                    |                                                           |                                           |                         |                              |                   |           |
| Developer                                                                                                    | Build Web site                                            |                                           |                         |                              |                   |           |
| ii Bevelopei                                                                                                    | P Build Web Site                                          |                                           |                         | 0                            |                   |           |
| 2. Connect ►                                                                                                    | Device 🕨 FreeEvo                                          | blution Config                            | guration                |                              |                   |           |
|                                                                                                    |                                                           |                                           |                         |                              |                   |           |
| Web site dov                                                                                                    | vnload                                                    |                                           |                         |                              |                   |           |
| Web site pro                                                                                                    | viou                                                      |                                           |                         |                              |                   |           |
| web site pre                                                                                                    | view                                                      |                                           |                         |                              |                   |           |
|                                                                                                    |                                                           |                                           |                         |                              |                   |           |
|                                                                                                    |                                                           |                                           |                         | Other operations             |                   |           |
| Note: Embedd                                                                                                    | ed Web Pages are                                          | no longer av                              | ailable                 |                              |                   |           |
|                                                                                                    |                                                           |                                           |                         | BIOS download                |                   |           |
| IT Application                                                                                                    | web Pages are us                                          | ed                                        |                         | Open file browser            |                   |           |
|                                                                                                    |                                                           |                                           |                         | Web site download            |                   |           |
|                                                                                                    |                                                           |                                           |                         | Web site preview             |                   |           |
| Schneider Electric   Indus                                                                                                    | try Business   OEM Technical Training                     | April 2014   Aidin Aliyarza               | deh                     |                              |                   | 208       |

#### Custom web page preview

| Exercise_Visualization |               |             | eliµ⁄eli 📕 |
|------------------------|---------------|-------------|------------|
| Exercise_Visualization |               |             |            |
|                        |               | ATV Control |            |
| Address                | Name          | Value       | Um         |
| 8963                   | ATV Frequency | 0           |            |
| 8962                   | ATV Ref.      | 0           |            |
| 8961                   | ATV Cmd.      | 49152       |            |

Use below address to return back to the embedded page: http://10.0.0.100/evoindex.htm

Button Image Radio Checkbox

Custom page address: http://10.0.0.100/index.htm

If the device type is Boolean or Enums other types of control type are selectable.

Web folder is located in PLC▶ Web to edit the header

## sysHTTP\_ListableFilesExt library

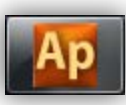

| View object properties                                                                                                    | Library                                                                                                    |                                                |                                                                                         |                  |
|----------------------------------------------------------------------------------------------------|----------------------------------------------------------------------------------------------------|------------------------------------------------|-----------------------------------------------------------------------------------------|------------------|
|                                                                                                    |                                                                                                    | 🖅 sysDataPush_Start                            | 🖅 sysINT_TO_STRING                                                                      | 🖬 sysSTREQU      |
| ame: sysHTTP   istableEilesEvi                                                                                                    |                                                                                                    | ER 🖅 sysDNS_GetlpByName                        | 🖬 sysPlugInRelay                                                                        |                  |
| Name. system                                                                                                    | SysAnswerDelayIncTime                                                                                                    | <pre>     sysDNS_Reset     sysDNS_Reset </pre> | 🖬 sysPwmDO                                                                              | SysSTRINGtoINT   |
| Type: Function                                                                                                    | sysBridge                                                                                                    | systemi Message                                | syssecul_samplingMode sysSecul_samplingMode                                             | systrtP_Enabling |
|                                                                                                    | sysClockWrite                                                                                                    | svsHTTP Authentication                         | svsSMTP SendEmail                                                                       | svsUART init     |
| Return Value: USINT                                                                                                    | 😰 sysDataPush_Reset                                                                                                    | sysHTTP_ListableFilesExt                       | 🖬 sýsSTRCAT                                                                             | sysUART_putbuff  |
| anguage Type:                                                                                                    | ٠ III                                                                                                    |                                                |                                                                                         |                  |
| cunguuge ijpe.                                                                                                    | ▲ ► Operator and standard                                                                                                    | blocks ) Target∨ariables ) Targ                | getblocks ( basic /                                                                     |                  |
| Description:                                                                                                    |                                                                                                    |                                                |                                                                                         |                  |
| Load/Clear extension list for listabl<br>Calling this function with action=TR<br>be put into the list of the listable file                                                                                                    | e file from Web browser.<br>UE the extension ext, if possible, will<br>s from the Web browser. No more tha<br>list, couling this function with                                                                                                    | Note: FILES.CO                                 | GX and FILES.CGI                                                                        |                  |
| Load/Clear extension list for listabl<br>Calling this function with action=TR<br>be put into the list of the listable file<br>ree extensions can be put into the<br>action=FALSE will clear the list, so<br>At power on the extensions list is e<br>Extension must be written in upper<br>The function return a USINT which<br>0 = Extension correctly loaded into<br>255 = Extension too long, extension<br>254 = Extension list full, extension                      | e file from Web browser.<br>UE the extension ext, if possible, will<br>s from the Web browser. No more tha<br>list. Calling this function with<br>no files will be listable by the browser.<br>mpty.<br>case.<br>could have the following meanings:<br>the extension list.<br>not loaded into extension list.<br>ot loaded into extension list.                                     | Note: FILES.CC<br>can be provide               | GX and FILES.CGI<br>d as example pages                                                  |                  |
| Load/Clear extension list for listabl<br>Calling this function with action=TR<br>be put into the list of the listable file<br>ree extensions can be put into the<br>action=FALSE will clear the list, so<br>At power on the extensions list is e<br>Extension must be written in upper<br>The function return a USINT which<br>0 = Extension correctly loaded into the<br>255 = Extension too long, extension<br>254 = Extension list full, extension                  | e file from Web browser.<br>UE the extension ext, if possible, will<br>s from the Web browser. No more tha<br>list. Calling this function with<br>no files will be listable by the browser.<br>mpty.<br>case.<br>could have the following meanings:<br>the extension list.<br>not loaded into extension list.<br>ot loaded into extension list.                                     | Note: FILES.Co<br>can be provide               | GX and FILES.CGI<br>d as example pages                                                  |                  |
| Load/Clear extension list for listabl<br>Calling this function with action=TR<br>be put into the list of the listable file<br>ree extensions can be put into the<br>action=FALSE will clear the list, so<br>At power on the extensions list is e<br>Extension must be written in upper<br>The function return a USINT which<br>0 = Extension correctly loaded into to<br>255 = Extension too long, extension<br>254 = Extension list full, extension<br>Input:<br>Name | e file from Web browser.<br>UE the extension ext, if possible, will<br>s from the Web browser. No more tha<br>list. Calling this function with<br>no files will be listable by the browser.<br>mpty.<br>case.<br>could have the following meanings:<br>the extension list.<br>n not loaded into extension list.<br>ot loaded into extension list.                                   | n Note: FILES.CO<br>can be provide             | GX and FILES.CGI<br>d as example pages                                                  |                  |
| Load/Clear extension list for listabl<br>Calling this function with action=TR<br>be put into the list of the listable file<br>ree extensions can be put into the<br>action=FALSE will clear the list, so<br>At power on the extensions list is e<br>Extension must be written in upper<br>The function return a USINT which<br>0 = Extension correctly loaded into f<br>255 = Extension too long, extension<br>254 = Extension list full, extension<br><b>Input:</b>   | e file from Web browser.<br>UE the extension ext, if possible, will<br>s from the Web browser. No more tha<br>list. Calling this function with<br>no files will be listable by the browser.<br>mpty.<br>case.<br>could have the following meanings:<br>the extension list.<br>n not loaded into extension list.<br>ot loaded into extension list.<br>ot loaded into extension list. | n Note: FILES.CC<br>can be provide             | GX and FILES.CGI<br>d as example pages<br>Description<br>the list, FALSE=clear all list |                  |

# Chapter 16

**Firmware update** 

**Goal:** Updating Smart & Evolution firmwares by Free Studio Device

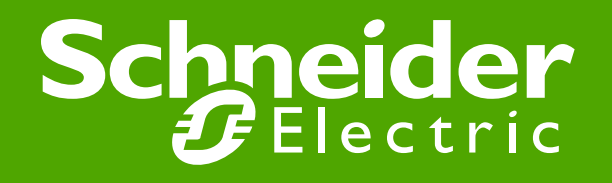

Note: Smart, the controller must be powered only by DMI.

#### Firmware update

In Free Studio Device

- →Click on "Connects to Target"→Once the device is connected,
- → Check the firmware version

→If the firmware version is not the last one, click on BIOS download ~

Note. Smart: Application Lost Evolution: Application kept

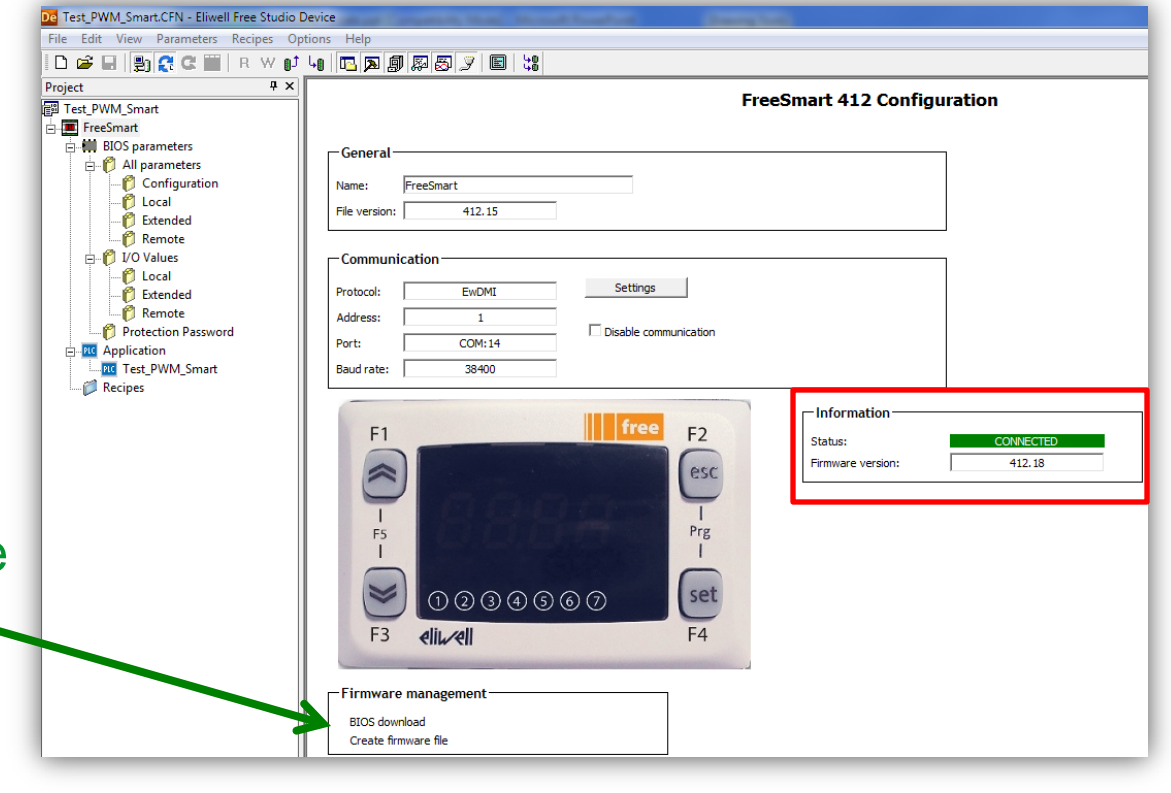

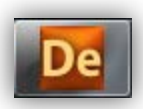

#### Firmware update

|                             | BIOS upgrade                           |
|-----------------------------|----------------------------------------|
| Click on Browse             | BIOS file (*.fwf): Browse Mode: Direct |
|                             | Download                               |
| - The default folder energy | ad contains the                        |

 The default folder opened contains the last firmware version released with the software.

→Select the last firmware version→Click on Open

| De Open       |                |                                |   |                                      |                      |
|---------------|----------------|--------------------------------|---|--------------------------------------|----------------------|
| Look in:      | Firmware_412   |                                | • | ← 🗈 💣 💷 -                            |                      |
| (Ha           | Name           | *                              |   | Date modified                        | Туре                 |
| Recent Places | Msk412_17.fwf  | F                              |   | 03/04/2013 17:41<br>17/01/2014 14:34 | FWF File<br>FWF File |
| Desktop       |                |                                |   |                                      |                      |
| Libraries     |                |                                |   |                                      |                      |
|               |                |                                |   |                                      |                      |
| Computer      |                |                                |   |                                      |                      |
| Network       |                |                                |   |                                      |                      |
|               | •              | III                            |   |                                      | •                    |
|               | File name:     |                                |   | •                                    | Open                 |
|               | Files of type: | FreeSmart firmware file (*.fwf | ) | •                                    | Cancel               |

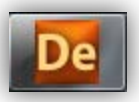

### Firmware update

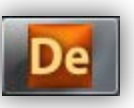

| Select Direct Mode                                                                                                    |                                              | BIOS upgrade                                                                                                    |
|----------------------------------------------------------------------------------------------------|----------------------------------------------|----------------------------------------------------------------------------------------------------|
| Click on Download                                                                                                    | BIOS file (*.fwf): C:<br>Mode: D<br>Download | \Program Files (x86)\Eliwell\free Studio\Catalog\FreeSmart\Firmware Browse<br>rect                                                                                            |
| The same procedure<br>can be applied to<br>Evolution except for<br>Mode selection (not<br>available) and power<br>supply to be<br>provided. | Edit View Parameters Recipes Op              | tions Help<br>BIOS upgrade<br>BIOS download<br>BIOS file (*.bin): C:\Program Files (x86)\Eliwell\free Studio\Catalog\FreeEvolution\Firmw Browse<br>Download<br>Upgrading BIOS |

# Chapter 17

**User Interface** 

Goal: Local & Remote display programming by User Interface

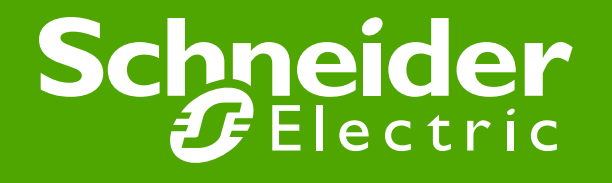

#### **DemoField Example**

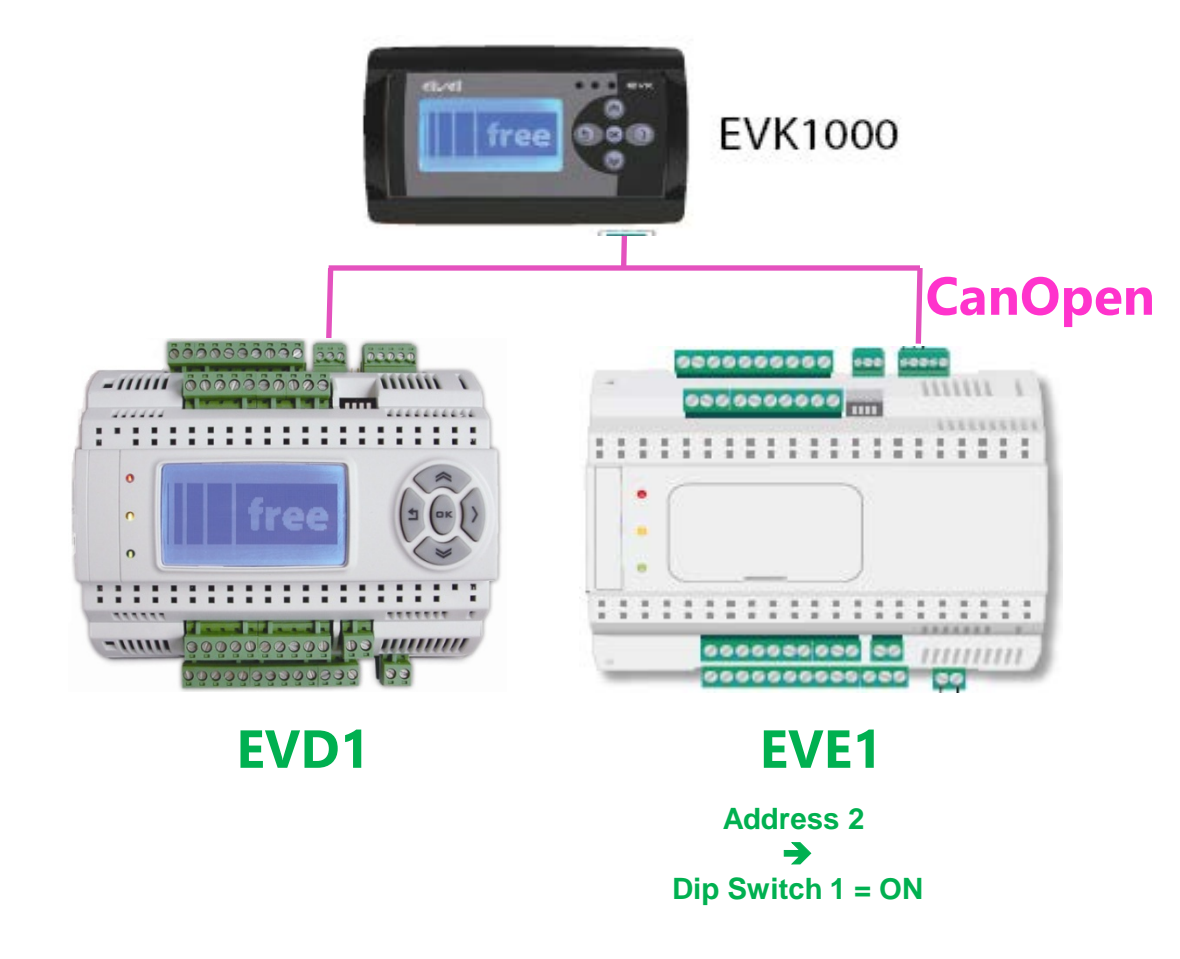

NOTE: Leave the CanOpen end resistor jumpers only to the endline Devices, in this case EVD and EVE1

## **Keyboard EVK configuration**

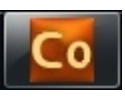

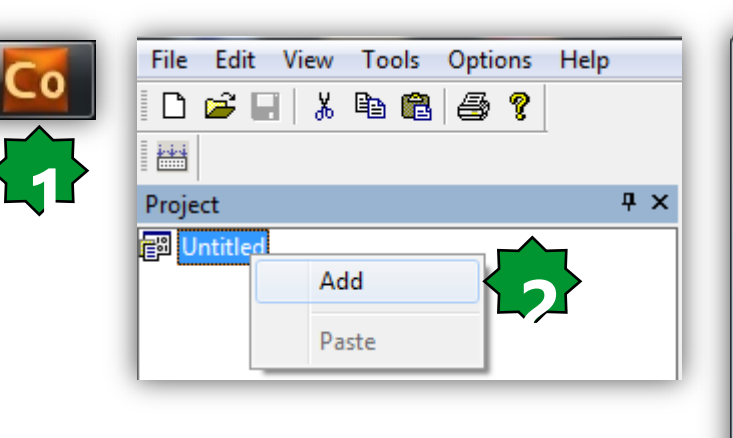

| 2 | Device catalog    | ,       | ×                              | Project # ×         |
|---|-------------------|---------|--------------------------------|---------------------|
|   | Device name       | Version | Description                    | FreeEvolution EVD_1 |
|   | FreeEvolution EVD | 423     | FreeEvolution EVD with display | PLC                 |
|   | FreeEvolution EVC | 477     | FreeEvolution EVC (no display) | HMI Remote          |
|   | Keyboard EVK      | 476     | Keyboard EVK                   | CAN CANopen         |
|   | FreeEvolution EVP | 489     | FreeEvolution Panel EVP        | RS485               |
|   | •                 |         | •                              |                     |
|   | Show all versions |         | Select Cancel                  |                     |

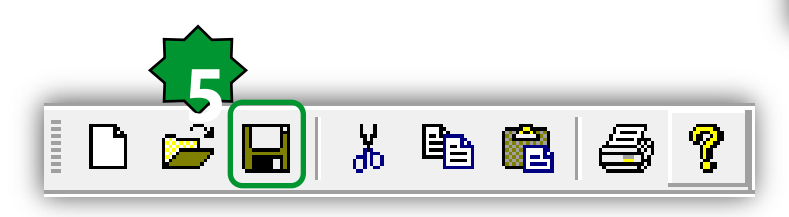

| Save new Connection project                                                                                                | Project                                                                                          | <b>Р Х</b> |
|----------------------------------------------------------------------------------------------------|--------------------------------------------------------------------------------------------------|------------|
| Project Name: Thermostat M171P UI[ Directory: C:\Electrical\Solution Architect\Eliwell\Exercise\Thermostat M171P OK Cancel | FreeEvolution EVI<br>FreeEvolution EVI<br>PLC<br>MI<br>HMI Remote<br>CANopen<br>RS485<br>Plugins |            |

## Keyboard EVK configuration

| 🚾 Thermostat_exercise.CON - Eliwell Free Stu                                                                                               | dio Connection                                                                                                    |
|----------------------------------------------------------------------------------------------------|----------------------------------------------------------------------------------------------------|
| File Edit View Tools Options Help                                                                                                    |                                                                                                    |
| 🗅 🚅 🔒 🐰 🖻 🛍 🎒 💡                                                                                                    |                                                                                                    |
|                                                                                                    |                                                                                                    |
| Project # ×                                                                                                    | Keybeard EVK Configuration                                                                                                    |
| Thermostat_exercise<br>FreeEvolution EVD_1<br>PLC<br>HMI<br>HMI Remote<br>CANopen<br>Expansion EVE_1<br>Keyboard EVK_1<br>RS485<br>Plugins | General         Name:       keyboard EVK_1         Version:       476.11         Network settings         Node number (126, 127):       127         Image: Strateging of the contract of the contract of the contr |

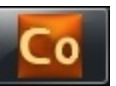

## **CANopen configuration**

#### Thermostat\_exercise.CON - Eliwell Free Studio Connection

| File Edit View Tools Options                                                                                | Неір                                                                                                    |                       |
|----------------------------------------------------------------------------------------------------|----------------------------------------------------------------------------------------------------|-----------------------|
| Project Thermostat_exercise FreeEvolution EVD_1 HMI HMI Remote Keyboard EVK_1 Keyboard EVK_1 Katass Plugins | CANopen Configuration   Mode   Not used   Master (for field)   Slave (for binding)     Baud rate   © 500 Kb/s | commel=124<br>bard to |
|                                                                                                    | base > set th                                                                                                 | e chani               |

124 or 123 are the addresses to be used in the HMI management menu of EVK

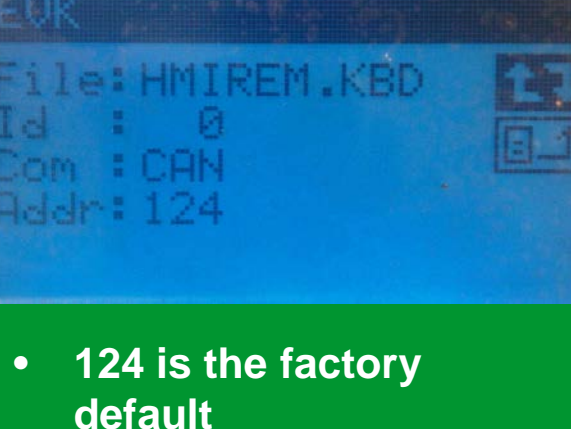

unicate with base 🕨 communicate with nel=123

## HMI project linking/creation

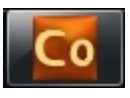

| Thermostat_exercise.CON - Elivell<br>File Edit View Tools Options<br>Project<br>File Edit View Tools Options<br>Froject<br>Froject<br>Froject<br>FreeEvolution EVD_1<br>FreeEvolution EVD_1<br>FreeEvolution EVD_1<br>FreeEvolution EVD_1<br>FreeEvolution EVD_1<br>FreeEvolution EVD_1<br>FreeEvolution EVD_1<br>FreeEvolution EVD_1<br>FreeEvolution EVD_1<br>FreeEvolution EVD_1<br>FreeEvolution EVD_1<br>FreeEvolution EVD_1<br>FreeEvolution EVD_1<br>FreeEvolution EVD_1                                                                                                    | Free Studio Connection<br>Help<br>General                                                            | HMI Remote Configura                                                        | tion                                                                                                    |
|----------------------------------------------------------------------------------------------------|----------------------------------------------------------------------------------------------------|-----------------------------------------------------------------------------|----------------------------------------------------------------------------------------------------|
| CANopen Open with<br>Expan Export to c<br>Keybo<br>RS485<br>B-S Plugins                                                                                                    | Free Studio UserInterface       atalog                                                               | Local HMI might not wo<br>Local & Remote display<br>Local & remote displays | ork on remote display<br>vs (Identical) ► HMI remote<br>s as future option► HMI remote                                                                                   |
| Inermostat_exercise.CON - Eliwell Fri         File       Edit       View       Tools       Options       F         Image: Image: Imag | ee Studio Connection<br>Help                                                                         |                                                                             | HMI:Local Display<br>HMI Remote: EVK1000                                                                                                    |
| Project # ×<br>Thermostat_exercise<br>FreeEvolution EV<br>PLC<br>HMI Remote<br>CAN CANopen<br>Expansion EVE_1<br>Keyboard EVK_1<br>RS485<br>Plugins                                                                                                    | General<br>From Project O From Catalog<br>HMI Project: HMI\HMI.PAJX<br>Reload device list<br>Name ID | HMI Configuration Use remote project Browse Protocol Address                | <ol> <li>Name it ► OK ► User<br/>Interface project starts<br/>automatically</li> <li>&amp; 4. Local display will have<br/>the same HMI of the<br/>remote one.</li> </ol> |

# **Preliminary: Actions**

36

i 🖪 🖪 🖷 | 🗅 🗠 | X 🖻 🛍 | M 🔏 | 🎒

|             |                   | B 🕹   🛅 💔 🍉 💼 ( | 🏭   누၀   🐨   🜰 📔 🧰 |
|-------------|-------------------|-----------------|--------------------|
|             |                   |                 |                    |
| ctions      |                   |                 | Ψ×                 |
| local actio | ns Global actions |                 |                    |
| Key         | Action            | Link            |                    |
| Enter       | Edit              |                 |                    |
| .eft        | PrevField         |                 |                    |
| Right       | NextField         |                 |                    |
| Jp          | PrevField         |                 |                    |
| Down        | NextField         |                 | -11111 (0000000    |
| .ongLeft    | Close             |                 |                    |
|             |                   |                 |                    |
|             |                   |                 | 0                  |
|             |                   |                 |                    |
|             |                   |                 | •                  |
|             |                   |                 | 0                  |
|             |                   |                 |                    |
|             |                   |                 |                    |
| _           |                   |                 |                    |

Define the global action elated to the buttons

- . Activate action bar icon
- Global actions
- New action
- **Define the Key**
- **Define the Action**

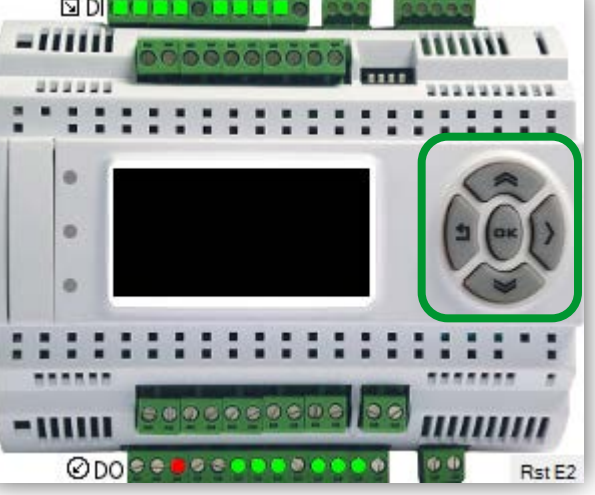

a 🖗

🚾 🔉 💣

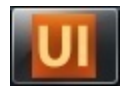
### Preliminary: Link parameter file

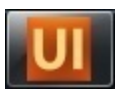

| 🔄 🖻   🔺 🔻 🎦 🚱   🦮 🌝   🏤 🎬   40   🌚   🍲                  | UI Open          |                    |                          |                    | x            |
|---------------------------------------------------------|------------------|--------------------|--------------------------|--------------------|--------------|
|                                                         | Look <u>i</u> n: | 🔒 PLC              | -                        | ← 🗈 💣 📰 <b>-</b>   |              |
|                                                         | ea               | Name               | *                        | Date modified      | Туре         |
| Parameters management                                   | Recent Places    | 퉬 Download         |                          | 14/05/2014 11:38   | File folder  |
| Id Name Address model Add Device                        | Hecchi Haces     | Restore            |                          | 09/05/2014 1:11 PM | File folder  |
| Id Name Address moder of the sense                      |                  | web                |                          | 14/05/2014 12:52   | File folder  |
| Remove Device                                           | Desktop          | PLC.parx           |                          | 14/05/2014 11:38   | PARX File    |
|                                                         | Liberion         |                    |                          |                    |              |
|                                                         |                  |                    |                          |                    |              |
| Close                                                   | Computer         |                    |                          |                    |              |
|                                                         |                  |                    |                          |                    |              |
| Parameters management                                   | Network          |                    |                          |                    |              |
|                                                         |                  |                    |                          |                    | 4            |
| Id     Name     Address mode       0     PLC     Modbus |                  | File <u>n</u> ame: | PLC.parx                 | •                  | <u>O</u> pen |
|                                                         |                  | Files of type:     | Parameter files (*.parx) | <b>▼</b>           | Cancel       |
|                                                         |                  |                    |                          |                    |              |
|                                                         | - Link the       | parame             | eters file of your       | application        | project      |
| Close                                                   | - Select s       | short nai          | me to prevent lor        | ng variable r      | names        |

#### **Target Vars & parameters**

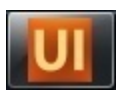

| Paramet       | ers manageme  | ent  |         |             |     |             | ×           |
|---------------|---------------|------|---------|-------------|-----|-------------|-------------|
| Id            | Name          |      | Ad      | ldress mode |     | Add Device  |             |
| 0             | PLC           |      | M       | odbus 💽     | R   | emove Devic | e           |
|               |               |      |         |             |     |             |             |
|               |               |      |         |             |     |             |             |
|               |               |      |         |             |     |             |             |
|               |               |      |         |             |     | Close       |             |
|               |               |      |         |             |     |             |             |
| Target vars a | nd parameters |      |         |             |     |             |             |
| Name          | 1             | Гуре | Address | Min         | Max | Um          | Description |

| INATTIC                               | туре     | Address        | IVIIII | IVIDX      | Uni  | Description                       |  |
|---------------------------------------|----------|----------------|--------|------------|------|-----------------------------------|--|
| sysClockSet_dayweek                   | USINT    | Modbus:8747:0  | 0      | 6          | num  | Day of week value (write)         |  |
| 😳 sysClockSet_daymonth                | USINT    | Modbus:8748:0  | 1      | 31         | num  | Day of the month value (write)    |  |
| 😳 sysClockSet_month                   | USINT    | Modbus:8749:0  | 1      | 12         | num  | Month value (write)               |  |
| 😳 sysClockSet_year                    | USINT    | Modbus:8750:0  | 10     | 99         | num  | Year value (write)                |  |
| 😳 sysClockSet_Upload                  | BOOL     | Modbus:8751:0  | 0      | 1          | flag | RTC upload                        |  |
| PASSWORD                              | UDINT    | Modbus:24320:0 | 0      | 4294967295 | num  | Numeric Password for Applicatio   |  |
| Dead_BACnet_E2_Defaults               | BOOL     | Modbus:15766:0 |        |            | flag | Load default values for BACnet pa |  |
| Port_BACnet_IP                        | UINT     | Modbus:15768:0 | 0      | 65535      | num  | BACnet/IP Port number, 0 is equa  |  |
| <ul> <li>Imaget vars ) PLC</li> </ul> | vars PLC |                |        |            |      |                                   |  |

| 88881▲▼ ₽ | 8 | 19 💖 🍋 💼 🎬 🗐 🗐 🏈 |
|-----------|---|------------------|
|-----------|---|------------------|

- Name can be eventually changed manually in order to adapt the same UI to different project without changing the set already defined (@ syntax)
- The list of parameters/status variables will appear

 Note: Remember to refresh parameters file every time you change the related Application project

#### **Toolbar description**

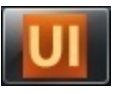

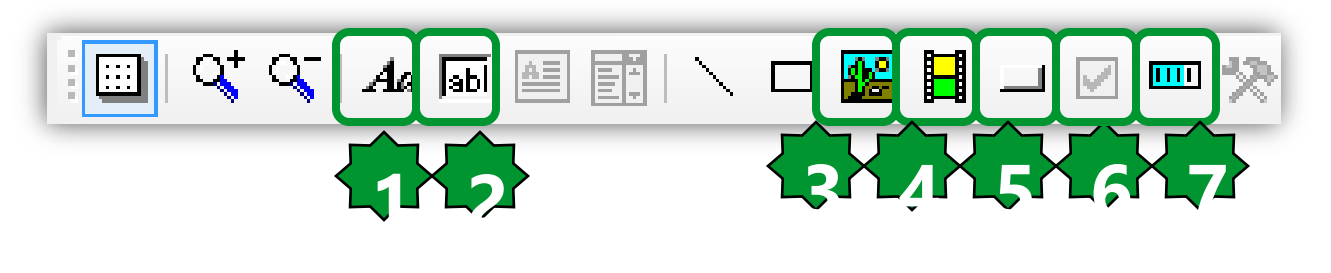

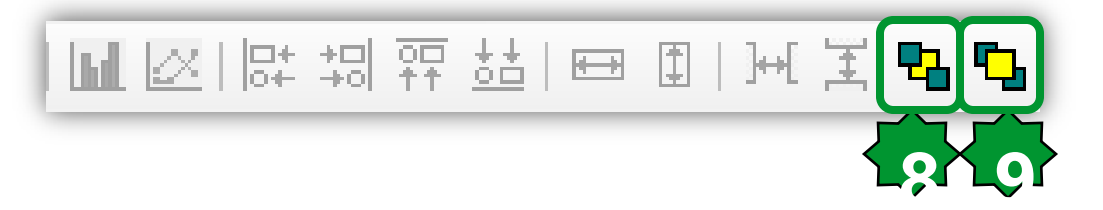

- 1. Insert static
- 2. Insert new edit
- 3. Insert new image
- 4. Insert new animation
- 5. Insert new button
- 6. Insert new check box
- 7. Insert new progress
- 8. Bring to front
- 9. Sent to back

#### We will see how to manage all these objects...

### Page creation & page properties

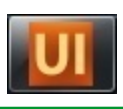

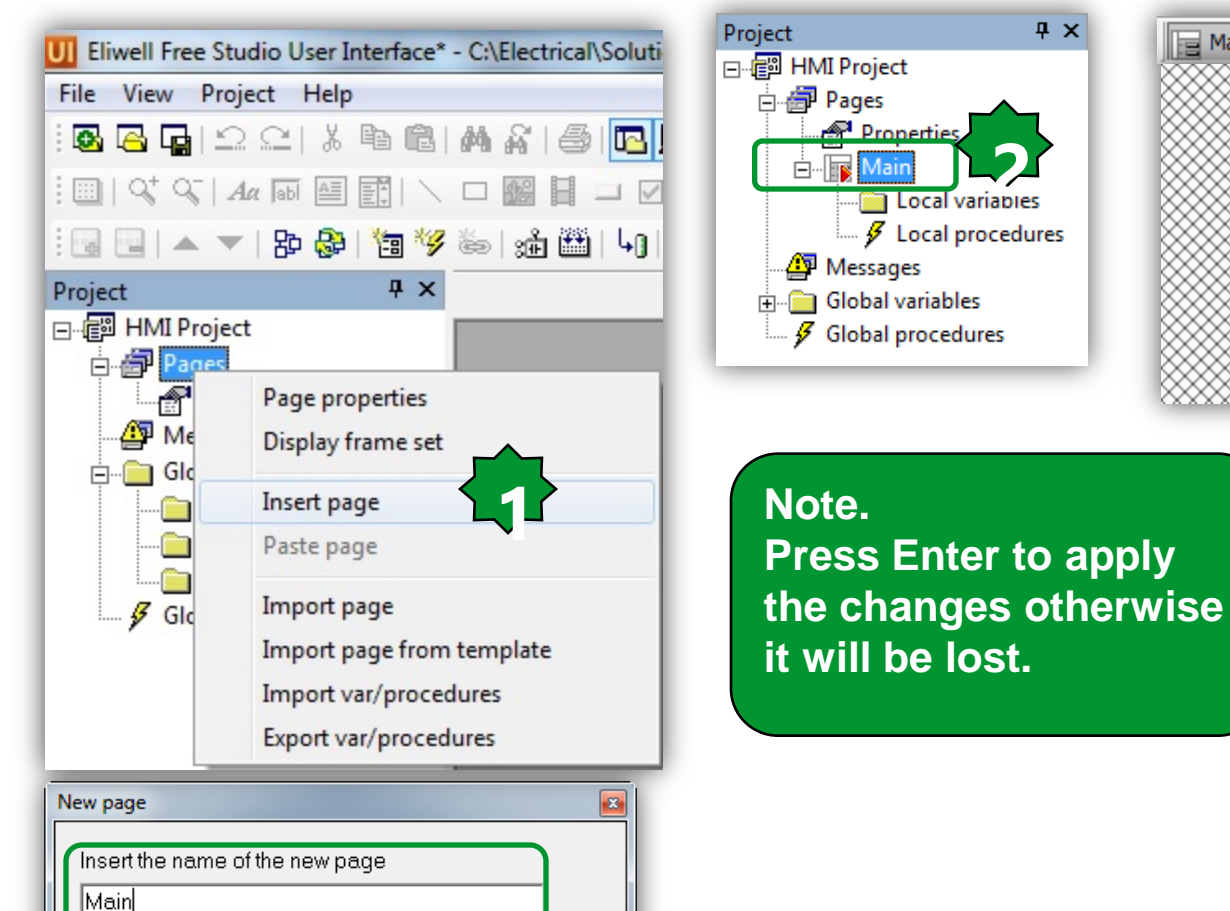

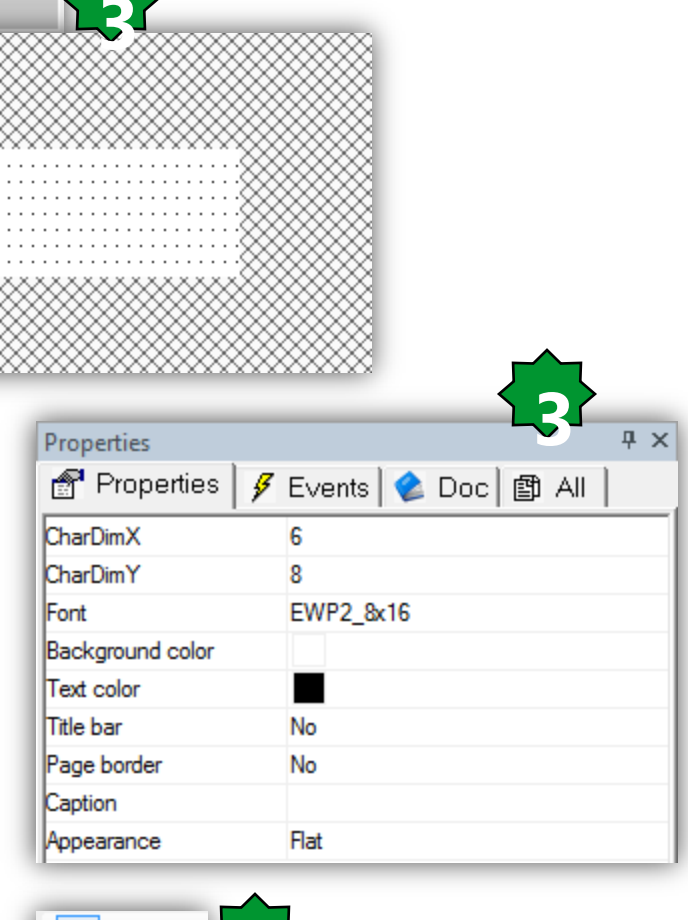

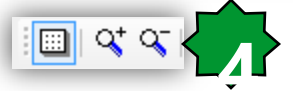

📃 Main

Schneider Electric | Industry Business | OEM Technical Training | April 2014 | Aidin Aliyarzadeh

Cancel

1

Pop-up

OK.

## Page Customization

#### Main Page Properties

- Customize grid
- Insert Title Bar
- Define Font size
- Define Title

| Project                  | <b>ч</b> × | E Main                                                                                                    | Properties         |                     | Ψ×  |
|--------------------------|------------|----------------------------------------------------------------------------------------------------|--------------------|---------------------|-----|
| ⊡- HMI Project           |            |                                                                                                    | 鹶 Properties 💡     | Events 🔮 Doc 🖺 All  |     |
| 🔁 🚰 Pages                |            |                                                                                                    | CharDimX           | 1                   |     |
| Properties               |            |                                                                                                    | CharDimY           | 1                   |     |
|                          |            |                                                                                                    | Font               | EWP2_6x8            |     |
|                          |            |                                                                                                    | Background color   |                     |     |
| 🔤 🐓 Global procedures    |            | 🛿 I'IY FIRST Paye 🛛 🛛 🛛                                                                                                    | Text color         |                     |     |
|                          |            | 8                                                                                                    | Title bar          | Yes                 |     |
|                          |            | § Statistics of the second second sec | Page border        | No<br>Mu First Dana |     |
|                          |            | 8                                                                                                    | Appearance         | My First Fage       |     |
|                          |            | 8                                                                                                    | Appearance         | i iac               |     |
|                          |            | § N                                                                                                    |                    |                     |     |
|                          |            | K K                                                                                                    | <u>)</u>           |                     |     |
|                          |            | 8                                                                                                    | Actions            | at a stand          | 4 × |
|                          |            | 8                                                                                                    | Local actions GIOD |                     |     |
|                          |            | 8                                                                                                    | Key                | Action              |     |
|                          |            | §                                                                                                    | Enter              | Edit                |     |
|                          |            | 8                                                                                                    | Left               | PrevField           | =   |
|                          |            |                                                                                                    | Right              | NextField           |     |
|                          |            |                                                                                                    | Up                 | PrevField           |     |
| Duringt / 🕄 Basenurges / |            |                                                                                                    | Down               | NextField           |     |
| Um Project Arg Resources |            |                                                                                                    |                    |                     | -   |

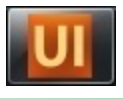

### Page Navigation by Graphic Button

- 1. Define a new page
- 2. Create a button in the source page

3. Text/img can be changed base on selection status

🔲 💜 🏹 🗛 🖩 🗐 🔪 🗆 🥵 🖬 🖵 🗹 🚥 🎌 🖬 🖉 🛤 🛱 盐 🖽 🖽 🛏 🏹 📖

4. Define the Action and Action Par properties of the button

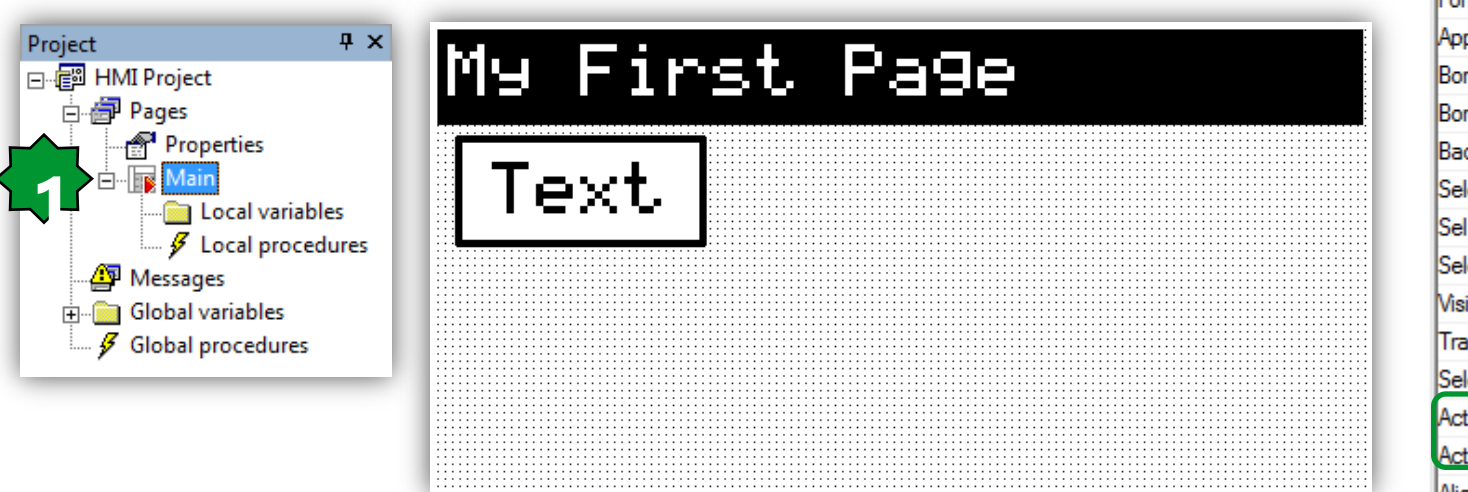

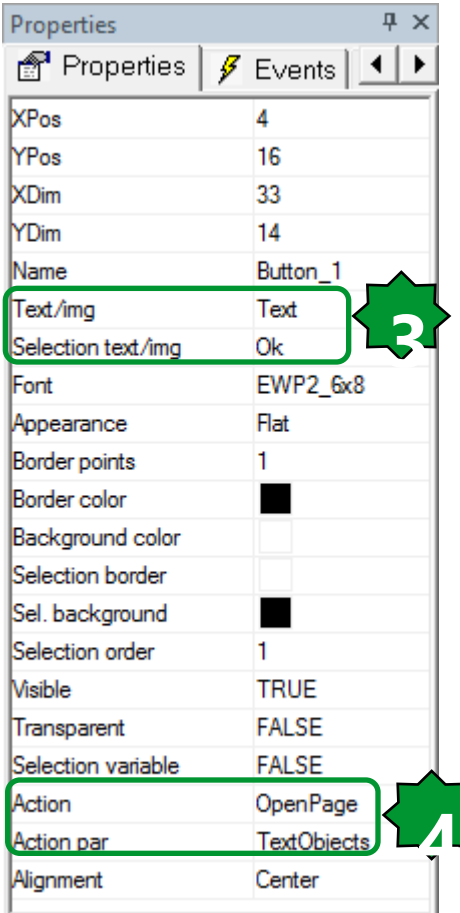

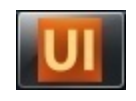

### Main/My First Page...

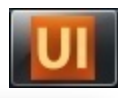

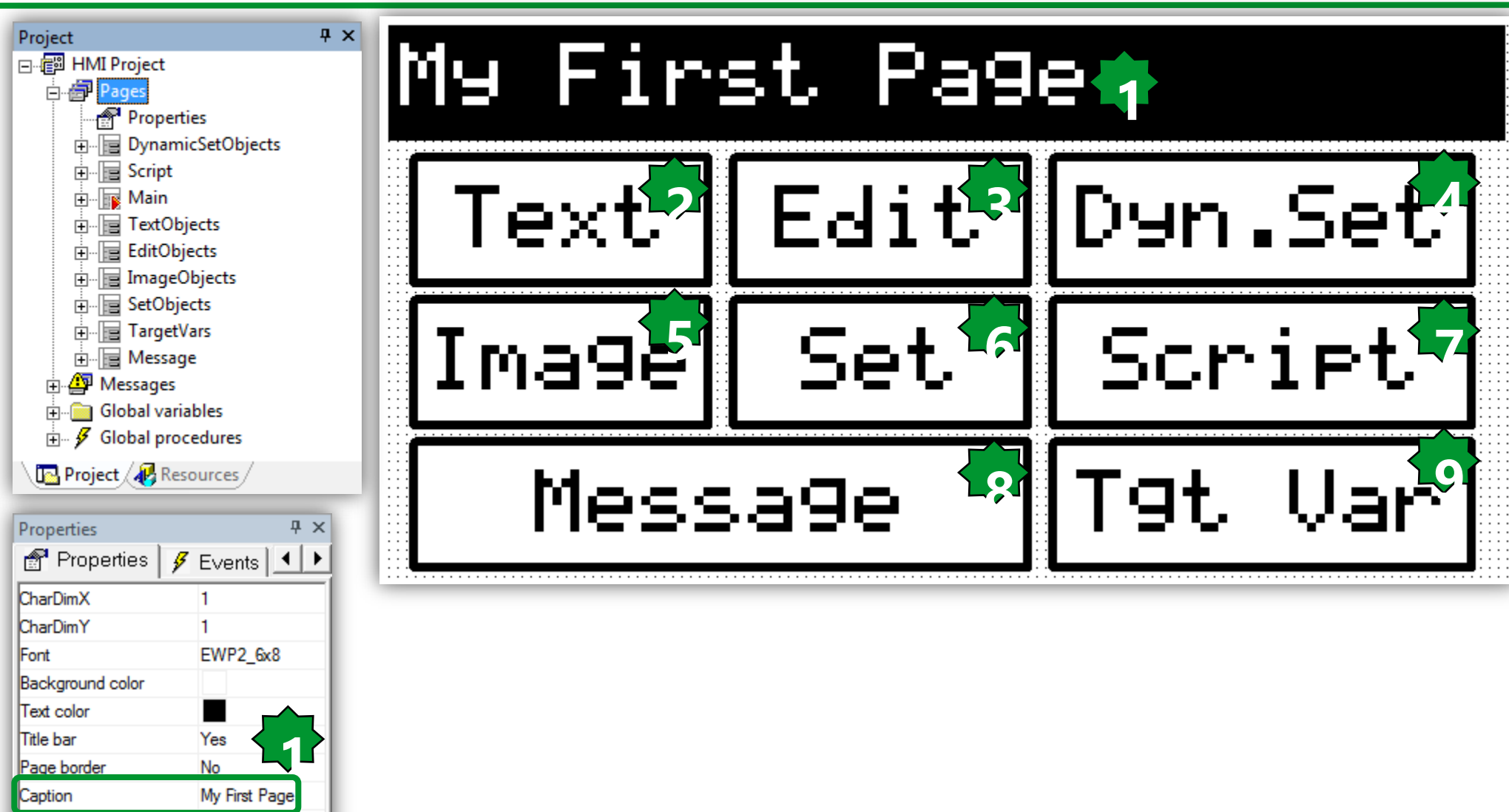

Flat

Appearance

| 🔲 Q† (           | Aa Jat     |                 | $\setminus \Box$ | <b>1</b> 2         |               | J 🔽        |    |
|------------------|------------|-----------------|------------------|--------------------|---------------|------------|----|
| Text             | , Ob       | ject            | ,s               |                    |               |            |    |
| Bię              | ς Τ·       | ext             | )5               | •                  |               |            |    |
| Smal             | .1 T       | ext             |                  | •                  |               |            |    |
| Properties       | ዋ ጋ        | ×               |                  | 6                  |               |            |    |
| 💣 Properties     | 👂 Events 🔳 |                 |                  | ~_                 | $\mathbf{C}1$ | ~~~        |    |
| XPos             | 3          | -               |                  | $\mathbf{\Lambda}$ | υı            | 02         |    |
| YPos             | 17         |                 |                  | - T ( L            |               |            |    |
| Vame             | String_1   |                 |                  |                    |               |            |    |
| Text             | Big Text   |                 |                  |                    |               |            |    |
| Font             | EWP2_8x16  |                 |                  |                    |               |            |    |
| Background color |            |                 |                  |                    |               |            |    |
| Text color       |            |                 |                  |                    |               |            |    |
| Sel. background  |            |                 |                  |                    |               |            |    |
| Sel. foreground  |            |                 |                  |                    |               |            |    |
| Appearance       | Flat       |                 |                  |                    |               |            |    |
| Border points    | 0          |                 |                  |                    |               |            |    |
| Border color     |            |                 |                  |                    |               |            |    |
| Number of chars  | 0          |                 |                  |                    |               |            |    |
| Alignment        | Left       |                 |                  |                    |               |            |    |
| Refresh          | FALSE      |                 |                  |                    |               |            |    |
| Select           | FALSE      |                 |                  |                    |               |            |    |
| Visible          | TRUE       | iess   OEM Tech | nical Training   | April 20           | 14   Aidin J  | Aliyarzade | əh |

Text Objects

|                  |              | _               |
|------------------|--------------|-----------------|
| Properties       | <b>Р X</b>   | Properties      |
| 鹶 Properties     | 👂 Events 🔺 🕨 | Proper          |
| XPos             | 3            | XDim            |
| YPos             | 35           | YDim            |
| Name             | String_2     | Name            |
| Text             | Small Text   | Text/img        |
| Font             | EWP2_6x8     | Selection text/ |
| Background color |              | Font            |
| Text color       |              | Appearance      |
| Sel. background  |              | Border points   |
| Sel. foreground  |              | Border color    |
| Appearance       | Flat         | Background c    |
| Border points    | 0            | Selection bord  |
| Border color     |              | Sel. backgrou   |
| Number of chars  | 0            | Selection orde  |
| Alignment        | Left         | Visible         |
| Refresh          | FALSE        | Transparent     |
| Select           | FALSE        | Selection varia |
| Visible          | TRUE         | Action          |
| 1                |              | Action par      |
|                  |              | Alignment       |

🛄 🔩

| Properties         |            | Ψ×  |
|--------------------|------------|-----|
| 🚰 Properties       | 👂 Events 🔄 |     |
| XDim               | 34         | *   |
| YDim               | 13         |     |
| Name               | Button_4   |     |
| Text/img           | ID_Close   |     |
| Selection text/img | ID_Close   | -4- |
| Font               | EWP2_6x8   |     |
| Appearance         | Flat       |     |
| Border points      | 1          |     |
| Border color       |            |     |
| Background color   |            |     |
| Selection border   |            | =   |
| Sel. background    |            |     |
| Selection order    | 1          |     |
| Visible            | TRUE       |     |
| Transparent        | FALSE      |     |
| Selection variable | FALSE      |     |
| Action             | Close      |     |
| Action par         |            |     |
| Alignment          | Center     |     |
|                    |            | Ψ.  |

#### 1. Insert static text

Define the required font size (2 sizes are available)

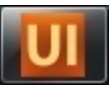

### Text Objects...

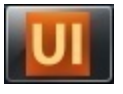

#### • Text to be translated:

- 1. Define the string ID and the string in the current language
- 2. Use the ID instead of static string

| Resources [BaseLanguage]<br>Aa Fonts<br>Bitmaps<br>String table<br>S Image lists<br>Sets                                                                                                    | ID          | rd   ↔ [ ] → [ ] → [ ] ↔ [ ] ↔ [ ] → [ ] ↔ [ ] ↔ [ ] |
|----------------------------------------------------------------------------------------------------|-------------|----------------------------------------------------------------------------------------------------|
| Resources       ₽ ×         Resources [BaseLanguage]       Image         Image Bitmaps       Image Bitmaps         Image Bitmaps       Image Bitmaps         Image Bitmaps | TextObjects | abc String table                                                                                                    |
| Resources [BaseLanguage]  Au Fonts  String table  Finumeratives  Sets                                                                                                    |             |                                                                                                    |
| <ul> <li></li></ul>                                                                                                    |             | Caption                                                                                                    |
| String table     String table     String table     Image lists     Sets                                                                                                    |             | Hello                                                                                                    |
|                                                                                                    |             |                                                                                                    |

# ...Text Objects

#### • Text to be translated:

- 1. Languages are defined in the language selection tab
- 2. String table can be exported/imported and translated

| 3                     |                                                           | ui sysMSK<br>ud sysTimer   |
|-----------------------|-----------------------------------------------------------|----------------------------|
| Project $\Psi \times$ | Pages properties                                          | ui sysVER                  |
| Pages                 | General System options Language selection Global On Timer | _ ·                        |
| Properties            |                                                           | ▲ ► Target vars / PLC vars |
| in Main<br>           | Available languages: Current language: BaseLanguage       | Properties 7 ×             |
| ⊡ Global variables    | Select Add                                                | 💣 Properties 👂 Events 🔳 🕨  |
| ,                     | Remove                                                    | XPos 5                     |
|                       |                                                           | YPos 50                    |
|                       |                                                           | Name String_3              |
|                       | Export                                                    |                            |
|                       | Import                                                    | Font EWP2_6x8              |
| T OL :                | sysLangID Value:                                          | Background color           |
| llext Ubjects         | 0                                                         | Text color                 |
|                       |                                                           | Sel. background            |
| □ <b></b>             | OK Cancel Help                                            | Sel. foreground            |
| <b>ΚΊσ ΙΑΥΤ</b>       |                                                           | Appearance Flat            |
|                       |                                                           | Border points 0            |
| P                     |                                                           | Border color               |
| SMAII Iext            | 4. Max = 19 Chars                                         | Number of chars 10         |
| <b>,</b>              |                                                           | Alignment Left             |
|                       |                                                           | Refresh FALSE              |
|                       | ╡┕·᠘╙ <sup>ſ</sup> ═┝╛ <mark>╎</mark>                     | Select FALSE               |
| ·                     | zadeh                                                     | Visible TRUE 232           |

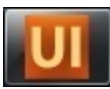

Target vars and parameters

ui sysCurrentSelectedPosition

us sysBacklight

dw sysKeyPressed w sysLangID

us sysLocalLeds

## String Table

| Resources                | Ψ×    |         |
|--------------------------|-------|---------|
| 🖃 💼 Resources (BaseLangu | iage] | ID_Hel  |
| ⊢                        |       | ID_Edi  |
| <i>A</i> la EWP2_8x16    |       | ID_Am   |
| Αα EWP2_6x8              |       | ID_Set  |
| Bitmaps                  | ٦     | ID_Gre  |
| abc String table         |       | ID_Clo  |
| Enumeratives             |       | ID_Ima  |
| Sets                     |       | ID_Set  |
|                          |       | ID_Scr  |
| Project Resources        | /     | ID_Diff |
|                          | _     | ID_Eve  |
|                          |       | ID_DIL  |

| Caption        |
|----------------|
| Hello          |
| Edit           |
| Ambient:       |
| Setpoint:      |
| Green Led:     |
| Close          |
| Image          |
| Set            |
| Script         |
| Differential:  |
| Er01-EVE Alarm |
| Er02-DIL2      |
| Er03-DIL3      |
| Er04-DIL4      |
| Dyn.Set        |
|                |

#### Let's define our String table...

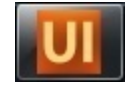

### Edit Objects - Values

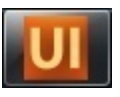

#### 1. Select object or Drag and drop desired variable from from PLC tab

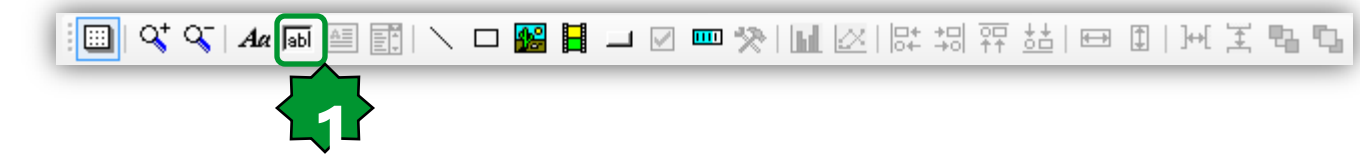

#### Main Properties

- Variable: syntax used is: @PLC.<application var name>
- Format
- Selectable: True for R/W, False for RO
- Refresh
- High/Low Limit: shows ----- outside the range
- Select the @PLC.<var> desired
- Default Properties comes from Ap definition
- Selectable: False means, not editable.

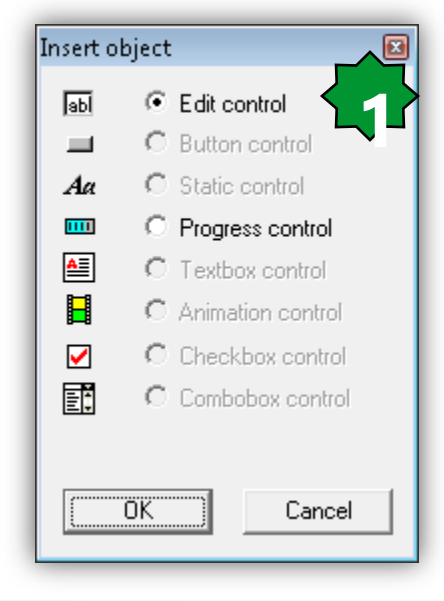

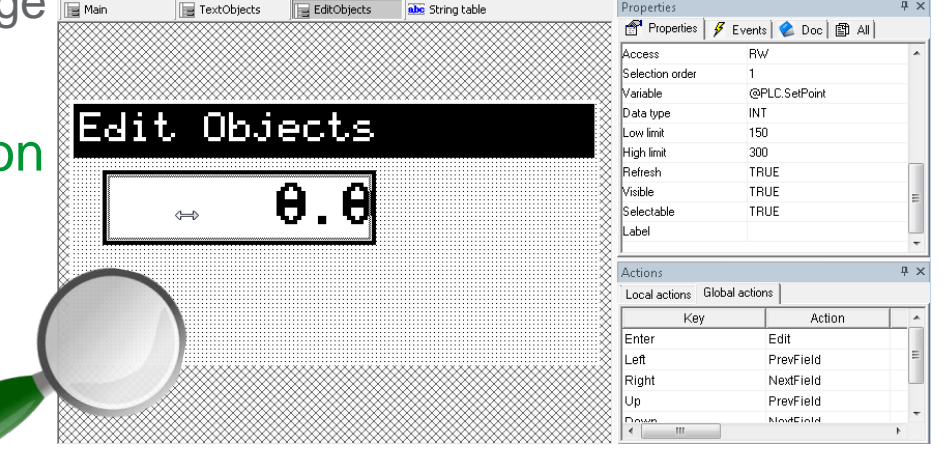

#### Edit Objects - Values

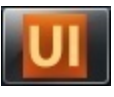

| 📄 Mai     | in 📄 TextObjects                                                                                             | EditObjects                             | abc String table | Properties                     |                    | Ψ×   |
|-----------|----------------------------------------------------------------------------------------------------|-----------------------------------------|------------------|--------------------------------|--------------------|------|
| Í         |                                                                                                    |                                         |                  | 鹶 Properties 🖌                 | Events 😪 Doc 🖆 All |      |
|           |                                                                                                    |                                         |                  | Access                         | RW                 | *    |
|           |                                                                                                    |                                         |                  | Selection order                | 1                  |      |
|           |                                                                                                    |                                         | <u></u>          | Variable                       | @PLC.SetPoint      |      |
|           | منية Ωامني                                                                                                   |                                         | *                | Data type                      | INT                |      |
| $\otimes$ | alt upje                                                                                                    | 4665                                    | ***              | Low limit                      | 150                |      |
| 8         |                                                                                                    |                                         |                  | High limit                     | 300                |      |
| 8         |                                                                                                    |                                         | ×                | Refresh                        | TRUE               |      |
| 8         |                                                                                                    |                                         | 8                | Visible                        | TRUE               | =    |
| 8         |                                                                                                    | ▛▖▝▙▛▌░                                 | 8                | Selectable                     | TRUE               | - 11 |
| 8         |                                                                                                    |                                         | 8                | Label                          |                    |      |
|           | Note:                                                                                                    |                                         |                  | Actions<br>Local actions Globa | l actions          | Ψ×   |
| 8         | - EEPROM & status va                                                                                         | ariable use s                           | vntax            | Key                            | Action             |      |
| 80        | @PLC. <applicatio< th=""><th>n var name&gt;</th><th>8</th><th>Enter</th><th>Edit</th><th></th></applicatio<> | n var name>                             | 8                | Enter                          | Edit               |      |
| 80        | - Global local target                                                                                        | var & PI C v                            | ars use          | Left                           | PrevField          | =    |
|           | standard syntax :                                                                                            | lust the var                            | name             | Right                          | NextField          |      |
|           | Standard Syntax .                                                                                            |                                         | name (           | Up                             | PrevField          |      |
|           |                                                                                                    |                                         |                  | Down                           | NotField           |      |
|           | ~~~~~~                                                                                                    | ~~~~~~~~~~~~~~~~~~~~~~~~~~~~~~~~~~~~~~~ |                  |                                |                    | P    |

#### **Enumerative creation**

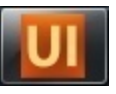

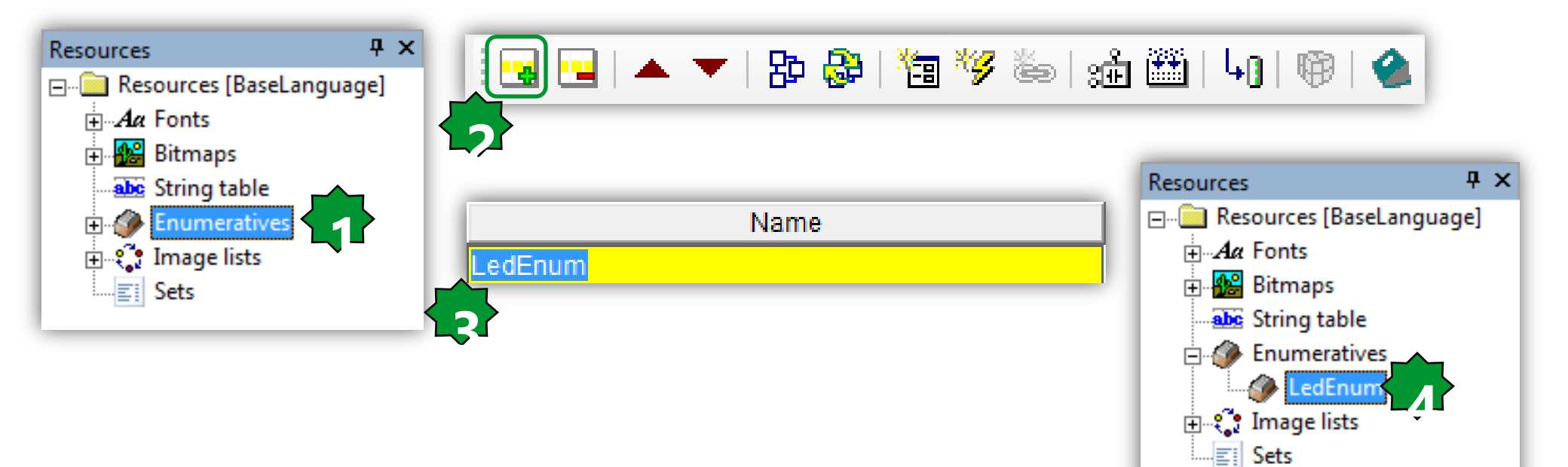

- **1. Resources ► Enumeratives**
- 2. Add new
- 3. Name/Rename it ► Open
- 4. Enumeratives tree

#### Schneider Electric | Industry Business | OEM Technical Training | April 2014 | Aidin Aliyarzadeh

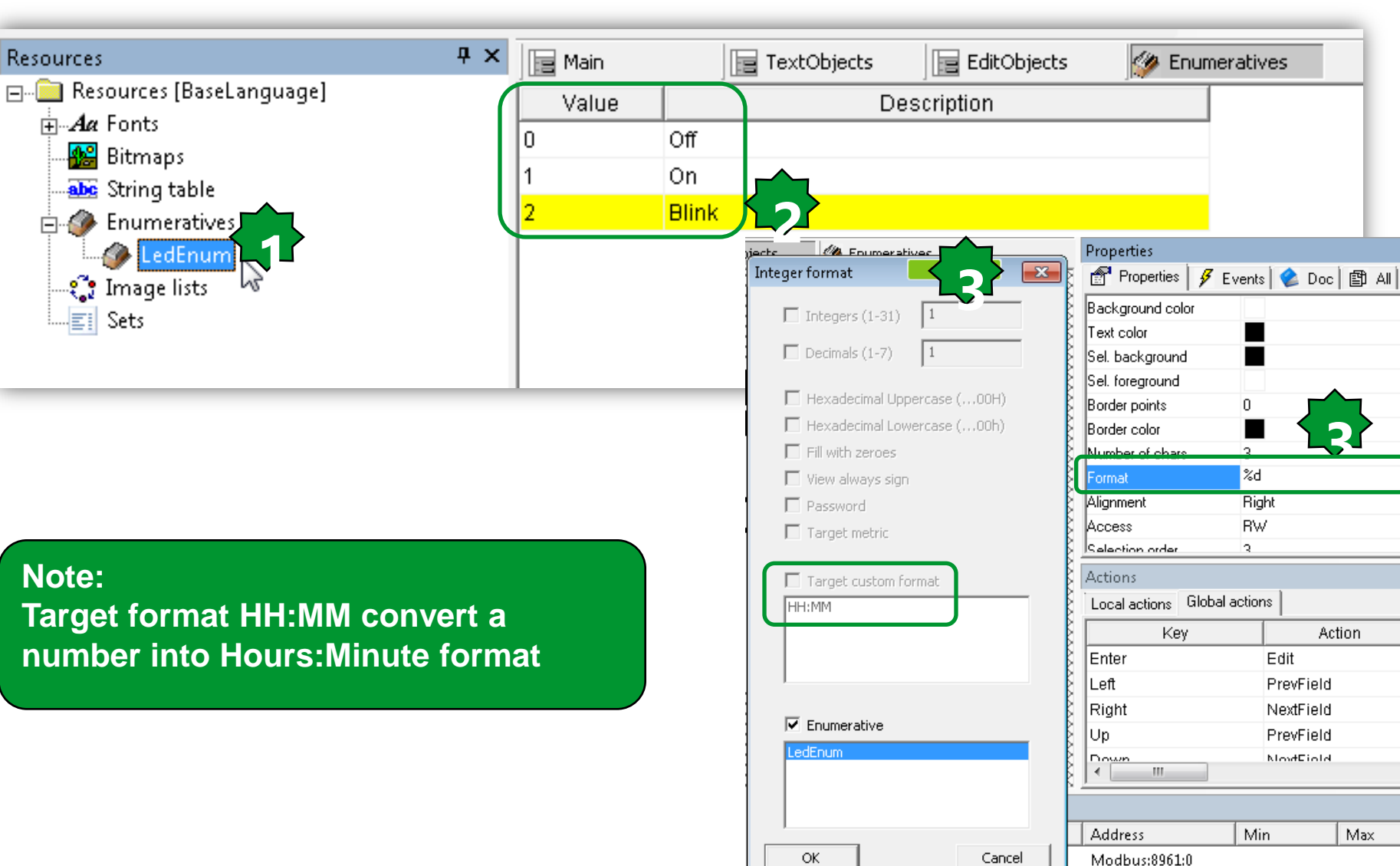

#### Enumeratives

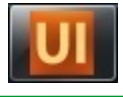

**φ** ×

<u>..</u>

Action

Max

Modbus:8962:0

**₽** ×

.

Ξ

ъ **Ψ** ×

#### Schneider Electric | Industry Business | OEM Technical Training | April 2014 | Aidin Aliyarzadeh

# Setpoint: 0.0 Ambient: 0.0 Green Led: Off Close

#### **Enumeratives are translatable**

| Properties       |     |          |         | Ψ×  |
|------------------|-----|----------|---------|-----|
| 💣 Properties     | 🖋 E | vents    |         |     |
| XPos             | 6   | 0        |         | *   |
| YPos             | 5   | 0        |         |     |
| Name             | E   | dit_5    |         |     |
| Appearance       | F   | Flat     |         |     |
| Font             | E   | WP2_6    | x8      |     |
| Background color |     |          |         |     |
| Text color       |     |          |         |     |
| Sel. background  |     |          |         |     |
| Sel. foreground  |     |          |         |     |
| Border points    | 0   | 0        |         |     |
| Border color     |     |          |         |     |
| Number of chars  | 5   |          |         | Ξ   |
| Format           | L   | edEnum   |         |     |
| Alignment        | F   | light    |         |     |
| Access           | F   | W        |         |     |
| Selection order  | 3   |          |         |     |
| Variable         | s   | ysLocall | .eds[0] | JII |
| Data type        | U   | ISINT    |         |     |
| Low limit        | •   |          |         |     |
| High limit       | •   |          |         |     |
| Refresh          | Т   | RUE      |         |     |
| Visible          | Т   | RUE      |         |     |
| Selectable       | Т   | RUE      |         |     |
| Label            |     |          |         | Ŧ   |

#### Enumeratives

Edit Objects

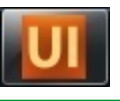

### Page Navigation – Close Action

|                                              | Properties         | Ļ          |
|----------------------------------------------|--------------------|------------|
| Main TextObjects                             | 💣 Properties       | 🗲 Events 🗐 |
|                                              | XPos               | 91         |
|                                              | YPos               | 48         |
|                                              | XDim               | 34         |
|                                              | YDim               | 13         |
|                                              | Name               | Button_7   |
|                                              | Text/img           | ID_Close   |
| SElit Objecte                                | Selection text/img | ID_Close   |
| Edit UDJetts                                 | Font               | EWP2_6x8   |
| 8                                            | Appearance         | Flat       |
|                                              | Border points      | 1          |
|                                              | Border color       |            |
| <u> ************************************</u> | Background color   |            |
|                                              | Selection border   |            |
|                                              | Sel. background    |            |
| 🛛 Ombiont: 📰 🛛 👘 🖊 👘                         | Selection order    | 4          |
|                                              | Visible            | TRUE       |
|                                              | Transparent        | FALSE      |
| 🛽 lineen Ledi Uttill losell                  | Selection variable | FALSE      |
|                                              | Action             | Close      |
|                                              | Action par         |            |
|                                              | Alignment          | Center     |

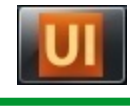

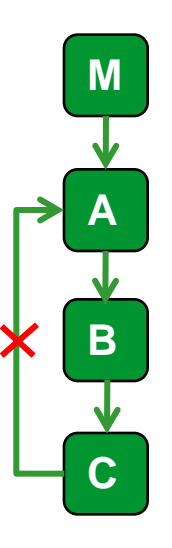

X

#### Note:

- An already opened page can't be opened: i.e. from this page it is not possible to open Main.

- Main can be reached only through a Close Action (close current and open previous page)

|                                                                                                    | _                |                                                          |                                                                                           |                                                      | x                                |
|----------------------------------------------------------------------------------------------------|------------------|----------------------------------------------------------|-------------------------------------------------------------------------------------------|------------------------------------------------------|----------------------------------|
| esources  Resources [BaseLanguage]  Aa Fonts  Bitn Import bitmap  Strin Enumeratives  Image lists  Sets |                  | Look in: Image<br>Recent Places<br>Desktop<br>Libraries  | ges<br>omp FREE.bmp FreeSma<br>4x24.b<br>Globe24x2 Globe483                               | II.jpg Globe23.bmp globe23Ne K48 Globe48x4 Hand16x16 |                                  |
| nport bitmap into project Source bitmap                                                                 | Converted bitmap | Computer<br>Hand1<br>Network<br>File name<br>Files of ty | 6x1 heat2.bmp heat8x8.<br>:: Globe24x24.bmp<br>pe: All image files<br>□ Open as read-only | bmp heatl6x16 heatl6x16                              | Open<br>Cancel                   |
|                                                                                                    |                  |                                                          | 1.Import<br>2. Brow<br>3. Selec<br>4. Impor                                               | t bitmap<br>se ► select f<br>t the desired<br>rt     | orm image librar<br>image ► Open |
| Browse H: 25 W: 24                                                                                      | Transparency     |                                                          |                                                                                           |                                                      |                                  |
| Bmp Name BmpGlobe24x24_NEG                                                                              | R: n/a G: n/     | /a B: n/a 🖌                                              | Cancel                                                                                    |                                                      |                                  |

Reset Transp.

Import hi

## **Image Object**

Resou 0... ÷

Import

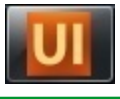

## Image Object

| Image     Properties     ✓ Events     © Doc     Image       VPos     23       VDim     24       VDim     25       Name     Image_1       Appearance     Flat       Border color     BmpGlobe24x24_NEG       Background image     BmpGlobe24x24_NEG       Background image     BmpGlobe24x24_NEG       Visible     BmpGlobe24x24_NEG       Style     BmpLool16x16       BondStobe24x24_NEG     Style       Close     Key                                                                                                    |                                         | Properties 🖋        |                                   |   |
|----------------------------------------------------------------------------------------------------|-----------------------------------------|---------------------|-----------------------------------|---|
| KPos       13         YPos       23         KDim       24         YDim       25         Name       Image_1         Appearance       Flat         Border color       Brado         Background image       BmpGlobe24x24_NEG         Visible       BmpGlobe24x24_NEG         Style       BmpGlobe24x24_NEG         Marcel Actions       Background image         Marcel Actions       Background image         Marcel Actions       Background image         Marcel Actions       Background image         Marcel Actions       Background image         Marcel Actions       Background image         Marcel Actions       Background image         Marcel Actions       Background image         Marcel Actions       Background image         Marcel Actions       Background image         Background image       Background image         Background image       Background image         Marcel Actions       Background image         Marcel Actions       Background image         Marcel Actions       Background image         Marcel Actions       Background image         Background image       Background image     <                                                                                                    |                                         |                     | Events   📽 Doc   🖺 All            |   |
| YPos 23<br>XDim 24<br>YDim 25<br>Name Image_1<br>Appearance Flat<br>Border points 1<br>Border color<br>Bitmap BmpGlobe24x24_NEG ▼<br>Background image BmpLao116x16<br>BmpDao116x16<br>BmpDao116x16<br>BmpDao116x16<br>BmpDao116x16<br>BmpDao116x16<br>BmpLao116x16<br>BmpLao1                                                                                                    | ``````````````````````````````````````` | XPos                | 13                                |   |
| Name       Image_1         Appearance       Flat         Border points       1         Border color       Bitmap         Background image       BmpGlobe24x24_NEG         Visible       BmpGlobe24x24_NEG         Byle       BmpGlobe24x24_NEG         Actions       # ×         Local actions       Global actions         Key       Action                                                                                                    |                                         | YPos                | 23                                |   |
| YDim 25<br>Name Image_1<br>Appearance Flat<br>Border points 1<br>Border color<br>Bitmap BmpGlobe24x24_NEG<br>Background image BmpCol16x16<br>BmpDcol16x16<br>BmpGlobe24x24_NEG<br>BmpLool16x16<br>BmpBlobe24x24_NEG<br>Bmpheat16x16<br>Style Bmpheat16x16<br>Style Bmpheat16x16<br>Style Actions Actions                                                                                                    |                                         | XXXXX XDim          | 24                                |   |
| Name       Image_1         Appearance       Flat         Border points       1         Border color       BmpGlobe24x24_NEG         Bitmap       BmpGlobe24x24_NEG         Background image       Visible         Style       BmpGlobe24x24_NEG         Manuel Style       BmpGlobe24x24_NEG         Manuel Style       BmpGlobe24x24_NEG         Style       BmpGlobe24x24_NEG         Manuel Style       BmpGlobe24x24_NEG         Style       BmpGlobe24x24_NEG         Manuel Style       BmpGlobe24x24_NEG         Style       BmpGlobe24x24_NEG         Manuel Style       BmpGlobe24x24_NEG         Style       BmpGlobe24x24_NEG         Manuel Style       BmpGlobe24x24_NEG         Style       BmpGlobe24x24_NEG         Style       BmpGlobe24x24_NEG         Style       BmpGlobe24x24_NEG         Style       BmpGlobe24x24_NEG         Style       BmpGlobe24x24_NEG         Manuel Style       BmpGlobe24x24_NEG         Style       BmpGlobe24x24_NEG         Style       BmpGlobe24x24_NEG         Background       Background         Background       Background         Background                                                                                                    |                                         | YDim                | 25                                |   |
| Appearance Flat<br>Border points 1<br>Border color<br>Bitmap BmpGlobe24x24_NEG<br>Background image Visible BmpCol16x16<br>BmpClobe24x24_NEG<br>BmpCol16x16 BmpClobe24x24_NEG<br>Bmpheat16x16 Close<br>Key Action                                                                                                    | ~~~~~~~~~~~~~~~~~~~~~~~~~~~~~~~~~~~~~~~ | Name                | Image_1                           |   |
| Border points 1<br>Border color<br>Bitmap BmpGlobe24x24_NEG<br>Background image Bmpauto<br>BmpCol16x16<br>BmpCol16x16 | mada                                    | Appearance          | Flat                              |   |
| Border color<br>Bitmap<br>Background image<br>Visible<br>Style<br>Actions<br>Close<br>Key<br>Action<br>Key<br>Action                                                                                                    | inase .                                 | Border points       | 1                                 |   |
| Bitmap       BmpGlobe24x24_NEG         Background image       Bmpauto         Background image       BmpGlobe24x24_NEG         Visible       BmpGlobe24x24_NEG         Style       BmpGlobe24x24_NEG         Actions       # ×         Local actions       Global actions         Key       Action                                                                                                    |                                         | Border color        |                                   |   |
| Background image     BmpQcol16x16       BmpCol16x16     BmpCol16x16       Style     Bmpheat16x16       Actions     # ×       Local actions     Global actions       Key     Action                                                                                                    |                                         | Bitmap              | BmpGlobe24x24_NEG                 | - |
| Visible BmpColl 6x16<br>BmpGlobe24x24. NEG<br>Style Actions Global actions<br>Key Action                                                                                                    |                                         | Background image    | Bmpauto                           |   |
| Style     Empheat16x16       Actions     # ×       Local actions     Global actions       Key     Action                                                                                                    |                                         | Visible             | BmpCool15x16<br>BmpGlobe24x24_NEG |   |
| Actions # x<br>Local actions Global actions<br>Key Action                                                                                                    |                                         | Style               | Bmpheat16x16                      |   |
| Actions     # ×       Local actions     Global actions       Key     Action                                                                                                    | ▓▙▚▙▝▝▛▟                                | 8 <u>-</u>          |                                   |   |
| Close Key Action                                                                                                    |                                         | Actions             | <b></b>                           | × |
|                                                                                                    |                                         | Local actions Globa | al actions                        |   |
| IV▲V⊇⊆  X                                                                                                    | ┋┍┑╒╶                                   |                     | Action                            |   |
|                                                                                                    |                                         |                     |                                   |   |
|                                                                                                    |                                         |                     |                                   |   |

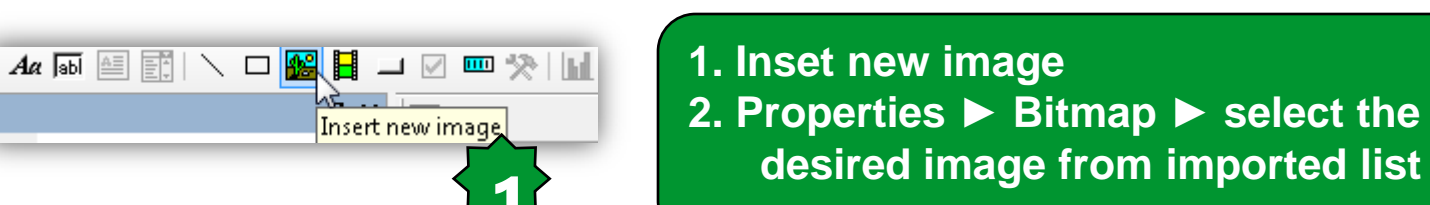

#### Local and Global Variables

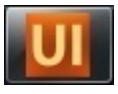

| Project<br>Pages<br>Properties<br>Properties<br>Main<br>EditObjects<br>EditObjects<br>Cocal variables<br>Local procedures | Variable Name Listindex<br>Type USINT<br>Attribute                                                                                                    |
|----------------------------------------------------------------------------------------------------|----------------------------------------------------------------------------------------------------|
| Project ♀ ><br>■ IMI Project<br>■ Image Pages<br>Image Properties<br>Image Main<br>Image Objects<br>Image Objects         | Main TextObjects EditObjects Ok<br>Name Type Array Init v<br>1 ListIndex USINT No 0                                                                      |
| Local variables<br>Local procedures<br>Messages<br>Global variables<br>Variables<br>Constants                             | Double click on Page► Local variables (or on Global variables)<br>Add new<br>Define name & type<br>Added to the list<br>Added to the Local variable tree |
| Global procedures                                                                                                    | 24                                                                                                    |

### **Animation-Image lists**

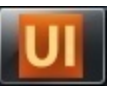

2

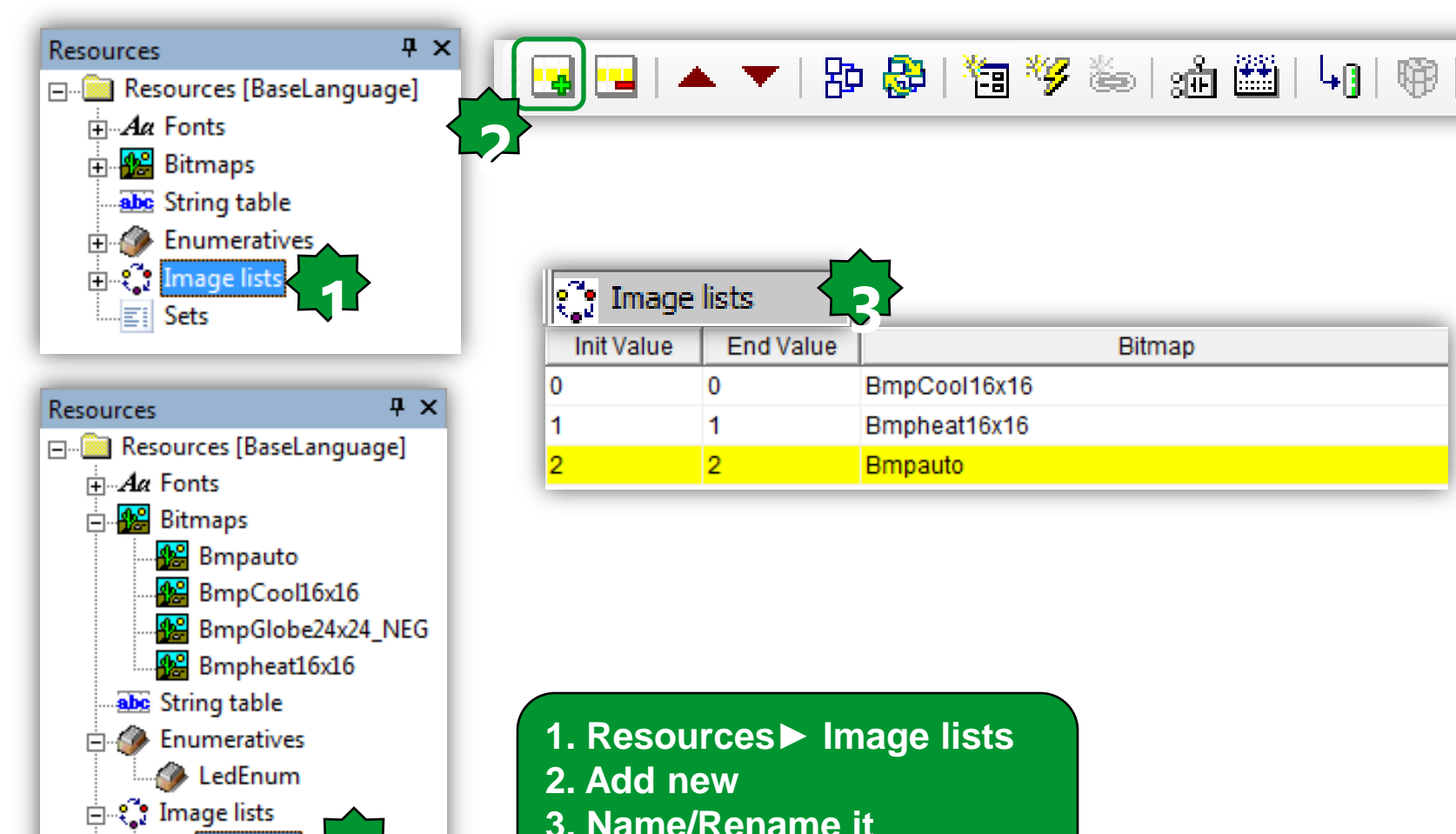

4. Image lists tree

ModeLis

Sets

### Animation

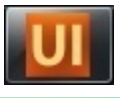

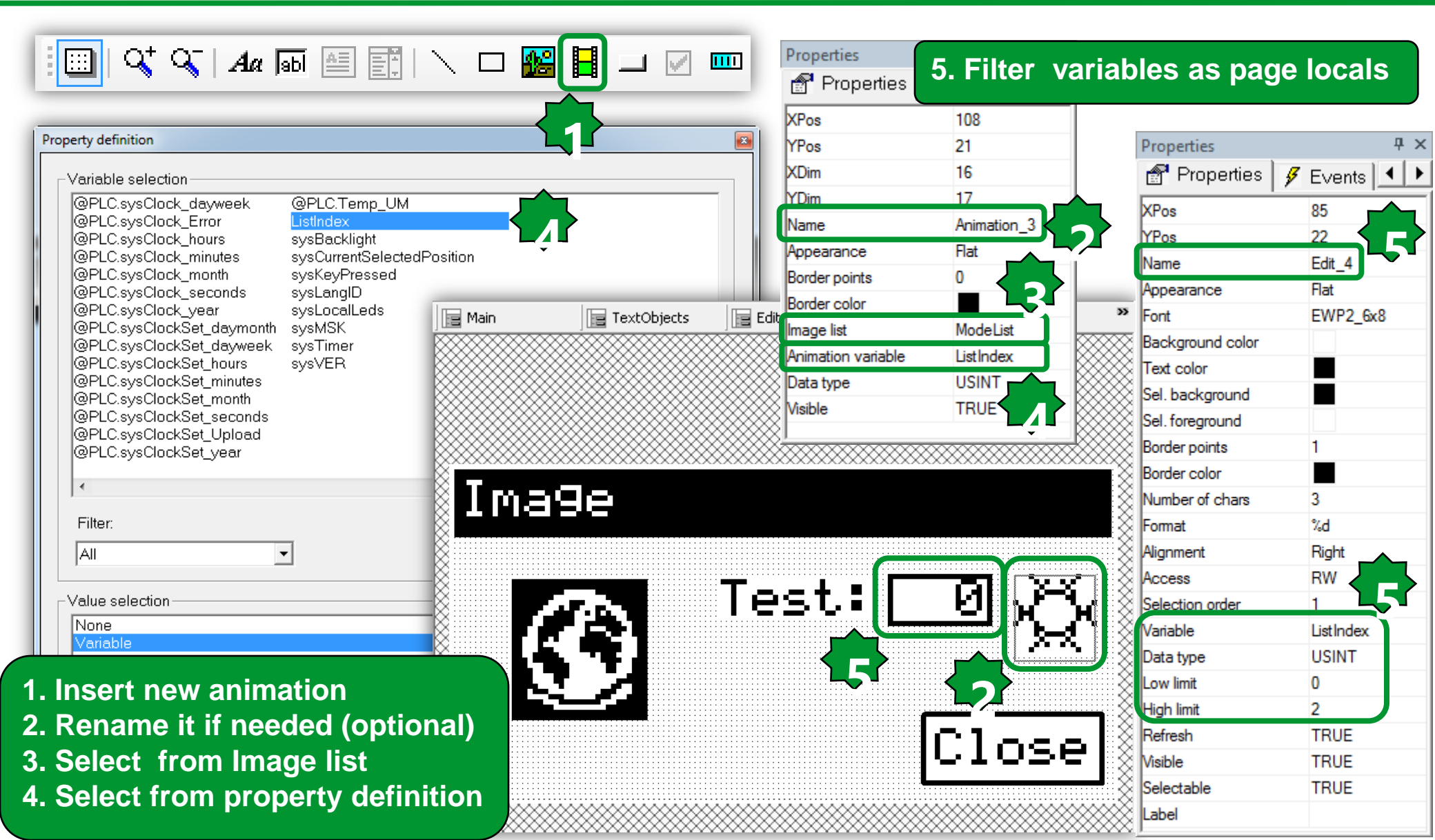

#### **UI** simulation

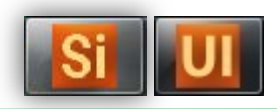

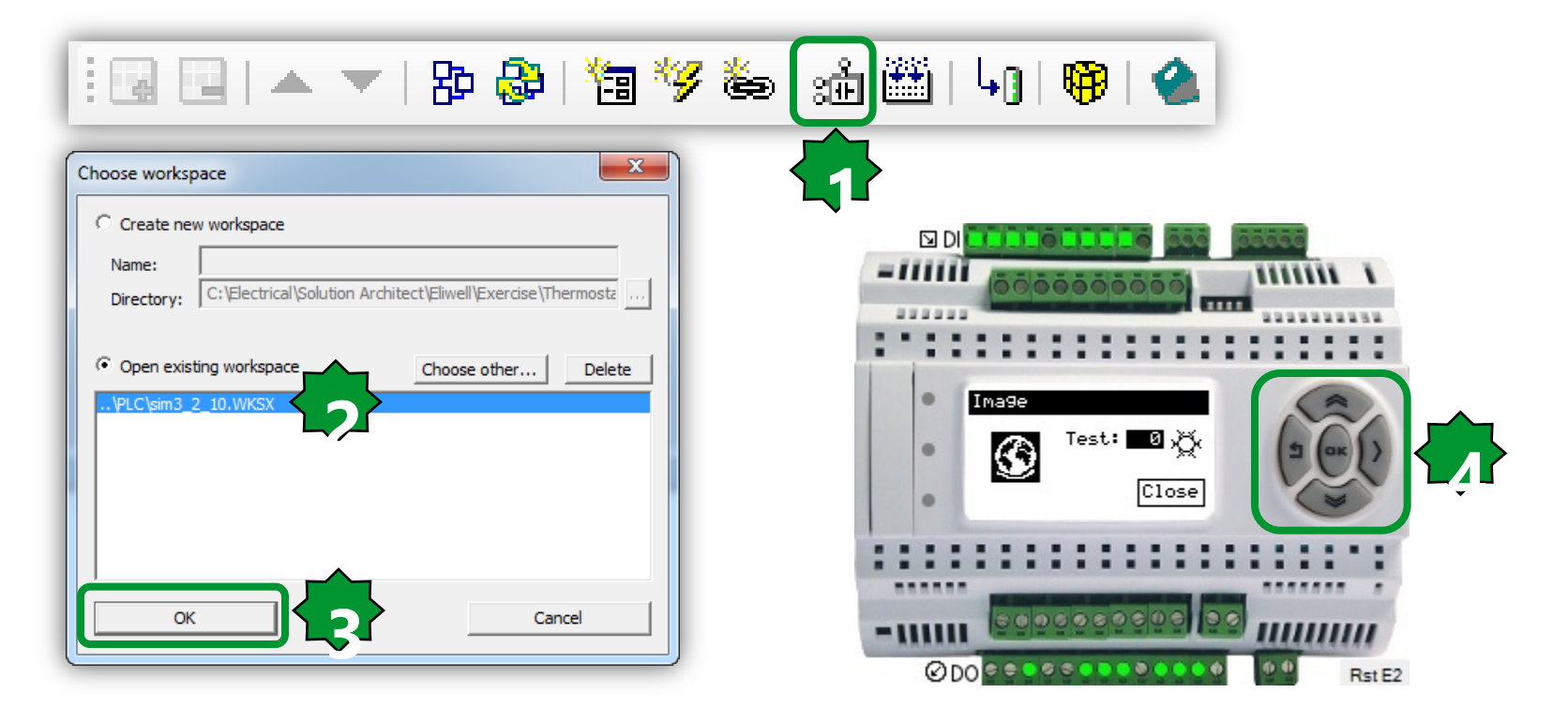

There are two parallel, identical ways to simulate, via UI or Ap

#### **Sets creation**

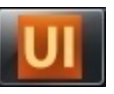

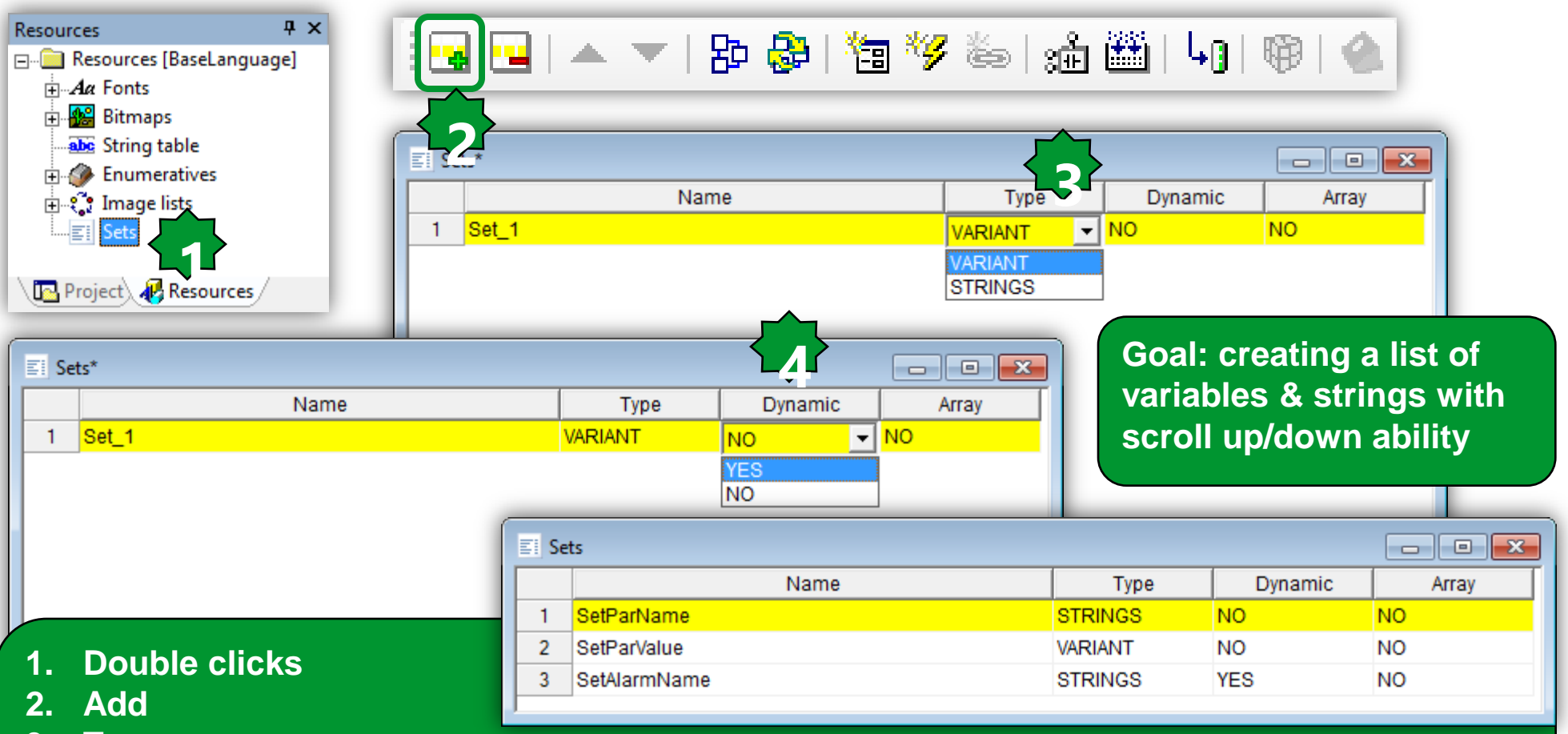

- 3. Type
  - 3.1 Variant: Variable/parameter sets even of not equal type
  - 3.2 Strings: text
- 4. Dynamic: compresses the list when invisible variable/parameter are used

## Strings Set filling

**μ**×

Sets - [SetParName]

ID\_Setpoint

2

3

ID\_Differential

ID\_AmbientTemp

Strings

Visible

TRUE

TRUE

TRUE

Resources

A Fonts

H Bitmaps

abc String table

🗄 🏈 Enumeratives

🗄 😲 Image lists

Resources [BaseLanguage]

SetS SetParName SetAlarmName SetAlarmName Project Resources 1. Double clicks 2. Select the string form the list 3. Define the visible field

Dynamic visibility: If the visible field is False, then empty parameter's rows will be removed from the list and the list could be shrink pack.

| String list        |                |        |
|--------------------|----------------|--------|
| ID                 | Content        | *      |
| ID_Close           | Close          |        |
| ID_Differential    | Differential:  |        |
| ID_DIL2Alarm       | Er02-DIL2      |        |
| ID_DIL3Alarm       | Er03-DIL3      |        |
| ID_DIL4Alarm       | Er03-DIL4      |        |
| ID_DynSet          | Dyn.Set        |        |
| ID_EditObjectTitle | Edit           | _      |
| ID_EveAlarm        | Er01-E∨E Alarm | =      |
| ID_GreenLed        | Green Led:     |        |
| ID_Hello           | Hello          |        |
| ID_Image           | Image 🗾        |        |
| ID_Script          | Script         |        |
| ID_Set             | Set 🗖 🗖        |        |
| ID_Setpoint        | Setpoint:      | -      |
| 1                  |                |        |
|                    |                |        |
|                    |                | Cancol |

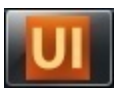

### Variant Set filling

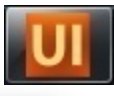

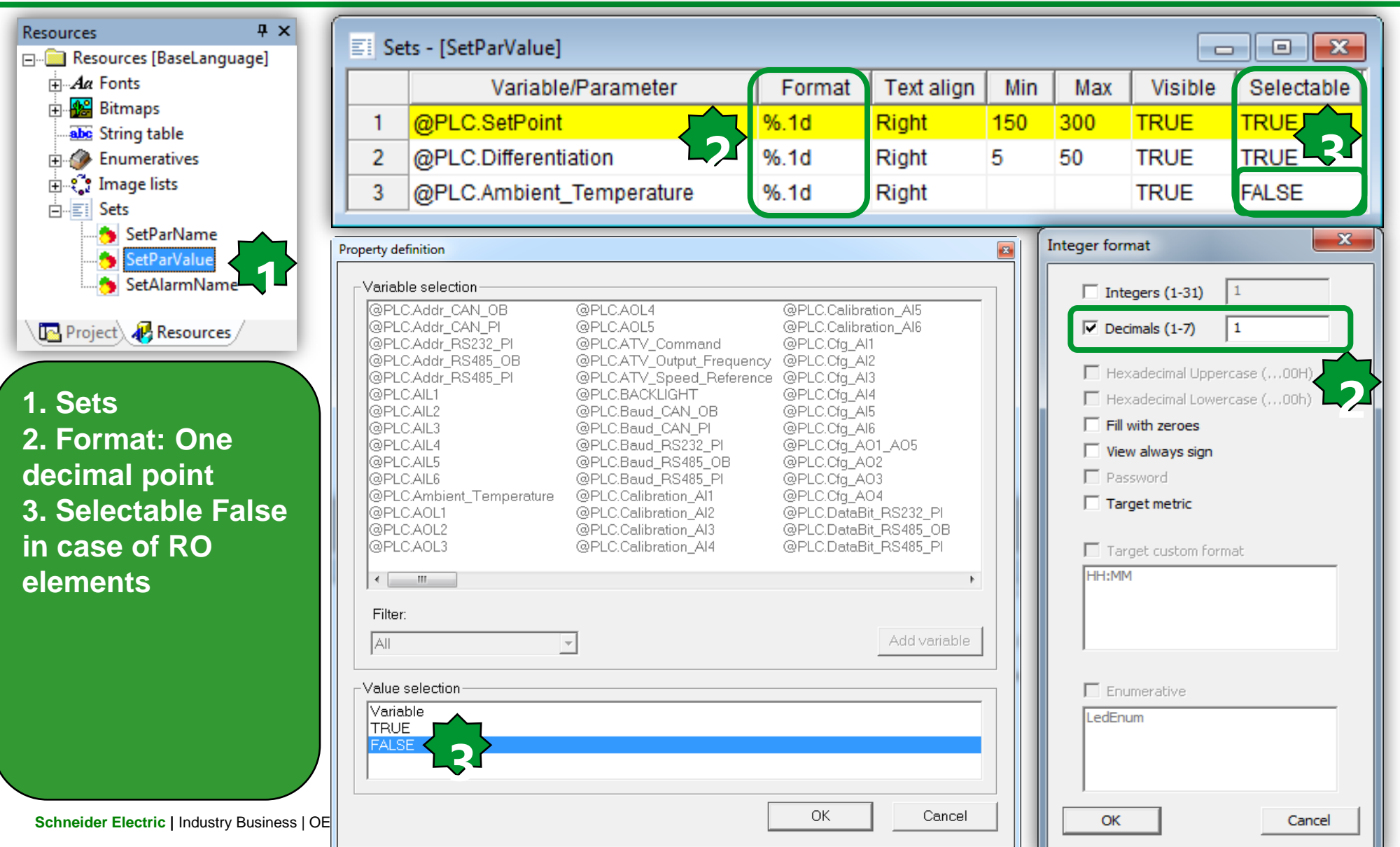

### **Dynamic Set filling**

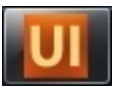

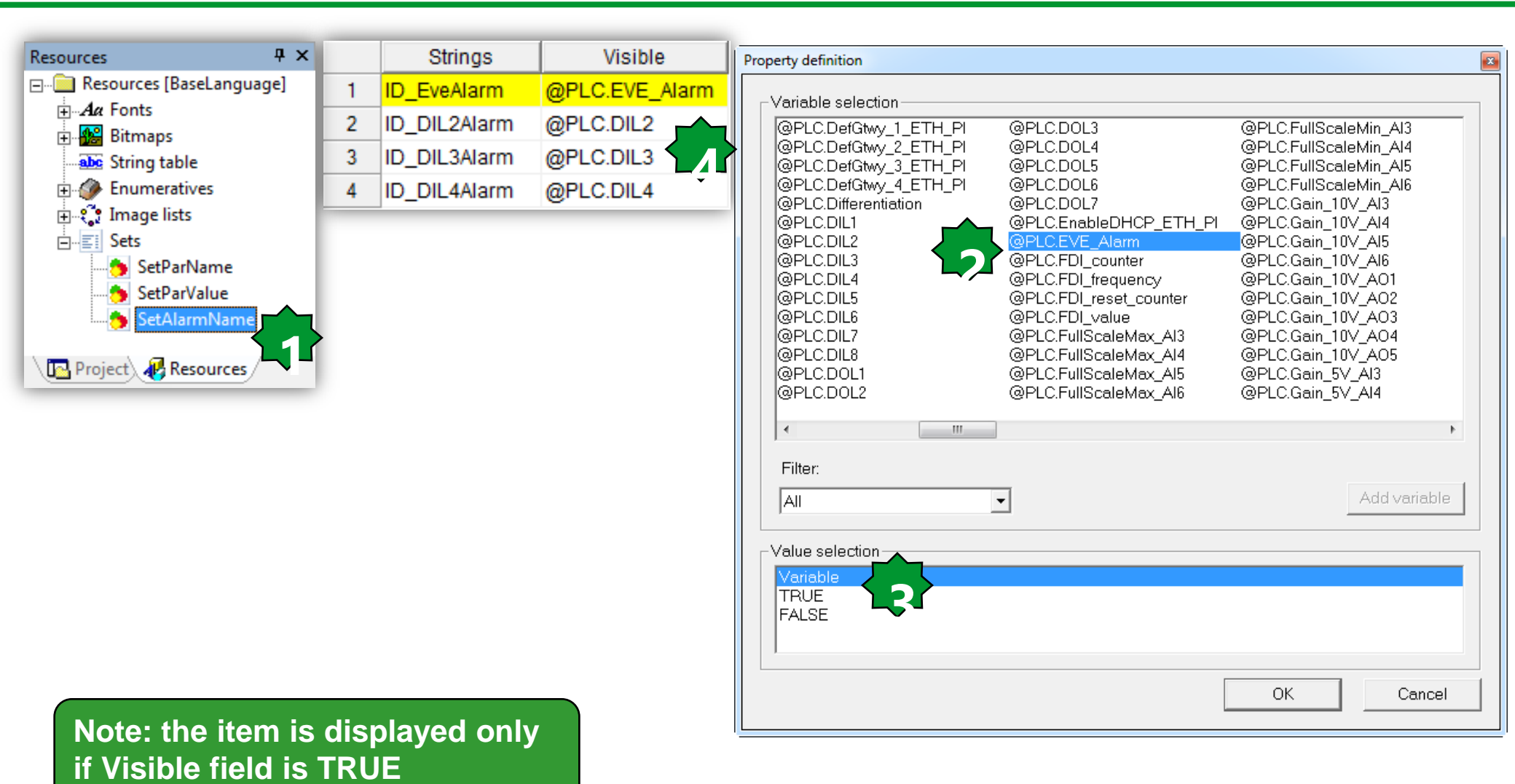

### Set Objects...

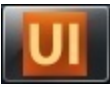

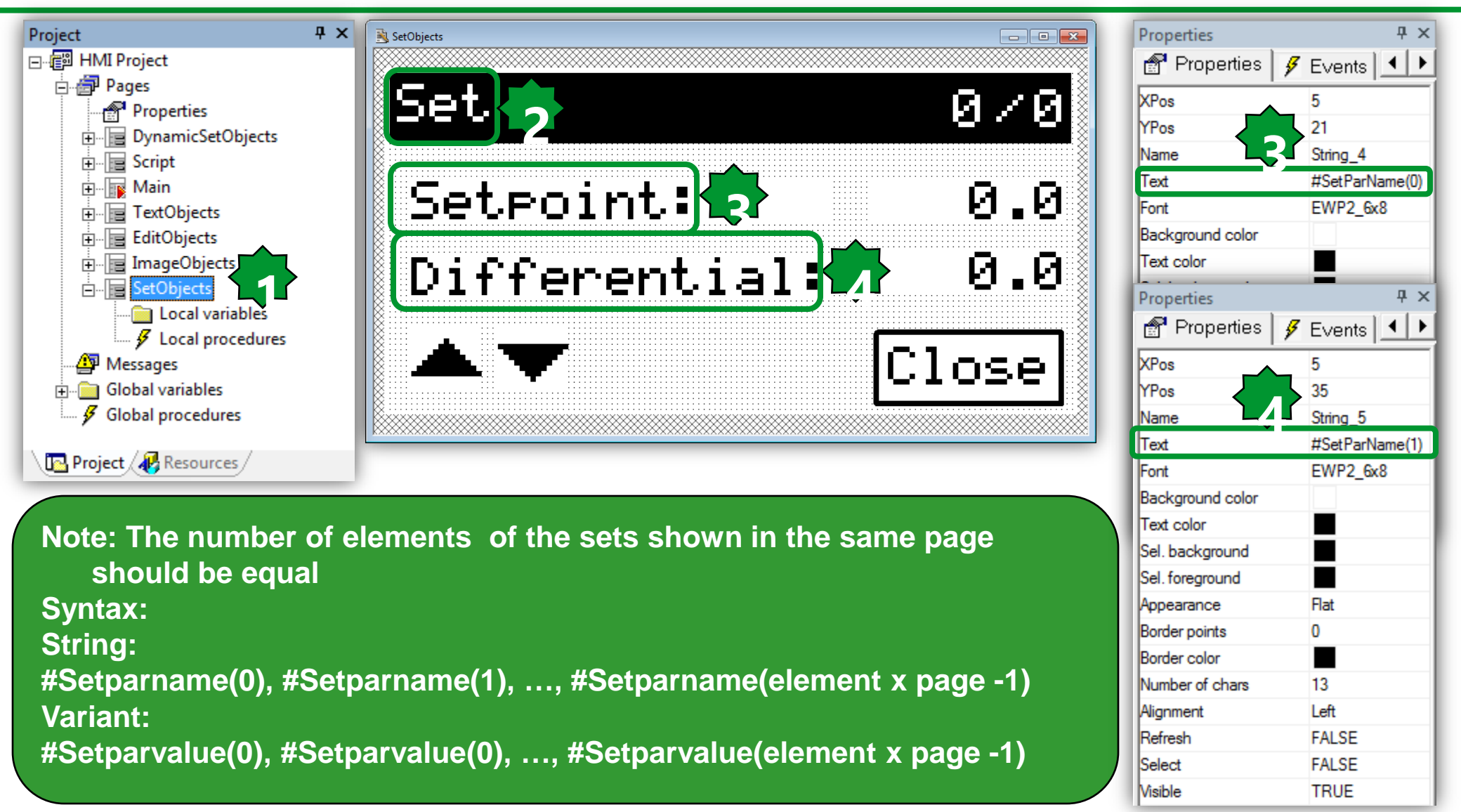

### Set Objects...

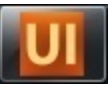

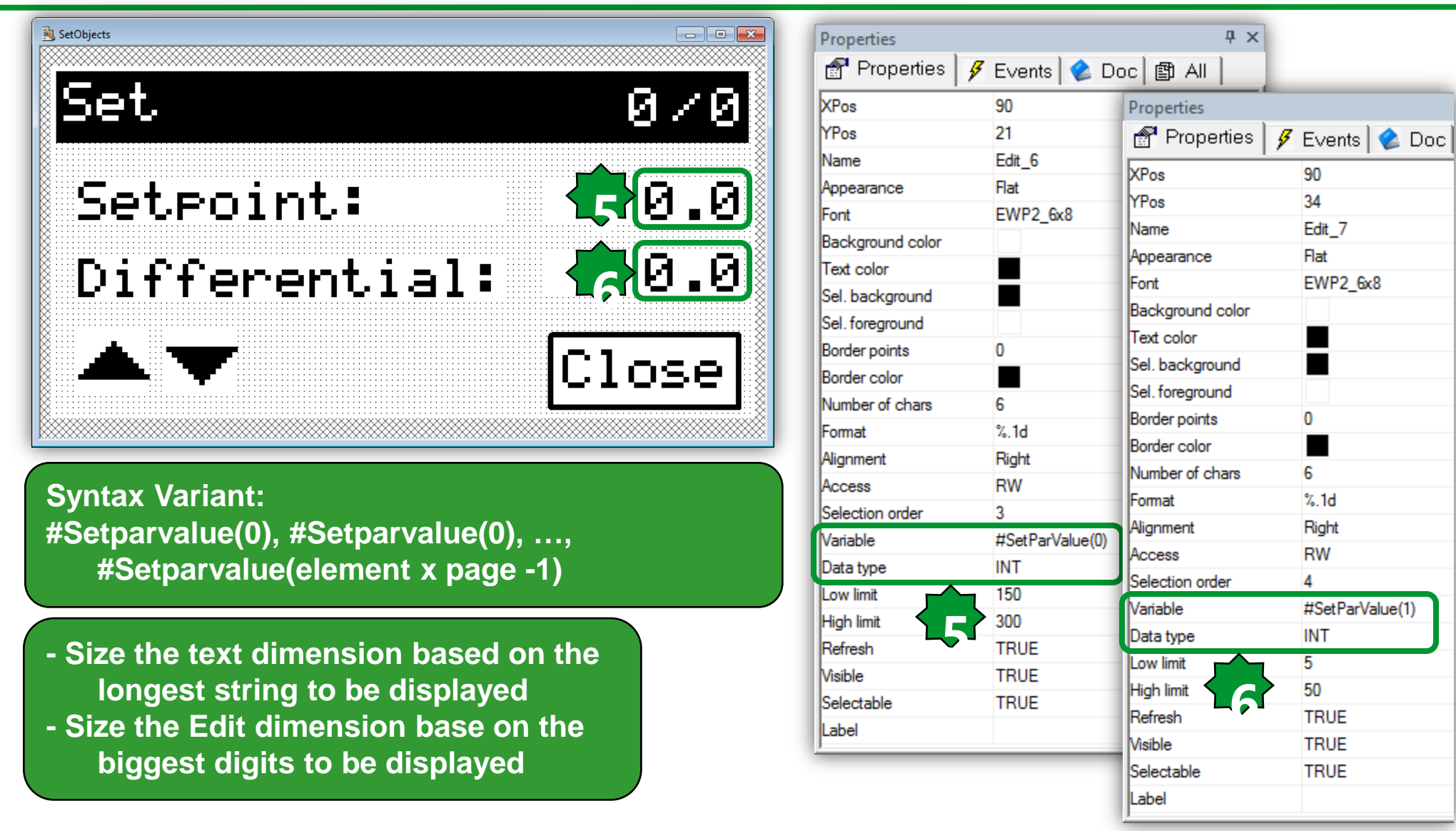

### Set/Objects/Page x out of Y

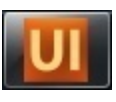

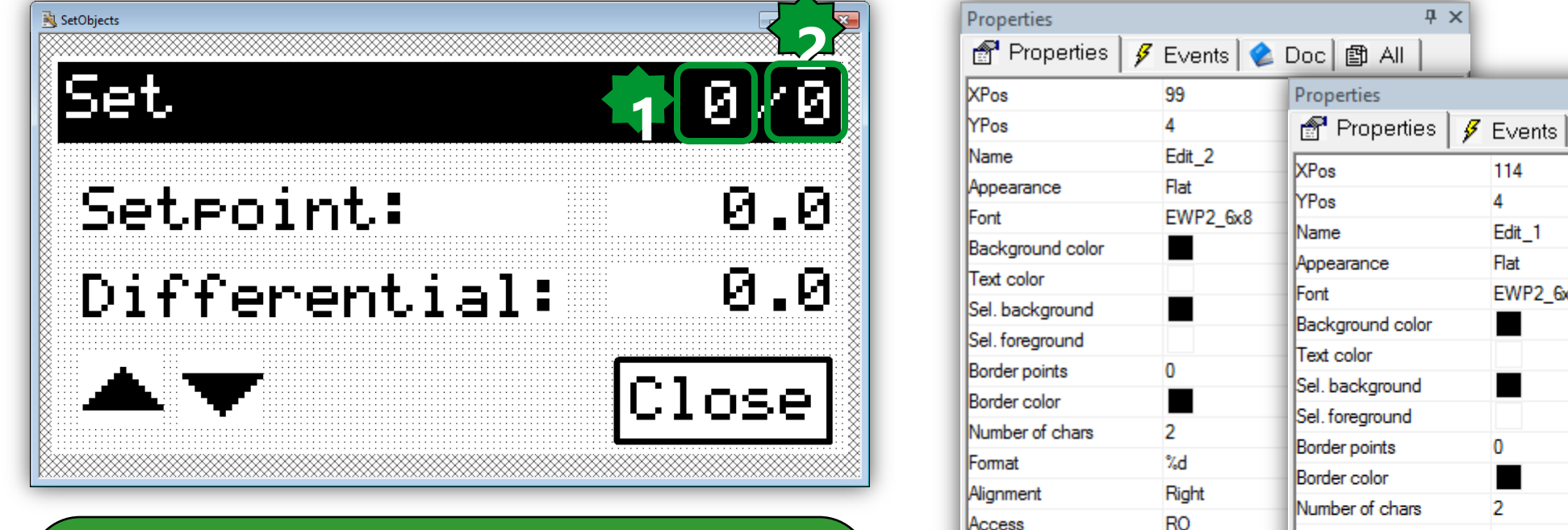

Selection order

Variable

Data type

Low limit

High limit Refresh

Visible

Selectable Label

#### Note:

Data type will be define automatically as soon as variable recognized, if not there is a mistake in the variable name.

- 1. \$ PagIndex=Current Page Number
- 2. **\$PagNumber= Total pages number**

| Events 🛛 😩 🛙                                                                                                    | Doc 🖆 All                                                                                                    |                                                                                                    |
|----------------------------------------------------------------------------------------------------|----------------------------------------------------------------------------------------------------|----------------------------------------------------------------------------------------------------|
| 99                                                                                                    | Properties                                                                                                    |                                                                                                    |
| 4                                                                                                    | 💣 Properties 🛛 🖋                                                                                                    | Events 🔌 🛙                                                                                                    |
| 4<br>Edit_2<br>Flat<br>EWP2_6x8<br>2<br>%d<br>Right<br>RO<br>2<br>\$PagIndex<br>UINT<br>•<br>TRUE<br>TRUE<br>TRUE<br>FALSE | Properties     Properties     XPos     YPos     Name     Appearance     Font     Background color     Text color     Sel. background     Sel. foreground     Border points     Border color     Number of chars     Format     Alignment     Access     Selection order     Variable     Data type     Low limit     High limit     Refresh     Visible | Events 2 2 114<br>4<br>Edit_1<br>Flat<br>EWP2_6x8<br>2<br>2<br>%d<br>Right<br>RO<br>1<br>\$PagNumber<br>UINT<br>•<br>•<br>TRUE<br>TRUE<br>TRUE |
|                                                                                                    | Selectable<br>Label                                                                                                    | FALSE                                                                                                    |
|                                                                                                    | 1                                                                                                    |                                                                                                    |

### **Dynamic Set Objects**

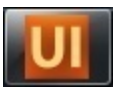

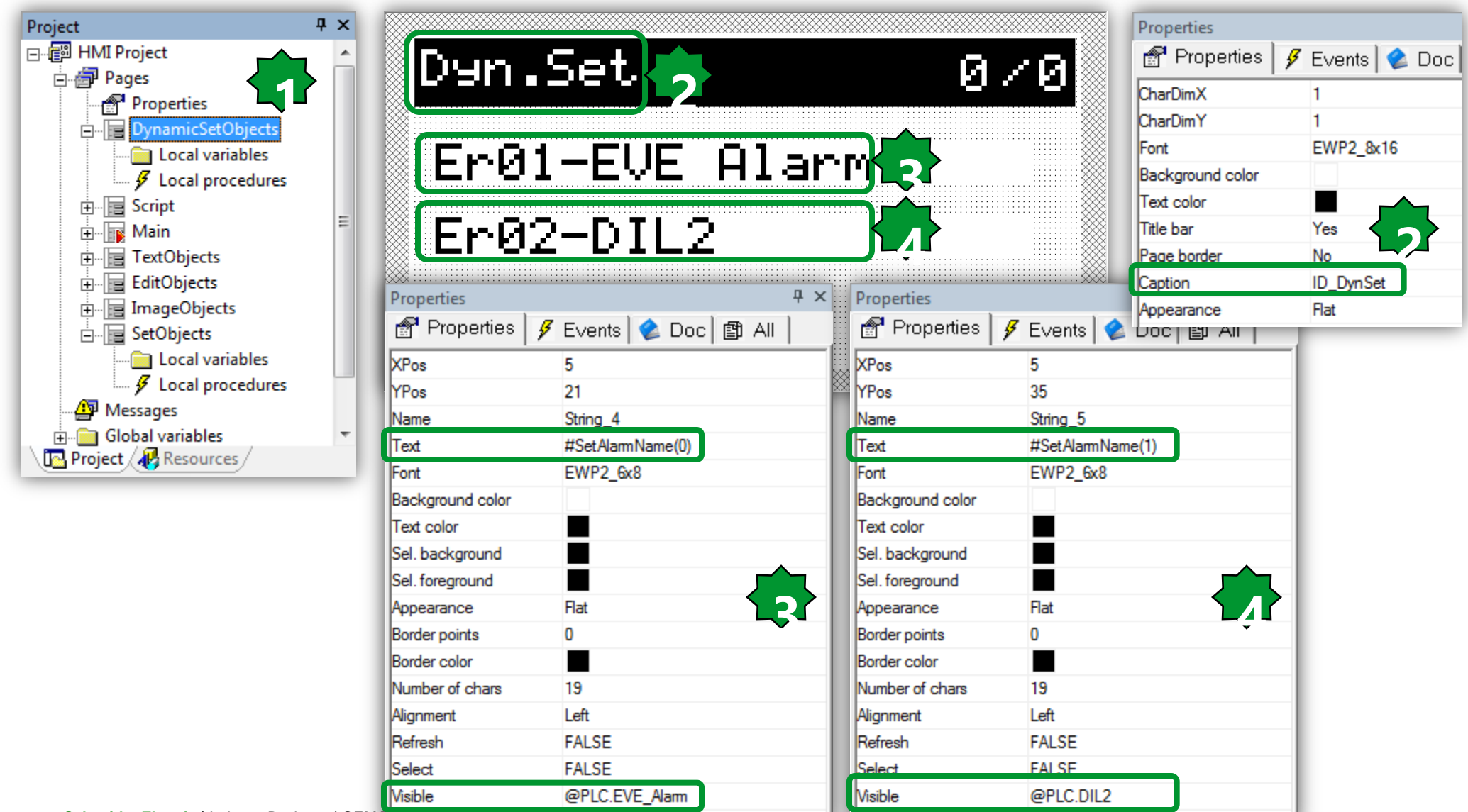

### Maximum number of charachters

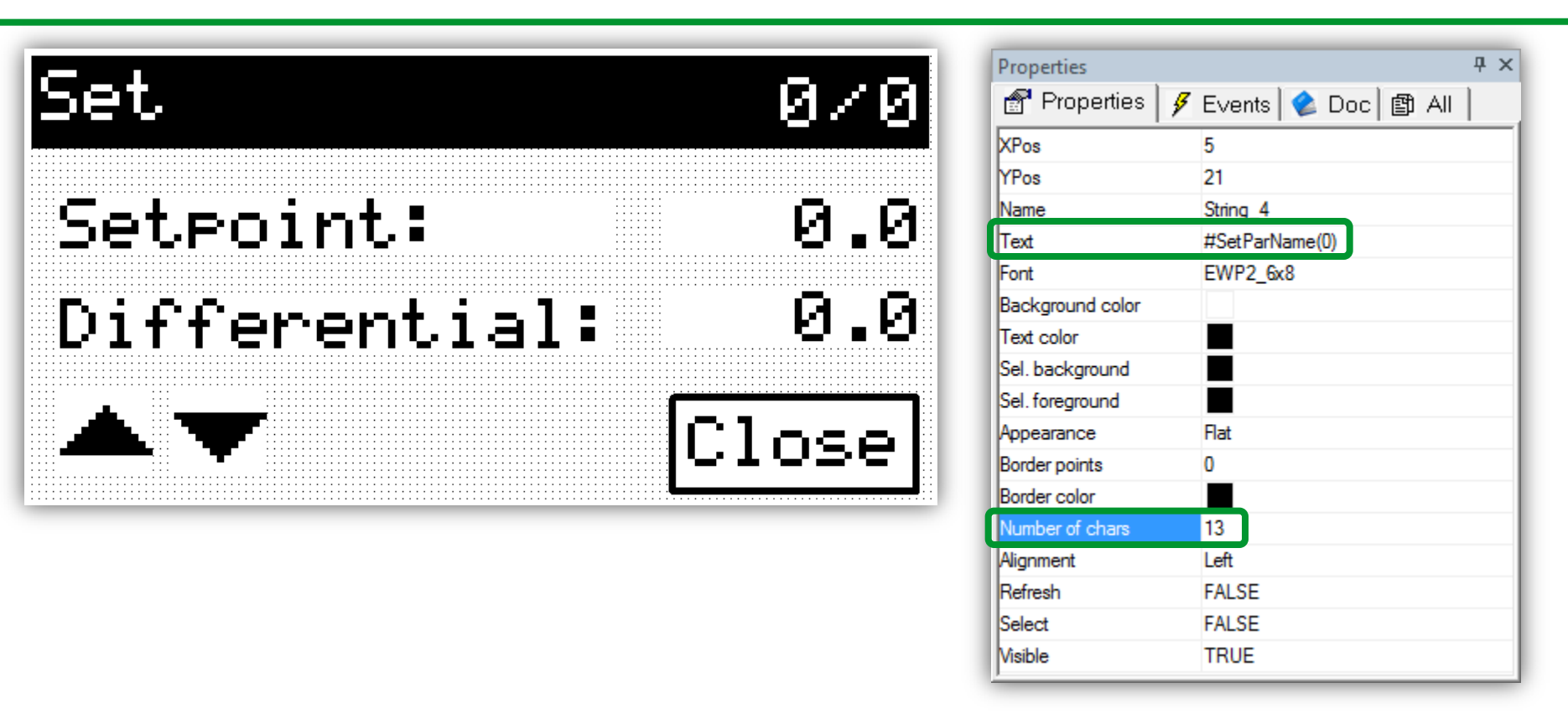

Number of Chars: If you do not resize the related window will be 0, and you might face with refresh problem. It is possible to set it maximum 21 charachters (>21 Chars=> out of display)

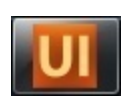

#### Set Objects/up & down arrows

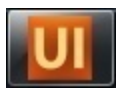

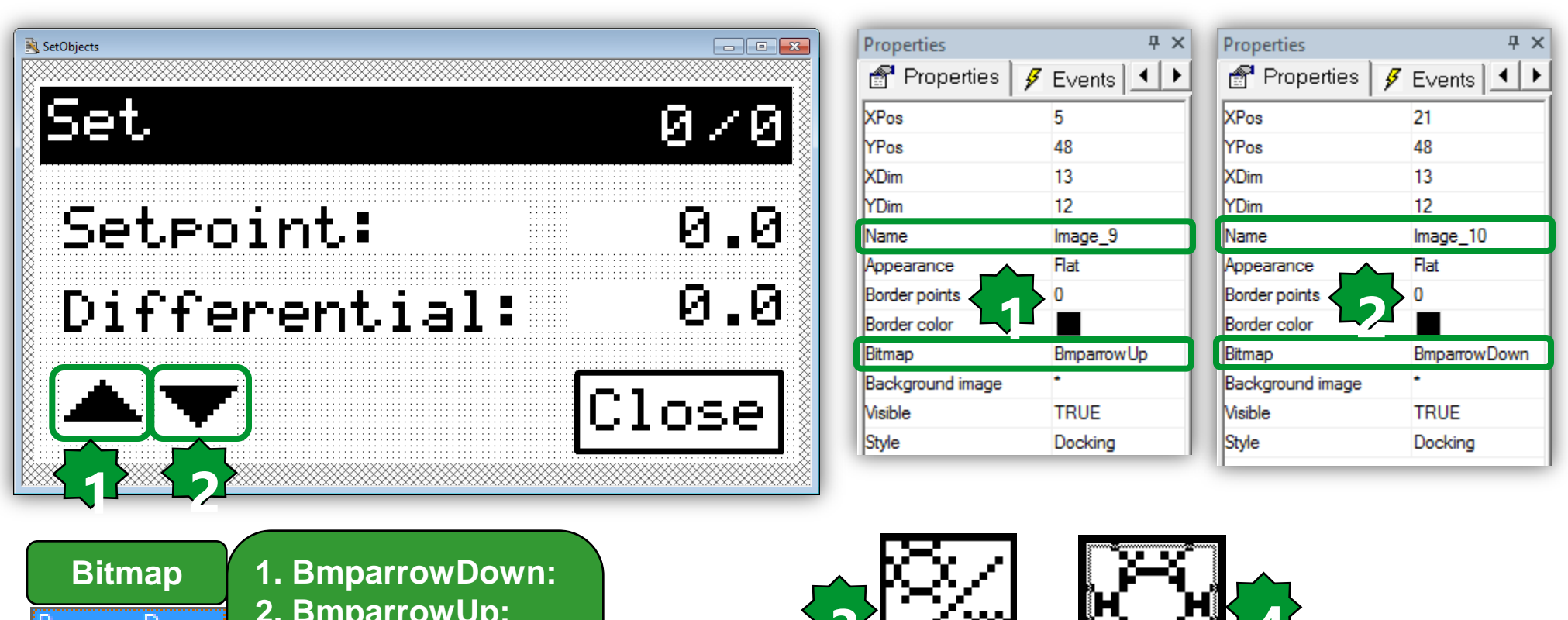

2. BmparrowUp: 3. Bmpauto: 4. BmpCool 16\*16: 5. BmpGlobe 24\*24: 6. Bmpheat 16\*16:

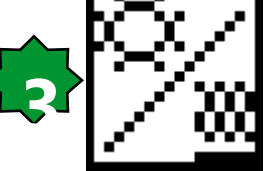

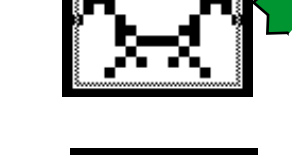

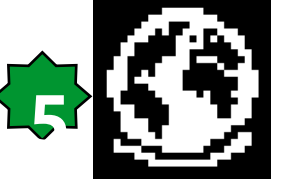

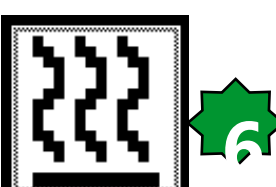

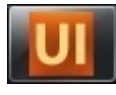

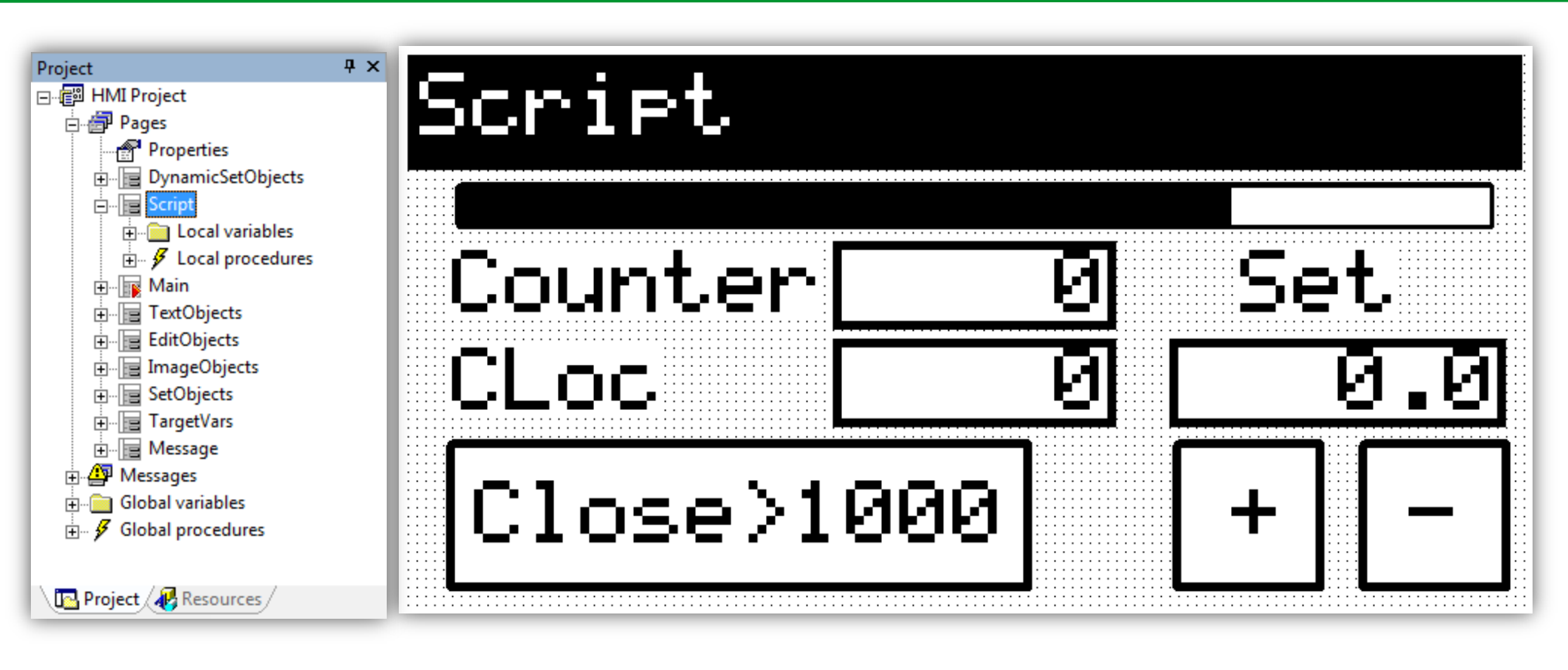

### **Global Variables To Be Defined**

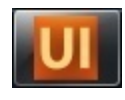

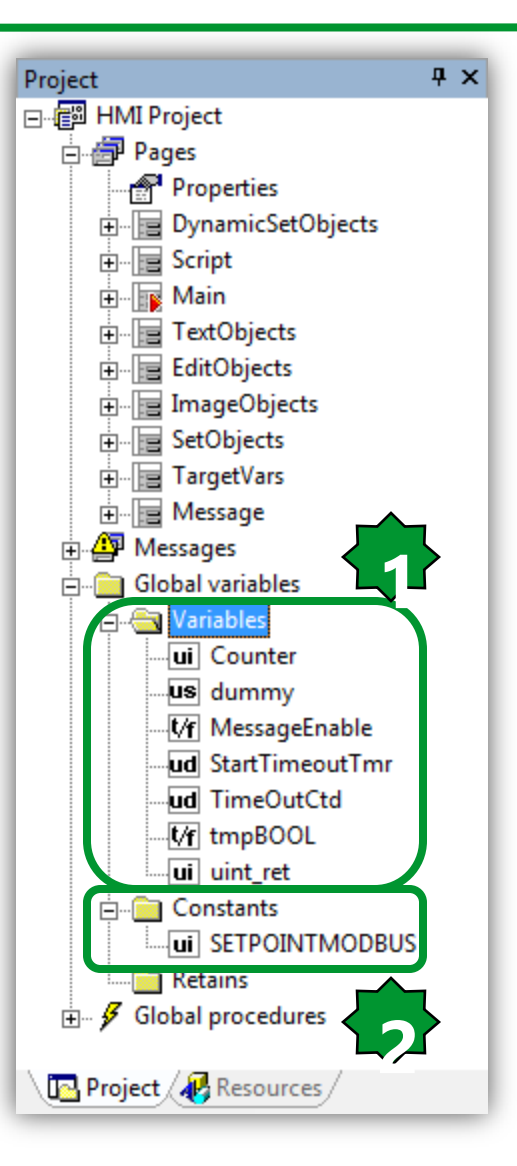

|   | Name            | Туре  | Address | Group | Array | Init value | Attribute |
|---|-----------------|-------|---------|-------|-------|------------|-----------|
| 1 | Counter         | UINT  | Auto    |       | No    | 0          |           |
| 2 | StartTimeoutTmr | UDINT | Auto    |       | No    | 0          |           |
| 3 | dummy           | USINT | Auto    |       | No    | 0          |           |
| 4 | uint_ret        | UINT  | Auto    |       | No    | 0          |           |
| 5 | TimeOutCtd      | UDINT | Auto    |       | No    | 0          |           |
| 6 | MessageEnable   | BOOL  | Auto    |       | No    | FALSE      |           |
| 7 | tmpBOOL         | BOOL  | Auto    |       | No    | FALSE      |           |

|   | Name            | Туре  | Address | Group | Array | Init value | Attribute |
|---|-----------------|-------|---------|-------|-------|------------|-----------|
| 1 | Counter         | UINT  | Auto    |       | No    | 0          |           |
| 2 | StartTimeoutTmr | UDINT | Auto    |       | No    | 0          |           |
| 3 | dummy           | USINT | Auto    |       | No    | 0          |           |
| 4 | uint_ret        | UINT  | Auto    |       | No    | 0          |           |
| 5 | TimeOutCtd      | UDINT | Auto    |       | No    | 0          |           |
| 6 | MessageEnable   | BOOL  | Auto    |       | No    | FALSE      |           |
| 7 | tmpBOOL         | BOOL  | Auto    |       | No    | FALSE      |           |
| 8 | SETPOINTMODBUS  | UINT  | Auto    |       | No    | 16384      | CONSTANT  |

## Video\_GetParam() Video\_SetParam()

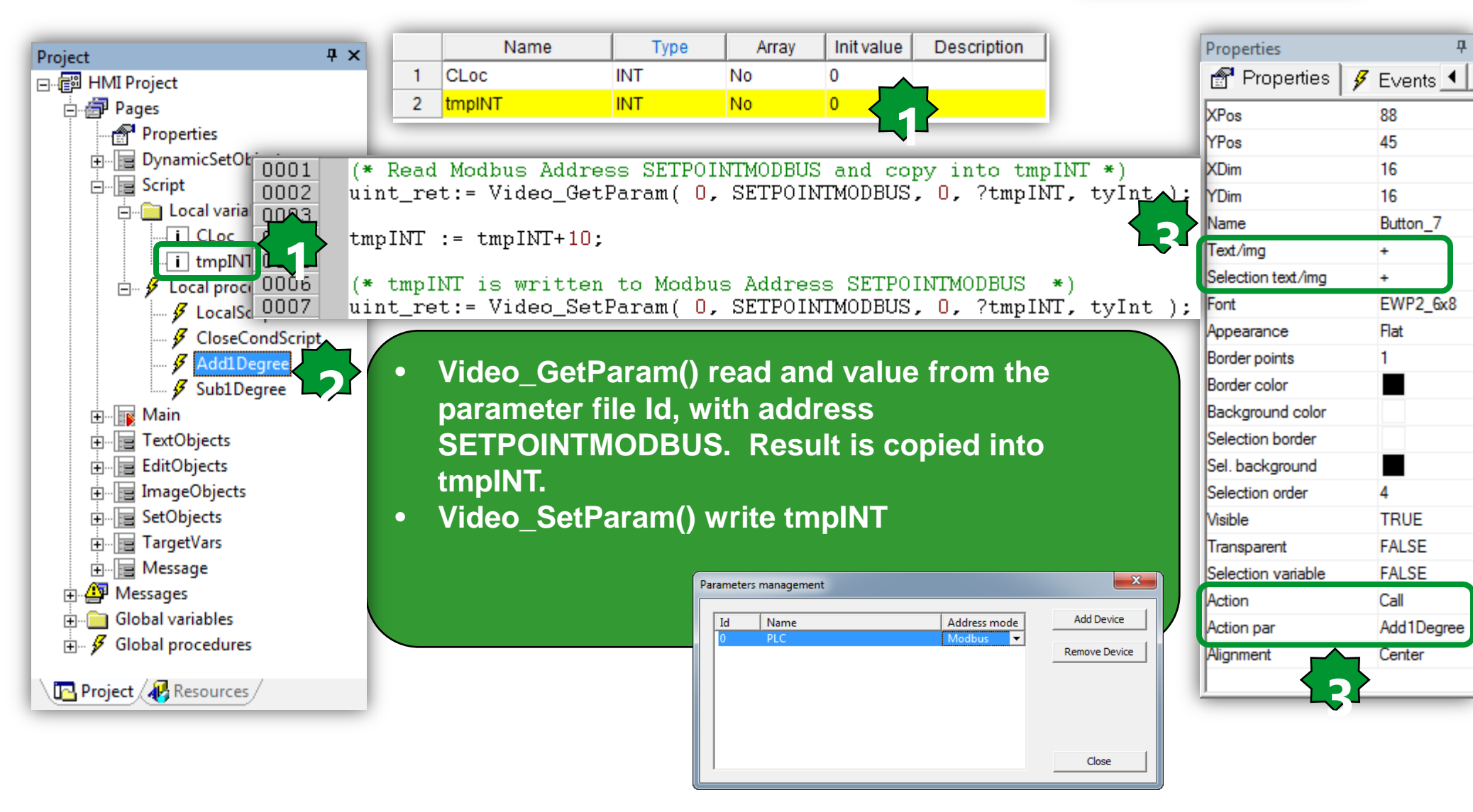
# Video\_GetParam() Video\_SetParam()

| 🖃 🗐 HMI Project       |                                                                               | Properties         | + ^          |
|-----------------------|-------------------------------------------------------------------------------|--------------------|--------------|
| □ □ □ Pages           |                                                                               | 💣 Properties       | 👂 Events 💶 🕨 |
| Properties            | <ul> <li>Video GetParam() read and value from the</li> </ul>                  | XPos               | 109          |
| DynamicSetObjects     | noremeter file Id, with address                                               | YPos               | 45           |
| 🖃 🔚 Script            | parameter me id, with address                                                 | XDim               | 16           |
| 🖻 🧰 Local variables   | SETPOINTMODBUS. Result is copied into                                         | YDim               | 16           |
|                       | tmpINT.                                                                       | Name               | Button_10    |
| i tmpINT              | Video SetDerem() write tmp[N]T                                                | Text/img           |              |
| E Local procedures    | • video_SetParam() write timpin i                                             | Selection text/img | -            |
| CloseCondScript       |                                                                               | Font               | EWP2_6x8     |
| Add1Degree            |                                                                               | Appearance         | Flat         |
| Sub1Degree            |                                                                               | Border points      | 1            |
| H Main                |                                                                               | Border color       |              |
| TextObjects           | (* Read Modbus Address SETPOINTMODBUS and copy into tmpINT *)                 | Background color   |              |
| EditObjects           | uint_ret:= Video_GetParam( U, SEIPUINIMODBUS, U, /tmpiNi, tyint );            | Selection border   |              |
| ImageObjects 0004     | tmpINT := tmpINT-10:                                                          | Sel. background    |              |
| E. SetObjects 0005    |                                                                               | Selection order    | 6            |
| TargetVars 0006       | (* tmpINT is written to Modbus Address SETPOINTMODBUS *)                      | Visible            | TRUE         |
| Hessage 0007          | <pre>uint_ret:= Video_SetParam( 0, SETPOINTMODBUS, 0, ?tmpINT, tyInt );</pre> | Transparent        | FALSE        |
| 🕀 🎒 Messages          | Parameters management                                                         | Selection variable | FALSE        |
| Global variables      |                                                                               | Action             | Call         |
| 🗄 🤣 Global procedures | Id Name Address mode Address mode Address mode Address mode ■                 | Action par         | Sub1Degree   |
| Project A Resources / | Remove Device                                                                 | Alignment          | Center       |
|                       |                                                                               |                    |              |
|                       |                                                                               |                    |              |
|                       |                                                                               |                    |              |
|                       | Close                                                                         |                    |              |

Droportio

пv

۲

#### Script: Video\_SendEvent()

end if:

if Counter>1000 then

Counter := 0:

Actions

Enter

Right

Down

LongLeft VK F1

Left

lUp

Local actions

Kev

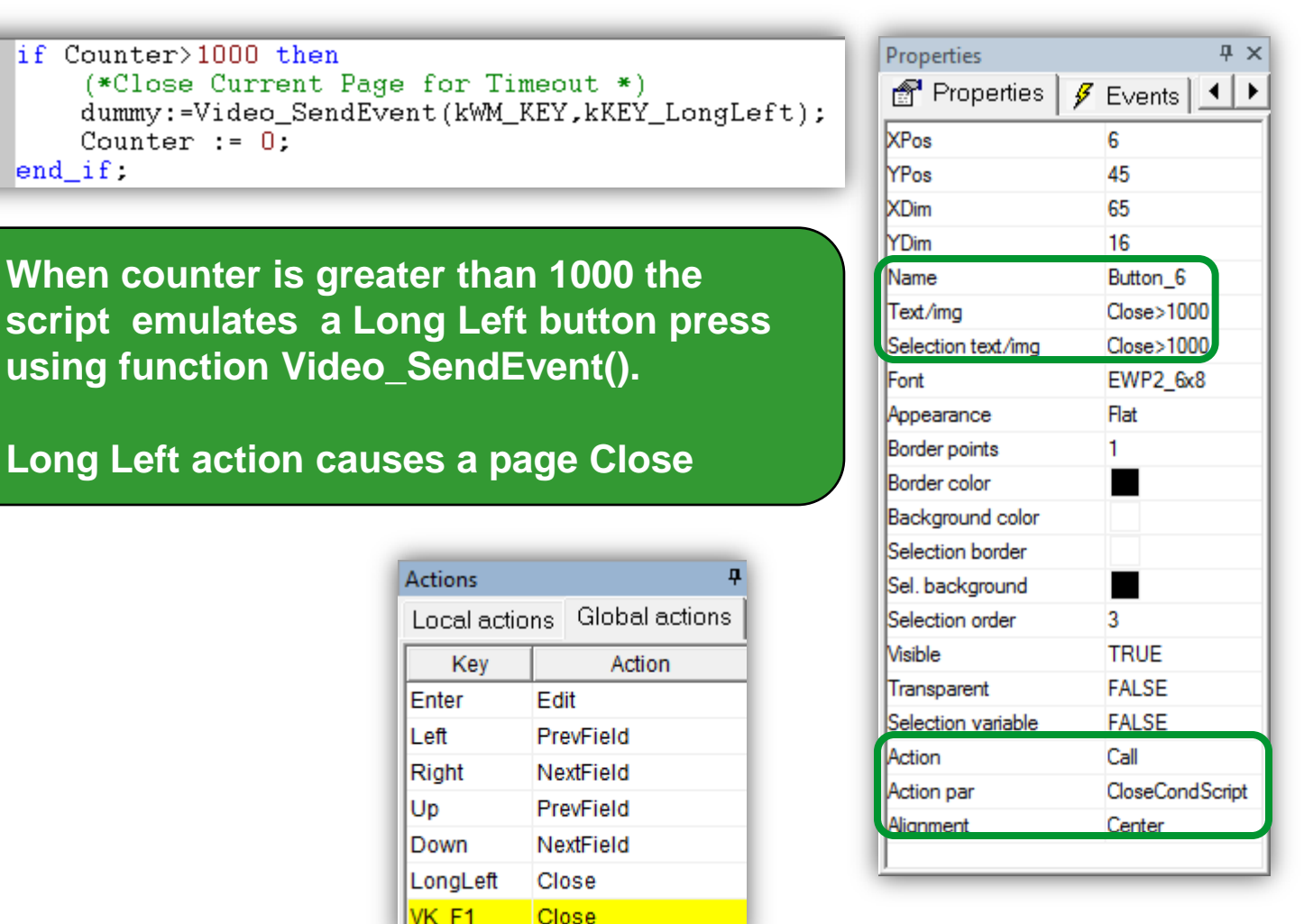

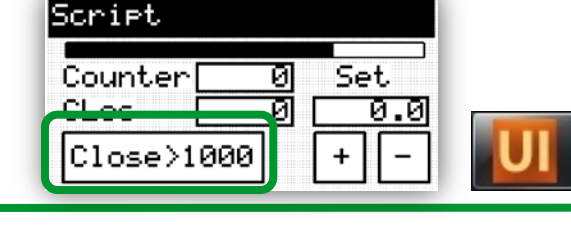

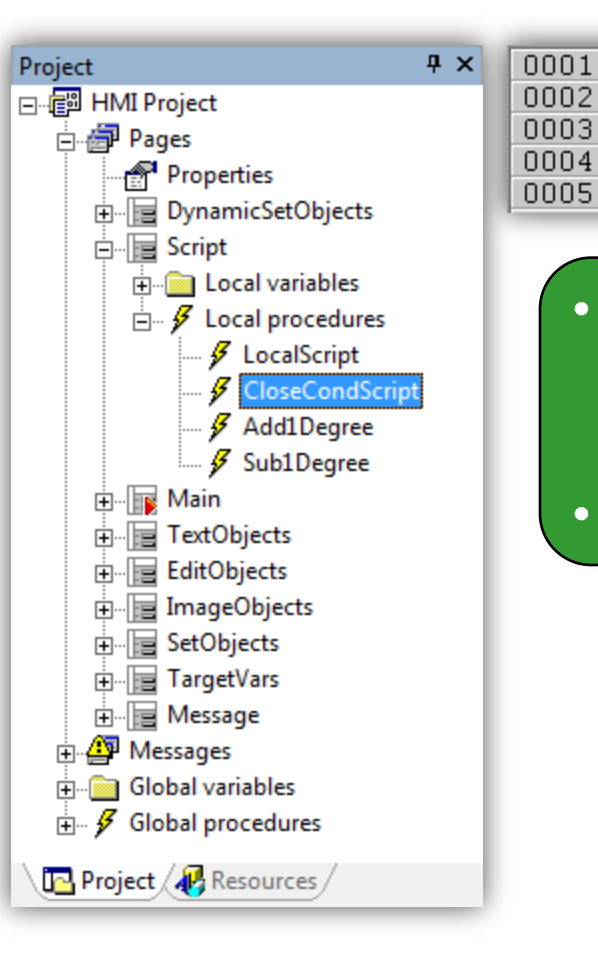

260

#### Schneider Electric | Industry Business | OEM Technical Training | April 2014 | Aidin Aliyarzadeh

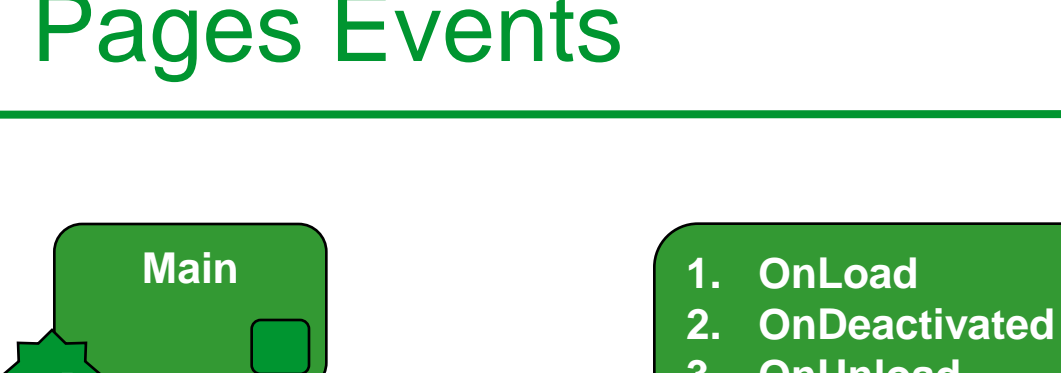

OnUnload 3.

**OnActivate** 4.

| 鹶 Properties | 🖋 Events | s 🔌 Doc 🗊 | All |
|--------------|----------|-----------|-----|
| OnLoad       |          |           |     |
| OnUnload     |          |           |     |
| OnActivate   |          |           |     |
| OnDeactivate |          |           |     |
| OnDraw       |          |           |     |
| OnTimer      |          |           |     |

| Event Description                                                                 |                                                                                                    |
|-----------------------------------------------------------------------------------|----------------------------------------------------------------------------------------------------|
| OnLoad                                                                            | On loading this page, i.e. when calling from parent page.                                                                                          |
| On closing this page, when the page returns and the parent page will be restored. |                                                                                                    |
| OnDeactivate                                                                      | On calling a child page and the current page is no more active.<br>This event does not exist in main page.                                         |
| OnActivate                                                                        | When the previous opened child page will be closed. This event<br>does not appear in leaf page, i.e in the pages which do not call<br>child pages. |
| OnDraw                                                                            | When the page starts drawing all the objects. The page has just drawn border, background, and title.                                               |
| OnTimer                                                                           | Asynchronous event. The user can link a procedure and it will be executed cyclically.                                                              |

Properties

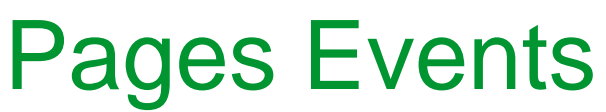

A

Β

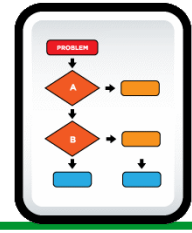

**Ψ**×

#### Schneider Electric | Industry Business | OEM Technical Training | April 2014 | Aidin Aliyarzadeh

0001

0002

0003

Add1Degree

🖉 Sub1Degree

🗄 🔤 Main

EditObjects

E SetObjects

time TargetVars

🗄 🔚 Message

Global variables

🗄 😼 Global procedures

🖪 Project / 🚜 Resources /

🕂 🖉 Messages

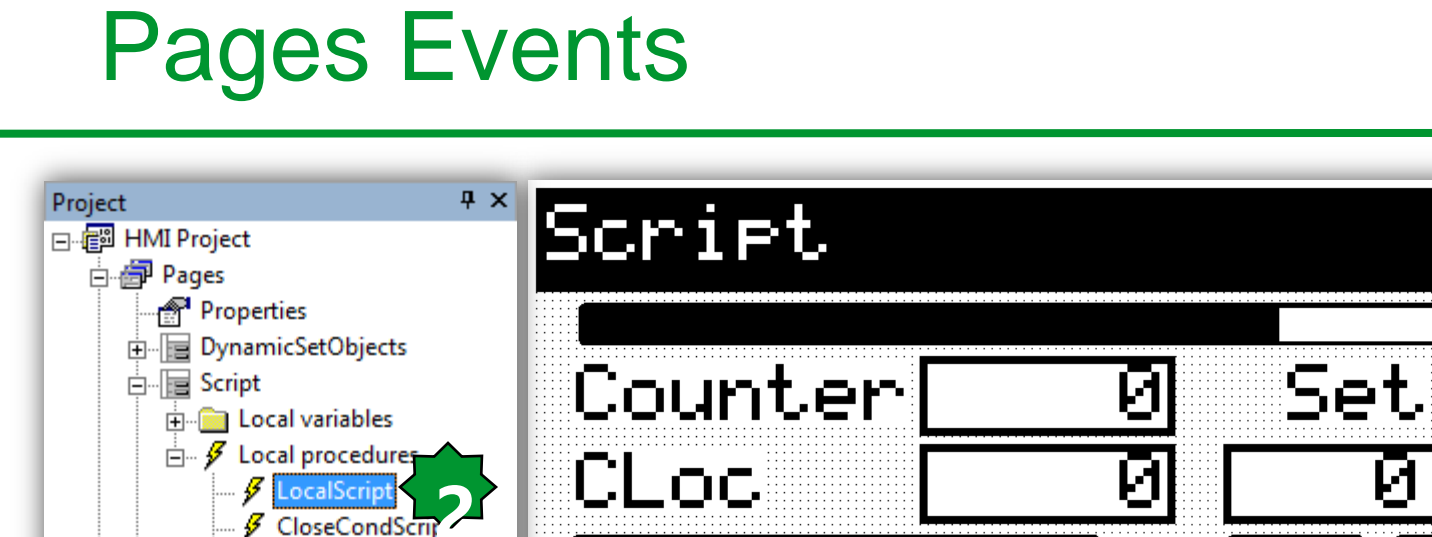

Close>1000

CLoc := CLoc+1:

Script page is displayed

**Event: CLoc counts the number of times** 

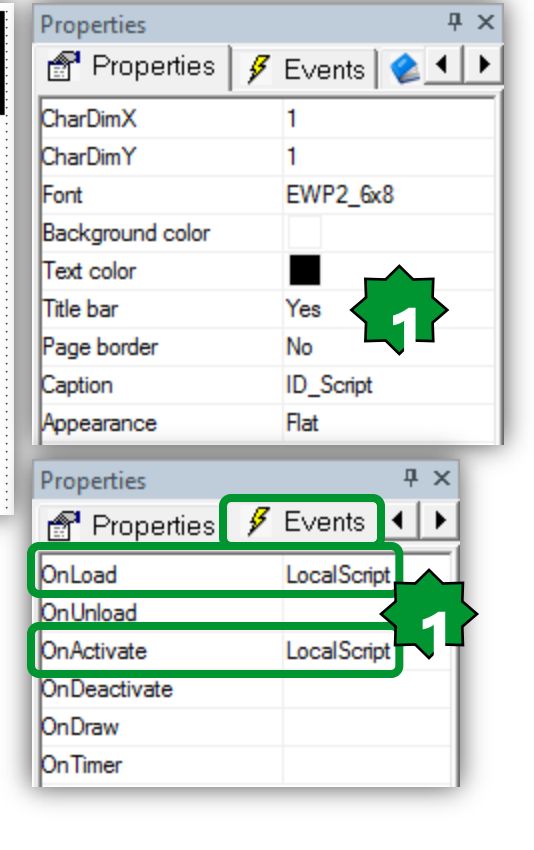

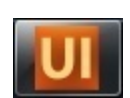

### **Global On Timer Script**

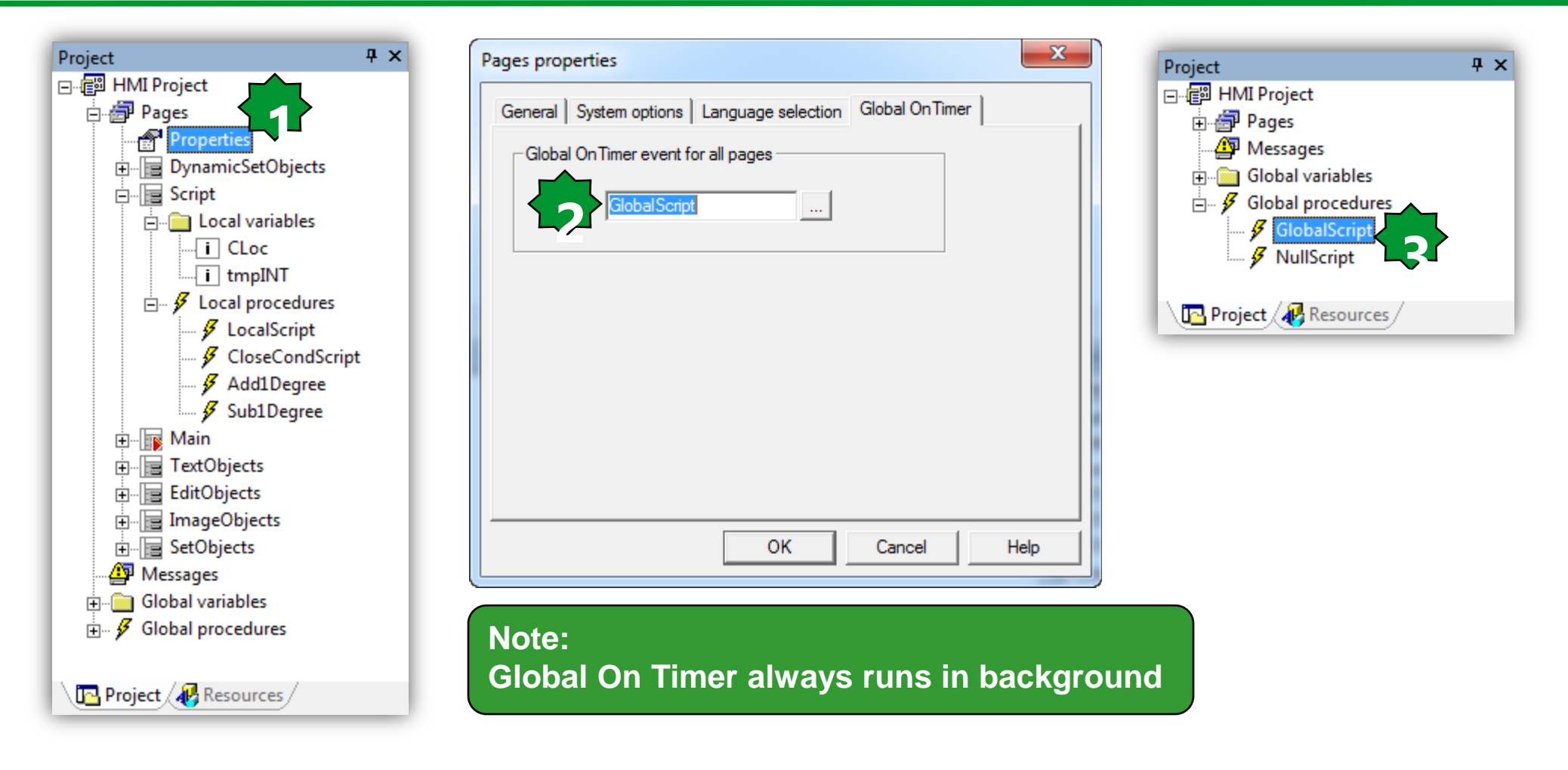

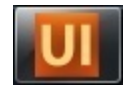

### Global On Timer Script – Page Timeout

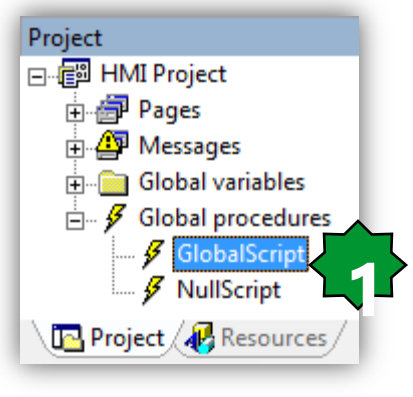

Force a page close if no button has been pressed for 20sec

| Actions     |                   |  |  |
|-------------|-------------------|--|--|
| Local actio | ns Global actions |  |  |
| Key         | Action            |  |  |
| Enter       | Edit              |  |  |
| Left        | PrevField         |  |  |
| Right       | NextField         |  |  |
| Up          | PrevField         |  |  |
| Down        | NextField         |  |  |
| LongLeft    | Close             |  |  |
| VK_F1       | Close             |  |  |

#### 0001 0002 0003 (\* 20sec Timeout Inactivity based on sysTimer \*) 0004 0005 0006 IF (sysKeyPressed AND 2)=0 AND sysKeyPressed<>0 THEN 0007 0008 (\* A key has been pressed and not yet detected \*) StartTimeoutTmr := sysTimer; 0009 0010 END IF: 0011 0012 0013 0014 IF (sysTimer-StartTimeoutTmr) > 20000 THEN 0015 0016 (\*Close Current Page for Timeout \*) 0017 dummv:=Video SendEvent(kWM KEY,kKEY VK F1); StartTimeoutTmr := sysTimer; 0018 0019 0020 END IF; 0021 0022 (\* Raise the second bit in order to detect new key press **\*** ) (\* In this way sysKeyPressed can be used also by other scripts 0023 \*) 0024 sysKeyPressed := sysKeyPressed OR 2; 0025 0026 0027 (\*-----\* 0028 (\* Seconds to next timeout event [sec/10] \*) 0029 0030 TimeOutCtd := (20000-(sysTimer-StartTimeoutTmr))/100; 0031 (\*-----0032 0033 (\*-----\*) 0034 (\* Counter used in Script Page 0035 (\*\_\_\_\_\_\_ 0036 0037 IF Counter<10000 THEN 0038 Counter := Counter + 1; 0039 END IF:

### Global On Timer Script – Page Timeout

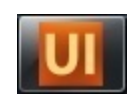

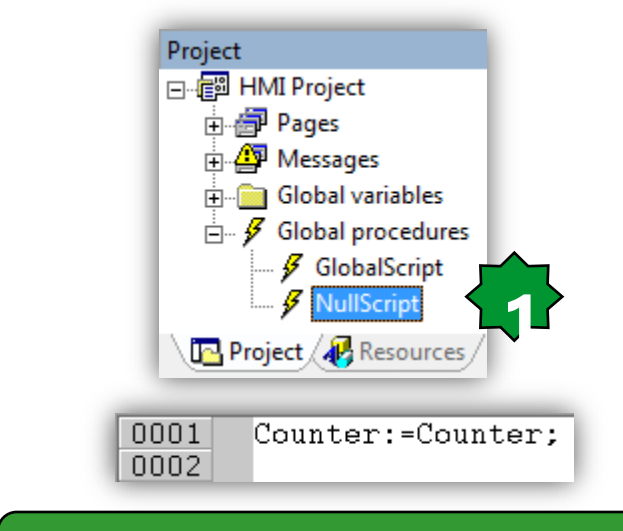

#### Script can not be empty

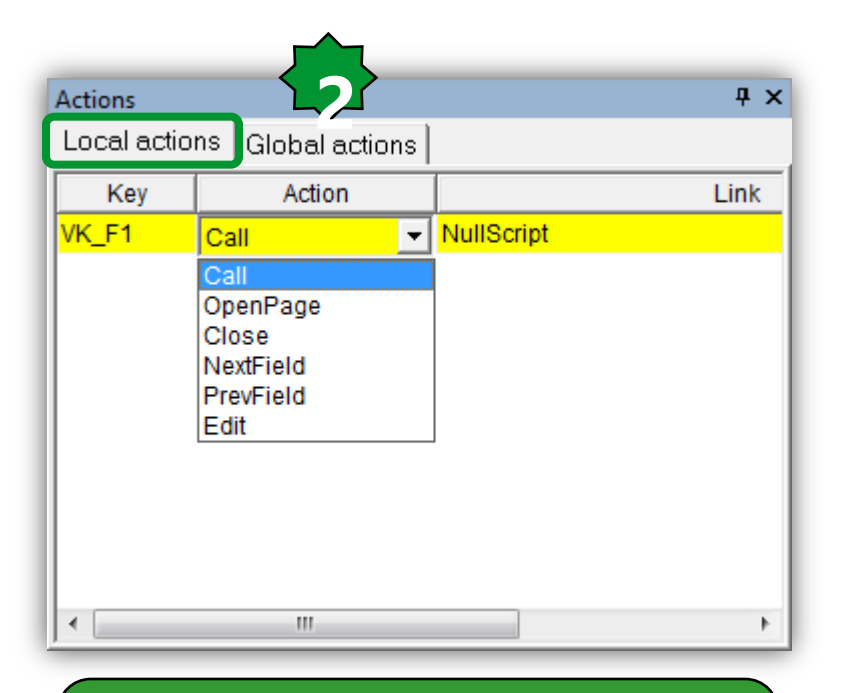

Main Page can't be closed: Global actions is bypassed by local ones

#### Schneider Electric | Industry Business | OEM Technical Training | April 2014 | Aidin Aliyarzadeh

#### **Progress Bar**

Ψ×

Properties

XPos

YPos

XDim

YDim

Name

Appearance Border points

Border color Bar color

Visible

Data type Low limit

High limit

Orientation

Background color

Refresh trigger Progress variable

💣 Properties

ト

气泡

<mark>4</mark> х

🗲 Events 🔳 🕨

Progress\_5

7

16

116

4

Flat

TRUE

Counter UINT

10000

Horizontal

0

1

<u>8</u>

 $\setminus$   $\Box$ 

| Filter: | Filter:     All     Add variab | Image: Constraint of the selection       Value selection       None | ✓     III       Filter:                   | <ul> <li>@PLC.sysClock_seconds</li> <li>@PLC.sysClock_year</li> <li>@PLC.sysClockSet_daymonth</li> <li>@PLC.sysClockSet_dayweek</li> <li>@PLC.sysClockSet_hours</li> <li>@PLC.sysClockSet_months</li> <li>@PLC.sysClockSet_months</li> <li>@PLC.sysClockSet_seconds</li> <li>@PLC.sysClockSet_Upload</li> <li>@PLC.sysClockSet_year</li> </ul> | MessageEnable<br>SETPOINTMODBUS<br>StartTimeoutTmr<br>sysBacklight<br>sysCurrentSelectedPosition<br>sysKeyPressed<br>sysLangID<br>sysLocalLeds<br>sysMSK<br>sysTimer<br>sysVER |     |
|---------|--------------------------------|---------------------------------------------------------------------|-------------------------------------------|----------------------------------------------------------------------------------------------------|----------------------------------------------------------------------------------------------------|-----|
|         | All Add variab                 | All Add variat                                                      | All     Add variate       Value selection | <ul> <li>Filter:</li> </ul>                                                                                                    |                                                                                                    | III |

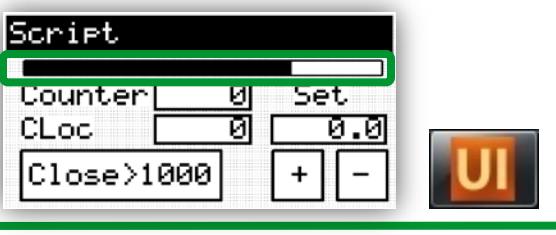

#### Messages...

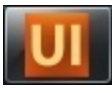

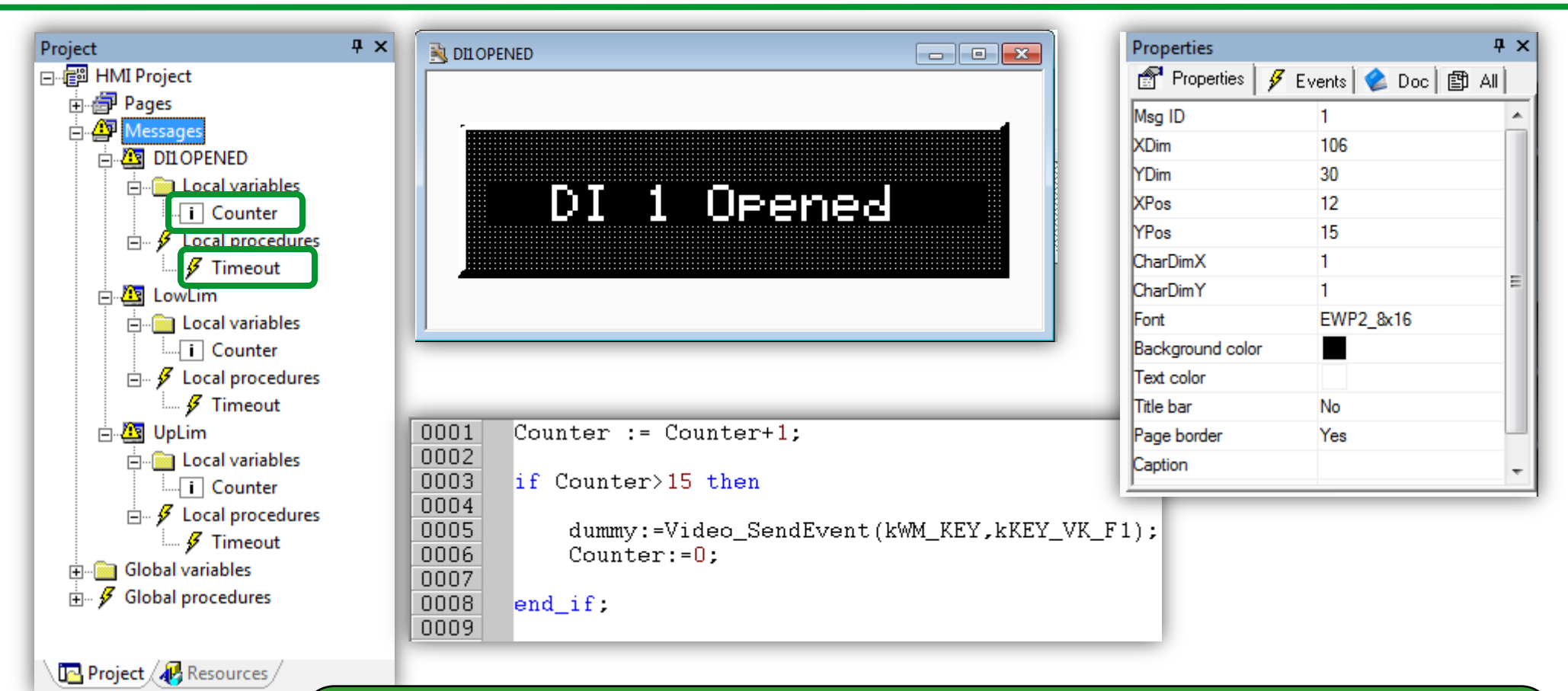

- Message can be opened from every page but it can't have child page
- Message is identified by its Msg ID
- Message can be opened using Video\_SendEvent( kWM\_MSG, MsgID )
- Msg ID 101-102 are automatically opened with low/up range error

#### Message Library - MBMNODESTATUS F sysHmi Message sysSTREXT STRUCTIMPULSECOUNTER 🖪 sysHTTP\_Authentication F sysSTRINGtoINT Ap View object properties sysHTTP\_ListableFilesExt **1** sysTFTP\_Enabling sysAnswerDelayIncTime **F** sysA0asOC SVSINT\_TO\_STRING sysUART\_getbuff 🖪 sysBridge sysPlugInRelay 🖪 sysUART\_init Name: sysHmi\_Message 🖅 sysClockWrite sysPwmD0 sysUART\_putbuff 🖬 sysDataPush Reset sysSetDI SamplingMode sysWD\_Background Type: Function III sysDataPush Start SysSMTP\_Reset sysWD\_Timed 🖬 sysDNS\_GetlpByName IsvsWriteParBOOL sysSMTP\_SendEmail Return Value: BOOL 🖪 sysDNS\_Reset **5** sysSTRCAT sysWriteParBYTE sysExecutionPassword **5** sysSTREQU svsWriteParDINT Language Type: ٠. 111 Operator and standard blocks ), Target variables ). Target blocks ( basic ), FS IEC Description: Open a Message window on display. The function return a BOOL which could have the following meanings: TRUE = Command accepted. Error entering id value or HMI not running or function called into task timed FALSE = Input: Type Name Description id USINT User Message window ID [1..99] Close

**μ** ×

### **Testing Messages**

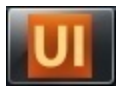

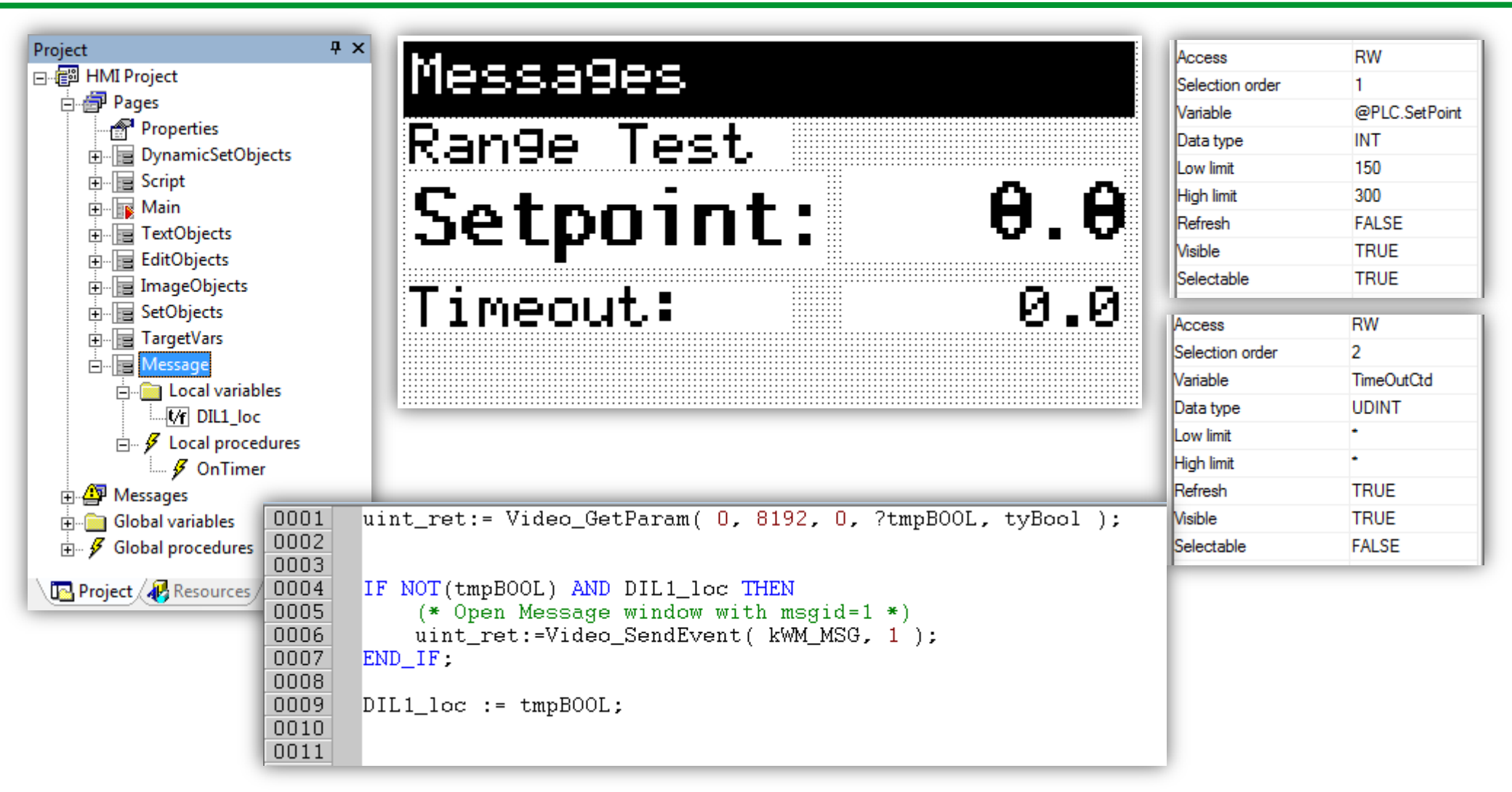

### **Target Vars**

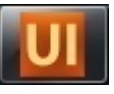

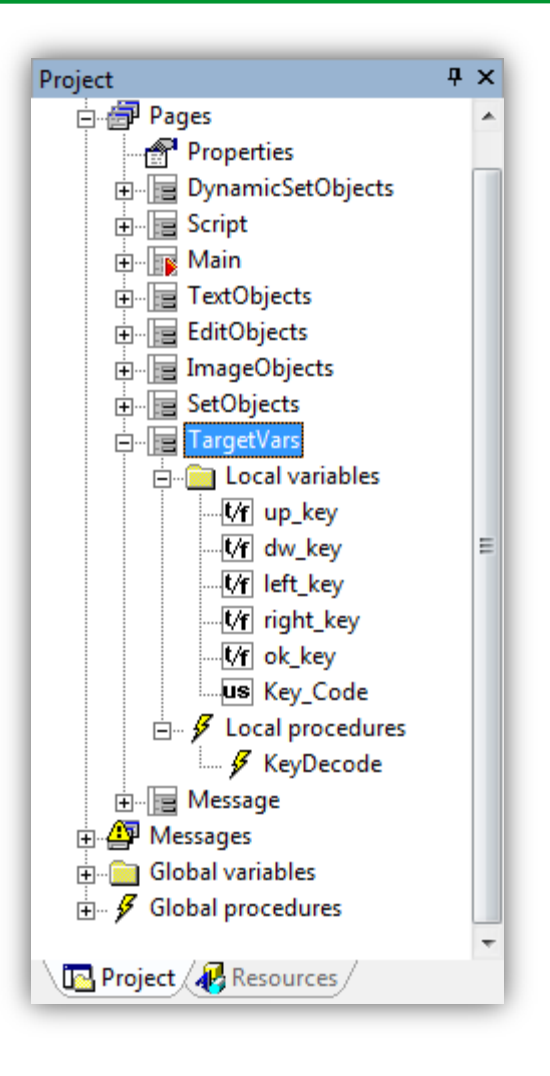

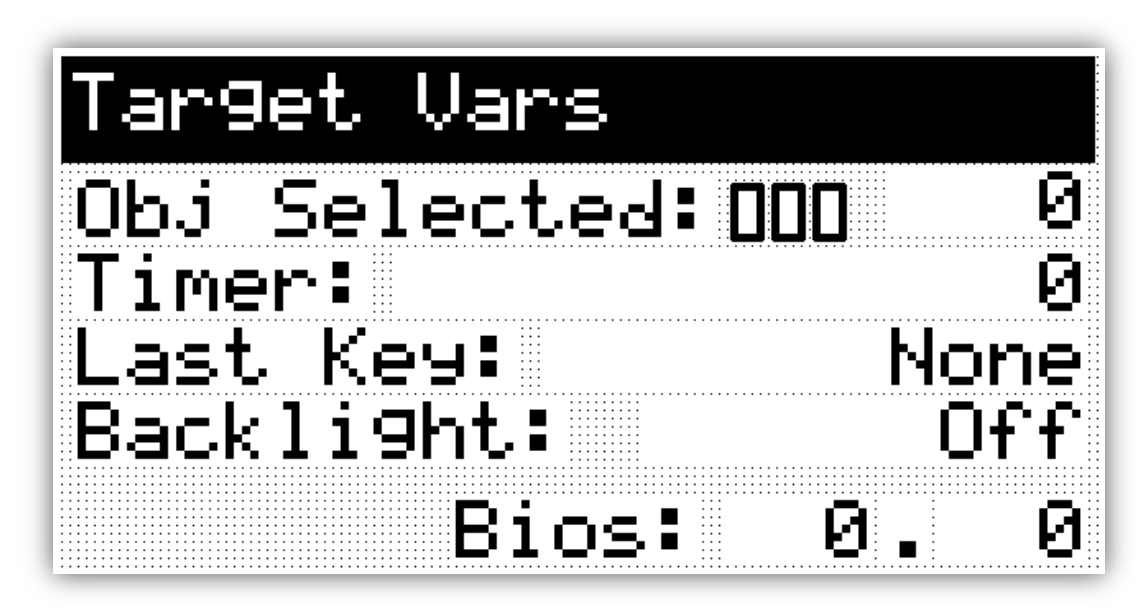

#### Target Vars: sysKeyPressed

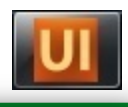

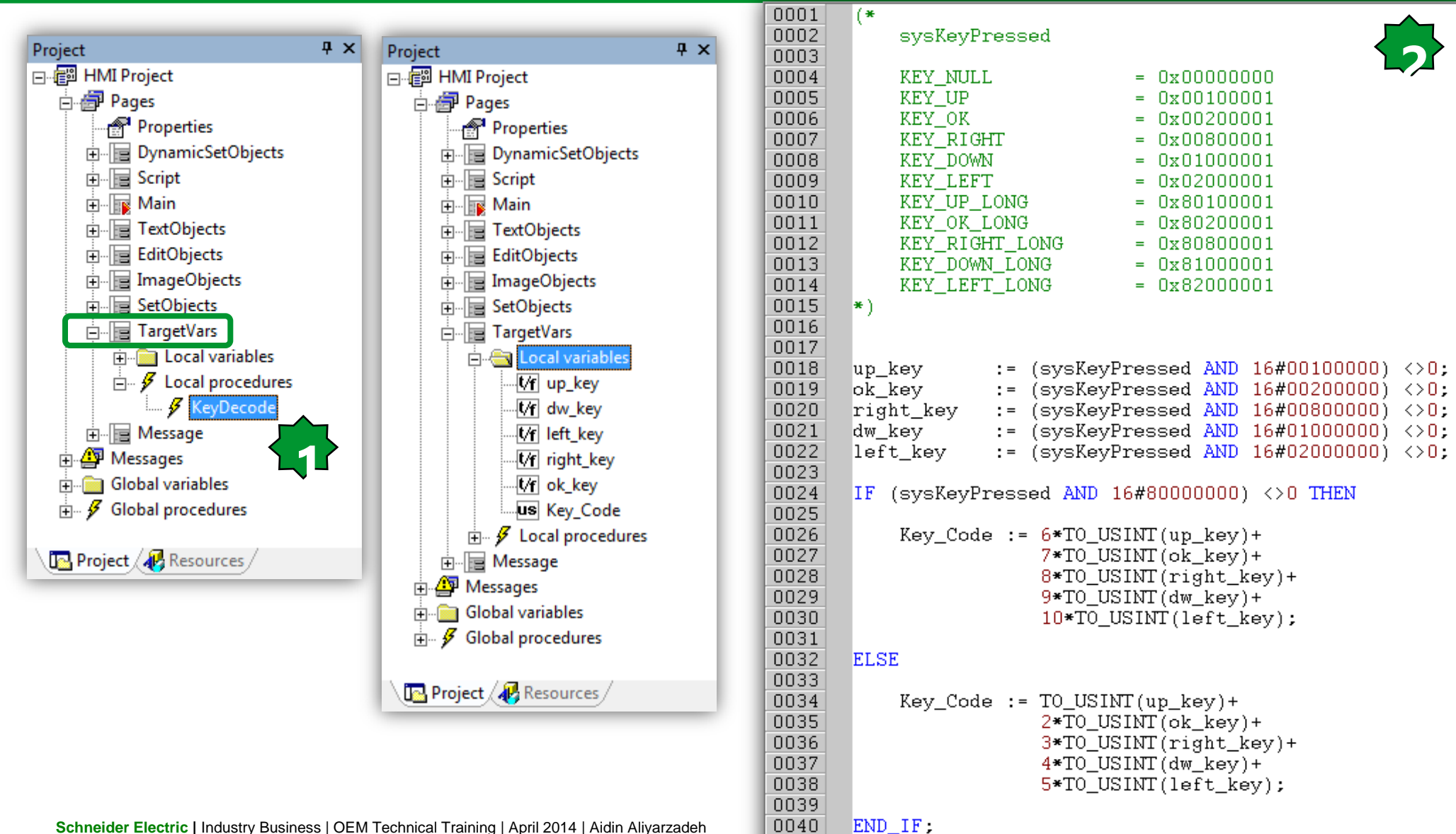

0041

### **Target Vars**

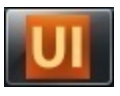

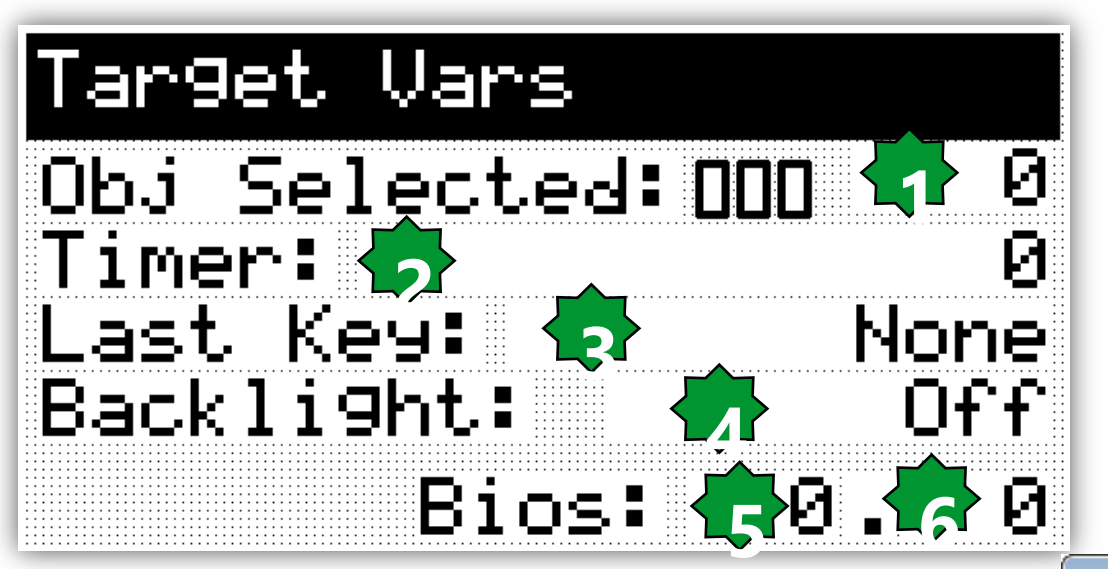

1. sysCurrentSelectedPosition changed value based on the current selected object

- 2. sysTimer works as in Ap
- 3. Key\_Code (see previous slide)
- 4. sysBackLight
- 5. sysMSK is the firmware mask
- 6. sysVER is the firmware version

| 🏈 Enumeratives - [BacklightEnum] 💿 🖾 |             |  |  |
|--------------------------------------|-------------|--|--|
| Value                                | Description |  |  |
| 0                                    | Off         |  |  |
| 1                                    | On          |  |  |
| 2                                    | Blink       |  |  |
| 3                                    | Timed       |  |  |
| 4                                    | Timed Run   |  |  |
| ]                                    |             |  |  |

| Value | Description |  |
|-------|-------------|--|
| 0     | None        |  |
| 1     | Up          |  |
| 2     | Ok          |  |
| 3     | Right       |  |
| 4     | Down        |  |
| 5     | Left        |  |
| 6     | L-Up        |  |
| 7     | L-Ok        |  |
| 8     | L-Right     |  |
| 9     | L-Down      |  |
| 10    | L-Left      |  |
|       |             |  |

### Remember to align Ap UI and Co projects

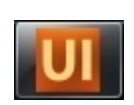

#### • "Recompile all" the Application Project

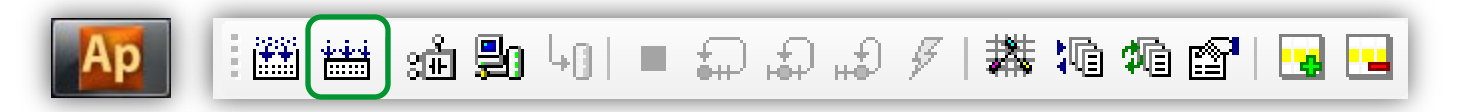

#### • Compile the User Interface project

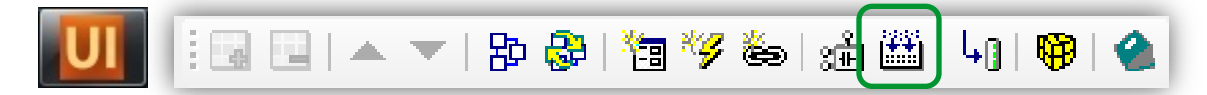

• Build the Connection project in order to align it to the linked Ap and UI project

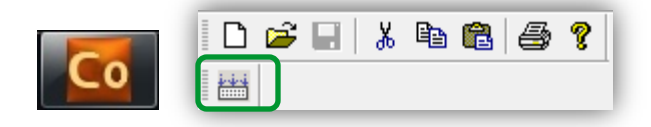

### **Open Free Studio Device**

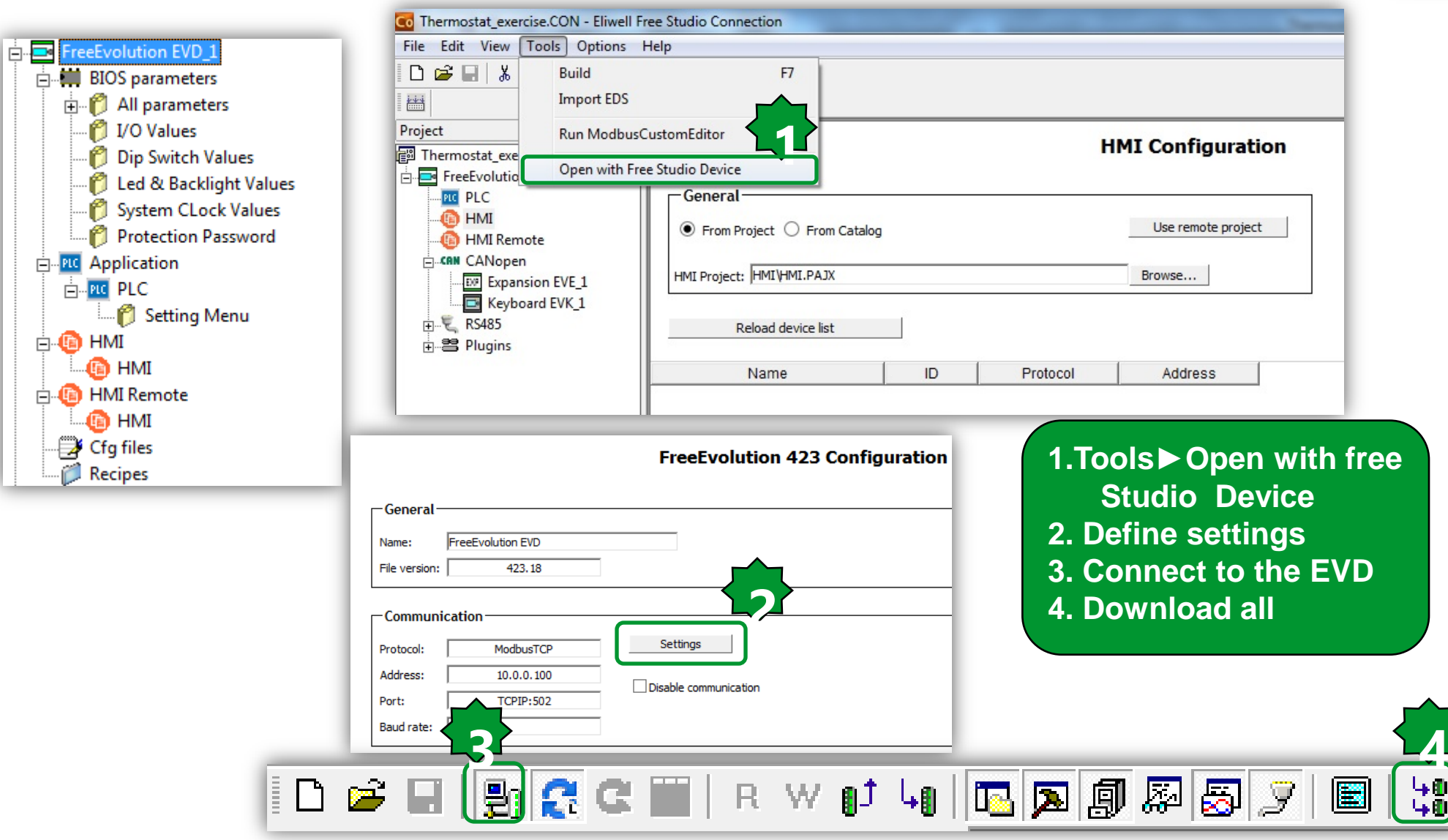

### Upload HMI from EVD to EVK...

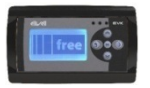

In the BIOS Menu of EVK (Long press of down + left if a HMI is already loaded).

#### In order to run HMI:

- 1. Select HMI Manage
- 2. upload
- 3. Press OK to confirm
- 4. Press to run HMI

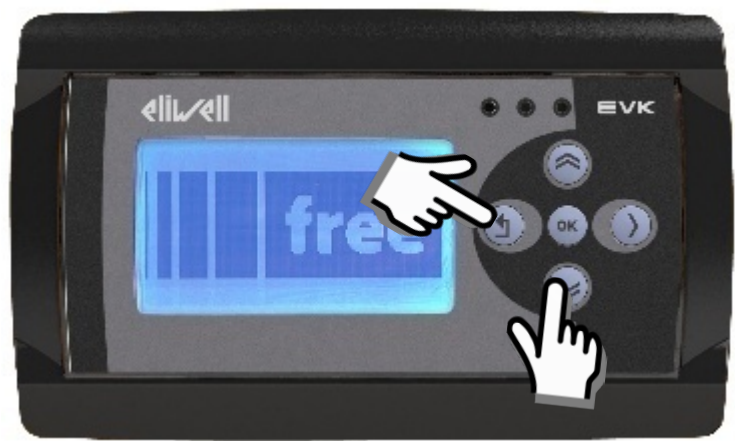

### Upload HMI from EVD to EVK...

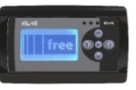

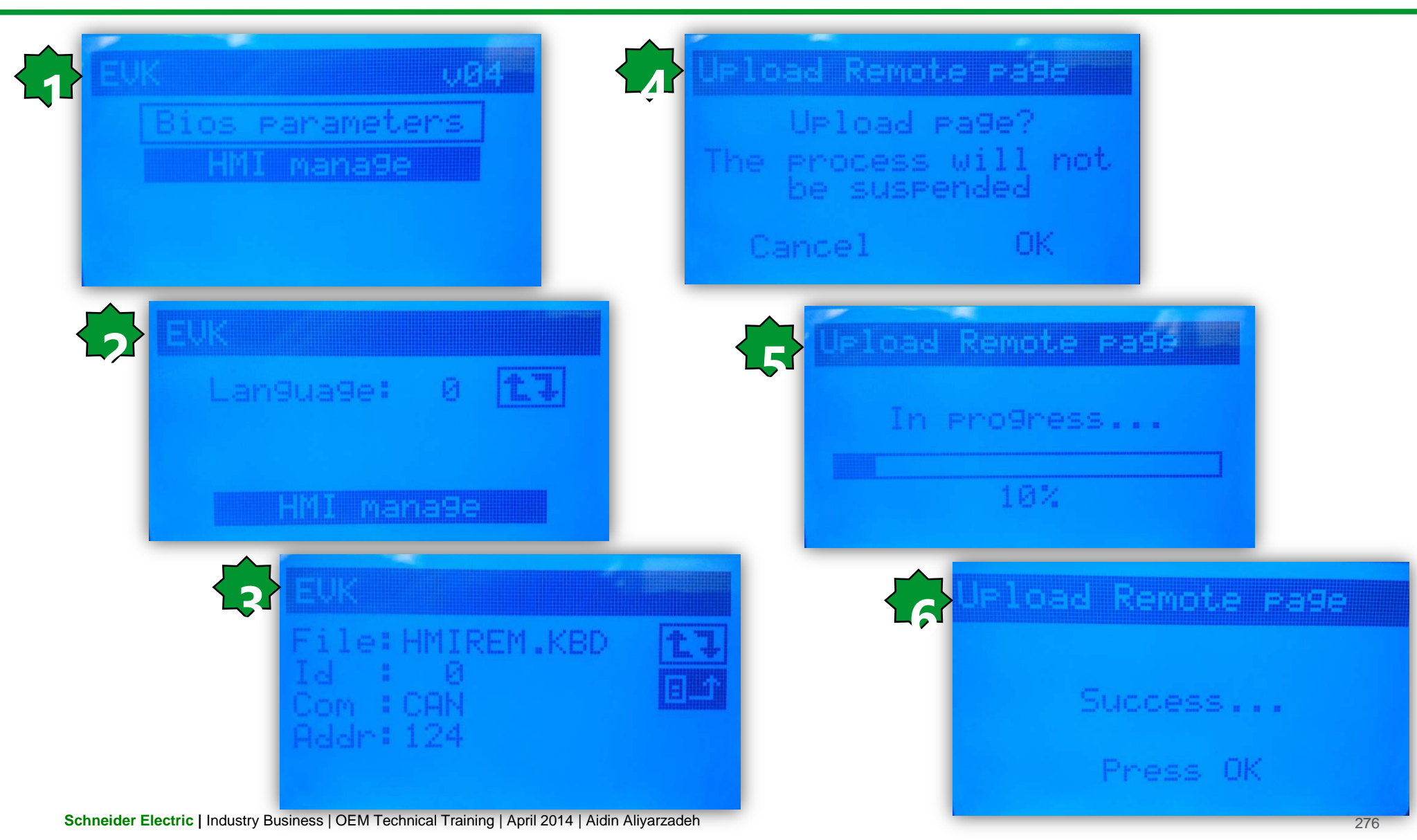

## Chapter 18

**Evolution USB** 

#### Goal:

- DownLoad/UpLoad via USB
- Retain variable configuration

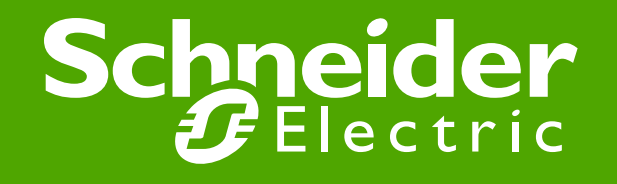

### USB device (PC <> target)

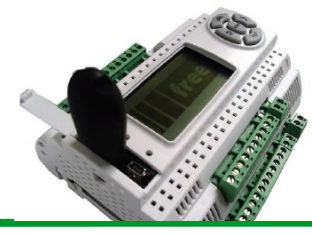

- Type A USB (HOST). Used to connect a standard USB to download the application/BIOS.
- Type B mini USB (DEVICE). Used to connect FREE Evolution to a PC or third party device via mini A/B USB cable to up/download the application, files or documentation. This can be done from a PC or other device.<sup>1</sup>

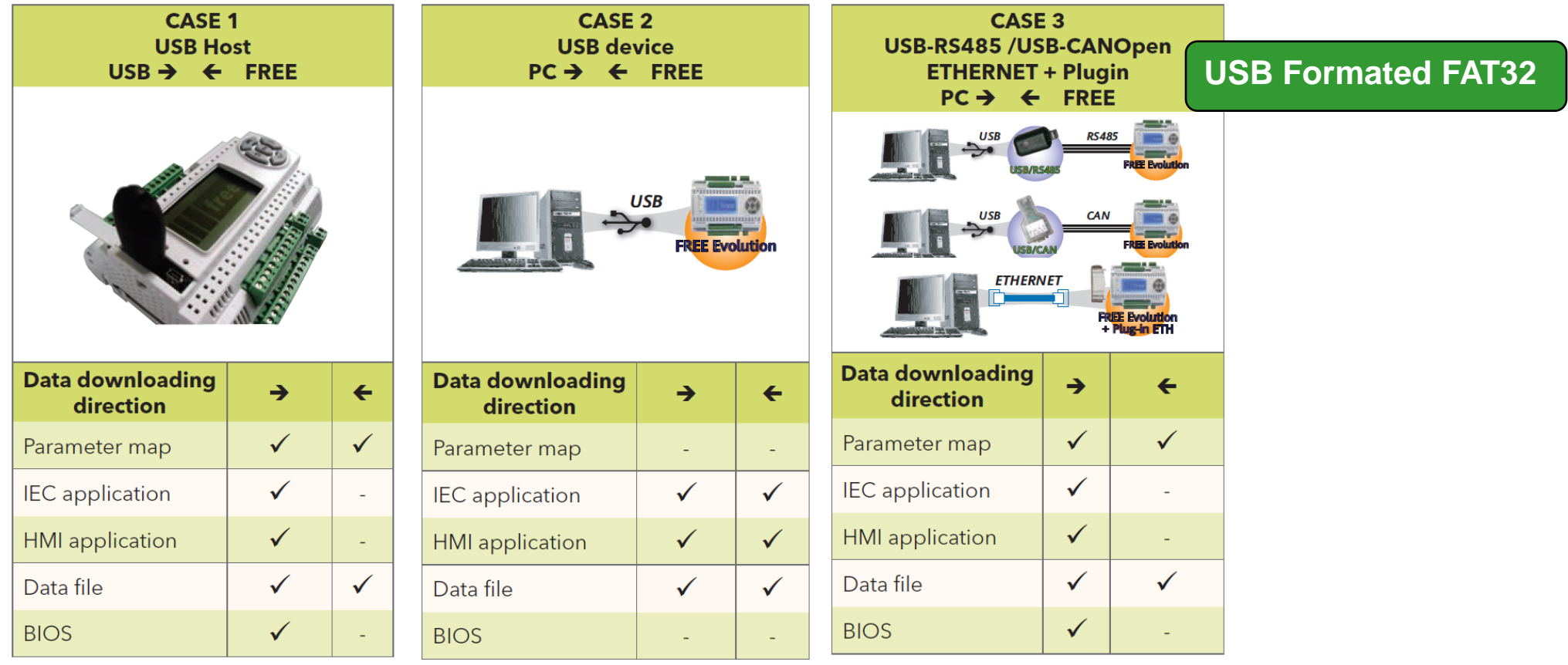

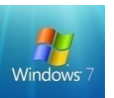

#### Inside both Evolution/USB Pen Drive:

PLCIEC.COD: Application binary fileHMIEC.COD: User Interface binary file (not mandatory)HMIREM.KBD: Remote User Interface binary file (not mandatory)CONNEC.PAR: Master Connectivity settings (not mandatory)

#### **Inside Evolution:**

Webserver files Logging file Others...

#### Inside USB Pen Drive: PARAM.DAT (.RAW) : Parameter Map file

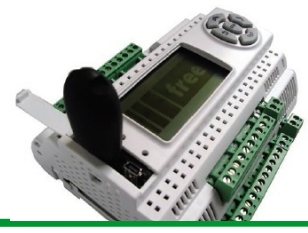

PARAM.DAT file includes a set of Evolution BIOS& IEC parameter values.

PARAM.DAT can be renamed as PARAM.raw in order to skip parameters' range limit check (used in case of par limited by other pars).

PARAM.DAT file can be created via IEC code using the target var (see next slides)

PARAM.DAT (.RAW) can be manually created/modified in order to contain even a subset of the full map.

#### Use USB host from IEC code

- Upload an application from the pen drive to Evolution
- Upload/Download a parameter map from evolution to the pen drive.

sysUSBCommand is the system command to upload/download to/from USB-Host:

7 = load PARAM.BIN from USBH 8 = load PLCIEC.COD from USBH 9 = load HMIJEC.COD from USBH 10 = load PARAM.DAT from USBH 11 = save PARAM.DAT to USBH 12 = load CONNEC.PAR from USBH 13 = load HMIREM.KBD from USBH

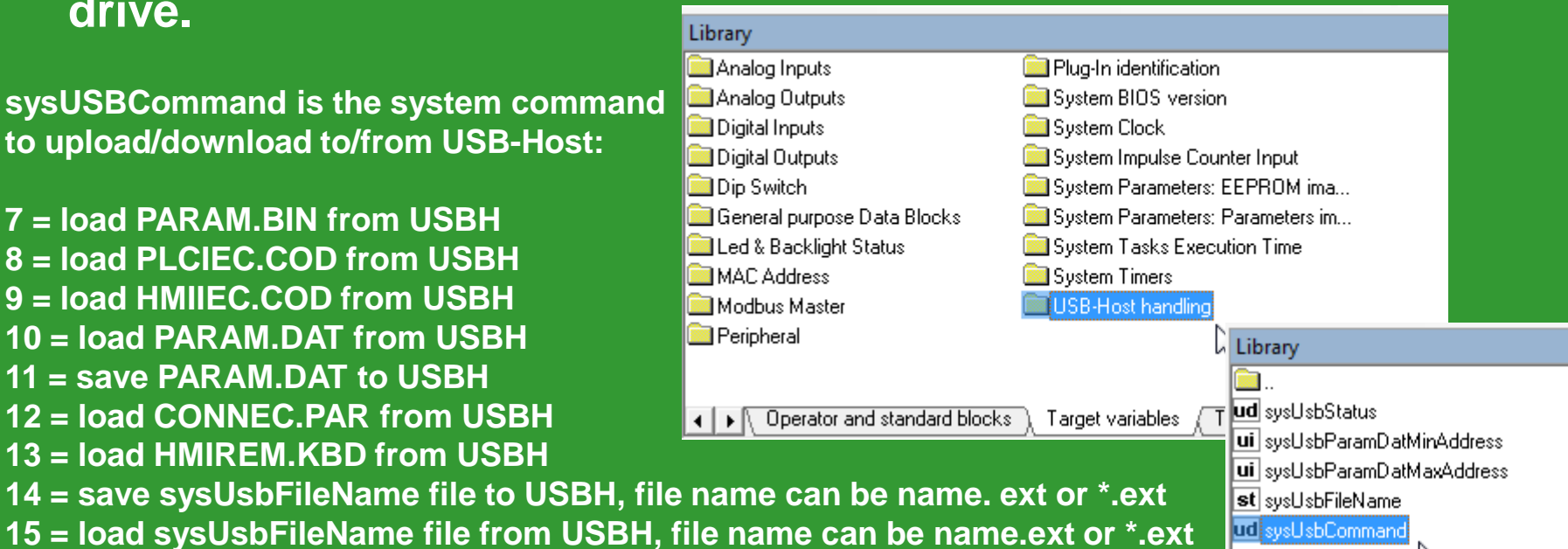

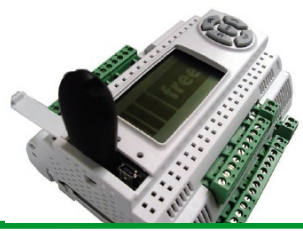

Uploading automatically an application via USB pen drive
Copy into a pen drive the COD/PAR/DAT files

• Edit an UPLOAD.TXT file containing the list of the files to be uploaded

Note. PARAM.DAT (.RAW) file can be uploaded only if FREE Evolution has been rebooted with related application, therefore PARAM.DAT (.RAW) cannot be uploaded at the same time of PLCIEC.COD

The upload file can have a prefix from 00 to 15, for example 03UPLOAD.TXT: • Copy into a pen drive the UPLOAD.TXT (03UPLOAD.TXT) files as well Files with numeric prefix are uploaded only if the Evolution dip-switches match the prefix; in this way it is possible to store on the same USB pen drive one or more Evolution applications.

### **USB-LED** status during upload

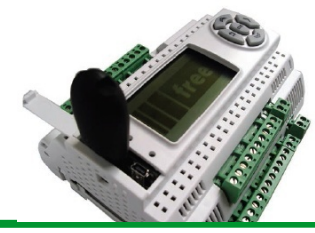

The upload process starts when the pen drive is plugged and can be monitored through the led status which, during the upload process, are controlled directly by Evolution bios.

The process results which will switch on the red led are the ones related to a value of sysUsbStatus>1.

After the process, Evolution must be restarted in order to run the new application. File PARAM.DAT is uploaded by an Evolution only if the Bios Mask and Par\_POLI7 of the Evolution that has generated the PARAM.DAT are the same as the destination Evolution.

The parameters' map update does not require to switch off Evolution.

| LED    |                    | Upload                 |
|--------|--------------------|------------------------|
| RED    | Blinking 2 seconds | Failed                 |
| YELLOW | On                 | Underway               |
| GREEN  | Blinking           | Completed successfully |

#### Firmware Update By USB

How To Update:

- Copy the relevant .bin file into a USB pen drive (e.g. msk423\_18.bin)
- Connect USB pen drive to Evolution
- Firmware will be downloaded into Evolution
- Yellow LED will blink during download.
- Remove USB pen drive as soon as Yellow LED will switch off
- Evolution will automatically reset and will reboot

BIOS are available @<C:\Programs>\Eliwell\free Studio\Catalog\FreeEvolution\<firmware> <firmware> = msk423 for EVD, msk477 for EVC.

Please Note: a SYSTEM FAULT message will appear - DO NOT CONSIDER -BIOS upgrade has been completed successfully

Note: Evolution make a filter based on the filename in order to prevent user mistakes

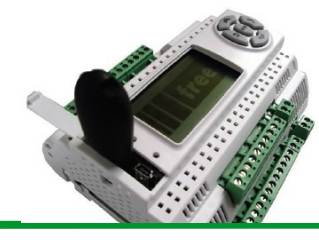

### Using the USB Device - Adding library

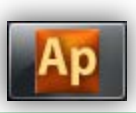

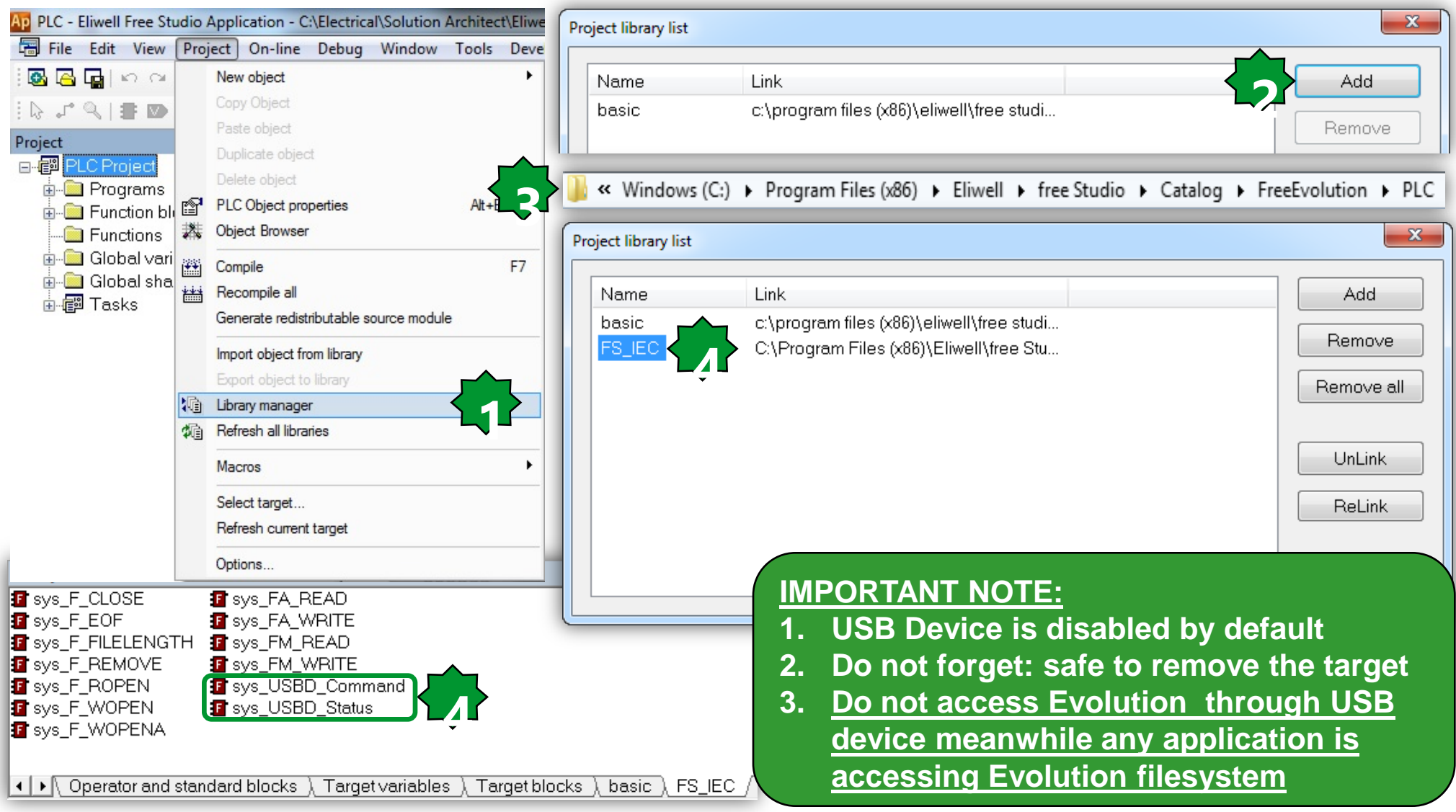

#### Enable/Disable PC host access to file System Function

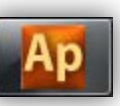

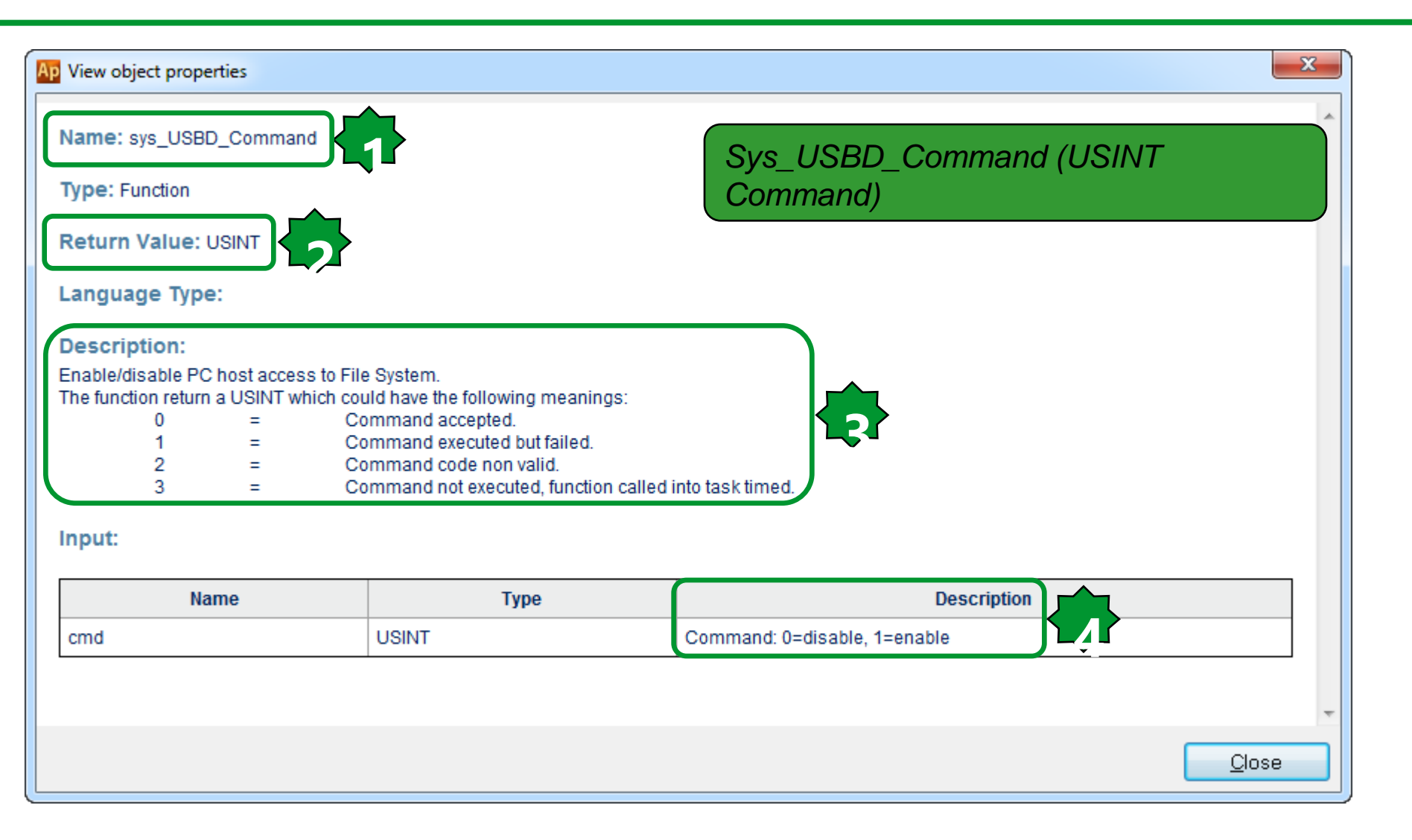

### PC host connection status function

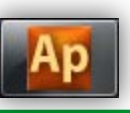

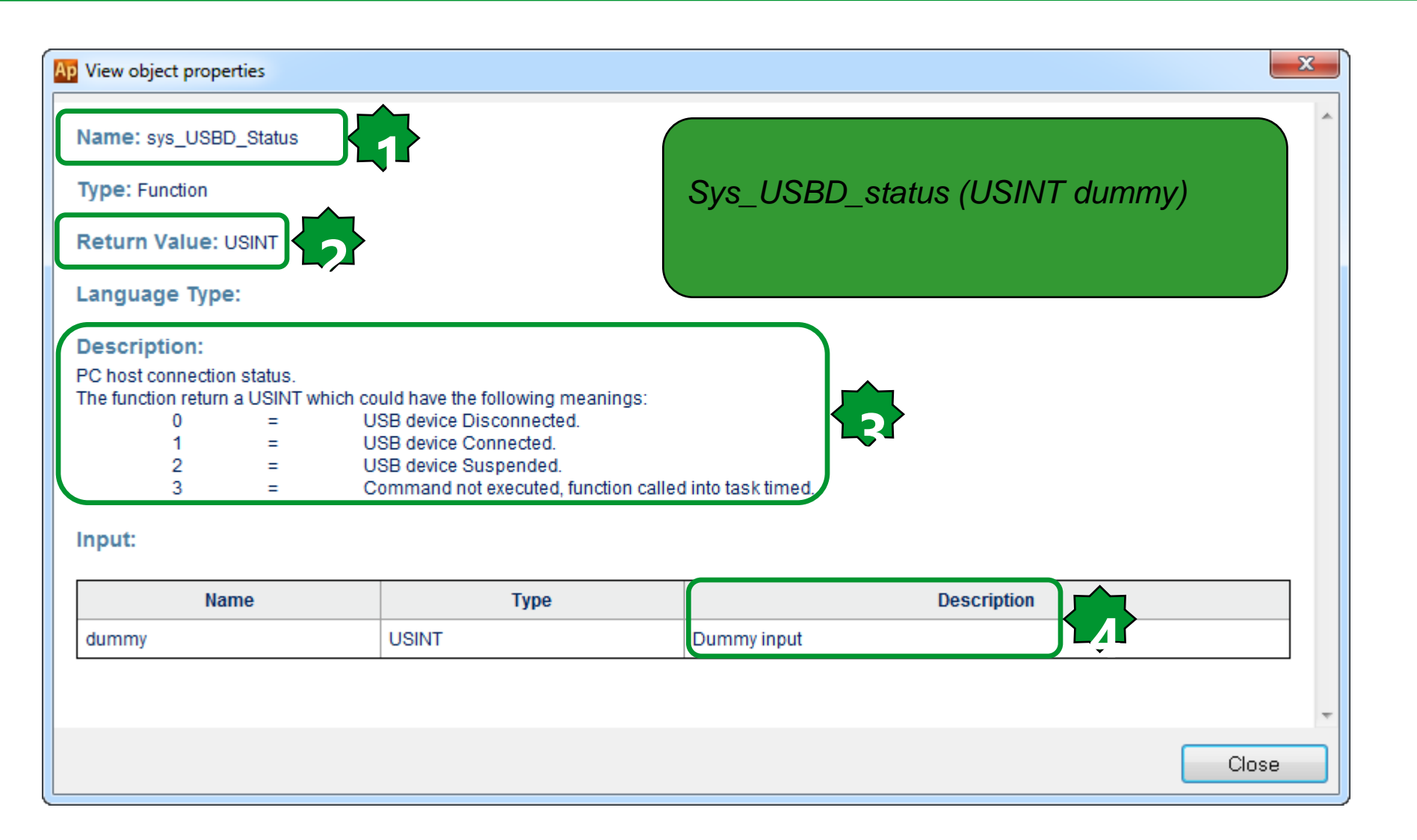

### **USB** application download workflow

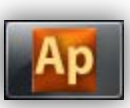

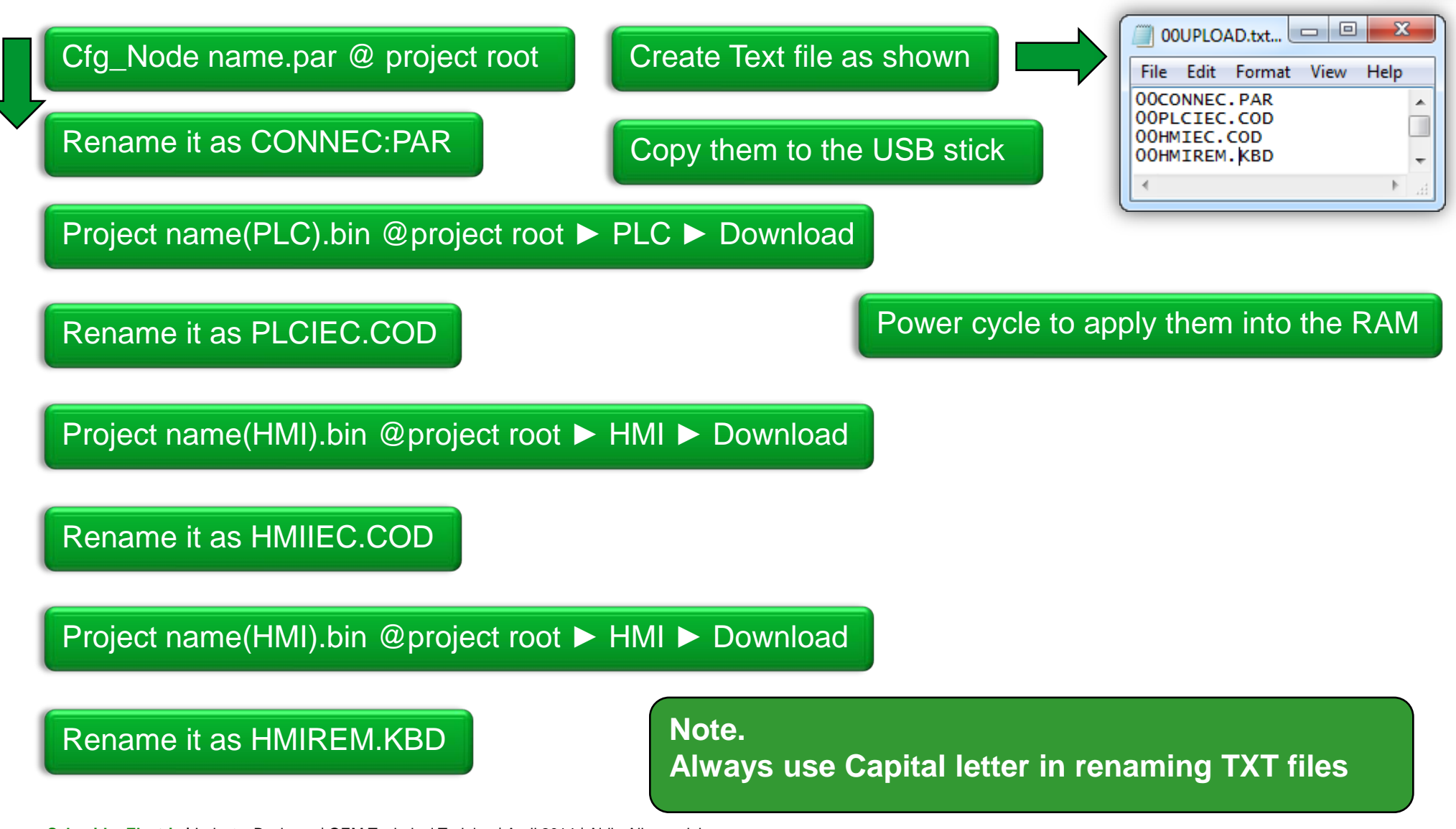

#### USB data upload workflow...

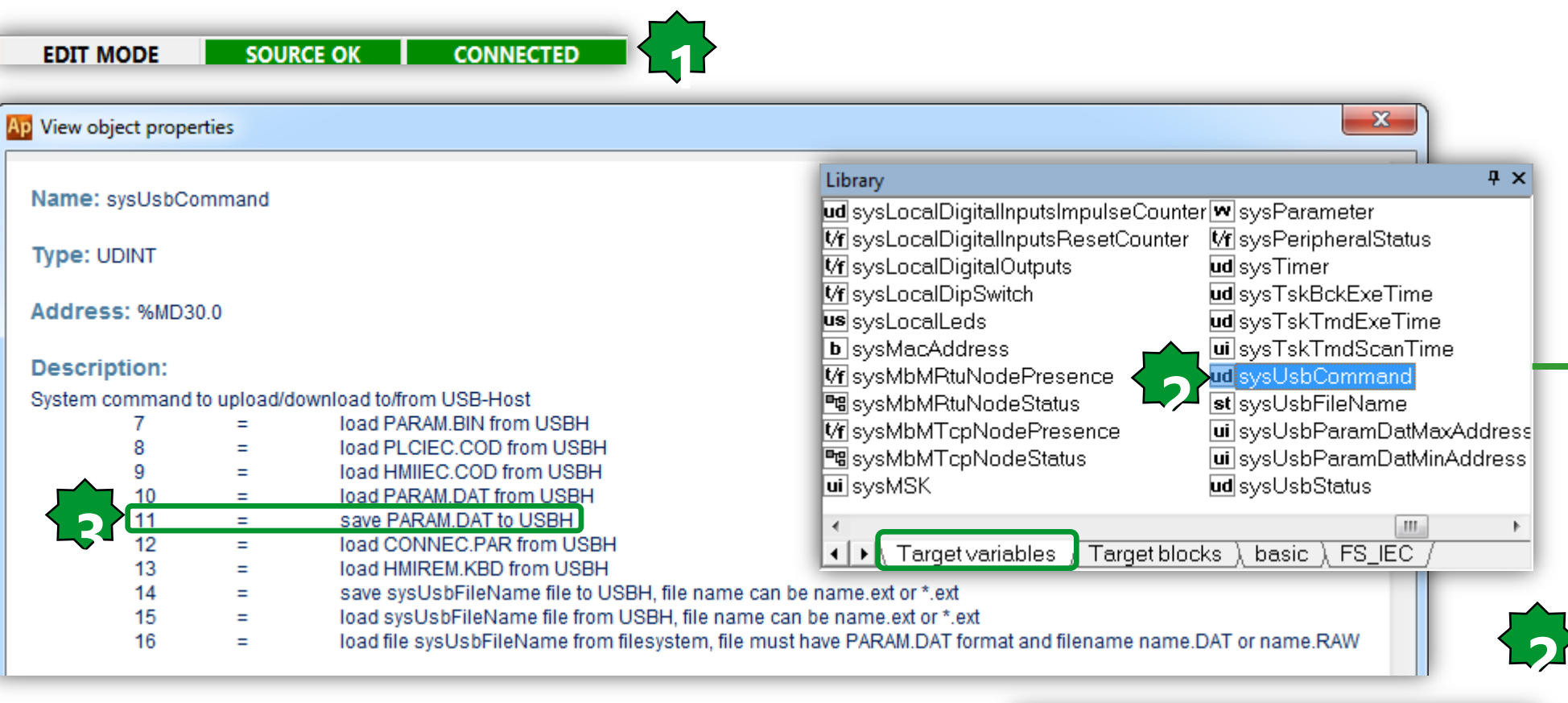

# Connect to the target via Ap Drag & drop sysUsbCommand into the watch window Write value=11

| Watch<br>☞  66   ▶*   📴 📴 尾 | i 😕   |       | Ŧ×       |
|-----------------------------|-------|-------|----------|
| Symbol                      | Value | Туре  | Location |
| - SYSUSBCOMMAND             | 11    | UDINT | global   |
|                             |       |       |          |

#### ... USB data upload workflow

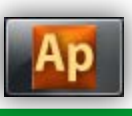

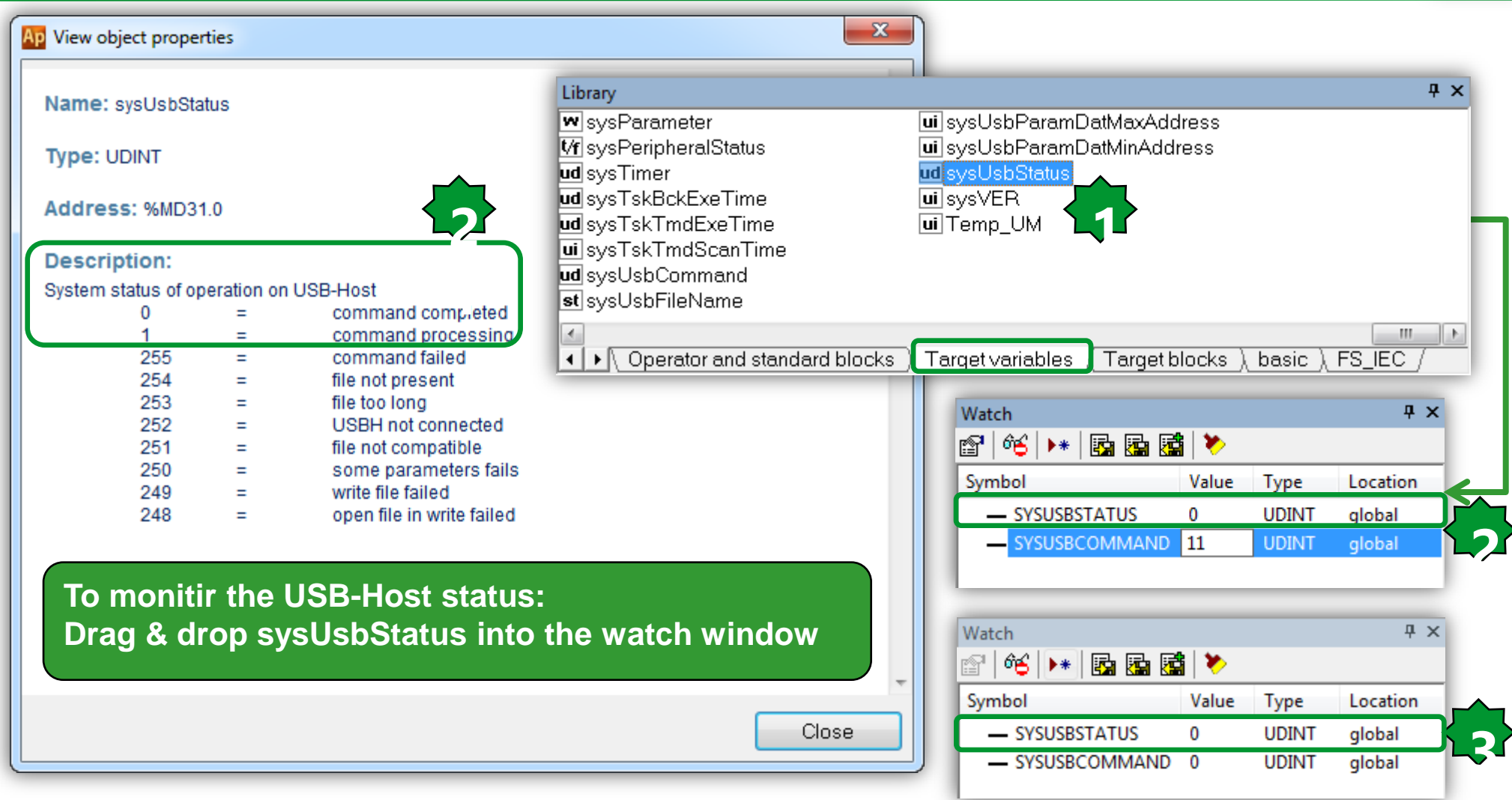

#### **Evolution - Retain Variables**

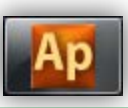

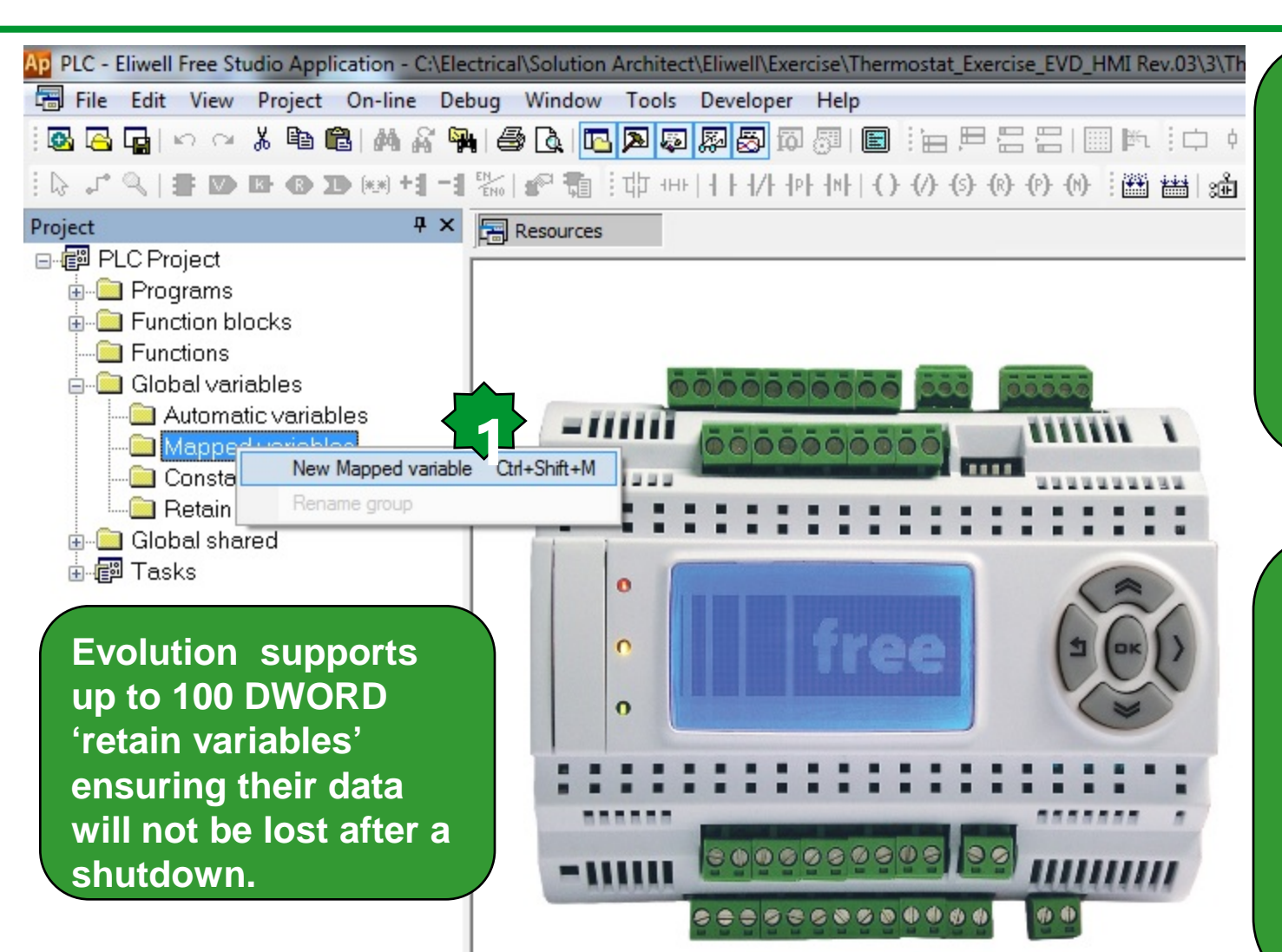

A RETAIN variable indicates that the variables within the structuring elements are retentive, i.e. they keep their value even after the target device has been reset or switched off.

Retain variable values can be changed several times without affecting internal memory performance.

Note: RETAIN variables cannot be displayed in the Watch window

|                                                                                                    | Variable address                                                                                                    |
|----------------------------------------------------------------------------------------------------|----------------------------------------------------------------------------------------------------|
| Evolution - Retain Variat                                                                                                    | Size Location                                                                                                    |
| Mapped variable declaration           Name         Retain0         Data type         DWORD                                                                                                    | <ul> <li>Byte (8 bit)</li> <li>Word (16 bit)</li> <li>Double word (32 bit)</li> </ul>                                                                                                    |
| Group Size No                                                                                                    | Data block Index Cancel                                                                                                    |
| Location       I/O data block       Base addr.       Size       Unused         Backlight Status. 0 = Off       %QB3.0       1       1         Expansion Digital Inputs       %IX10.0       96       96         Expansion Digital Outputs       %QX11.0       84       84         Local ADC values       %IW2.0       6       6         Local Analog Inputs       %IW1.0       6       6         Local Analog Outputs       %QW0.0       5       5         Local Digital Inputs       %IX0.0       8       8         Local Digital Inputs Imp       %MD55.0       8       8 | bject browser Objects filter Name Programs Operators Function Blocks Functions StateCriticity Objects Operators Functions Functions Func |
| Description<br>Ok Cancel<br>• Set as variable address size DW (double<br>WORD) and data block 102.0.xx where xx=0,99                                                                                                    | Other filters   Name   Location   All   Vars type   All                                                                                                    |
|                                                                                                    | Cancel OK                                                                                                    |

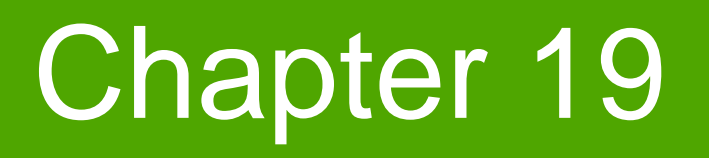

**Documentation** 

Goal:

Creating document and exporting by Application, Device & User Interface as report or as useing them by other products such as Vijeodesigner

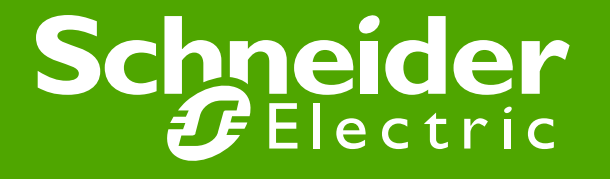

### Application - Export to Excel...

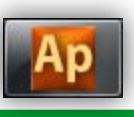

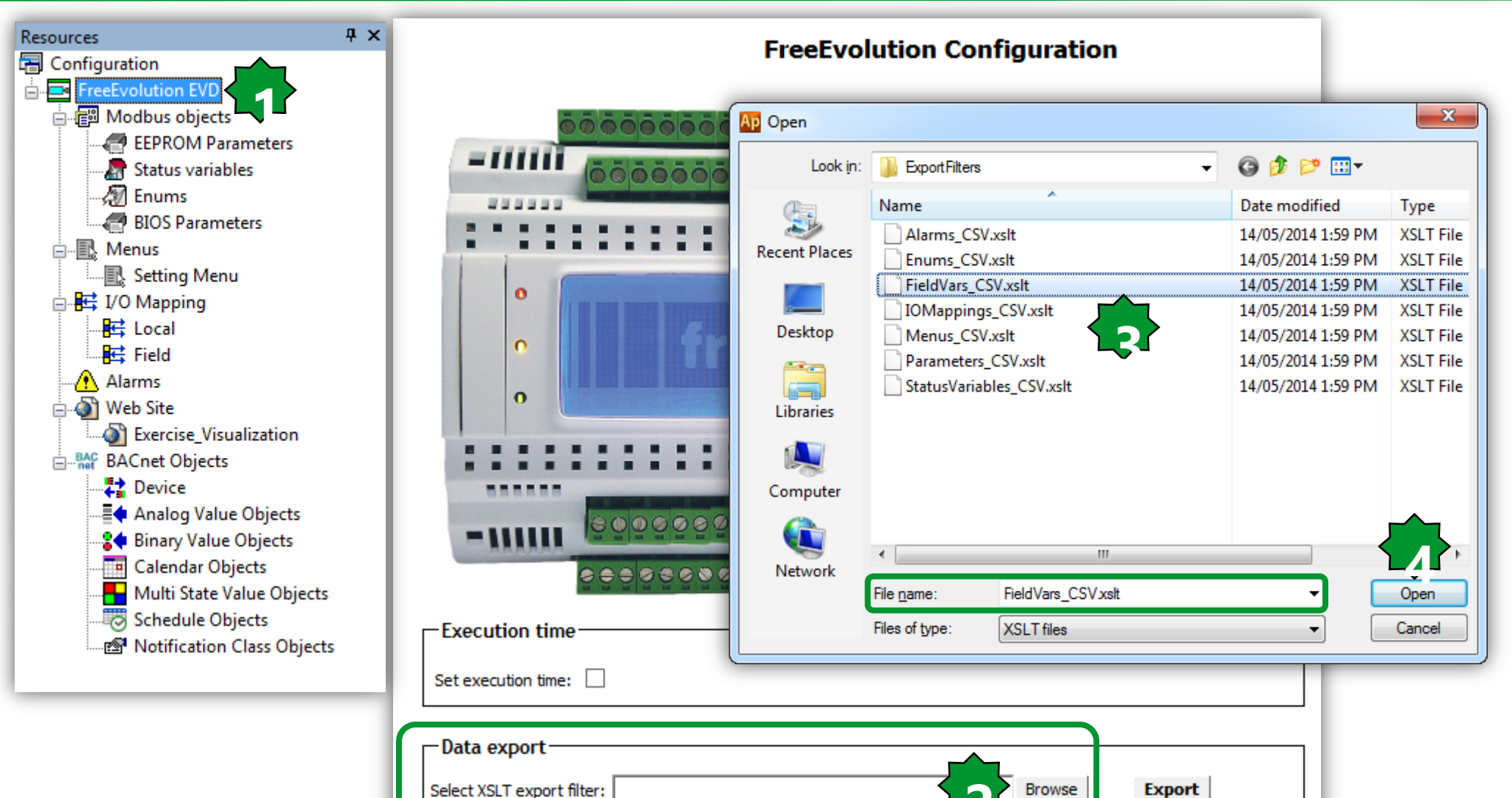
## ... Export to Excel

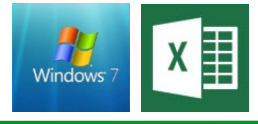

| Ap Save As    |                       |                     |          |         |           | x             |                |
|---------------|-----------------------|---------------------|----------|---------|-----------|---------------|----------------|
| Save in:      | 🧾 Desktop             |                     |          | - 3     | € 🔁 🖄     |               |                |
| Recent Places |                       |                     |          |         | Deltar    |               |                |
| Desktop       | Libraries             | Aldın<br>Aliyarzade | Computer | Network | Desktop   |               | X              |
| Libraries     | Launch free<br>Studio |                     |          |         | Data expo | ort completed | l successfully |
| Computer      |                       |                     |          |         |           | 42            | ОК             |
| Network       | File name:            | Exercise            |          | _       | •         | Save          |                |
|               | Save as type:         | CSV files           |          |         | -         | Cancel        |                |

| Name  | Туре | In/Out | Description |
|-------|------|--------|-------------|
| AI1_E | INT  | in     |             |
| DI1_E | BOOL | in     |             |
| DI2_E | BOOL | in     |             |
| DO1_E | BOOL | out    |             |
| DO2_E | BOOL | out    |             |

#### **User Interface - Documentation**

| Properties<br>Properties / Events<br>Description Inser |         |           |                                                                           |
|--------------------------------------------------------|---------|-----------|---------------------------------------------------------------------------|
| 1                                                      | G 🖬 🔺 🔻 | 🔁 😂   🛅 🏏 | 😓 ا 🎲 🔛 ا ا 🎬 👘                                                           |
|                                                        |         |           | Documentation<br>Documentation correctly generated.<br>Open documentation |

OK

## **User Interface - Documentation**

Project HMI

DI 1 Opened

DI10PENED

LowLim

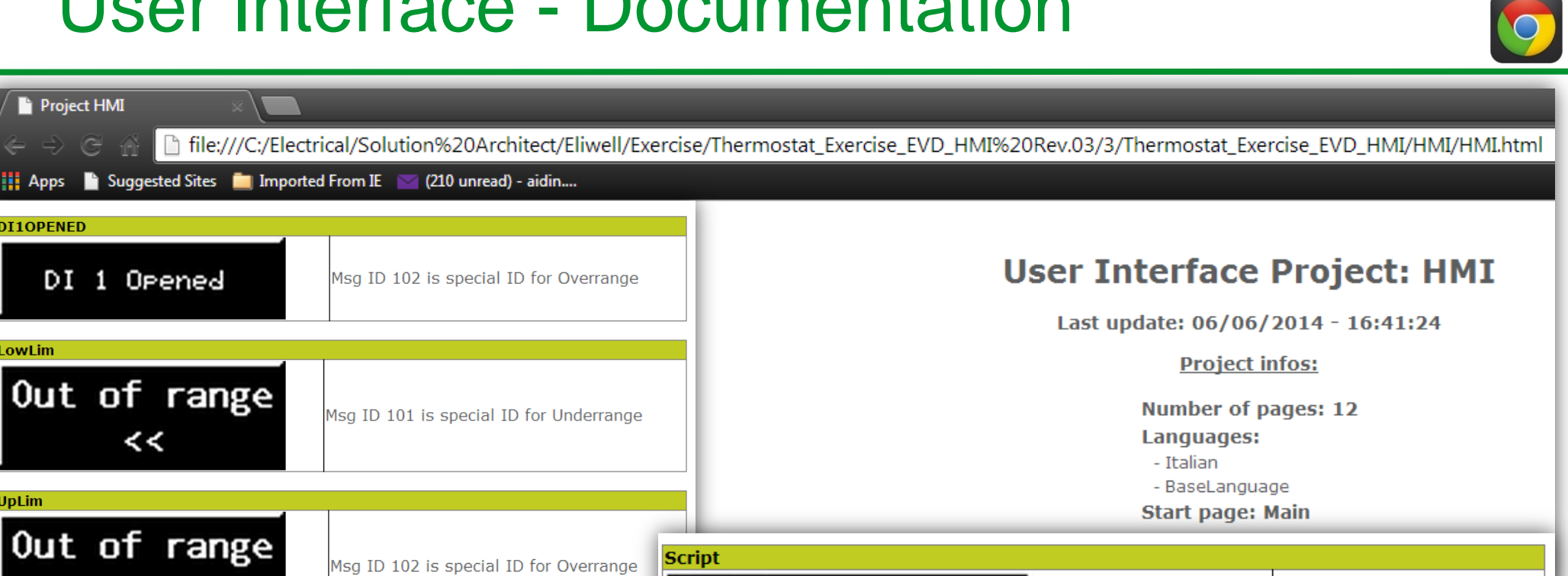

| Out of range<br><<                             | 3g ID 101 is special ID for Underrange |                                                        |                                        | Number o<br>Language<br>- Italian<br>- BaseLan<br>Start pag | o <b>f pages: 12</b><br>es:<br>guage<br><b>e: Main</b>          |  |
|------------------------------------------------|----------------------------------------|--------------------------------------------------------|----------------------------------------|-------------------------------------------------------------|-----------------------------------------------------------------|--|
| Out of range >>                                | sg ID 102 is special ID for Overrange  | Script<br>Script                                       | Ø Set                                  |                                                             |                                                                 |  |
| DynamicSetObjects<br>Dyn.Set<br>Er01-EUE 01arm | 0/0                                    | CLoc Close>1000                                        | <u> </u>                               |                                                             |                                                                 |  |
| Er02-DIL2                                      | lose                                   | Progresses: 1 Progress_5 Edits: 3 Edit_1 Edit_3 Edit_8 | Min: 0<br>Min: *<br>Min: *<br>Min: 150 | Max: 10000<br>Max: *<br>Max: *<br>Max: 300                  | Var: Counter<br>Var: Counter<br>Var: CLoc<br>Var: @PLC.SetPoint |  |
| Edits: 2<br>Edit_1<br>Edit_2                   | Min: * Max: *<br>Min: * Max: *         | * Var: \$PagNu<br>* Var: \$PagInd                      | mber<br>lex                            |                                                             | 298                                                             |  |

## Device - Export to Text file...

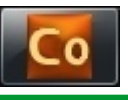

| Project P                                                                                                    | Select a T       | able            |             |             |       |      |                                      |
|----------------------------------------------------------------------------------------------------|------------------|-----------------|-------------|-------------|-------|------|--------------------------------------|
| PLC                                                                                                    |                  |                 |             |             |       |      |                                      |
| FreeEvolution EVD                                                                                                    |                  |                 |             |             |       |      |                                      |
| BIOS parameters                                                                                                    |                  | Analogue Inputs |             |             |       |      |                                      |
| All parameters                                                                                                    | Name             | Value           | Lim         | Default     | Min   | Max  | Description                          |
| Chine Chine |                  |                 | num         |             | 0     | 1    | Unit of temperature measurement      |
| Calibration Al 1572                                                                                                    | Cfg Al1          | 2-NTC(102AT     | num         | 2=NTC(102AT | 0     | 2    | Type of apploque input Al1           |
| Calibration AO 15720                                                                                                    |                  | 2-NTC(103A)     | num         | 2-NTC(103A) | 0     | 2    | Type of analogue input AI2           |
| Analogue Outputs V/I 45700                                                                                                    |                  | 2=NTC(103A)     | num         | 2=NTC(103AI | 0     | 2    | Type of analogue input AI2           |
| RS485 On Board                                                                                                    | CTg_AI3          | 3=4÷20mA        | num         | 3=4÷20mA    | 0     | 8    | Type of analogue input AI3           |
| CAN On Board                                                                                                    | Ctg_Al4          | 3=4÷20mA        | num         | 3=4÷20mA    | 0     | 8    | Type of analogue input AI4           |
| RS485 Plugin Passive                                                                                                    | Ctg_Al5          | 3=4÷20mA        | num         | 3=4÷20mA    | 0     | 8    | Type of analogue input AI5           |
| CAN Plugin Passive                                                                                                    | Cfg_Al6          | 3=4÷20mA        | num         | 3=4÷20mA    | 0     | 8    | Type of analogue input Al6           |
| RS232 Plugin Passive                                                                                                    | FullScaleMin_Al3 | 0               | digit       | 0           | -9999 | 9999 | First value analogue input AI3 scale |
| Ethernet Plugin Passive 15737                                                                                                    | FullScaleMax_Al3 | 1000            | digit       | 1000        | -9999 | 9999 | Last value analogue input AI3 scale  |
| 🖗 Modem 15738                                                                                                    | FullScaleMin_Al4 | 0               | digit       | 0           | -9999 | 9999 | First value analogue input AI4 scale |
| 🗳 Display 15739                                                                                                    | FullScaleMax_Al4 | 1000            | digit       | 1000        | -9999 | 9999 | Last value analogue input AI4 scale  |
| 🛛 🎁 BACnet 15740                                                                                                    | FullScaleMin_Al5 | 0               | digit       | 0           | -9999 | 9999 | First value analogue input AI5 scale |
| 🖞 I/O Values 15741                                                                                                    | FullScaleMax_Al5 | 1000            | digit       | 1000        | -9999 | 9999 | Last value analogue input AI5 scale  |
| Dip Switch Values 15742                                                                                                    | FullScaleMin_Al6 | 0               | digit       | 0           | -9999 | 9999 | First value analogue input Al6 scale |
| Led & Backlight Values 15743                                                                                                    | FullScaleMax_Al6 | 1000            | digit       | 1000        | -9999 | 9999 | Last value analogue input Al6 scale  |
| System CLock Values 15748                                                                                                    | Calibration_Al1  | 0               | °C/10,°F/10 | 0           | -180  | 180  | Analogue input Al1 differential      |
| Protection Password 15749                                                                                                    | Calibration_Al2  | 0               | °C/10,°F/10 | 0           | -180  | 180  | Analogue input AI2 differential      |
| E HMT 15750                                                                                                    | Calibration_Al3  | 0               | digit       | 0           | -1000 | 1000 | Analogue input AI3 differential      |
| HMI Remote 15751                                                                                                    | Calibration_Al4  | 0               | digit       | 0           | -1000 | 1000 | Analogue input AI4 differential      |
| Cfg files 15752                                                                                                    | Calibration_AI5  | 0               | digit       | 0           | -1000 | 1000 | Analogue input AI5 differential      |
| Recipes 15753                                                                                                    | Calibration_Al6  | 0               | digit       | 0           | -1000 | 1000 | Analogue input Al6 differential      |

## Device - Export to Text file...

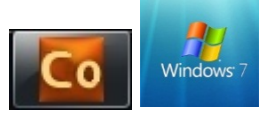

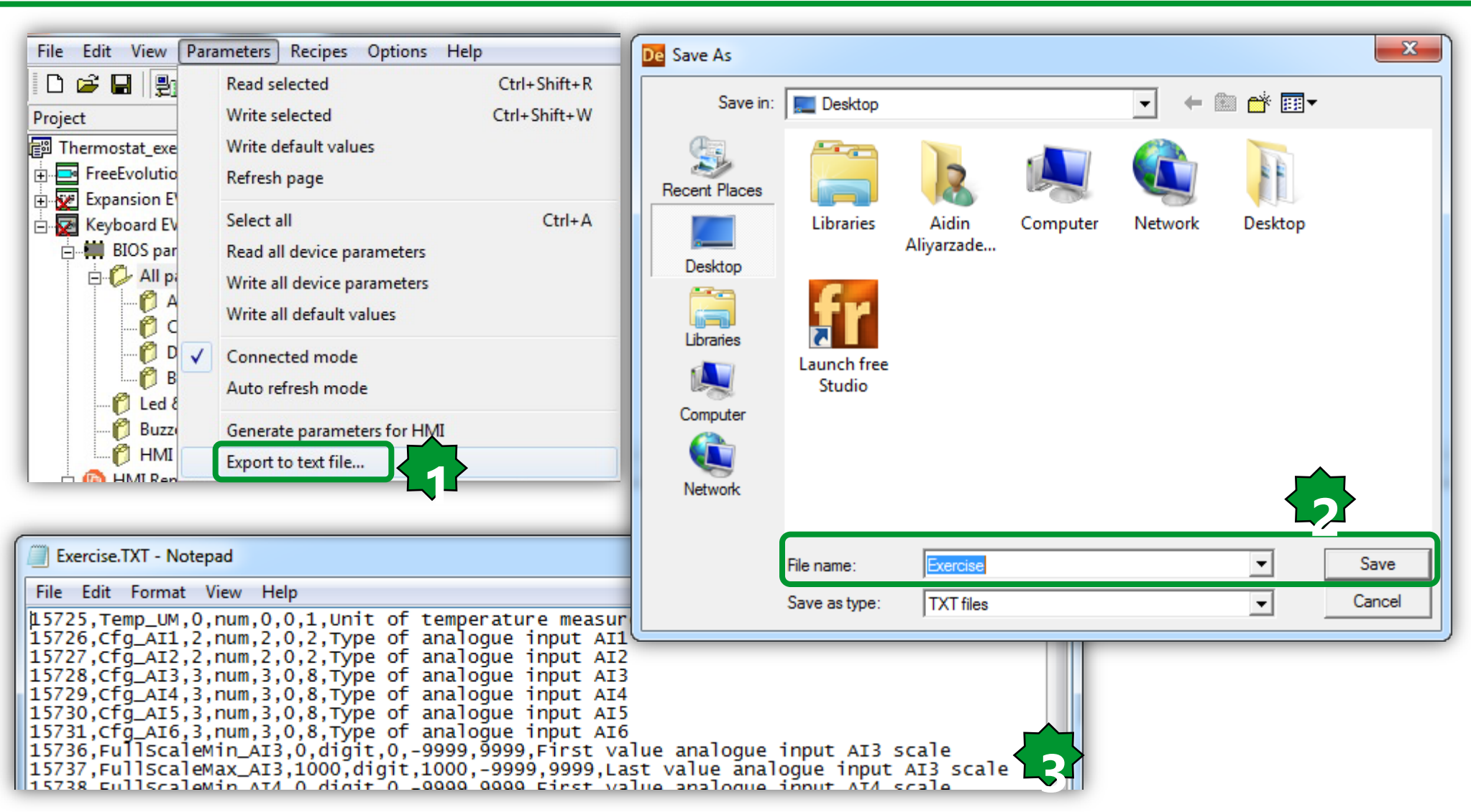

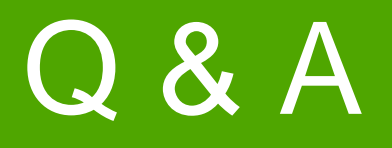

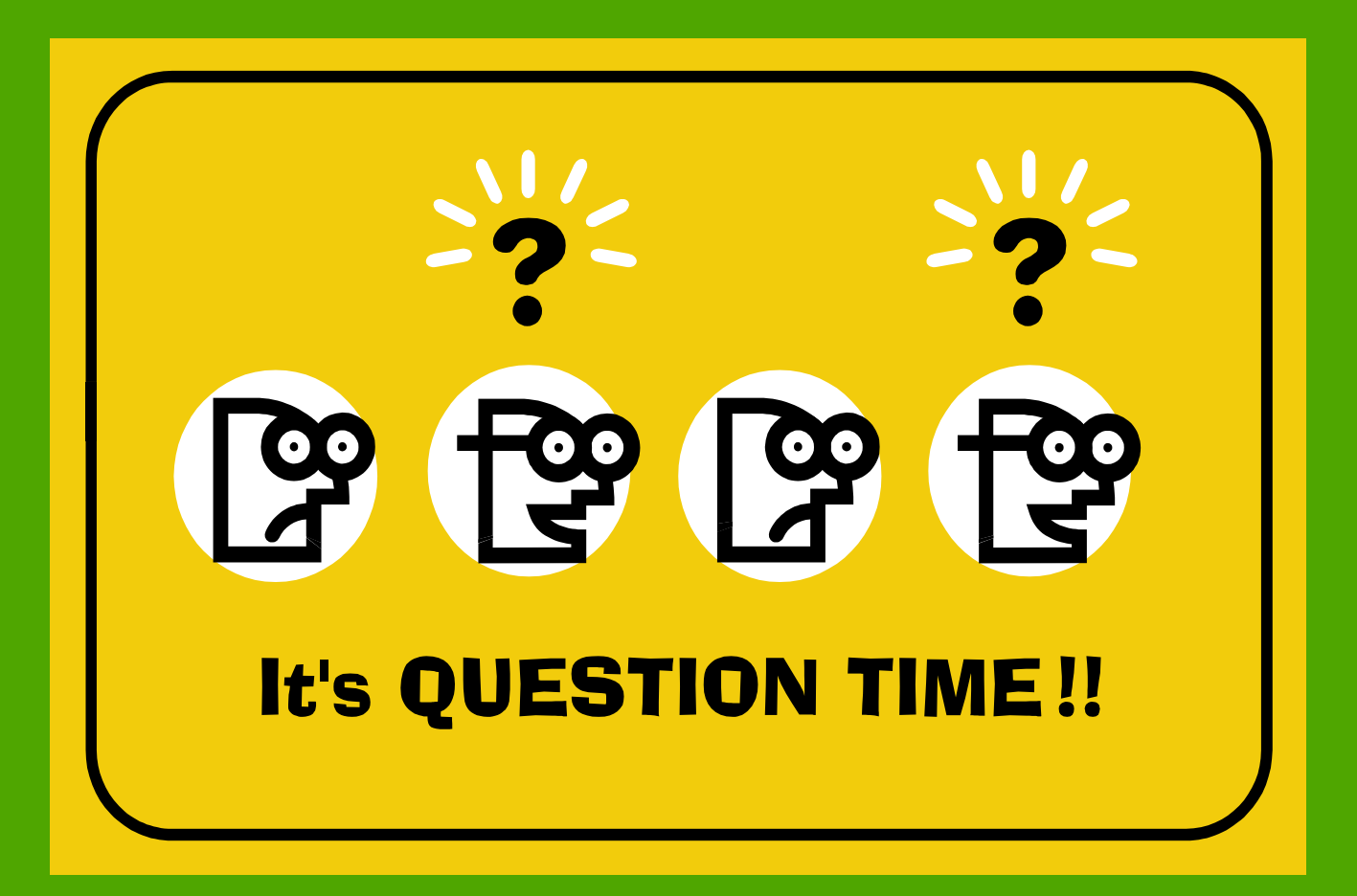

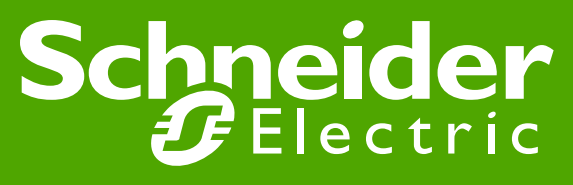

Schneider Electric | Industry Business | OEM Technical Training | April 2014 | Aidin Aliyarzadeh

# Thanks

Schneider Gelectric

Schneider Electric | Industry Business | OEM Technical Training | April 2014 | Aidin Aliyarzadeh

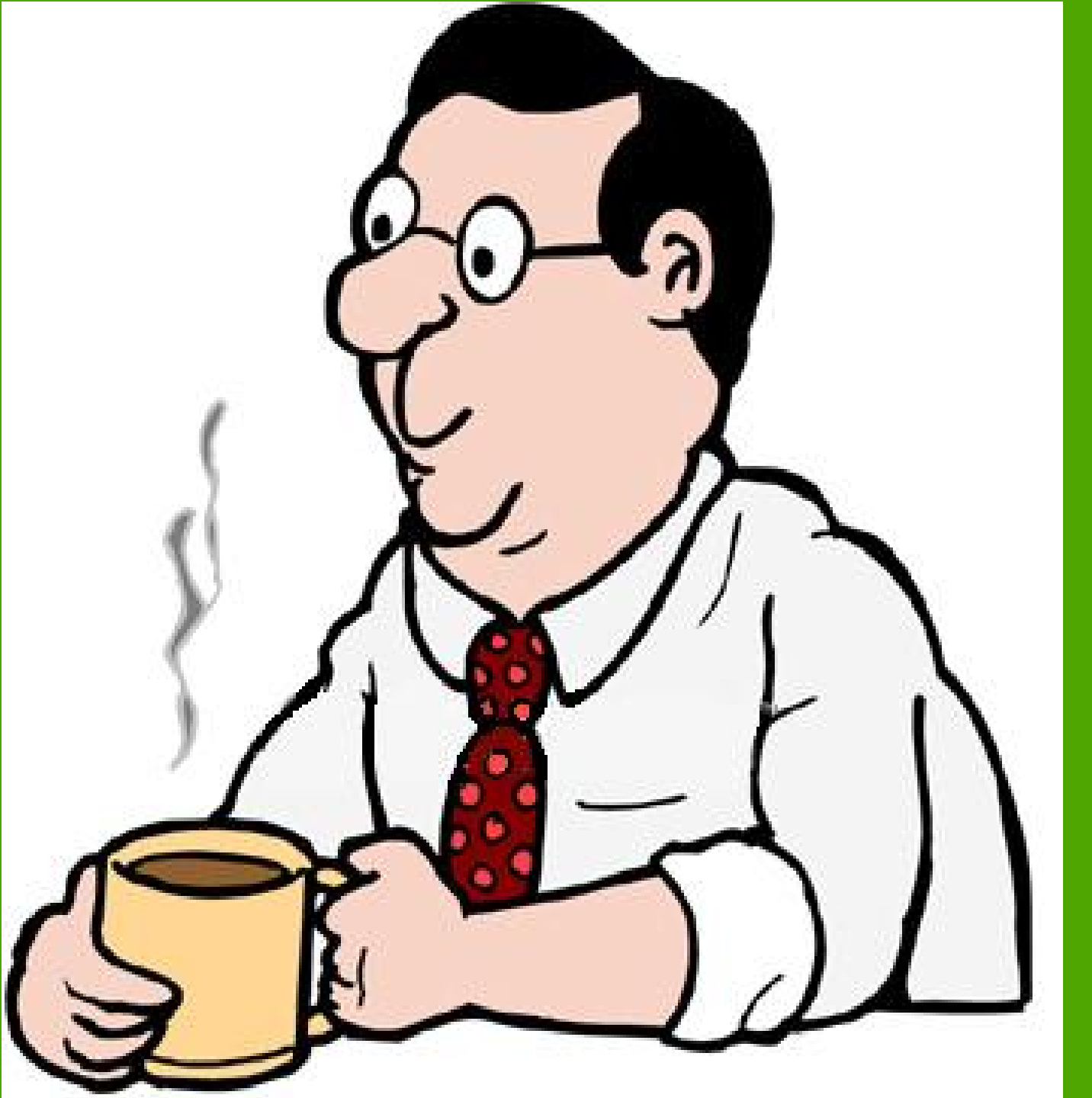

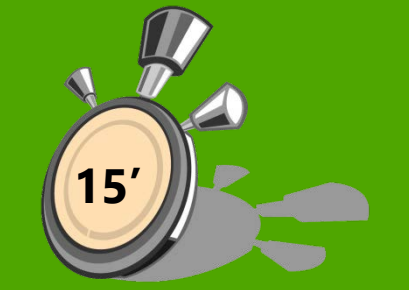

#### Schneider Gelectric

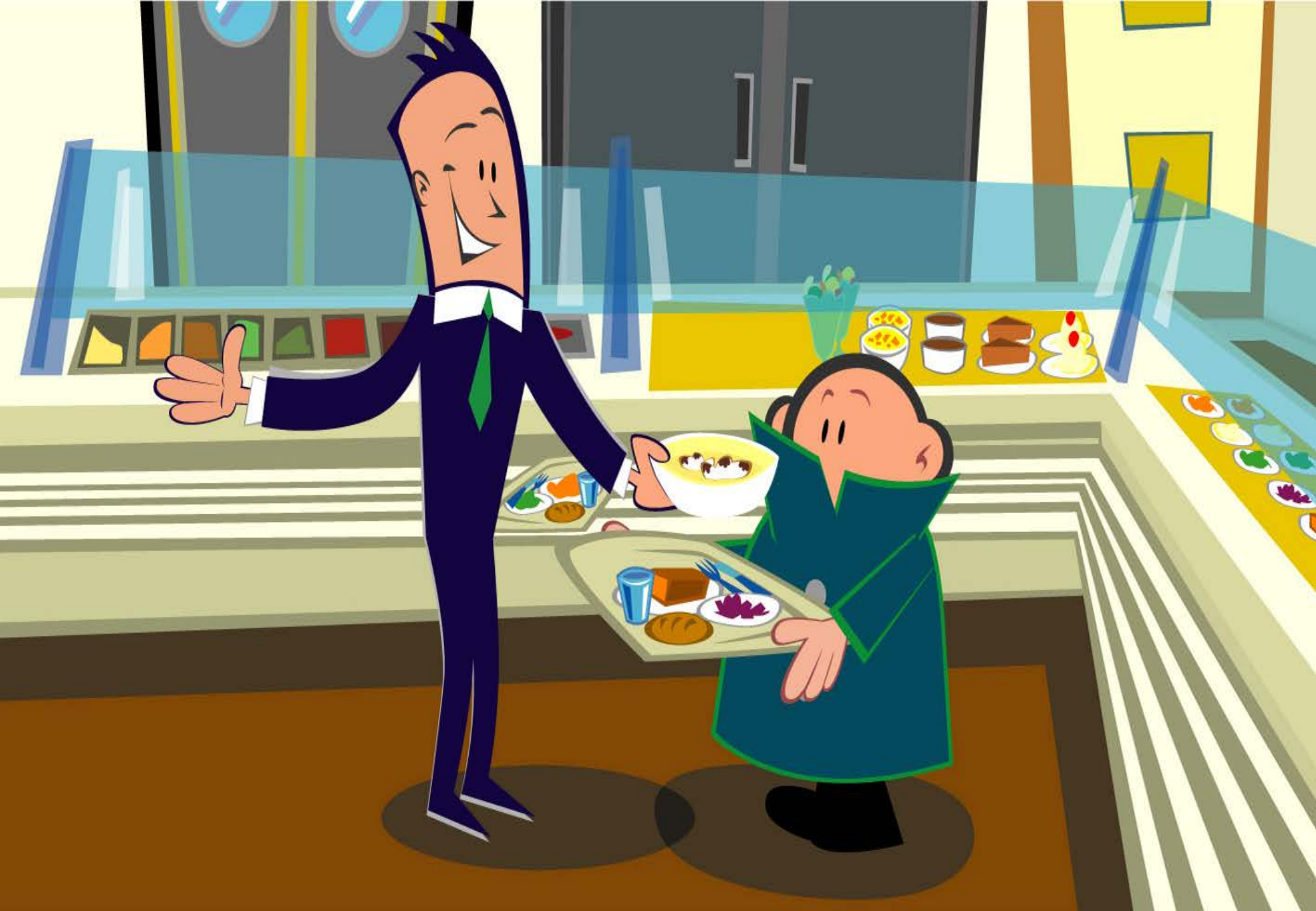